# **Контур** Диадок

# Руководство пользователя

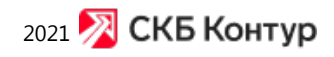

#### Оглавление

| 1. Основная страница сервиса                          | 5   |
|-------------------------------------------------------|-----|
| 2. Персональные настройки                             | 8   |
| 3. Реквизиты организации                              | 12  |
| 4. Авторегистрация                                    | 16  |
| 5. Настройка доступа в ящик организации по IP-адресам | 18  |
| 6. Заявление участника электронного документооборота  | 20  |
| 6.1 Формирование и отправка заявления                 | 21  |
| 6.2 Идентификатор участника                           | 23  |
| 6.3 Как посмотреть ID участника ЭДО в Диадоке         | 24  |
| 7. Многопользовательский режим                        | 25  |
| 7.1 Подразделения                                     | 26  |
| 7.1.1 Данные подразделения                            | 29  |
| 7.2 Сотрудники                                        | 31  |
| 7.2.1 Добавление сотрудника с сертификатом КЭП        | 33  |
| 7.2.2 Добавление сотрудника с электронной почтой      | 37  |
| 7.2.3 Блокировка сотрудника                           | 40  |
| 7.3 Перемещение документов                            | 44  |
| 8. Работа с контрагентами                             | 45  |
| 8.1 Отправка приглашения контрагенту                  | 48  |
| 8.2 Карточка контрагента                              | 55  |
| 8.3 Массовая проверка контрагентов                    | 56  |
| 8.3.1 Выгрузка списка контрагентов из 1С              | 60  |
| 8.3.1.1 Выгрузка из 1С 8.2 и 8.3                      | 61  |
| 8.3.1.2 Выгрузка из 1С 8.3 (управляемое приложение)   | 65  |
| 8.3.1.3 Выгрузка из 1С 7.7                            | 71  |
| 8.3.1.3.1 Выгрузка из 1С 7.7 (при УСН)                | 74  |
| 8.4 Группы контрагентов                               | 77  |
| 8.4.1 Создание и настройка групп контрагентов         | 78  |
| 8.4.2 Перенос контрагентов в группы                   | 80  |
| 9. Работа с документами                               | 81  |
| 9.1 Созлание и отправка                               | 82  |
| 9.1.1 Отправка первичных локументов                   | 86  |
| 912 Отправка документа по списку ИНН                  | 89  |
| 92 Черновики                                          | 91  |
| 93 Получение                                          | 93  |
| 94 Просмотр                                           | 95  |
| 95 Перелача на согласование (полписание)              | 99  |
| 96 Согласование документов                            | 102 |
| 97 Маршруты согласования                              | 102 |
| 971 Пример создания простого маршрута согласования    | 106 |
| 972 Возможности при настройке маршрути согласования   | 114 |
| 9721 Настройка условий запуска маршрутов              | 115 |
| 972 Настройка типа запуска маршрута                   | 119 |
| 97221 Как роунцую запуска маршруга                    | 121 |
| э.г.г.с.г. как вручную запустить документ по маршруту | エニエ |

| 9.7.2.3 Настройка шагов маршрута                             | 123 |
|--------------------------------------------------------------|-----|
| 9.7.2.4 Управление порядком запуска автоматических маршрутов | 132 |
| 9.8 Подписание и отказ в подписи                             | 134 |
| 9.9 Шаблоны документов                                       | 138 |
| 9.9.1 Отправка и получение шаблона                           | 141 |
| 9.10 Трехсторонняя подпись                                   | 145 |
| 9.10.1 Отправка документа через промежуточного получателя    | 146 |
| 9.10.2 Промежуточный получатель                              | 150 |
| 9.10.3 Конечный получатель                                   | 151 |
| 9.10.4 Особенности трехсторонней подписи                     | 152 |
| 9.11 Согласующая подпись                                     | 153 |
| 9.12 Аннулирование документов                                | 155 |
| 9.12.1 Запрос на аннулирование документа                     | 156 |
| 9.12.2 Подтверждение аннулирования документа                 | 159 |
| 9.12.3 Отзыв документа                                       | 161 |
| 9.13 Сохранение                                              | 163 |
| 9.14 Печать документа                                        | 166 |
| 9.15 Удаление                                                | 169 |
| 9.16 Восстановление удаленных                                | 171 |
| 9.17 Поиск                                                   | 173 |
| 9.17.1 Закрыто.Расширенный поиск                             | 181 |
| 9.18 Статусы документов                                      | 184 |
| 9.19 Выгрузка документов из 1С                               | 186 |
| 10. Счет-фактура. Документооборот                            | 190 |
| 10.1 Обмен счетами-фактурами                                 | 191 |
| 10.2 Формирование и отправка счетов-фактур                   | 194 |
| 10.2.1 Создание счета-фактуры                                | 197 |
| 10.3 Получение счета-фактуры                                 | 199 |
| 10.4 Просмотр счета-фактуры                                  | 201 |
| 10.5 Сохранение счета-фактуры (накладной, акта)              | 206 |
| 10.6 Запрос на уточнение счета-фактуры                       | 208 |
| 10.7 Исправление счета-фактуры                               | 210 |
| 10.8 Корректировочный счет-фактура                           | 212 |
| 10.9 Статусы счетов-фактур                                   | 214 |
| 11. Накладная, акт. Документооборот                          | 216 |
| 11.1 Обмен накладными                                        | 21/ |
| 11.2 Обмен актами                                            | 219 |
| 11.3 Загрузка и отправка накладнои (акта)                    | 221 |
| 11.3.1 Создание накладнои                                    | 224 |
| 11.3.2 Создание акта                                         | 227 |
| 11.4 Просмотр накладной (акта)                               | 230 |
| 11.5 накладная. Подписание и отказ                           | 233 |
| 11.6 АКТ. ПОДПИСАНИЕ И ОТКАЗ                                 | 236 |
|                                                              | 239 |
| 12.1 перевод счета-фактуры в новый формат до отправки        | 240 |
| 12.2 полномочия подписанта: рекомендации по заполнению       | 243 |
| тте тормирование и отправка унд                              | 250 |

| 12.3.1 Создание УПД                        | 254 |
|--------------------------------------------|-----|
| 12.4 УКД                                   | 256 |
| 12.5 Исправление УПД                       | 258 |
| 13. Сообщения                              | 260 |
| 14. Мобильное приложение для iOS и Android | 263 |
| 15. Контактная информация                  | 265 |
|                                            |     |

### Основная страница сервиса

В верхней части страницы располагается:

- Строка поиска. Подробнее см. статью Поиск.
- Название организации (в которой выполняется работа):
  - Список организаций. Отображается, если сотруднику доступно несколько организаций. Для перехода в другую организацию нажмите на название организации, откроется список организаций, выберите нужную.
- Блок с настройками организации и оплата:
  - Информация о текущем тарифе и балансе. Подробнее о тарифах см. на сайте Диадока.
  - Реквизиты организации. Подробнее см. статью Реквизиты организации.
  - Подразделения организации. Отображается только для администратора. Подробнее см. статью Подразделения.
  - Сотрудники организации. Отображается только для администратора. Подробнее см. статью Сотрудники.
  - Персональные настройки. Подробнее см. статью Персональные настройки.
- Блок центра поддержки:
  - Написать в онлайн-чат, в чат WhatSapp или Telegram.
  - «Вопросы и ответы». Открывается страница с частыми вопросами и ответами по электронному документообороту.
  - «Руководство пользователя». Открывается справочная система сервиса.
  - «Написать письмо». Открывается окно, в котором можно написать и отправить свой вопрос, мнение или пожелание.
  - «Статус обращения». Открывается окно, в котором можно ввести номер обращения и узнать его статус.
  - «Диагностика». Открывается страница, на которой можно выполнить проверку сервиса для выявления и исправления технических ошибок.
  - «Удаленный доступ». Открывается страница, которая позволяет настроить удаленный доступ на ваш компьютере, чтобы консультант смог вам помочь.
  - Связаться по телефону, оставить свои данные или позвонить в службы техподдержки.
- Меню разделов:
  - Раздел «Документы». Предназначен для работы с документами: создание и отправка пакета документов, получение документов и т. д. Подробнее см. статью Работа с документами.

- Раздел «Контрагенты». Рядом с названием раздела отображается количество полученных приглашений на обмен документами от других организаций. Подробнее см. статью Работа с контрагентами.
- Раздел «Сообщения». Предназначен для обмена сообщениями между сотрудниками. Рядом с названием раздела отображается количество диалогов, в которых есть непрочитанные сообщения. Подробнее см. статью Сообщения.

Рядом с названием каждого раздела отображается количество непрочитанных документов.

| 2            | Меню разделов                         | Кнопка для соз/<br>отправки доку | дания и<br>ментов | Строка п   | оиска                | Настройка орг      | анизации                 | Цe       | нтр по | ддержки | 1      |                  |
|--------------|---------------------------------------|----------------------------------|-------------------|------------|----------------------|--------------------|--------------------------|----------|--------|---------|--------|------------------|
| КонтурД      | иадок 🗸 🗸                             | Поиск по всем док                | ументам           | /          |                      | Q. Тестовая ООО *  | Василек" – 🎸 Н           | lастроі  | йки (  | Оплата  | ò      | 💄 Замараева Т. А |
| <b>1</b>     | + Новый документ                      | Входящ                           | ие доку           | /менты     |                      |                    |                          |          |        |         | Расшир | ленный приск 👻   |
| Документы    | Документарбарат                       | Скачать 👻                        | Подписать         | Отказать = | Согласование +       | Аннулирование -    | Переместить              | ÷        | Ű      |         |        |                  |
| <b>F</b>     | Входящие 80                           |                                  |                   |            |                      |                    | -                        |          |        |         |        |                  |
| Kontoarentsi | Исходящие                             | Адресант                         |                   | 🗆 Дакумі   | Heller               |                    | Craty                    | 4C       |        |         | *c     | Дата             |
|              | Внутренние                            | Тестовая ООО                     | "Ромашка"         | Акт сен    | рки №2 (Файл данн    | ax) or 07.04.20    | o Tpeó                   | уется п  | юдлись |         | *      | 15 апреля        |
| $\bigcirc$   | Черновики                             | Тестовая ООО                     | "Ромашка"         | Акх сы     | рки №1 (Файл данн    | ax) or 20.01.20    | <ul> <li>Tpeð</li> </ul> | уется г  | юдлись |         |        | 15 апреля        |
| Сообщения    | Удаленные                             | Тестовая ООО                     | "Ромашка"         | ART CBR    | арки №165 (Файл дан  | ных) от 18.12.19   | 💧 Треб                   | vetca ri | одпись |         |        | 15 апреля        |
| ୢୢୖୢୢ        | Сопласование<br>Требующие обработки 3 | Тестовая ООО                     | "Ромашка"         | Ast cm     | арки NP159 (Файл дан | ных) ат 18.12.19   | • Треб                   | уется п  | юдлись |         | ŵ.     | 15 апреля        |
| Справочная   | Обработанные 🔨                        | Тестовая ООО                     | "Ромашка"         | Акт све    | ерни №121 (Файл дан  | ных) от 18.12.19 🔨 | 👴 Tpeō                   | уется п  | юдпись |         | 8      | 15 апреля        |
|              |                                       | Типы документо                   | 8                 |            |                      |                    | Список доку              | умент    | 08     |         |        |                  |

При входе в сервис по умолчанию открывается раздел «Документы» → «Входящие».

Страница содержит:

- Кнопка «Новый документ» предназначен для создания и отправки документов.
- Ссылки на разделы:
  - «Входящие» содержит все полученные документы.
  - «Исходящие» содержит все отправленные документы.
  - «Внутренние» содержит все документы, которые относятся к внутренним.
  - «Черновики» содержит созданные, но не отправленные документы.
  - «Удаленные» содержит удаленные документы.
  - «Согласование. Требующие обработки» содержит документы, которые надо согласовать или подписать. После согласования или подписания документов, находящихся в разделе «Требующие обработки», они перемещаются в раздел «Обработанные».
- Расширенный поиск. Подробнее см. статью Поиск.
- Кнопки доступных действий. Подробнее см. статью Работа с документами.

• Список документов. Содержит информацию об отправителе или получателе документа, ссылку на сам документ и его статус, дату получения или отправки документа, а также краткое обозначение подразделения, в которое был отправлен документ.

# Персональные настройки

Чтобы открыть страницу с персональными настройками, нажмите на кнопку « Настройки» и выберите «Персональные настройки».

| 🏠 Настройки                                                                               |
|-------------------------------------------------------------------------------------------|
| Идентификатор участника ЭДО (GUID)<br>2BM-7750370234-40120528083048<br>7870263000000004 🗇 |
| Реквизиты организации                                                                     |
| Подразделения                                                                             |
| Сотрудники                                                                                |
| Маршруты согласования                                                                     |
| Безопасность                                                                              |
| Персональные настройки<br>Иванов И. И.                                                    |

Страница персональных настроек содержит:

- 1. ФИО и электронную почту сотрудника, который работает в сервисе.
- Уведомления на почту настройка уведомлений о событиях с контрагентами и документами, о запросах на доступ от новых пользователей, о новых сообщениях, новостях Диадока и законодательства.
- 3. Вход в Диадок можно изменить или восстановить пароль.
- Настройку «При входе по паролю запрашивать код из СМС»
   отправляет код в СМС-сообщении для входа в сервис. Код будет отправлен при входе по паролю с другого IP-адреса, код запрашивается один раз для каждого нового IP-адреса. При активации этой настройки нужно ввести номер телефона и подтвердить его.
- 5. Права в организации доступ к документам и разрешенные действия сотруднику. Права можно редактировать в разделе «Сотрудники».
- 6. Должность сотрудника в организации
- Сообщения настройка видимости своего пользователя в разделе «Сообщения». Если выбрано «Не показывать», вас не увидят в списке сотрудников и не смогут начать диалог. Но вы сможете отвечать на сообщения и начинать диалоги.
- Сертификат для подписания сертификат, которым по умолчанию подписываются документы. Изменить его можно по ссылке «Выбрать или добавить», откроется список сертификатов. В списке выберите

нужный сертификат или добавьте сертификат мобильной электронной подписи (МЭП). Также выбирать сертификат можно при подписании документов.

|   | Иванов Иван Иванович                                            | По умолчанию |   |
|---|-----------------------------------------------------------------|--------------|---|
|   | ООО "Организация"<br>ИНН: 9943036001 - Годен до 13 августа 2020 |              | ÷ |
|   |                                                                 |              |   |
| 0 | Иванов Иван Иванович                                            |              | : |
|   | ИНН: 9943036001 - Годен до 10 марта 2021                        |              |   |

После заполнения полей и изменения настроек нажмите на кнопку «Сохранить».

Для возврата на основную страницу нажмите на ссылку «В список документов», расположенную рядом с названием сервиса.

| В список документов           |                                                                                               |                                                     |            |
|-------------------------------|-----------------------------------------------------------------------------------------------|-----------------------------------------------------|------------|
| Персональные настройк         | и                                                                                             |                                                     |            |
| ΦΝΟ:                          | Иванов                                                                                        | ван                                                 | Иванович   |
| Электронная почта:            | ivanov@usermail.com                                                                           |                                                     |            |
| Уведомления на почту          |                                                                                               |                                                     |            |
| Контрагенты                   | О приглашениях от контрагентов                                                                |                                                     |            |
| Nonpalanda                    | <ul> <li>Об ответах контрагентов на пригла</li> </ul>                                         | ашения                                              |            |
|                               |                                                                                               |                                                     |            |
| Документы                     | О новых входящих документах                                                                   |                                                     |            |
|                               | О резулытате подписания докумен                                                               | тов контрагентами                                   |            |
|                               | О попожительном ответе кон                                                                    | прагента                                            |            |
|                               |                                                                                               | прагента                                            |            |
|                               | <ul> <li>О документах, переданных мне на</li> <li>О результате согласования докуме</li> </ul> | энта                                                |            |
| 0.000                         |                                                                                               |                                                     |            |
| Организация                   | О запросах доступа от новых поль                                                              | зователеи                                           |            |
| Сообщения                     | О новых сообщениях                                                                            |                                                     |            |
| Новости                       | О новостях системы и законодате.                                                              | пьства в области электронных д                      | цокументов |
| вход в Диадок                 |                                                                                               |                                                     |            |
| Пароль:                       | Сменить                                                                                       |                                                     |            |
|                               | 🗌 При входе по паролю запрашиват                                                              | ь код из СМС                                        |            |
| Эти права можно отредактирова | ть в разделе <u>«Сотрудники»</u>                                                              |                                                     |            |
| Подразделение:                | Головное подразделение                                                                        |                                                     |            |
| Доступ к документам:          | Ко всем документам организации                                                                |                                                     |            |
| Доступные действия:           | Создавать и редактировать документи                                                           | ы и черновики                                       |            |
|                               | Удалять документы и черновики, восс                                                           | танавливать документы                               |            |
|                               | Подписывать документы                                                                         |                                                     |            |
|                               | Согласовывать документы                                                                       |                                                     |            |
|                               | Передавать на подпись и согласовани                                                           | ie                                                  |            |
|                               | Видеть списки контрагентов и работат                                                          | ъсними                                              |            |
|                               | Администрировать организацию                                                                  |                                                     |            |
| Лопжность                     | Сотрудник                                                                                     |                                                     |            |
| HOUVERD.                      | отрудник                                                                                      |                                                     |            |
| Сообщения:                    | • Показывать меня в списке получато                                                           | элей                                                |            |
|                               | Не показывать<br>Пользователи не смогут сами нача<br>сможете отвечать на сообщения и          | ть новый диалог с вами. Вы по-г<br>начинать диалоги | прежнему   |
| Сертификат для подписания:    | 000 "Организация"                                                                             | NHH: 994303                                         | 6001       |
|                               | Иванов Иван Иванович                                                                          | Годен до 13 августа                                 | 2020       |
|                               | Выбрать другой или добавить                                                                   |                                                     |            |
|                               |                                                                                               |                                                     |            |
|                               |                                                                                               |                                                     |            |
| Сохранить                     |                                                                                               |                                                     |            |
|                               |                                                                                               |                                                     |            |

# Реквизиты организации

Чтобы заполнить реквизиты организации, нажмите на кнопку «Настройки» и выберите «Реквизиты организации».

| · 🔅 Настройки                                                                             |
|-------------------------------------------------------------------------------------------|
| Идентификатор участника ЭДО (GUID)<br>2BM-7750370234-40120528083048<br>7870263000000004 🗍 |
| Реквизиты организации                                                                     |
| Подразделения                                                                             |
| Сотрудники                                                                                |
| Маршруты согласования                                                                     |
| Безопасность                                                                              |
| Персональные настройки<br>Замараева Т. А.                                                 |

Откроется страница «Реквизиты», на которой отображается название организации и поля:

- 1. «Полное наименование организации» и «ИНН-КПП». Для редактирования наименования организации, ИНН или КПП обратитесь в техподдержку сервиса.
- 2. Рядом с наименованием организации расположено поле для вставки логотипа. Чтобы вставить логотип, нажмите «Загрузить логотип».

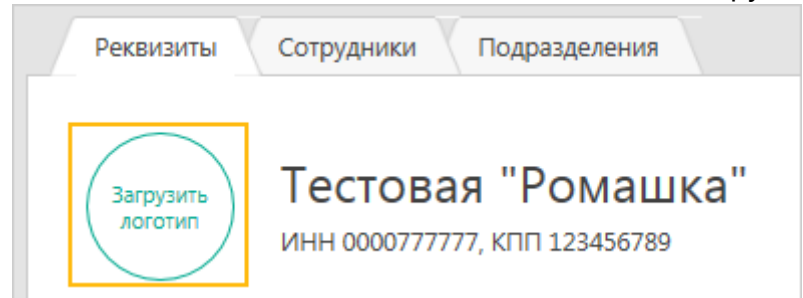

Загрузить файл можно в формате PNG, BMP, TIFF или JPG. Размер файла не должен превышать 1 МБ.

Далее нажмите «Загрузите логотип» и выберите файл для загрузки. Нажмите «Сохранить».

Чтобы изменить логотип, нажмите на него. В открывшемся окне нажмите «Загрузить другой логотип».

- 3. «ОГРН» и «ИФНС (МРИ)». Укажите ОГРН и код инспекции, в которую подается декларация по НДС.
- «ФИО» и «Свидетельство о гос. регистрации» (только для ИП). Укажите фамилию, имя, отчество и свидетельство о государственной регистрации.
- «Юридический адрес». Адрес заполняется по Классификатору адресов России (КЛАДРу). Для заполнения или изменения адреса нажмите «Редактировать». Выберите «Российский» или «Иностранный» а дрес, нажав на кнопку

Если выбран «Российский», заполните поля:

- «Индекс». Заполняется вручную.
- «Регион», «Район», «Город» и «Населенный пункт». Заполняются автоматически и зависят от указанного индекса. При необходимости возможно изменить.

Если названия региона, района, города или населенного пункта отсутствуют в КЛАДРе, введите их вручную.

- «Улица». Достаточно ввести первые буквы названия. В открывшемся списке улиц, выберите нужное название.
- «Дом, Корпус» и «Офис / квартира». Заполняются вручную. Если корпуса или квартиры / офиса нет, оставьте поля пустыми.

Если выбран «Иностранный», заполните поля:

- «Страна». При вводе первых букв страны появляется список стран. Выберите нужную.
- «Адрес». Введите адрес через запятую.

6. «Идентификатор участника ЭДО». Содержит информацию об идентифи каторе участника и заявлении участника электронного документооборота (ЭДО).

Если заявление не было отправлено ранее, нажмите на кнопку «Заполн ить заявление» и отправьте его.

Если были отправлены заявления об изменении данных, их список отображается при нажатии на ссылку «История заявлений участника».

 «Информация для контрагентов». Укажите вид деятельности организации и контактные данные ответственных за ЭДО с поставщиками и клиентами. Эту информацию увидят контрагенты из списка добавленных и те, которые получат от вас приглашение.

| Чем        | а занимается организаци                      | 19                       | Производство и продажа офисной мебели |
|------------|----------------------------------------------|--------------------------|---------------------------------------|
| ✓          | Иы готовы получать док                       | ументы от по             | ставщиков в Диадоке                   |
|            | За ЭДО с поставщика                          | ии отвечает              |                                       |
|            | Имя и фамилия *                              | Валерий Сми              | ирнов                                 |
|            | Должность                                    | Менеджер                 |                                       |
|            | Телефон *                                    | 343 324-22-2             | 22                                    |
|            | Электронная почта *                          | v.smirnov@ro             | omashka.ru                            |
|            | Доп. информация                              | Доступен с 9             | 9 ч. до 18 ч.                         |
|            |                                              |                          |                                       |
| <b>~</b> I | Иы готовы отправлять д                       | окументы кли             | ентам через Диадок                    |
|            | За ЭДО с клиентами о<br>🗹 Совпадает с ответс | твечает<br>твенным за по | оставщиков                            |

8. «Документы от контрагентов». Настройка позволяет получать документы либо от всех контрагентов, кроме списка «Заблокированные», либо только из списка «Ваши контрагенты». По умолчанию выбран «Все организации, кроме списка Заблокированные». Настройка не влияет на возможность получать вложения в приглашения от контрагентов.

Заполнив поля, нажмите на кнопку «Сохранить».

При сохранении измененных реквизитов организации заявление об изменении данных участника ЭДО отправляется автоматически.

Если вход в сервис выполнен с сертификатом, данные о котором не были включены в заявление участника ЭДО, нажмите на кнопку «Зап олнить заявление». Автоматически будет отправлено новое заявление.

| Реквизиты Сотрудники Подра                                                                                                    | зделения                                                                                                    |
|----------------------------------------------------------------------------------------------------|----------------------------------------------------------------------------------------------------|
| Тестовая "Ре инн оооортттт, клп                                                                                                    | ОМАШКА"<br>123456789                                                                                                    |
| Реквизиты                                                                                                    |                                                                                                    |
| OFPH *                                                                                                    | 1063123141344                                                                                                    |
| ИФНС (МРИ) *<br>место подачи декларации по НДС                                                                                                    | 1001 Инспекция ФНС РФ по г. Петрозаводску                                                                                       |
| Юридический адрес *                                                                                                    | 770000, Москва<br>ул. Стахановская, 4, офис б<br>∠ Редактировать                                                                |
| Идентификатор участника ЭДО 🥑                                                                                                    | 2ВМ-0000777777-201205280719120850108000000000<br>История заявлений участника 🗸                                                  |
| Информация для контра                                                                                                    | гентов                                                                                                    |
| Укажите, как вы работаете в Диадоке<br>Контакты увидят только те, кто получ<br>Контрагенты всегда будут знать, к ком                                                        | и кто отвечает за электронный документооборот.<br>ил ваше приглашение или уже добавлен в список контрагентов.<br>лу обратиться. |
| Чем занимается организация                                                                                                    | Производство и продажа офисной мебели                                                                                           |
| Мы готовы получать документы от<br>За ЭДО с поставщиками отвеча<br>Валерий Смирнов, Менеджер<br>343 324-22-22, v.smirnov@romas<br>Доступен с 9 ч. до 18 ч.<br>Редактировать | г поставщиков в Диадоке<br>ет:<br>shka.ru                                                                                       |
| <ul> <li>Мы готовы отправлять документы</li> </ul>                                                                                                    | клиентам через Диадок                                                                                                    |
| За ЭДО с клиентами отвечает:<br>Валерий Смирнов, Менеджер<br>343 324-22-22, v.smirnov@romas<br>Доступен с 9 ч. до 18 ч.                                                     | shka.ru                                                                                                    |
| Документы от контраген                                                                                                    | ТОВ                                                                                                    |
| Какие организации смогут отправлят                                                                                                    | ь вам документы                                                                                                    |
| <ul> <li>Все организации, кроме списка «З<br/>При первом подписании документ<br/>автоматически добавлена в списо</li> </ul>                                                 | аблокированные»<br>та организации она будет<br>к «Ваши контрагенты»                                                             |
| Только организации из списка «Ва                                                                                                    | аши контрагенты»                                                                                                    |
| Сохранить                                                                                                    |                                                                                                    |

## Авторегистрация

Авторегистрация - это автоматическое создание сотрудника с правами администратора в организации в Диадоке. Если в Диадоке еще нет организации, в которой нужно зарегистрировать сотрудника, то она будет создана автоматически.

Когда и где работает авторегистрация:

- в WEB-интерфейсе при переходе пользователя в организацию, в которой он не зарегистрирован;
- в API:
  - с помощью метода GetMyOrganizations;
  - с помощью любого метода, в котором есть идентификатор ящика.

Как работает авторегистрация

- 1. При входе в организацию Диадок проверяет:
  - Регистрацию сертификата в продуктах СКБ-Контур.
  - Квалифицированность, подробнее см. в статье Какие сертификаты подходят для работы в Диадоке?
  - Закрытый ключ. При этом требуется подтвердить номер телефона для Контур.Сертификат.

Если проверка прошла успешно и организации с ИНН из сертификата нет в Диадоке - она будет создана автоматически.

Если существует тестовая организация с такими реквизитами, она станет реальной. В уже существующей организации в Диадоке запустятся проверки для создания сотрудника (см. шаг 2).

Реквизиты организации и сотрудника подтягиваются из сервиса Ко нтур. Фокус по ИНН сертификата пользователя.

- После этого выполняется проверка для сотрудника. Сотрудник с правами администратора будет создан, если выполняется одно из условий:
  - В сертификате указана должность главный бухгалтер, генеральный директор, директор, главный врач или ректор или данные сертификата совпадают с данными руководителя в Контур. Фокус.
  - В организации нет администраторов с подтвержденной учетной записью и действующим сертификатом.
  - В организации есть администратор с таким же СНИЛС, как в сертификате.

Если в ящике уже есть администратор с подтвержденным логином или действующим сертификатом, то создается запрос на доступ в организацию для сотрудника. Такой запрос должен быть одобрен администратором ящика.

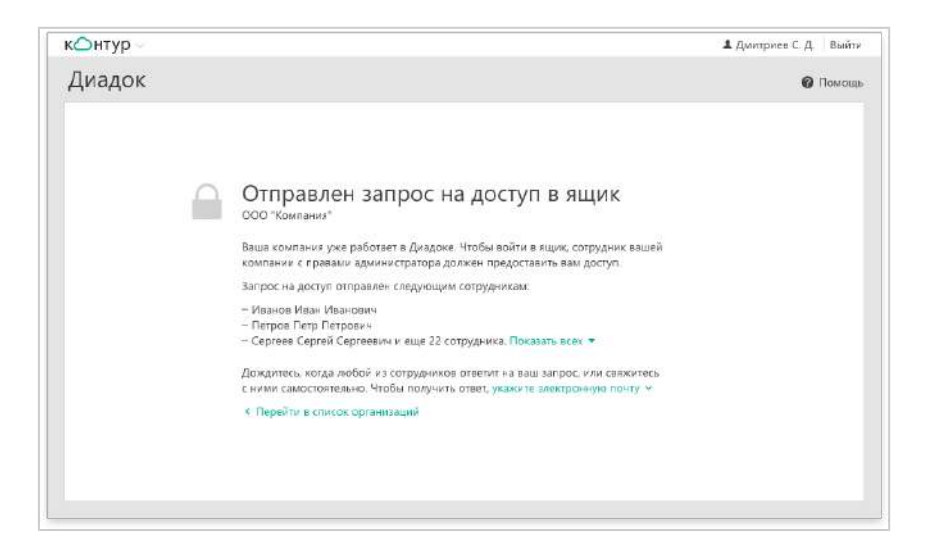

#### Ограничения

Сотрудник не будет автоматически зарегистрирован в организации, если:

- Отклонен запрос на доступ в ящик пользователю. Обратитесь к администратору организации в Диадоке для получения доступа.
- Пользователь был ранее удален из организации. Обратитесь к администратору организации в Диадоке для получения доступа.
- Организация является частью филиальной структуры. Обратитесь в техподдержку с запросом регистрации сотрудника в ящике и предоставьте открытый ключ сертификата.
- Если сертификат выдан физическому лицу и в Диадоке отсутствует организация ИП с ИНН, совпадающим с ИНН физического лица.
   Обратитесь в техподдержку с запросом регистрации сотрудника в ящике и предоставьте открытый ключ сертификата.
- Если сертификат выдан представительству/филиалу иностранной организации (ИНН начинается с "99") и ее нет в Контур.Фокус.
   Обратитесь в техподдержку с запросом регистрации сотрудника в ящике и предоставьте открытый ключ сертификата.

Также можно начать работать в Диадоке с помощью Easy-регистрации. Easyрегистрация - это сервис, с помощью которого пользователь сам может зарегистрировать свой сертификат или тестовый ящик в Диадоке.

# Настройка доступа в ящик организации по IP-адресам

В Диадоке можно настроить доступ сотрудников в ящик организации только с тех IP-адресов, которые указал администратор ящика.

Возможность настройки доступа по IP-адресам является платной услугой. Для ее подключения обратитесь к своему менеджеру или в свой сервисный центр.

По умолчанию доступ в ящик организации имеют сотрудники с любых IPадресов. Настраивать доступ по IP-адресам могут только администраторы ящика.

Чтобы добавить IP-адреса, с которых будет доступен вход в ящик, выполните следующее:

|                                            | 🌣 Настройки                    |
|--------------------------------------------|--------------------------------|
| Идентификатор участні<br>2BM-7750370234-40 | ика ЭДО (GUID)<br>120528083048 |
| 7870263000000004                           | ٥                              |
| Реквизиты организа                         | ции                            |
| Подразделения<br>Сотрудники                |                                |
| Маршруты согласов                          | ания                           |
| Безопасность                               |                                |
| Персональные настр<br>Замараева Т. А.      | ройки                          |

1. В меню «Настройки» выберите «Безопасность».

2. Нажмите на кнопку «Добавить IP-адреса».

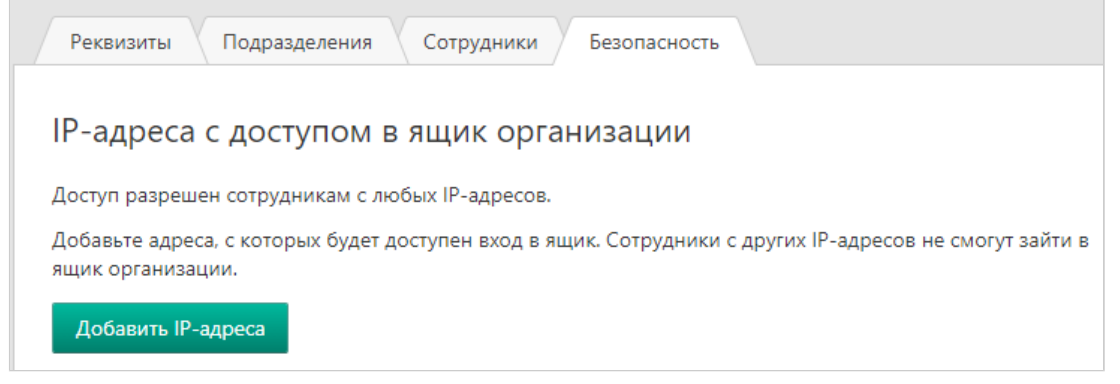

 Введите IP-адреса через запятую или пробел. Указать можно одиночные IP-адреса или диапазоны, максимум 100 записей.
 Чтобы администратор имел доступ в ящик, его IP-адрес должен быть

#### указан в списке.

| Добавление IP-адресов ×                                                                                                    |
|----------------------------------------------------------------------------------------------------|
| Указать можно одиночные IP-адреса или диапазоны, например,<br>176.55.200.110 или 176.55.200.110-176.55.200.255. Максимум 100 записей. |
| 46.17.201.76 , 46.17.201.73                                                                                                    |
| Добавить мой IP-адрес 46.17.201.76 в список                                                                                           |
| Добавить Отменить                                                                                                    |

4. Нажмите «Добавить».

IP-адреса добавлены. Сотрудники с IP-адресов, не указанных в списке, не смогут зайти в ящик организации.

| Реквизиты Сотрудники Подразделения Безопасность                                                                                            |                |
|----------------------------------------------------------------------------------------------------|----------------|
| IP-адреса с доступом в ящик организации                                                                                                    |                |
| Сотрудники с других IP-адресов не смогут зайти в ящик организации. Чтобы разрешить доступ с любых<br>адресов, удалите все записи в списке. |                |
| No second and the second second second second second second second second second second second second second se                            |                |
| Досавить IP-адреса                                                                                                    |                |
| довазить IP-адреса<br>3 записи с IP-адресами                                                                                               | 🛱 Удалить все  |
| досавить IP-адреса<br>3 записи с IP-адресами<br>5.189.15.120                                                                               | ची Удалить все |
| Досавить IP-адреса<br>3 записи с IP-адресами<br>5.189.15.120<br>5.189.15.125                                                               | 🛱 Удалить все  |

Редактирование списка IP-адресов:

 Чтобы изменить IP-адрес, наведите курсор мыши на запись в списке и нажмите Я «Редактировать».

| 5 189 15 120 | <b>2</b> . fi |
|--------------|---------------|
| 5.105.15.120 | - 2           |

 Чтобы удалить IP-адрес, наведите курсор мыши на запись в списке и нажмите
 «Удалить».

| 5.189.15.120 | Ĺ. | 1 N |
|--------------|----|-----|
| 5.105.15.120 | F= |     |

• Чтобы удалить весь список IP-адресов, нажмите на ссылку «Удалить все». При удалении всех записей доступ будет разрешен сотрудникам с любых адресов.

### Заявление участника электронного документооборота

Для того чтобы формализованные документы (счета-фактуры, накладные и акты в *XML* формате) имели юридическую силу и их можно было принимать к учету, отправьте заявление участника электронного документооборота в ФНС России с помощью Диадок в соответствии с Приказом Минфина РФ от 05.02.2021 № 14Н.

Согласно приказу Минфина РФ от 05.02.2021 № 14Н, участник ЭДО должен в заявлении также передать сведения о согласии либо о несогласии на предоставление сведений другому оператору документооборота для обмена документами с контрагентами из роуминга. По умолчанию все пользователи Диадока считаются согласными на предоставление сведений. Если пользователь не согласен на передачу сведений, необходимо обратиться в техподдержку сервиса по телефону 8-800-500-1018 или по e-mail diadoc@kont ur.ru.

Заявление содержит следующие данные:

- полное наименование организации (или ФИО индивидуального предпринимателя);
- место нахождения организации (или место жительства индивидуального предпринимателя);
- ИНН/КПП организации (или ИНН индивидуального предпринимателя);
- сведения о владельцах полученных сертификатов ключа подписи и реквизиты сертификата ключа подписи;
- контактные данные организации (или индивидуального предпринимателя);
- сведения о налоговом органе, в котором состоит на учете организация (или индивидуальный предприниматель).

При изменении каких-либо данных требуется повторно отправить заявление. Диадок автоматически отправляет заявление при изменении реквизитов организации.

#### См. также

Формирование и отправка заявление участника ЭДО

Идентификатор участника ЭДО

Как посмотреть ID участника ЭДО в Диадоке

### Формирование и отправка заявления

Первоначальное формирование заявления участника ЭДО происходит при отправке формализованных документов (счетов-фактур, накладных, актов), а также при подписании формализованных накладных и актов, или в реквизитах организации при нажатии на кнопку «Заполнить заявление».

Отправка заявления об изменении данных происходит в следующих случаях:

- при сохранении измененных реквизитов организации.
   Отправка заявления производится автоматически.
- если вход в сервис выполнен с сертификатом, данные о котором не были включены в заявление участника ЭДО. Для отправки заявления в реквизитах организации нажмите на кнопку «Обновить заявление».

При формировании заявления проверьте и заполните следующие поля:

- «ОГРН» основной государственный регистрационный номер.
  - Для физического лица введите ОГРН 15 нулей: 000000000000000.
  - Для представительства иностранной организаций введите OГPH 13 нулей: 00000000000000.
- «ИФНС (МРИ)» номер ИФНС для подачи декларации по НДС. Поле добавляется в реквизиты организации, его можно отредактировать.
- Юридический адрес.

Нажмите на кнопку «Отправить». Заявление участника ЭДО отправлено.

В случае если реквизиты были отредактированы, измененные данные сохраняются в реквизитах организации.

| Заявление участника ЭДО СФ                                                                                                    |                      |  |  |  |
|----------------------------------------------------------------------------------------------------|----------------------|--|--|--|
| Чтобы электронные счета-фактуры имели юридическую силу и их можно было принимать к<br>учету, необходимо заполнить заявление об участии в электронном документообороте счетов-<br>фактур. <u>Подробнее о требованиях Минфина</u> |                      |  |  |  |
| ООО «Открытые с                                                                                                    | истемы»              |  |  |  |
| ИНН-КПП:                                                                                                    | 777777775- 123456789 |  |  |  |
| OFPH:                                                                                                    | 1234567890123        |  |  |  |
| ИФНС (МРИ):                                                                                                    | 6608                 |  |  |  |
| — Юридический адрес:                                                                                                    | Российский 🔻         |  |  |  |
| Индекс:                                                                                                    | 620102               |  |  |  |
| Регион:                                                                                                    | Свердловская область |  |  |  |
| Район:                                                                                                    |                      |  |  |  |
| Город:                                                                                                    | Екатеринбург         |  |  |  |
| Населенный<br>пункт:                                                                                                    |                      |  |  |  |
| Улица:                                                                                                    | Куйбышева            |  |  |  |
| Дом:                                                                                                    | 102                  |  |  |  |
| Корпус:                                                                                                    |                      |  |  |  |
| Офис / квартира:                                                                                                    | 403                  |  |  |  |
| Отправить Отг                                                                                                    | южить                |  |  |  |

# Идентификатор участника

Оператором электронного документооборота организации присваивается идентификатор участника электронного документооборота. На одну пару ИНН-КПП выдается один идентификатор участника. Для просмотра своего идентификатора зайдите в реквизиты организации.

Идентификатор отправителя и получателя вставляется в xml-файл:

- счета-фактуры согласно формату, утвержденному Приказом ФНС РФ от 19.12.2018 N MMB-7-15/820@;
- накладной и акта приемки-сдачи работ (услуг) согласно формату, утвержденному Приказом ФНС РФ от 19.12.2018 N MMB-7-15/820@, Приказом ФНС РФ от 30.11.2015 N MMB-7-10 /551@, Приказом ФНС РФ от 30.11.2015 N MMB-7-10/552@.

Идентификатор участника представлен в виде ХХХ-ҮҮҮ...ҮҮ, где:

 XXX (3 символа)- идентификатор оператора электронного оборота счетами-фактурами (оператор ЭДО), услугами которого пользуется покупатель (продавец).

Идентификатор оператора ЭДО (при включении в сеть доверенных операторов ЭДО ФНС России) присваивается Федеральной налоговой службой согласно Приказу ФНС России от 20.04.2012 N MMB-7-6/253@ "Об утверждении Временного положения о Сети доверенных операторов электронного документооборота и Временного положения о порядке присоединения к Сети доверенных операторов электронного документооборота".

 ҮҮҮ..ҮҮ (не более 43 символов) - уникальный код участника (покупателя или продавца), присваиваемый оператором ЭДО, услугами которого пользуется покупатель (продавец).

Пример идентификатора участника ЭДО: *2ВМ-170В038D96B34EODA1b2BB86B09585BA*.

См. также:

Как посмотреть идентификатор участника ЭДО (контрагента)

# Как посмотреть ID участника ЭДО в Диадоке

ID участника ЭДО можно посмотреть в меню «Настройки» в сервисе Диадок.

Для этого нажмите «Настройки», ID участника указан в поле «Идентификатор участника ЭДО».

| Поиск по все                                                                      | м документал | ٩            |                                                  | "ЗАО Очень    | Древнийрус" 🔻                                            | 🔅 Настройки                                | <b>()</b> On   | лата   | 🕜 Помощь |
|-----------------------------------------------------------------------------------|--------------|--------------|--------------------------------------------------|---------------|----------------------------------------------------------|--------------------------------------------|----------------|--------|----------|
| Входящ                                                                            | ие доку      | ументы       |                                                  |               | Идентификатор учас<br>28М-7750370234-<br>787026300000000 | тника ЭДО (GUID)<br>40120528083048<br>04 🗇 | Расши          | ренный | иоиск 💌  |
| Скачать 👻                                                                         | Подписать    | Отказать 👻   | Согласование -                                   | Аннулиро      | Реквизиты органи                                         | ізации                                     | •              | Ŵ      |          |
| Отправитель                                                                       |              | Документы    |                                                  |               | Подразделения                                            |                                            | ė <sub>g</sub> | Дата   | 0        |
| Тестовая орган                                                                    | низация      | БКП_Т_ДРп010 | 1_Прил №1_2 к ДС №                               | 28_66_пр-во_С | Сотрудники<br>Маршруты соглас<br>Безопасность            | ования                                     | н 🛞            | Вче    | ра       |
| Тестовая организация УПД №1 от 19.05.21<br>2 160,00 ₽ НДС: 360,00 ₽ со счетом-фан |              | -фактурой    | Персональные <mark>н</mark> а<br>Замараева Т. А. | тройки        |                                                          | Вче                                        | pa             |        |          |
|                                                                                   |              |              |                                                  |               |                                                          |                                            |                | 1      |          |

# Многопользовательский режим

Многопользовательский режим - это режим, когда в сервисе работает несколько пользователей (сотрудников) одной организации.

Среди них обязательно есть администратор - сотрудник, имеющий право на создание подразделений и сотрудников организации и назначающий сотрудникам их права.

Сотрудник без права администратора не может добавлять, редактировать и удалять подразделения и сотрудников (вкладки по настройке и просмотру списка подразделений и сотрудников не доступны).

См. также

Создание, редактирование и удаление подразделений

Создание, редактирование и удаление сотрудников

Перемещение документов в другое подразделение

# Подразделения

Добавление, удаление и редактирование подразделения доступно только для сотрудника с правами администратора.

Для работы с подразделениями нажмите на кнопку «Настройки» и выберите « Подразделения».

| 🔅 Настройки                                                                               |
|-------------------------------------------------------------------------------------------|
| Идентификатор участника ЭДО (GUID)<br>2BM-7750370234-40120528083048<br>7870263000000004 🗍 |
| Реквизиты организации                                                                     |
| Подразделения                                                                             |
| Сотрудники                                                                                |
| Маршруты согласования                                                                     |
| Безопасность                                                                              |
| Персональные настройки<br>Замараева Т. А.                                                 |

На странице «Подразделения» отображается список всех подразделений с их кратким названием и их подчиненность друг другу.

| Реквизиты Подразделения       | Сотрудники Безопасность                    |
|-------------------------------|--------------------------------------------|
| Добавить подразделение Тип ма | ршрутизации: по документам <u>Изменить</u> |
| Подразделения: 7              | Кр. обозначение                            |
| Головное подразделение        |                                            |
| <u>Алтека №1</u>              | A1                                         |
| <u>Аптека №2</u>              | A2                                         |
| Бухгалтерия                   | Б                                          |
| Финансы                       | Φ                                          |
| ИТ-Отдел                      | ON                                         |
| <u>Отдел кадров</u>           | ОК                                         |
|                               |                                            |
|                               |                                            |

При работе с подразделениями возможно:

- Добавлять подразделение. Для добавления нажмите на кнопку «Добавит ь подразделение» или наведите курсор мыши на подразделение и нажмите на появившуюся кнопку «Добавить вложенное» (при этом у нового подразделения будет сразу заполнено поле «Родительское подразделение»). Заполните данные об подразделении и нажмите на кнопку «Добавить».
- Редактировать данные подразделения. Для редактирования подразделения откройте его, нажав на ссылку с его названием. После внесения изменений в данные подразделения нажмите на кнопку «Сохр анить».
- Удалять подразделение. Для того чтобы удалить подразделение, откройте его, нажав на ссылку с его названием, и нажмите на ссылку «Уд алить».

Если у удаляемого подразделения есть подчиненные ему подразделения, удаление такого подразделения невозможно. При удалении подразделения, в котором есть сотрудники или документы, будет предложено переместить сотрудников в другое подразделение.

Изменять тип маршрутизации документов по подразделениям.
 Возможно два типа маршрутизации: по документам (направляется только документ, отвечающий заданным условиям) и по пакетам (направляется документ, отвечающий заданным условиям, и все связанные с ним документы, отправленные вместе). Чтобы изменить тип

маршрутизации, нажмите «Изменить» и выберите подходящий тип. Маршрутизация документов выполняется только в случае, если в данных подразделения настроены условия маршрутизации.

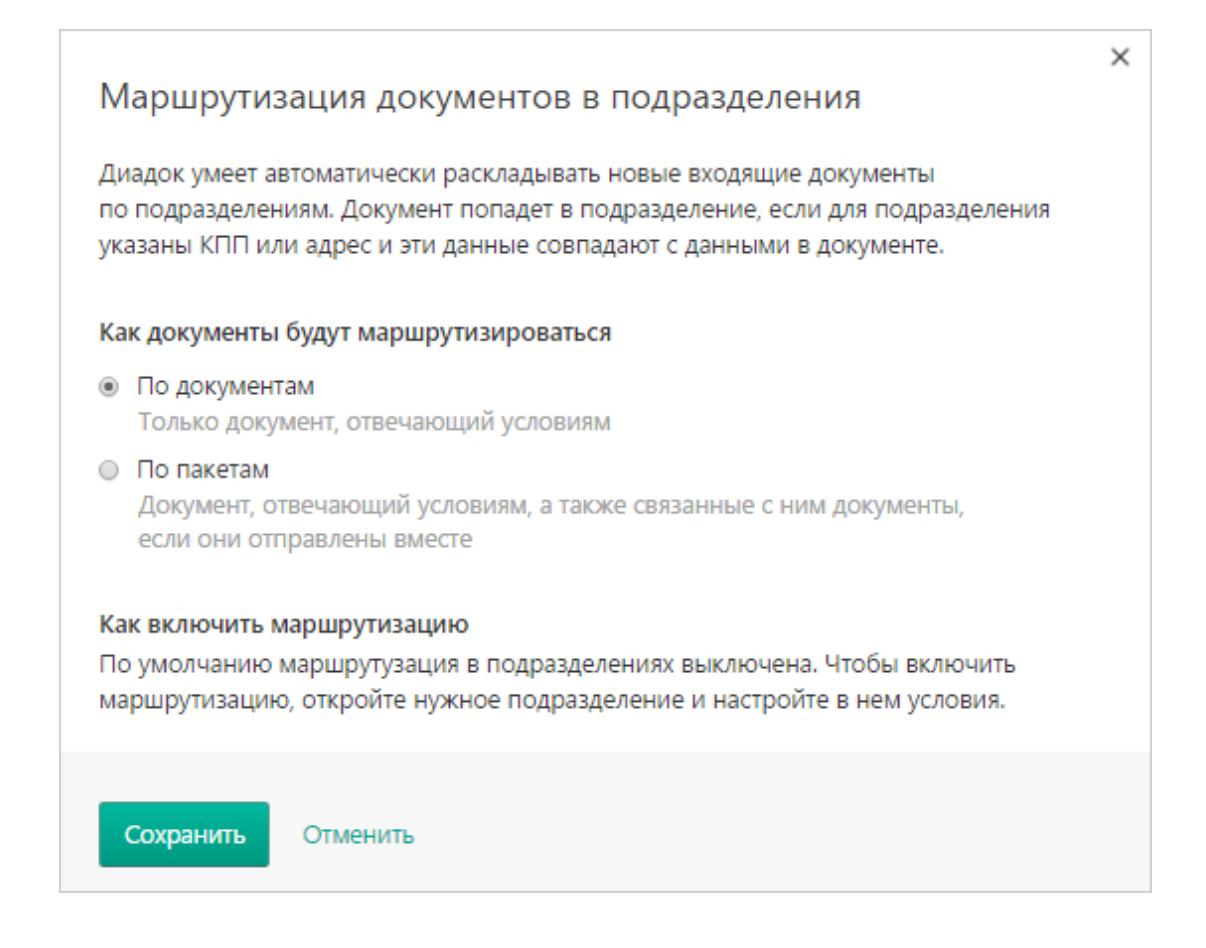

#### Данные подразделения

Для подразделения необходимо заполнить или отредактировать следующие данные:

- «Название» подразделения (поле обязательно для заполнения).
- «Краткое обозначение» (поле обязательно для заполнения) заполняется автоматически по первым буквам слов подразделения. При необходимости укажите свое.
- «Родительское подразделение» подразделение, в которое входит создаваемое подразделение. Выбирается из раскрывающегося списка.
- «КПП» подразделения. КПП должен быть уникальным для каждого подразделения. Совпадение одного и того же КПП для разных подразделений не допускается.
- «Адрес». Для заполнения адреса нажмите на ссылку «Заполнить». Адрес заполняется по Классификатору адресов России (КЛАДРу). Выберите «Ро

ссийский» или «Иностранный» адрес, нажав на кнопку 🔼.

Если выбран «Российский», заполните поля:

- «Индекс». Заполняется вручную.
- «Регион», «Район», «Город» и «Населенный пункт». Заполняются автоматически и зависят от указанного индекса. При необходимости возможно изменить.

Если названия региона, района, города или населенного пункта отсутствуют в КЛАДРе, введите их вручную.

- «Улица». Достаточно ввести первые буквы названия. В открывшемся списке улиц, выберите нужное название.
- «Дом, Корпус» и «Квартира / Офис». Заполняются вручную. Если корпуса или квартиры / офиса нет, оставьте поля пустыми.

Если выбран «Иностранный», заполните поля:

- «Страна». При вводе первых букв страны появляется список стран. Выберите нужную.
- «Адрес». Введите адрес через запятую.
- «Маршрутизировать входящие документы в это подразделение».
   Установите флажки, если необходимо, чтобы в создаваемое подразделение перенаправлялись документы (отправленные в головное подразделение), в которых:
  - адрес грузополучателя совпадает с адресом подразделения;
  - КПП подразделения совпадает с КПП покупателя в счетах-фактурах или КПП грузополучателя в накладных.

Маршрутизация выполняется по документам или по пакетам. Тип маршрутизации настраивается на странице со списком подразделений.

Перенаправляются в подразделение только:

- счета-фактуры или формализованные накладные;
- документы, отправленные в Головное подразделение.

# Сотрудники

Добавление, редактирование, блокировка и удаление сотрудников доступно только для пользователя с правами администратора.

Для работы с сотрудниками нажмите на кнопку «Настройки», расположенную в правом верхнем углу страницы, и выберите «Сотрудники».

| 🗸 🏠 Настройки                                                                              |
|--------------------------------------------------------------------------------------------|
| Идентификатор участника ЭДО (GUID)<br>2BM-7700000087-20120914053320<br>83946830000000000 🗍 |
| Реквизиты организации                                                                      |
| Подразделения                                                                              |
| Сотрудники                                                                                 |
| Безопасность                                                                               |
| Персональные настройки<br>Замараева Т. А.                                                  |

На странице «Сотрудники» отображается список всех сотрудников и названия подразделений, в которых они находятся.

| Реквизиты Подразделения Сотрудники                      |               |
|---------------------------------------------------------|---------------|
| Добавить сотрудника 🛨 <u>Скачать список сотрудников</u> |               |
| Сотрудники: 9                                           | Подразделение |
| Айдарцан Н.Н.                                           | 畲             |
| L. <u>Волкова М.С.</u>                                  | *             |
| L <u>Замараева Т.А.</u>                                 |               |
| L Иванова М.Н.                                          | <b>a</b>      |
| L Иванова С.Ю.                                          |               |
| L <u>Клопотова А.И.</u>                                 |               |
| Маркина О.Ю.                                            | <b>a</b>      |
| Currenena M.D.                                          |               |

Значок 🤽 рядом с ФИО сотрудника означает, что этот сотрудник является администратором.

Блокированные сотрудники выделены в списке оранжевым цветом, например, <u>Сидорова М.П.</u>

При работе с сотрудниками возможно:

- Добавлять сотрудников. Для добавления нажмите на кнопку «Добавить сотрудника» и выберите каким способом будет работать сотрудник в ящике:
  - По сертификату КЭП.
  - По электронной почте и паролю.
- Редактировать данные сотрудника. Для редактирования данных сотрудника откройте его карточку, нажав на ссылку с его ФИО. После внесения изменений в данные сотрудника нажмите на кнопку «Сохранит ь».
- Заблокировать или разблокировать сотрудника. Например, на время отпуска или больничного.
- Удалять сотрудника. Для того чтобы удалить сотрудника, откройте его карточку, нажав на ссылку с его ФИО, и нажмите на ссылку «Удалить».

Также возможно сохранить на компьютер список всех сотрудников организации с помощью ссылки «Скачать список сотрудников».

#### Добавление сотрудника с сертификатом КЭП

Для добавления сотрудника с сертификатом КЭП:

1. Нажмите на кнопку «Загрузить открытый ключ», выберите файл и нажмите «Открыть».

| Добавление сотрудника с сертификатом КЭП                                                                                                    | $\times$ |
|----------------------------------------------------------------------------------------------------|----------|
| Сотрудник сможет входить в ящик по сертификату КЭП и подписывать документы.<br>Также сервис обновит заявление участника ЭДО после добавления сотрудника. |          |
| Чтобы добавить сотрудника, загрузите открытый ключ — это файл<br>с расширением CER. Где взять открытый ключ                                              |          |
| Загрузить открытый ключ                                                                                                    |          |
|                                                                                                    |          |
| Назад Далее                                                                                                    |          |

- 2. Нажмите «Далее».
- Если у сотрудника реквизиты сертификата не совпадают с реквизитами организации, укажите на каком основании он имеет доступ к документам вашей организации (например, номер и дата доверенности).

| Добавление сотрудника с сертификатом КЭП                                                                                                    | × |
|----------------------------------------------------------------------------------------------------|---|
| Сотрудник сможет входить в ящик по сертификату КЭП и подписывать документы.<br>Также сервис обновит заявление участника ЭДО после добавления сотрудника.                                                                                          |   |
| <ul> <li>Шишканова Юлия Геннадьевна</li> <li>ЗАО "ПФ "СКБ Контур"</li> <li>ИНН: 662916372703 · Годен до 26 июля 2017</li> </ul>                                                                                                    |   |
| Реквизиты сертификата не совпадают с реквизитами вашей организации:<br>Аптечная сеть "Здоровье", ИНН: 7700000087<br>Чтобы добавить сотрудника с этим сертификатом, укажите, на каком основании<br>он имеет доступ к документам вашей организации: |   |
| Например, номер и дата доверенности                                                                                                    |   |
| Загрузить другой ключ                                                                                                    | - |
| Назад Далее                                                                                                    |   |

- 4. Нажмите «Далее».
- 5. Заполните данные сотрудника:

На вкладке «Общие данные»:

- «Должность» поле обязательные для заполнения.
- «Подразделение» подразделение, к которому относится сотрудник. Выбирается из раскрывающегося списка.
- «Доступ к документам» документы, доступ которым имеет сотрудник (только к документам своего подразделения, к документам своего и дочерних подразделений, к документам разных подразделений или ко всем документам организации).
   Выбираются из раскрывающегося списка. При выборе из списка «К документам разных подразделений» укажите подразделения, документы которых будут доступны сотруднику (с помощью ссылки «Выбрать...»).
- «Пользователь может» права, которыми наделяется сотрудник. Установите флажок для нужных прав:
  - «Создавать и редактировать документы и черновики».
     Позволяет создать документы, а также загрузить готовые документы с компьютера, создать и отправить черновики документов.
  - «Подписывать документы». Позволяет подписывать документы, если у сотрудника есть сертификат электронной подписи.
  - «Удалять документы и черновики, восстанавливать документы». Позволяет удалять документы и черновики, а также восстанавливать удаленные документы.
  - «Согласовывать документы». Позволяет согласовать либо отказать в согласовании.
  - «Передавать на подпись и согласование». Позволяет передать входящие или исходящие документы на подпись и согласование.
  - «Видеть списки контрагентов и работать с ними». Позволяет видеть и работать со списком контрагентов, отправлять запросы, принимать приглашения и т.п.
  - «Администрировать организацию». Позволяет работать (добавлять, редактировать, удалять) с данными организации, подразделениями и сотрудниками.
- «Сообщения» позволяет настраивать видимость учетной записи сотрудника в разделе Сообщения. Если выбрана настройка «Не показывать», учетная запись в списке сотрудников организации не видна другим пользователям, при этом сотрудник может начинать диалоги и отвечать на сообщения.

На вкладке «Данные по сертификатам»:

 «Все сертификаты» - при нажатии на ссылку «Показать все» отображаются все сертификаты сотрудника.

- «По умолчанию» выбирается сертификат, которым будут подписываться документы.
- «Область полномочий» «для входящих» и «для исходящих» выбираются полномочия сотрудников для входящих и исходящих документов.
- «Статус» выбирается статус работника.
- «Должность» должность сотрудника
- «Основания полномочий сотрудника» основания полномочий сотрудника, например, должностные обязанности.
- «Свидетельство о регистрации ИП» если организация зарегистрирована как ИП, укажите свидетельство о регистрации.
- «Иные сведения» добавляется поле для указания иных сведений.

При необходимости на вкладке «Уведомления на почту» установите настройки, которые позволяют сотруднику получать на адрес электронной почты уведомления о приглашениях от контрагентов и их ответов на ваши приглашения, новых входящих документах, изменении статусов исходящих, добавлении организации в контрагенты, новости Диадока и законодательства в области электронных документов, новых входящих сообщениях от сотрудников и контрагентов.

| Шишканова Юл         | лия Геннадьевна                                                                                 | ×            |
|----------------------|-------------------------------------------------------------------------------------------------|--------------|
| Общие данные Да      | нные по сертификатам Уведомления на почту                                                       |              |
| Электронная почта:   | shishkanova@mail.ru                                                                             |              |
| Должность:           | Бухгалтер                                                                                       |              |
| Подразделение:       | Головное подразделение                                                                          | •            |
| Доступ к документам: | К документам своего и дочерних подразделений                                                    | •            |
| Пользователь может:  | Создавать и редактировать документы и черновики                                                 |              |
|                      | 🔲 Удалять документы и черновики, восстанавливать документы                                      |              |
|                      | Подписывать документы                                                                           |              |
|                      | Согласовывать документы                                                                         |              |
|                      | Передавать на подпись и согласование                                                            |              |
|                      | 🗷 Видеть списки контрагентов и работать с ними                                                  |              |
|                      | 🗌 Администрировать организацию 🤱                                                                |              |
| Сообщения:           | <ul> <li>Показывать сотрудника в списке получателей</li> </ul>                                  |              |
|                      | Не показывать<br>Сотрудник по-прежнему сможет отвечать на сообщения и начинать<br>новые диалоги |              |
| Сохранить Отм        | енить Удалить сотру                                                                             | <u>дника</u> |

6. Нажмите «Сохранить». Сотрудник добавлен.
## Добавление сотрудника с электронной почтой

При работе с сотрудниками на вкладке «Общие данные» заполните или отредактируйте следующие поля:

- «Электронная почта», «ФИО» и «Должность» поля обязательные для заполнения.
- «Подразделение» подразделение, к которому относится сотрудник. Выбирается из раскрывающегося списка.
- «Доступ к документам» документы, доступ которым имеет сотрудник (только к документам своего подразделения, к документам своего и дочерних подразделений, к документам разных подразделений или ко всем документам организации). Выбираются из раскрывающегося списка. При выборе из списка «К документам разных подразделений» ук ажите подразделения, документы которых будут доступны сотруднику (с помощью ссылки «Выбрать...»).
- «Пользователь может» права, которыми наделяется сотрудник. Установите флажок для нужных прав:
  - «Создавать и редактировать документы и черновики». Позволяет создать документы, а также загрузить готовые документы с компьютера, создать и отправить черновики документов.
  - «Удалять документы и черновики, восстанавливать документы».
     Позволяет удалять документы и черновики, а также восстанавливать удаленные документы.
  - «Подписывать документы». Позволяет подписывать документы, если у сотрудника есть сертификат электронной подписи.
  - «Согласовывать документы». Позволяет согласовать либо отказать в согласовании.
  - «Передавать на подпись и согласование». Позволяет передать входящие или исходящие документы на подпись и согласование.
  - «Видеть списки контрагентов и работать с ними». Позволяет видеть и работать со списком контрагентов, отправлять запросы, принимать приглашения и т.п.
  - «Администрировать организацию». Позволяет работать (добавлять, редактировать, удалять) с данными организации, подразделениями и сотрудниками.
- «Сообщения» позволяет настраивать видимость учетной записи сотрудника в разделе Сообщения. Если выбрана настройка «Не показывать», учетная запись в списке сотрудников организации не

| видна другим пользователям, при этом сотрудник может начинать |
|---------------------------------------------------------------|
| диалоги и отвечать на сообщения.                              |

| Добавление со           | грудника с электронной                                                          | почтой                                         | ×                                  |  |  |  |
|-------------------------|---------------------------------------------------------------------------------|------------------------------------------------|------------------------------------|--|--|--|
| Общие данные Да         | ные по сертификатам Уведомле                                                    | <u>ния на почту</u>                            |                                    |  |  |  |
| Электронная почта:      | <br>На указанный адрес будет выслан                                             | а ссылка для актив                             | ации учетной записи.               |  |  |  |
| Пароль:                 | Сотрудник сам укажет пароль при                                                 | активации учетной                              | записи.                            |  |  |  |
| ΦИΟ:                    | Фамилия Им                                                                      | RN                                             | Отчество                           |  |  |  |
| Должность:              | Сотрудник                                                                       |                                                |                                    |  |  |  |
| Подразделение:          | Головное подразделение                                                          |                                                | •                                  |  |  |  |
| Доступ к документам:    | К документам своего и дочерних                                                  | К документам своего и дочерних подразделений 🗸 |                                    |  |  |  |
| Пользователь может:     | 🔲 Создавать и редактировать доку                                                | ументы и черновик                              | 1                                  |  |  |  |
|                         | Удалять документы и черновики, восстанавливать документы                        |                                                |                                    |  |  |  |
|                         | 🔲 Подписывать документы                                                         |                                                |                                    |  |  |  |
|                         | Согласовывать документы                                                         |                                                |                                    |  |  |  |
|                         | Передавать на подлись и согласование                                            |                                                |                                    |  |  |  |
|                         | 🔲 Видеть списки контрагентов и работать с ними                                  |                                                |                                    |  |  |  |
|                         | Администрировать организацию                                                    | 0 &                                            |                                    |  |  |  |
| Сообщения:              | <ul> <li>Показывать сотрудника в списке</li> </ul>                              | е получателей                                  |                                    |  |  |  |
|                         | <ul> <li>Не показывать</li> </ul>                                               |                                                |                                    |  |  |  |
|                         | Пользователи не смогут сами на<br>Сотрудник по-прежнему сможет<br>новые диалоги | ачать диалог с этим<br>г отвечать на сообц     | и сотрудником.<br>цения и начинатъ |  |  |  |
| ← <u>Назад</u> Сохранит | •                                                                               |                                                |                                    |  |  |  |

При работе с сотрудниками на вкладке «Данные по сертификату» заполните или отредактируйте следующие поля:

- «По умолчанию» выбирается сертификат, которым будут подписываться документы.
- «Область полномочий» «для входящих» и «для исходящих» выбираются полномочия сотрудников для входящих и исходящих документов.
- «Статус» выбирается статус работника.
- «Должность» должность сотрудника
- «Основания полномочий сотрудника» основания полномочий сотрудника, например, должностные обязанности.

• «Заполните иные сведения» - добавляется поле для указания иных сведений.

При необходимости на вкладке «Уведомления на почту» установите настройки, которые позволяют сотруднику получать на адрес электронной почты уведомления о приглашениях от контрагентов и их ответов на ваши приглашения, новых входящих документах, изменении статусов исходящих, добавлении организации в контрагенты, новости Диадока и законодательства в области электронных документов, новых входящих сообщениях от сотрудников и контрагентов.

Нажмите на кнопку «Сохранить». На указанную электронную почту сотрудника будет выслано приглашение. Для активации учетной записи сотрудника, ему необходимо перейти по ссылке, указанной в приглашении.

## Блокировка сотрудника

Блокировка сотрудника в Диадоке позволяет ограничить доступ в организацию сотруднику на время отпуска, больничного или прочей причине.

При этом все данные сотрудника и настройки по нему сохраняются.

Сотрудника может разблокировать администратор организации в любой момент.

Невозможно заблокировать сотрудника, если он единственный администратор в организации.

Чтобы заблокировать или разблокировать сотрудника:

 Откройте список сотрудников. Для этого нажмите на кнопку «Настройки», расположенную в правом верхнем углу страницы, и выберите «Сотрудники».

| 🕢 🔅 Настройки                                                                              |
|--------------------------------------------------------------------------------------------|
| Идентификатор участника ЭДО (GUID)<br>2BM-7700000087-20120914053320<br>83946830000000000 🗍 |
| Реквизиты организации<br>Подразделения<br>Сотрудники<br>Безопасность                       |
| Персональные настройки<br>Замараева Т. А.                                                  |

2. Выберите сотрудника из списка сотрудников.

Заблокированные сотрудники выделены в списке оранжевым цветом, например, Сидорова М.П.

| Реквизиты Подразделения Сотрудники                      |               |
|---------------------------------------------------------|---------------|
| Добавить сотрудника ± <u>Скачать список сотрудников</u> |               |
| Сотрудники: 9                                           | Подразделение |
| Айдарцан Н.Н.                                           | <b>\$</b>     |
| L Волкова М.С.                                          | <b>*</b>      |
| L Замараева Т.А.                                        | 畲             |
| L Иванова М.Н.                                          | <b>2</b>      |
| Иванова С.Ю.                                            | *             |
| <u>Клопотова А.И.</u>                                   | <b>\$</b>     |
| Маркина О.Ю.                                            | <b>*</b>      |
| Сидорора М.П.                                           | *             |

- 3. Чтобы:
  - Заблокировать сотрудника, нажмите на ссылку «Заблокировать сотрудника», в открывшемся окне укажите комментарий, почему блокируется сотрудник, и нажмите «Заблокировать». Сотрудник заблокирован и не имеет доступа в организацию.

Документы, отправленные ему на согласование, подписание или по маршруту остаются без изменения. Для передачи документов

# другому сотруднику отмените передачу на подпись, согласование или снимите документ с маршрута

| Сидорова Мари         | ия Петровна                                                                                                    | × |
|-----------------------|----------------------------------------------------------------------------------------------------|---|
| Общие данные Дан      | нные по сертификатам Уведомления на почту                                                                                                    |   |
| Электронная почта:    | aliza13@mail.ru                                                                                                    |   |
| Должность:            | Бухгалтер                                                                                                    |   |
| Подразделение:        |                                                                                                    | - |
| Доступ к документам:  | К документам своего и дочерних подразделений                                                                                                    | • |
| Пользователь может:   | Создавать и редактировать документы и черновики                                                                                                    |   |
|                       | 🗷 Удалять документы и черновики, восстанавливать документы                                                                                                    |   |
|                       | Подписывать документы                                                                                                    |   |
|                       | Согласовывать документы                                                                                                    |   |
|                       | Передавать на подпись и согласование                                                                                                    |   |
|                       | Видеть списки контрагентов и работать с ними                                                                                                    |   |
|                       | 🔲 Администрировать организацию 💄                                                                                                    |   |
| Сообщения:            | Показывать сотрудника в списке получателей                                                                                                    |   |
|                       | Не показывать<br>Пользователи не смогут сами начать диалог с этим сотрудником.<br>Сотрудник по-прежнему сможет отвечать на сообщения и начинать<br>новые диалоги |   |
| Доступ к организации: | Заблокировать сотрудника<br>Сотрудник не сможет зайти в ящик организации.<br>Блокировка не влияет на настройки сотрудника и его отображение<br>в списке          |   |
|                       | Удалить сотрудника<br>Сотрудник и его настройки будут удалены, это действие необратимо<br>и не влияет на документы                                               |   |
| Сохранить Отм         | енить                                                                                                    |   |

 Разблокировать, нажмите на ссылку «Разблокировать сотрудника». Сотрудник разблокирован и может работать в организации.

| Сидорова Мари<br>Сотрудник заблокирова | ия Петровна<br>н                                                                                                    |
|----------------------------------------|----------------------------------------------------------------------------------------------------|
| Общие данные Дан                       | ные по сертификатам Уведомления на почту                                                                                                    |
| Электронная почта:                     | aliza13@mail.ru                                                                                                    |
| Должность:                             | Бухгалтер                                                                                                    |
| Подразделение:                         |                                                                                                    |
| Доступ к документам:                   | К документам своего и дочерних подразделений 🗸 🗸                                                                                                |
| Пользователь может:                    | Создавать и редактировать документы и черновики                                                                                                 |
|                                        | 闭 Удалять документы и черновики, восстанавливать документы                                                                                      |
|                                        | 🔲 Подписывать документы                                                                                                    |
|                                        | Согласовывать документы                                                                                                    |
|                                        | Передавать на подпись и согласование                                                                                                    |
|                                        | Видеть списки контрагентов и работать с ними                                                                                                    |
|                                        | 🔲 Администрировать организацию 🧘                                                                                                    |
| Сообщения:                             | <ul> <li>Показывать сотрудника в списке получателей</li> </ul>                                                                                  |
|                                        | <ul> <li>Не показывать</li> </ul>                                                                                                    |
|                                        | Пользователи не смогут сами начать диалог с этим сотрудником.<br>Сотрудник по-прежнему сможет отвечать на сообщения и начинать<br>новые диалоги |
| Доступ к организации:                  | Разблокировать сотрудника                                                                                                    |
|                                        | Сотрудник сможет зайти и работать в ящике организации                                                                                           |
|                                        | <u>Удалить сотрудника</u><br>Сотрудник и его настройки булут удалены, это лействие необратимо.                                                  |
|                                        | и не влияет на документы                                                                                                    |
| Сохранить Отм                          | енить                                                                                                    |

# Перемещение документов

Если в одной организации существует несколько подразделений, то появляется возможность переместить документы из одного подразделения в другое.

Переместить в другое подразделение можно как один документ, так сразу и несколько документов:

- 1. Для этого:
  - откройте входящий документ, нажав на ссылку с его названием.
  - одного или нескольких документов установите флажки напротив документов.

| <ul> <li>новыи документ</li> </ul>    | оходящи            | едо      | Cylvienibi                        |                                 |                     |          |          |        | Расши      | ренный поиск ч |
|---------------------------------------|--------------------|----------|-----------------------------------|---------------------------------|---------------------|----------|----------|--------|------------|----------------|
| Документроборот                       | Скачать =          | Подписат | ь Отказать =                      | Согласование =                  | Аннулирование -     |          | -        | Û      |            |                |
| Входящие 64                           |                    |          |                                   |                                 |                     |          |          |        |            |                |
| Исходящие                             | Адресант           |          | ] Документы В                     | ыбрано: 3                       | Стату               | C.;      |          |        | *2         | Дата           |
| Внутренние                            | Тестовая Фармди    | истр     | Доп.сослашен                      | 4e.pdf                          | 😐 Tpe6              | лется по | дпись.   |        | *          | 12 феераля     |
| Черновики<br>Удаленные                | Тестовая Фармдистр |          | В Накладная №1<br>56 738,00 ₽ 11Д | от 09.11.20<br>С. 9.456.33 Р    | • Требуется подпись |          |          | ŵ      | 09.11.2020 |                |
| Contacoearme                          |                    |          | 2 Счет-фактура<br>56 738,00 Р НД  | №1 or 09.11.20<br>C: 9.456.33 ₽ | Доку                | ментро   | борот за | вершен |            |                |
| преоующие обработки /<br>Обработанные | Тестовая ООО "В    | осход"   | Приглашение и 820 приказ.doc      | с ЭДО<br>ж                      | Omta:               | ано в п  | одписи   | контр  | *          | 02.03.2020     |

- 2. Нажмите Сереместить».
- 3. В открывшемся списке выберите подразделение, в которое будет перемещен документ.

Документ перемещен.

Если документы перемещены в подразделение, в котором сотрудник не может просматривать документы, они пропадут из его списка.

# Работа с контрагентами

Обмен документами с организациями возможен только после принятия приглашения на обмен документами с контрагентами (организации находятся в разделе «Ваши контрагенты»).

Если вашу организацию искали в Диадоке с помощью массовой проверки контрагентов и искавшая организация не отправила вам приглашение, а также с ней нет каких-либо отношений (организации нет в ожидающих, заблокированных), то при входе в сервис появится уведомление, в котором будет отображаться количество организаций и их названия. Возможно сразу перейти к поиску, нажав на кнопку «Перейти к приглашениям», либо перейти позже, закрыв уведомление.

Чтобы начать обмен документами с организациями, необходимо сначала добавить их в список своих контрагентов, выслав приглашение. Подробнее см. статью Отправка приглашения контрагенту.

Сотрудникам добавленных организаций возможно отправлять сообщения. Подробнее см. статью Сообщения.

На странице «Контрагенты» существует несколько разделов:

 «Поиск и приглашение» - позволяет найти организацию по названию или ИНН, проверить сразу весь список контрагентов, загрузив их из файла, а также посмотреть список организаций, которые вас искали в Диадоке.

Список организаций, которые вас искали, отображается под строкой поиска контрагентов. Приглашения возможно отправить сразу всем организациям, нажав на кнопку «Пригласить все», либо каждой, для этого наведите курсор мыши на строку и нажмите на появившуюся кнопку «Пригласить контрагента».

Также список организаций возможно скачать одним файлом с помощью ссылки «Скачать полный список».

| Контур Диадок 🚽 🗸                                                                              | "ЗАО Очень Древни                               | йрус" — 🗱 Настройки 🔞 Оплата 🙆 上 Замараева Т. А         |
|------------------------------------------------------------------------------------------------|-------------------------------------------------|---------------------------------------------------------|
| <b>1777</b> + Поиск и приглашение                                                              | Поиск и приглашение контрагентов                | 2                                                       |
| Аскументы<br>Ваши контрагенты 5803<br>Приглашают вас. 340                                      | Поиск по названию или ИНН                       | ٩                                                       |
| Синидается ответ<br>Заблокированные                                                            | Массовый поиск: Загрузить файл со списком ИНН 🛛 | <ul> <li>Как найти и пригласить контрагентов</li> </ul> |
| Конпратента<br>Как подключитъ<br>конпратента к ЭДО?<br>© спосебе расовала<br>кинеку тро Диадок |                                                 |                                                         |
| Cingeso4Hee                                                                                    |                                                 |                                                         |

О том, чтобы проверить сразу несколько организаций, подключены ли они к Диадоку, и отправить им приглашения, см. статью Массовая проверка контрагентов.

 «Ваши контрагенты» - содержит список организаций, с которыми выполняется обмен документами. Чтобы открыть карточку организации, нажмите на ее название. Также на странице можно создать и настроить ваши группы контрагентов.

В разделе «Ваши контрагенты» возможно отправить документы в организацию. Для этого наведите курсор на строку с нужной

организацией, нажмите на появившуюся кнопку нужное действие. Подробнее о том, как создать и отправить пакеты документов см. в разделе Создание и отправка.

А также скачать список контрагентов (весь список ваших контрагентов или контрагентов, ожидающих ответ, заблокированных и организации, которые вас искали). Для этого нажмите на кнопку «Скачать список» и выберите соответствующую ссылку.

 «Приглашают вас» - содержит список полученных приглашений на обмен документами от других организаций. Наведите курсор на строку с нужной организацией и нажмите на появившуюся кнопку «Принять приглашение». Организация добавится в список контрагентов на странице «Ваши контрагенты».

Если с данной организацией не планируется обмениваться документами, нажмите на кнопку «Отказать». Организации будет отправлен отказ в запросе и организация добавится в список контрагентов на странице «Заблокированные».

 «Ожидается ответ» - содержит список отправленных приглашений на обмен документами с организациями. После того, как организация одобрит запрос на обмен документами, она добавится в список контрагентов на странице «Ваши контрагенты».

При необходимости отправленные приглашения можно отозвать. Чтобы отозвать все приглашения, нажмите на «Отозвать приглашения» и выберите «Отозвать все приглашения». Для отзыва определенного приглашения нажмите на нужную организацию. В открывшемся окне нажмите «Отозвать приглашение». Далее подтвердите отзыв приглашения.

На странице можно скачать список контрагентов (список контрагентов, от которых ожидается ответ, или весь список ваших контрагентов, ожидающих ответ, заблокированных и организации, которые вас искали). Для этого нажмите на кнопку «Скачать список» и выберите соответствующую ссылку.  «Заблокированные» - содержит список карточек организаций, которым был отправлен отказ на приглашение или организации отказали вам в приглашении, а также были удалены из списка контрагентов.

Если нужно обмениваться документами с заблокированной организацией, необходимо отправить приглашение на обмен документами. Для этого наведите курсор на строку с организацией и нажмите на появившуюся кнопку «Отправить новое приглашение». Организация переместится в список контрагентов на странице «Ожидает ся ответ».

На странице можно скачать список контрагентов (список заблокированных контрагентов или весь список ваших контрагентов, ожидающих ответ, заблокированных и организации, которые вас искали). Для этого нажмите на кнопку «Скачать список» и выберите соответствующую ссылку.

# Отправка приглашения контрагенту

Чтобы начать обмен документами с организациями, необходимо сначала добавить их в список своих контрагентов, выслав приглашение. Приглашать можно только те организации, которых вы еще не приглашали или не отвечали на их приглашение. Для этого:

- 1. На странице «Контрагенты» в разделе «Поиск и приглашение» в строке поиска введите название или ИНН организации. При вводе первых букв названия или цифр ИНН появляется список организаций. Организации могут отображаться в блоках:
  - «Работают в Диадоке». Организации, которые уже работают в Диад оке и увидят приглашение прямо в сервисе.
  - «Имеют доступ в Диадок.» Организации являются абонентами Конт ур.Экстерна и имеют доступ в Диадок, но еще не обменивались электронными документами. При отправке им приглашения организации увидят уведомления с приглашением в Контур. Экстерн.
  - «Не подключены к Диадоку». Организации не подключены к Диадо ку.

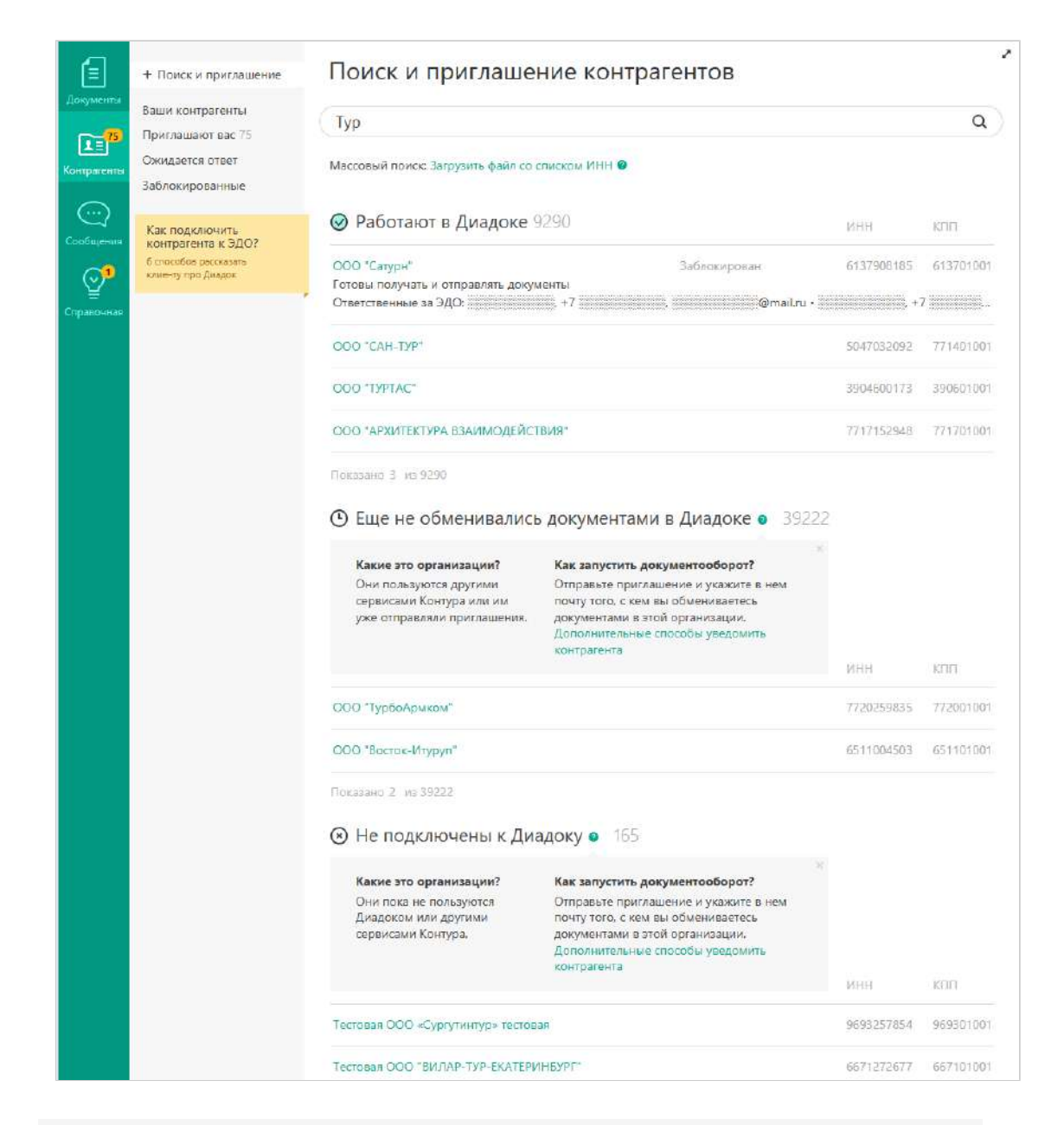

Надпись «Искали вас» отображается напротив названий организаций, которые вас искали в Диадоке с помощью массовой проверки контрагентов.

Дополнительная информация (вид деятельности организации и контактные данные ответственных за ЭДО) отображается только у организаций, которые указали ее на странице Реквизиты организации. Контактные данные ответственных будут видны после добавления организации в список контрагентов.

2. Наведите курсор мыши на организацию и нажмите на появившуюся кнопку «Отправить приглашение».

| Поиск и приглашение контраген                   | ТОВ                   |            | 2         |
|-------------------------------------------------|-----------------------|------------|-----------|
| 6608000446 ПАО "Аэропорт Кольцово"              |                       |            | ×         |
| Массовый поиск: Загрузить файл со списком ИНН 🥝 |                       |            |           |
| ⊘ Работают в Диадоке 1                          |                       | ИНН        | КПП       |
| ПАО "Аэропорт Кольцово"                         | Отправить приглашение | 6608000446 | 997650001 |
| Ответственные за ЭДО: +7                        | @koltsovo.ru •        | , +7       | · · · ·   |
|                                                 |                       |            |           |

3. В открывшемся окне укажите, получать или отправлять планируете документы контрагенту, при необходимости укажите комментарий и прикрепите документы.

4. Если контрагент находится в группе «Еще не обменивались документами» или «Не подключены», укажите в приглашении почту того, с кем вы обмениваетесь документами в этой организации. После отправки получатель увидит письмо с информацией о приглашении и инструкцией по подключению к Диадоку. Как только он подключится, то сможет сразу же принять ваше приглашение в сервисе.

| МУП "Сергеевское"<br>ИНН: 7012004926, КПП: 701201001                                                 | × |
|----------------------------------------------------------------------------------------------------|---|
| Электронная почта контрагента                                                                        |   |
| Приглашаем вас к обмену документами                                                                  |   |
| 🗌 Мы готовы получать от вас документы                                                                |   |
| Мы готовы отправлять вам документы                                                                   |   |
| Работает с документами клиентов:<br>Иван Иванов, специалист<br>(343) 233-22-22, ivanov@apteka.ru     |   |
| 💭 Добавить комментарий 🛛 🖉 Прикрепить документ                                                       |   |
| Организация еще не подключена к Диадоку и получит ваше приглашение только при первом входе в Диадок. |   |
| Отправить приглашение                                                                                |   |

5. Нажмите на кнопку «Отправить приглашение».

При отправке приглашения с вложенными документами появится кнопка «Подписать и отправить».

Кнопка «Подписать и отправить» недоступна, если у пользователя несколько сертификатов и ни один не выбран для подписания документов. Выберите нужный с помощью ссылки «выбрать».

| Тестовая "Василёк"<br>ИНН: 0000888888, КПП: 123456789 ID                                                                                                    | × |
|----------------------------------------------------------------------------------------------------|---|
| Приглашаем вас к обмену документами                                                                                                    |   |
| Мы готовы получать от вас документы                                                                                                    |   |
| За ЭДО с поставщиками у нас отвечает:<br>Валерий Смирнов, Менеджер<br>343 324-22-22, v.smirnov@romashka.ru<br>✔ Редактировать                                                                                                    |   |
| Мы готовы отправлять вам документы                                                                                                    |   |
| За ЭДО с клиентами у нас отвечает:<br>Валерий Смирнов, Менеджер<br>343 324-22-22, v.smirnov@romashka.ru<br>✔ Редактировать                                                                                                    |   |
| 🖵 Добавить комментарий                                                                                                    |   |
| <ul> <li>Договор.pdf 235.1 КБ</li> <li>Запросить подпись получателя<br/>Организация будет добавлена в контрагенты после<br/>подписания документа</li> </ul>                                                                                                    |   |
| Приглашаем вас к обмену документами<br>✓ Мы готовы получать от вас документы<br>Ва ЭДО с поставщиками у нас отвечает:<br>Валерий Смирнов, Менеджер<br>З43 324-22-22, v.smirnov@romashka.ru<br>✓ Редактировать<br>Ва ЭДО с клиентами у нас отвечает:<br>Валерий Смирнов, Менеджер<br>343 324-22-22, v.smirnov@romashka.ru<br>✓ Редактировать<br>Валерий Смирнов, Менеджер<br>343 324-22-22, v.smirnov@romashka.ru<br>✓ Редактировать<br>Валерий Смирнов, Менеджер<br>343 324-22-22, v.smirnov@romashka.ru<br>✓ Редактировать<br>Э добавить комментарий<br>✓ Договор.pdf 235.1 КБ<br>✓ Логовор.pdf 235.1 КБ<br>✓ Логовор.pdf 235.1 КБ<br>✓ Логовор.pdf 235.1 КБ<br>✓ Логовор.pdf 235.1 КБ<br>✓ Логовор.pdf 235.1 КБ |   |
| Подписать и отправить                                                                                                    |   |

Сменить сертификат на другой возможно с помощью ссылки «выбрать другой» при подписании документов либо в персон альных настройках.

Приглашение отправлено организации. Организация добавится в список контрагентов на странице «Ожидается ответ».

Если необходимо отозвать приглашения, перейдите на страницу «Ожидается ответ». Для отзыва:

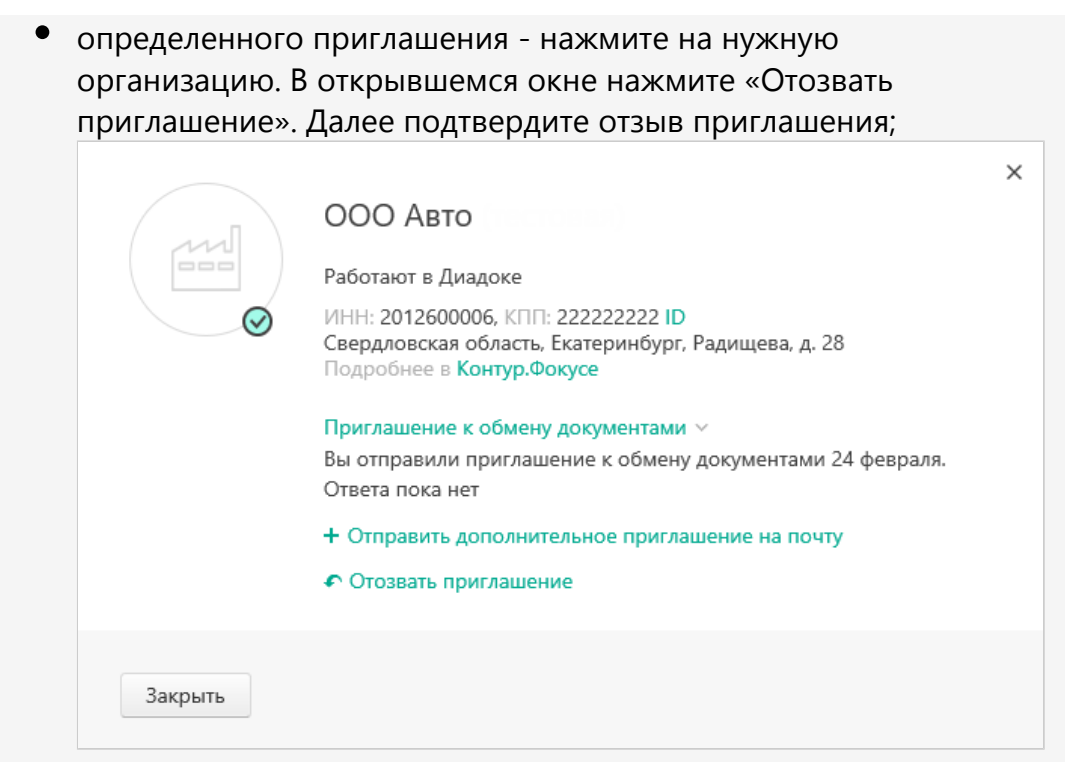

 всех отправленных приглашений - нажмите «Отозвать приглашения» и выберите «Отозвать все приглашения». Далее подтвердите отзыв приглашений.

| + Поиск и приглашение              | Ожидается с                                                           | ответ                                                               |             |           |                             |  |
|------------------------------------|-----------------------------------------------------------------------|---------------------------------------------------------------------|-------------|-----------|-----------------------------|--|
| ваши контрагенты<br>Приглашают вас |                                                                       |                                                                     |             |           |                             |  |
| Ожидается ответ                    | A Cura and annual                                                     | C 2000000 00000000000000000000000000000                             |             |           |                             |  |
| Заблокированные                    | E CKANATE CLINCOK *                                                   | • Отозвать приглашения -                                            |             |           |                             |  |
|                                    | Организация                                                           | Огозвать все приглашения                                            | NHH         | KEIT      | Дата                        |  |
|                                    | ООО Альфа (тестовая)                                                  | Отозвать конкретное приглашение можно<br>через карточку контрагента | 2012500001  | 111111111 | Сегодня                     |  |
|                                    | Тестовая "Ромашка"<br>Готовы получать и отпр<br>Ответственные за ЭДО: | чавлять документы<br>+7                                             | eccorr77777 | 123456789 | Сегодня<br>+7 (1999) (1995) |  |

Если необходимо отправить приглашение повторно, и раньше не была указана электронная почта, можно сделать это в любой момент в разделе «Ожидается ответ».

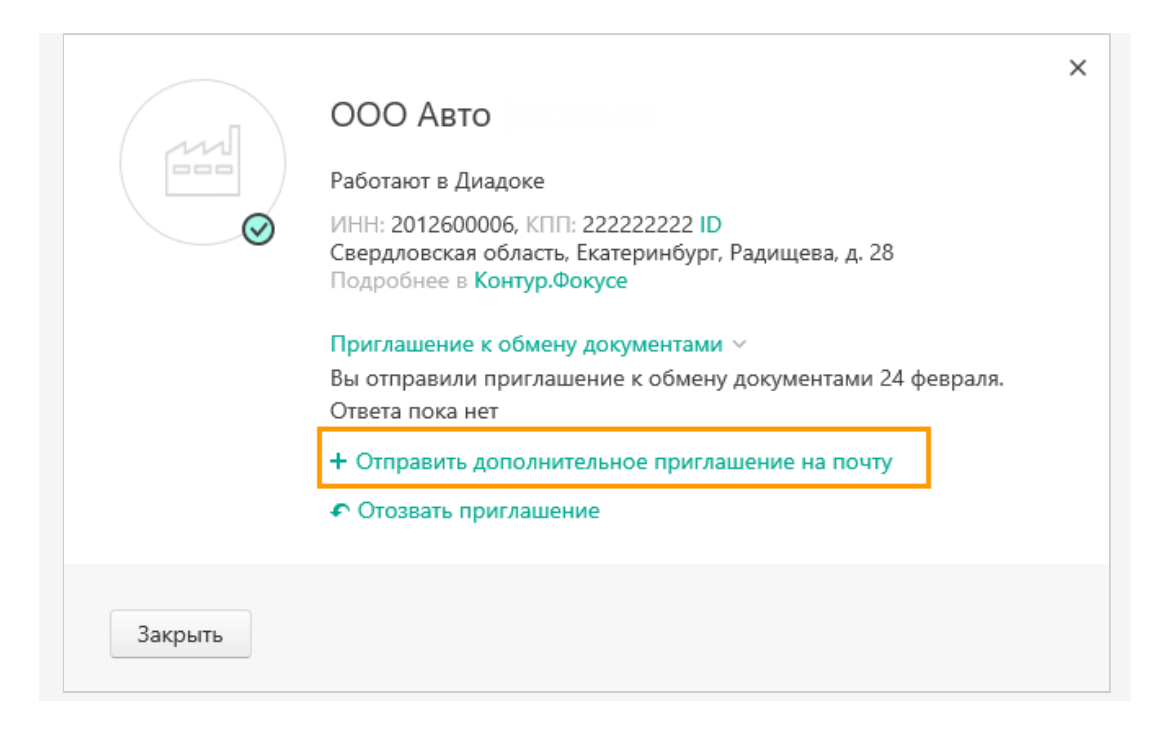

6. После того, как организация примет приглашение, она появится в списке контрагентов на странице «Ваши контрагенты».

Если организация не подключена к Диадоку, приглашение она получит при первом входе в сервис.

Также отправить приглашения можно сразу нескольким организациям. Для этого необходимо проверить их, подключены ли они к сервису. Подробнее см. статью Массовая проверка контрагентов.

# Карточка контрагента

В карточке контрагента отображается только та информация, которая была заполнена организацией.

Карточка контрагента содержит логотип организации, наименование организации, ИНН, КПП, юридический адрес, вид деятельности, контактные данные ответственных за ЭДО, информацию о дате добавления организации в список контрагентов и идентификаторе участника ЭДО, если контрагент его получил.

Если нужно удалить организацию из списка контрагентов, нажмите на «Удалит ь из списка контрагентов». Карточка контрагента переместится в раздел «Заблокированные».

|         | Фармдистрибьютор "Гигант"<br>Работают в Диадоке<br>ИНН: 7788000003, КПП: 660000000 ID<br>Свердловская область, Екатеринбург, Шейнкмана, д. 73<br>Подробнее в Контур.Фокусе<br>В списке контрагентов с 2 марта 2017<br>Приглашение к переходу на ЭДО ~<br>Ш Удалить из списка контрагентов | × |
|---------|----------------------------------------------------------------------------------------------------|---|
| Закрыть |                                                                                                    |   |

Более подробную информацию об организации можно посмотреть в Контур-Фокус.

# Массовая проверка контрагентов

Диадок позволяет проверить подключение списка организаций к сервису, а также отправить им приглашения в Диадок и/или на электронную почту. Для такой проверки нужно подготовить файл с расширениями \*.xls или \*. xlsx со списками ИНН организаций и адресами электронной почты (адрес можно указывать не у всех организаций). Например, список может выглядеть так:

|    | А          | В         | С                        | D             | E           |
|----|------------|-----------|--------------------------|---------------|-------------|
| 1  | ИНН        | кпп       | Название организации     | Email         |             |
| 2  | 1105198800 | 110519880 | ЗАО "Тестовая Василек"   |               |             |
| 3  | 9090909098 | 909090909 | ООО "Для тестирования"   | romashka@ma   | ail.ru      |
| 4  | 6699000000 | 669901001 | Тестовая организация Кон | boyarshina@s  | kbkontur.ru |
| 5  | 9631207853 | 963101000 | Тестовая ООО «Клиент БГ  | »             |             |
| 6  | 9652866423 | 965201000 | Тестовая организация №5  | 12345@mail.ru | <u>1</u>    |
| 7  | 9660378525 | 966001000 | Тестовая организация №6  | romashka@ma   | ail.ru      |
| 8  | 7770357771 | 770101001 | ОАО Пальма               | palma@mail.r  | <u>u</u>    |
| 9  | 990900004  | 651701001 | Тестовая «Ромашка тесто  | вая 1»        |             |
| 10 | 5040054932 | 504001001 | ООО "Пилкингтон Гласс"   |               |             |
| 11 | 8602067215 | 997450001 | АО "ТЮМЕНСКАЯ ЭНЕРГО     | romashka@ma   | ail.ru      |
| 12 | 7750370238 | 770100101 | Тестовая "ЗАО Очень Дре  | boyarshina@s  | kbkontur.ru |
| 13 |            |           |                          |               |             |
| 14 |            |           |                          |               |             |

О том, как выгрузить список контрагентов из 1С в файл Microsoft Excel, см. статью Выгрузка списка контрагентов из 1С. Если у вас есть модуль 1С, то проверку контрагентов можно сделать прямо в модуле, см. статью Групповая обработка контрагентов для 1С 8.2 и 8.3 . и Работа со списком контрагентов для 1С 8.3 (управляемое приложение).

Если в приглашение требуется вложить документ, то войдите в Диадок «По сертификату». Если приглашение отправляется без вложения, то войти в Диадок можно «По логину и паролю» или «По сертификату».

Чтобы проверить список контрагентов на подключение и пригласить контрагентов, выполните следующее:

1. На странице «Контрагенты» в разделе «Поиск и приглашение» нажмите на ссылку «Загрузить файл со списком ИНН».

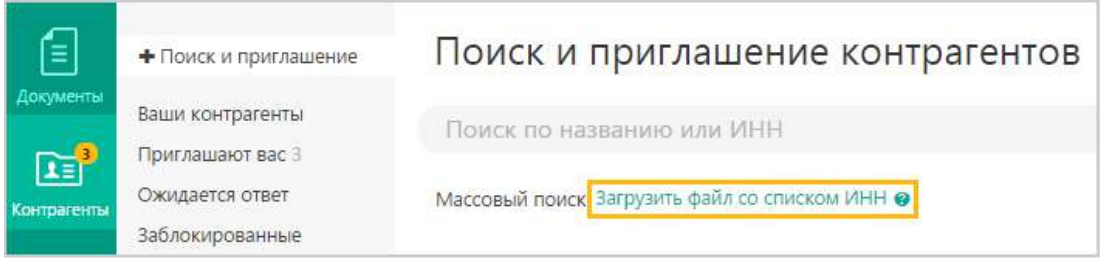

- 2. Выберите заранее подготовленный файл с ИНН и адресами электронной почты контрагентов и нажмите «Открыть».
- 3. На странице с результатами проверки организации могут отображаться в трех группах:
  - «Работают в Диадоке». Организации, которые уже работают в Диад оке. Увидят приглашение прямо в сервисе и на электронной почте ( если в файле указан адрес электронной почты).
  - «Еще не обменивались документами в Диадоке». Организации являются абонентами Контур.Экстерна и других сервисов Контура и имеют доступ в Диадок, но еще не обменивались электронными документами. При отправке им приглашения организации увидят уведомления с приглашением в Контур.Экстерне и в электронной почте (если в файле указан адрес электронной почты).
  - «Не подключенные». Организации не подключены к Диадоку.
     Организации получат приглашения на электронную почту (если в файле указан адрес электронной почты).

| + Поиск и приглашение                       | Поиск и приглашени                                                                                                    | е контрагентов                                                                                                    |                        |                     |                       |
|---------------------------------------------|----------------------------------------------------------------------------------------------------|----------------------------------------------------------------------------------------------------|------------------------|---------------------|-----------------------|
| Ваши контрагенты 5<br>Приглашают вас 356    | Проверка организаций по спис                                                                                                    | ку ИНН из <b>список.xlsx</b>                                                                                                    |                        |                     | ×                     |
| Ожидается ответ<br>Заблокированные          | Найдено 7 срганизаций 🥥                                                                                                    | Пригласить все 5 🔳                                                                                                    | . Скачать резуль       | тагы поиска         |                       |
|                                             | 🞯 Работают в Диадоке 3                                                                                                    |                                                                                                    | Отправить всей группе  | NHH                 | 800                   |
| Как подключить<br>контрагента к ЭДО?        | ODO "CEPTYM-FIPO"                                                                                                    |                                                                                                    |                        | 6673240328          | 668601001             |
| 6 способов расскатать<br>клиенту про Диадок | АО "ПФ "СК5 Кантур"                                                                                                    |                                                                                                    |                        | 6663003127          | 997750001             |
|                                             | ООО Альфа (тестовая) филиал 1                                                                                                    |                                                                                                    |                        | 2012500001          | 111111101             |
|                                             | Показано 3 из 3<br>С Еще не обменивались до<br>Какие это организации? Ка<br>Они пользуются другими Ог<br>сервисами Контура или им<br>уже отправляли приглашения. До                                                                                                    | кументами в Диадоке • 1<br>к запустить документооборот?<br>правате приглашение и укажите в нем почту того,<br>как вы обмениваетесь документами в этой организации,<br>плолнительные способы уведомить контратента | Опправить всей гоуппе  | NHH<br>888883638866 | клл<br>8              |
|                                             | Показано 1 ю 1<br>Показано 1 ю 1<br>Какие это организации?<br>Какие это организации?<br>Какие это организации?<br>Какие это организации?<br>Какие это организации?<br>Какие это организации?<br>Какие это организации?<br>См<br>См<br>См<br>См<br>См<br>См<br>См<br>См<br>См<br>См | ку • 3<br>к запустить документооборот?<br>правьте приглашение и укажите в нем почту того,<br>нем вы обмениваетесь документами в этой организации,<br>плалнительные способы уевдомить контрагента                  |                        |                     |                       |
|                                             |                                                                                                    |                                                                                                    | Отправить всей группе  | NHH                 | החמ                   |
|                                             | Тестовая ООО Альфа (т)<br>Готовы получать и отправлять документь<br>Ответственные за ЭДО: ————————————————————————————————————                                                                                                    | i<br>7 @skbkontur.ru •                                                                                                    | жидается отвег<br>, +7 | 2012500001          | 0111111111<br>@skbkon |

- 4. Для отправки приглашений:
  - всем организациям в одной группе нажмите на ссылку «Отправит ь всей группе»;
  - всем организациям всех групп нажмите «Пригласить все».

Организациям из списка, которым не были отправлены приглашения, придут уведомления о том, что их искали.

 Если вы планируете получать документы от этих контрагентов, выберите «Мы готовы получать от вас документы».
 Если вы хотите работать только с исходящими документами, выберите «Мы готовы отправлять вам документы».

| Приглашение для 6 организаций                  | × |
|------------------------------------------------|---|
| Приглашаем вас к обмену документами            |   |
| 🗌 Мы готовы получать от вас документы          |   |
| 🗌 Мы готовы отправлять вам документы           |   |
| 💭 Добавить комментарий 🛛 🖉 Прикрепить документ |   |
| Отправить приглашение                          |   |

- 6. При необходимости добавьте комментарий и прикрепите документ (информационное письмо, дополнительное соглашение и т.п.).
- 7. Нажмите «Отправить приглашение».

После того, как организация примет приглашение, она появится в списке контрагентов на странице «Ваши контрагенты». Добавленным контрагентам можно отправлять документы непосредственно со страницы «Контрагенты». Для этого наведите курсор на строку с нужной организацией, нажмите на появившуюся

кнопку **Э** и выберите нужное действие. Подробнее о том, как создать и отправить пакеты документов см. в статье Создание и отправка.

#### Особенности работы приглашений и уведомление на электронную почту

Приглашения и уведомления на электронную почту отправятся в личный кабинет в Диадоке и/или на электронную почту в зависимости от того, что было отправлено ранее. Если:

- приглашение не было отправлено ранее или отозвано приглашение будет отправлено в личный кабинет в Диадоке и на электронную почту (если в файле указан адрес электронной почты).
- приглашение уже было отправлено в личный кабинет в Диадоке, то оно будет отправлено только на электронную почту (если в файле указан адрес электронной почты), в Диадок повторно отправлено не будет;
- приглашение уже было отправлено в личный кабинет в Диадоке и было отправлено уведомление на электронную почту - ни приглашение в Диадок, ни уведомление на электронную почту не будут отправлены.

## Уведомление на электронную почту контрагента поступает с адреса diadocinvites@kontur.ru и содержит краткую информацию о поступившем приглашении контрагента и ссылку на вход в Диадок.

| кОнтур.диадок | От Тестовая ОАО "Оператор связи"<br>ИНН 1100000013, КПП 110000000                                                                                     | Для Тестовая МТА<br>ИНН 013461283803     |  |
|---------------|----------------------------------------------------------------------------------------------------|------------------------------------------|--|
|               | Сак подкл<br>Сак та сак<br>Сак та сак<br>Сак та сак<br>Сак та сак<br>Сак та сак<br>Сак та сак<br>Сак та сак<br>Сак та сак<br>Сак та сак<br>Сак та сак | а по по по по по по по по по по по по по |  |
|               |                                                                                                    |                                          |  |

## Выгрузка списка контрагентов из 1С

Выгрузка списка контрагентов отличается в зависимости от версии 1С:

- Выгрузка из 1С 8.2 и 8.3
- Выгрузка из 1С 8.3 (управляемое приложение)
- Выгрузка из 1С 7.7

#### Выгрузка из 1С 8.2 и 8.3

Для того чтобы выгрузить список контрагентов из 1С в отдельный файл, выполните следующее:

1. Откройте книгу продаж (на рисунках показана 1С платформы 8.2, платформа 8.3 аналогична).

Т.к. в справочнике контрагентов обычно хранится годами накопленная база клиентов, не все из которых актуальны на текущий момент (с кем-то закончился договор, с кем-то прекращены поставки), то рекомендуем использовать ИНН-КПП ваших контрагентов из книги продаж, т.к. там содержится актуальный список ваших контрагентов на текущий момент.

Чтобы выгрузить список поставщиков, выполните аналогичные действия с книгой покупок.

| 🖷 1С:Предприятие - Бухгалтерия предприятия, ре                                                                                                    | адакь    | uns 2.0                                                                                                    |     |                                                                                                    |
|----------------------------------------------------------------------------------------------------|----------|----------------------------------------------------------------------------------------------------|-----|----------------------------------------------------------------------------------------------------|
| <ul> <li>Файл Правка Сперации Банк Касса Покулка</li> <li>В К ч С Сперации Банк Касса Покулка</li> </ul>                                                                                                    | Npc<br>1 | дажа Склад Производство ОС НМА Зерплата Кадры Отчеты<br>Документы покупаталей                                                                                                    | Npe | априятие Деранс Дюна Справка                                                                                                    |
| Показать панель функций Установить осно<br>Доступна новая редакция 3.0 конфигурации<br>Предприятие Банк УКасса и<br>Предприятие Банк УКасса и<br>Предприятие<br>Постойка<br>паранетров<br>учала<br>Инстрийка<br>Постойка<br>паранетров<br>учала<br>Сообщине в<br>Сообщине в<br>сообщине курсание<br>Сообщине курсание<br>Сообщине курсани |          | Счат<br>Реализация товоров и услук<br>Акт оо оказании произведственных услуг<br>Оказание услуг<br>Ог-чат колисско-кера (агента) о продахах<br>Реализация отгруханных товоров<br>Ог-чат колисно-кера (агента) о продахах<br>Переоценка товеров в разнице<br>Товарный отчет (ГОРГ-29)<br>Журнал учета розим-нюй продукции<br>Воврат товоров от покупатели<br>Корректировка долга<br>Акт свержи взаиноросчетов.<br>Инвентяризация расчетов.                                                                                                    | 11  | 함 밝승 왕 과 한 .<br>"HMA (                                                                                                    |
|                                                                                                    | -        | Ведение книги продах: •                                                                                                    |     | Счет-фактура выданныя<br>Отражанию начисления НДС                                                                                                    |
|                                                                                                    |          | Корректировка стоиности ноненклатуры<br>Расчет долев списьчая косвенных ресходов<br>Закрытив счета 44 "Иодерхон обращения"                                                                                                    |     | Книга продах по Постоновлению № 1137<br>Журная учата считов-фактур по Постановлению № 1137<br>Реостр счетов-фактур выданных<br>Книга продах                                                                                                    |
| Хурналы<br>Хурнал операция<br>Операции, возданные вручную<br>Хурнал проводок<br>ин Запись инити учета долодов и расходов (//СН)<br>инити учета долодов и расходов (/СН)<br>инитерните пресурси.<br>Сарт фирмы IC                                                                                                    |          | Справона<br>Справона<br>Страта<br>Справона<br>Справона<br>С<br>С<br>Справона<br>Справона<br>Справона<br>Справона<br>Справона<br>Справона<br>Справона<br>С<br>С<br>С<br>С<br>С<br>С<br>С<br>С<br>С<br>С<br>С<br>С<br>С<br>С<br>С<br>С<br>С<br>С<br>С | 1.u | журно, учето ведания клетов крайтур<br>Поподинк по учету НДС<br>Реглатиантные рокупенты НДС<br>Докупентные рокупенты НДС<br>Докупента о учету НДС для породания в электронном виде<br>Регистрация счетов-фактур на вузитовые розницы<br>Подтверждение нулевой ставки НДС<br>Формирование записей книги продож |

2. Укажите период формирования книги продаж и организацию и нажмите «Сформировать».

| Книга продаж по Постановлению № 1137                                                                                                    | _ 🗆   |
|----------------------------------------------------------------------------------------------------|-------|
| иствия • Сформировать пастроика.                                                                                                    |       |
|                                                                                                    | [814] |
|                                                                                                    |       |
| сповной раздел                                                                                                    |       |
|                                                                                                    | -     |
|                                                                                                    |       |
|                                                                                                    |       |
|                                                                                                    |       |
|                                                                                                    |       |
|                                                                                                    |       |
|                                                                                                    |       |
|                                                                                                    |       |
|                                                                                                    |       |
|                                                                                                    |       |
|                                                                                                    |       |
|                                                                                                    |       |
|                                                                                                    |       |
|                                                                                                    |       |
|                                                                                                    |       |
|                                                                                                    |       |
|                                                                                                    |       |
|                                                                                                    |       |
|                                                                                                    |       |
|                                                                                                    |       |
|                                                                                                    |       |
| 1                                                                                                    | P.    |
| ига продаж сформирована                                                                                                    |       |
| нига продаж по Постановлению № 1137                                                                                                    | _ = = |
| ствия 🔹 🕨 Сформировать Настройка   🚂 🖳 🚾 Есть вопросы по учету НДС? 🛛 🔞                                                                                                    |       |
|                                                                                                    |       |
| priotice of an and a second and a second and | ***   |

Формировать дополнительные листы за корректируемый период .... Выводить только доп. листы

Основной раздел

3.

Продавец Фармдистрибьютор "Гигант" Идентификационный номер и код причины постановки на учет напогоплательщика-продавца 7788000003/660000000 Продажа за период с 01.01.2017 по 31.12.2017

| N≌<br>n/n | Код<br>вида<br>опера<br>-ции | Номер и дата<br>счета-фактуры<br>продавца | Номер и дата<br>исправления<br>счета-фактуры<br>продавца | Номер и дата<br>корректиро-<br>вочного<br>счета-фактуры<br>продавца | Номер и дата<br>исправления<br>корректиро-<br>вочного<br>счета-фактуры | Наименование<br>покупателя  | ИНН/КПП<br>покупателя    | Сведения о<br>(комиссионе | noc |
|-----------|------------------------------|-------------------------------------------|----------------------------------------------------------|---------------------------------------------------------------------|------------------------------------------------------------------------|-----------------------------|--------------------------|---------------------------|-----|
|           |                              |                                           |                                                          |                                                                     | продавца                                                               |                             |                          | наименование посредника   | ,   |
| 1         | 2                            | 3                                         | 4                                                        | 5                                                                   | 6                                                                      | 7                           | 8                        | 9                         |     |
| 1         | 01                           | 6;09.02.2017                              |                                                          |                                                                     |                                                                        | Аптечная сеть<br>"Здоровье" | 7700000087/<br>770000000 |                           |     |
| 2         | 01                           | 13,05.10.2017                             |                                                          |                                                                     |                                                                        | Аптечная сеть<br>"Здоровье" | 7700000087/<br>770000000 |                           |     |
| 3         | 01                           | 14;05.10.2017                             |                                                          |                                                                     |                                                                        | Аптечная сеть<br>"Здоровье" | 770000087/<br>77000000   |                           |     |

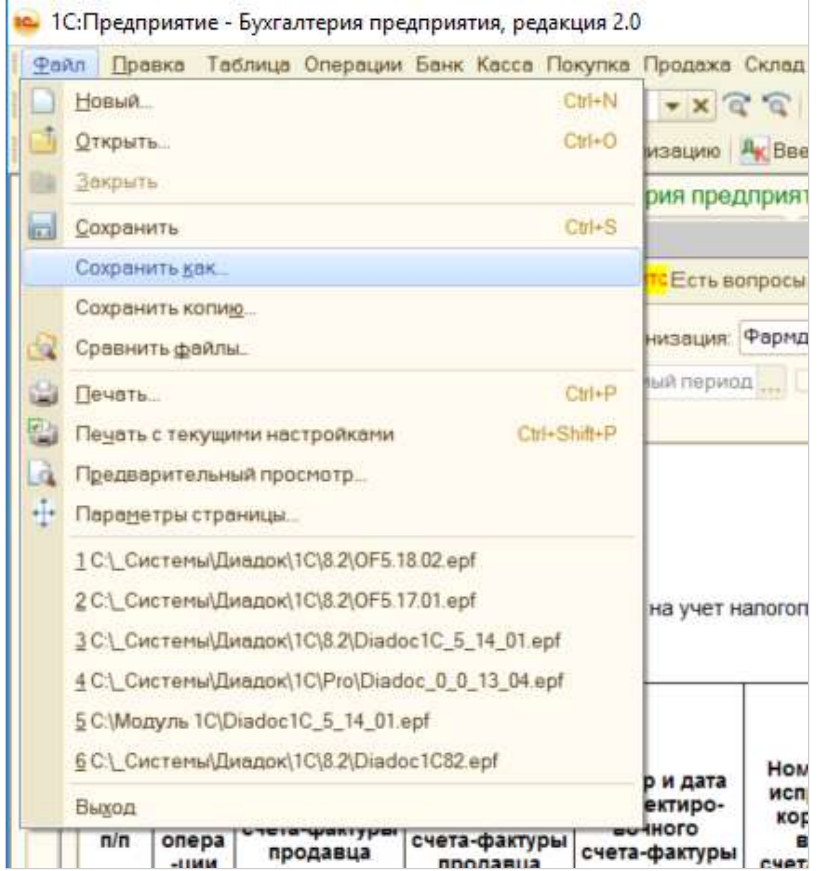

4. Сохраните книгу продаж (пункт меню «Файл» → «Сохранить как»).

5. Укажите имя файла и в поле «Тип файлы» из раскрывающегося списка выберите «Лист Excel (\*.xls)».

| 🍋 Сохран                                                        | нение                                                                            |                                                                                                    |                |          |           | ×     |
|-----------------------------------------------------------------|----------------------------------------------------------------------------------|----------------------------------------------------------------------------------------------------|----------------|----------|-----------|-------|
| $\leftarrow \rightarrow$                                        | ~ ↑ I                                                                            | Этот компьютер > Локальный диск (С:) > Модуль 10                                                                           | c ~ ن          | Поиск    | Модуль 1С | م     |
| Упорядо                                                         | чить 🔻                                                                           | Создать папку                                                                                                    |                |          |           | • • • |
| 🭊 One                                                           | Drive                                                                            | ^ MMR                                                                                                    | Дата измен     | ения     | Тип       | Pa    |
| 🥌 Этот<br>📲 Ви<br>До<br>3аі<br>2 Из<br>3<br>Му<br>2 Раі<br>2 Ло | г компью<br>део<br>кументы<br>грузки<br>ображен<br>/зыка<br>бочий сто<br>кальный | нер Нет элементов, удовлета                                                                                                | зоряющих услов | иям поис | kā.       |       |
| 📫 Сеть                                                          |                                                                                  | ~ <                                                                                                    |                |          |           | >     |
| и                                                               | мя файла                                                                         | : книга продаж.xls                                                                                                    |                |          |           | ~     |
| т                                                               | ип файла                                                                         | : Лист Excel (*.xls)                                                                                                    |                |          |           | ~     |
| л Скрыть                                                        | папки                                                                            | Табличный документ (*.mxl)<br>Документ HTML (*.htm)<br>Документ PDE (*.pdf)<br>Лист Excel (*.xls)                          |                |          |           |       |
|                                                                 |                                                                                  | ЛИСТ EXCEI2007 (*XISX)<br>Электронная таблица ODE (* ods)                                                                  |                |          |           |       |
| 1                                                               | 2                                                                                | _Документ Word2007 (*.docx)                                                                                                |                |          |           |       |
| _ 1                                                             | 01                                                                               | <sup>6</sup> Текстовый файл ANSI (Windows) (*.txt)                                                                         |                |          |           |       |
| 2                                                               | 01                                                                               | Текстовый файл UTF-8 (*.txt)<br>Табличный документ v7.7 (*.mxl)                                                            |                |          |           | Ē     |
| 3                                                               | 01                                                                               | 1/Лист Ехсенэр (*xls)<br>Лист Ехсенэр (*xls)<br>Документ HTML3 (*.htm)<br>Документ HTML4 (*.htm)<br>Документ HTML5 (*.htm) |                |          |           |       |

Книга продаж сохранена в файл с расширением \*.xls.

Перед загрузкой в Диадок всю коммерческую информацию из книги продаж (суммы поставок, адреса грузополучателей и т.д.) можно удалить, оставив только список ИНН-КПП контрагентов.

#### Выгрузка из 1С 8.3 (управляемое приложение)

Выгрузить список контрагентов можно одним из способов:

- Выгрузка с помощью книги продаж/книги покупок
- Выгрузка с помощью универсального отчета

#### Выгрузка с помощью книги продаж/книги покупок

Для того чтобы выгрузить список контрагентов из 1С в отдельный файл, выполните следующее:

1. Откройте книгу продаж (на рисунках показана 1С платформы 8.3 Управляемое приложение).

Т.к. в справочнике контрагентов обычно хранится годами накопленная база клиентов, не все из которых актуальны на текущий момент (с кем-то закончился договор, с кем-то прекращены поставки), то рекомендуем использовать ИНН-КПП ваших контрагентов из книги продаж, т.к. там содержится актуальный список ваших контрагентов на текущий момент.

Чтобы выгрузить список поставщиков, выполните аналогичные действия с книгой покупок.

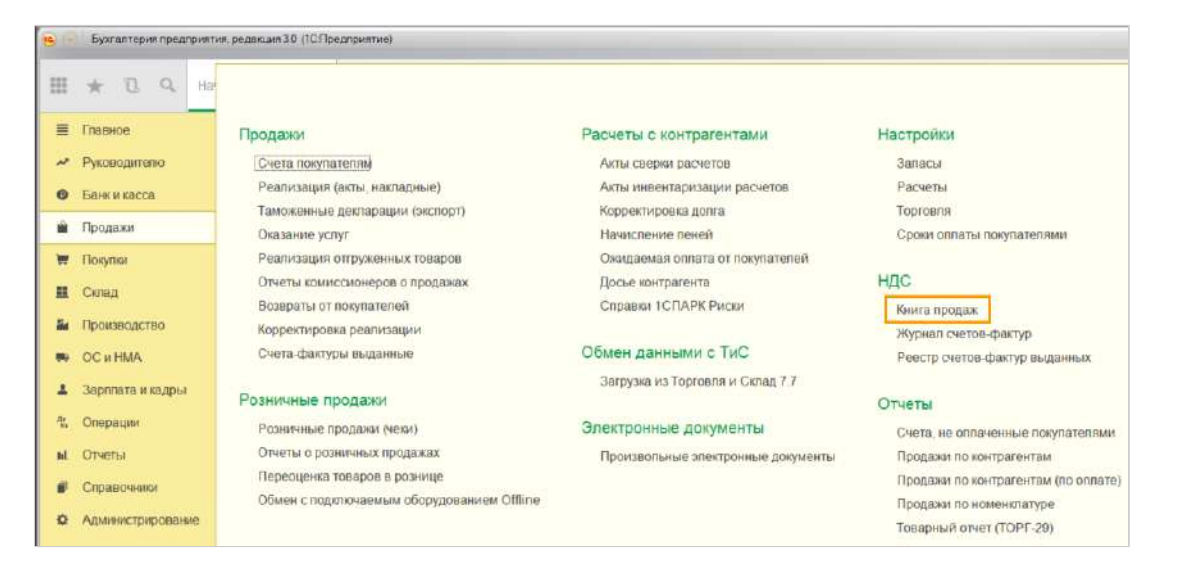

2. Укажите период формирования книги продаж и организацию и нажмите «Сформировать».

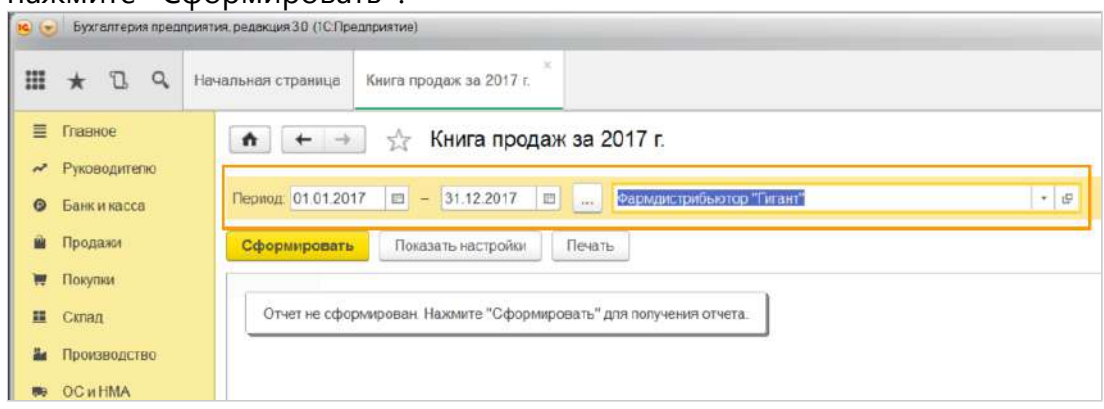

#### 3. Книга продаж сформирована.

| - The second second                                                                                                    | -                       |                                                                  | Introdeviana)                                                                                     |                                                                                                    |                                                                               |                                                                                         |                                                 |                      |                                 |                           |           |                                      |                                                                             | 18 CA 14 (1)                                                                        |                                                       | тн <u>и</u>                                           |
|----------------------------------------------------------------------------------------------------|-------------------------|------------------------------------------------------------------|---------------------------------------------------------------------------------------------------|----------------------------------------------------------------------------------------------------|-------------------------------------------------------------------------------|-----------------------------------------------------------------------------------------|-------------------------------------------------|----------------------|---------------------------------|---------------------------|-----------|--------------------------------------|-----------------------------------------------------------------------------|-------------------------------------------------------------------------------------|-------------------------------------------------------|-------------------------------------------------------|
| # * B 4 H                                                                                                    | -                       |                                                                  | forme randore a                                                                                   | a 2017 e                                                                                                    |                                                                               |                                                                                         |                                                 |                      |                                 |                           |           |                                      |                                                                             |                                                                                     |                                                       |                                                       |
| ≓ Insece<br>→ Pycoograms                                                                                                    | n Inger                 | +                                                                | н 🥎 Книг                                                                                          | а продаж за                                                                                                  | 2017 r.                                                                       | OVAL THE RANK                                                                           |                                                 | - 0                  |                                 |                           |           |                                      |                                                                             |                                                                                     |                                                       |                                                       |
| These and a second second | Cộn                     | ivitioea                                                         | Roldans la                                                                                        | ictpolei Deer                                                                                                | n.;]                                                                          |                                                                                         |                                                 |                      |                                 |                           |           | ε                                    | 0,00                                                                        |                                                                                     |                                                       | Ek                                                    |
| Cong     Toursector     Toursector     Toursector     Toursector     Sector     Sector     Sector     Sector     Sector     Sector     Sector     Sector     Sector     Sector     Sector     Sector                                                                                                    | Прода<br>Удент<br>Прода | авец Фа<br>нификаці<br>ржа за лі<br>Кна<br>енда<br>опера-<br>ция | сманстрибыютор<br>канный намер и<br>ариад с 01.01.20<br>Намер и датя<br>счята-фактуры<br>предеена | о "Тигант"<br>код причины пос<br>17 по 31.12.201<br>Номер и дата<br>исправления<br>счета-фактуры<br>продения | тановки на учет<br>7<br>Нонир и дете<br>коректиро-<br>воного<br>счета фентрал | налоголлатальци<br>Новер и дата<br>изграелени<br>коректиро-<br>всенато<br>счита фактуры | ка-продавца 77860<br>Наимекование<br>пскупателя | иннист<br>покупателя | 000<br>Свядения о<br>(холиссион | посреднике<br>насе ментеј | нига прод | нание<br>нование<br>и код<br>валисты | Стенмость пр<br>Фактуре, разна<br>коррестиров<br>фактуре (актосч<br>счата-с | нодаж по счету-<br>на стоимости по<br>очному счету-<br>ак ИДСТ в валиоте<br>фактуры | Стоивлость пр<br>счету-фактуря<br>розоненому сча<br>и | одаж, обла<br>разница ст<br>ту-фактуре<br>сопенных по |
|                                                                                                    |                         |                                                                  |                                                                                                   |                                                                                                    | 3000030                                                                       | проданца                                                                                |                                                 |                      | налиеновлени<br>посредника      | инне жлита<br>посредника  |           |                                      | в валютя<br>счета-фактуры                                                   | в рублях и<br>колейцах                                                              | 18 процентов                                          | 10 apoue                                              |
|                                                                                                    | 1                       | 2 :                                                              | 3                                                                                                 | 4                                                                                                    | . 6                                                                           | 0                                                                                       | 7                                               |                      |                                 | 10                        | 11        | 12                                   | 124                                                                         | 136                                                                                 | 14                                                    | 15                                                    |
|                                                                                                    | 1                       | 01                                                               | 212.02.03.201                                                                                     |                                                                                                    |                                                                               |                                                                                         | Алтечная сеть<br>"Здоровье"                     | 770000087            |                                 |                           |           |                                      |                                                                             | 2 048 031 200.0                                                                     | 1.016,95                                              | 27 2                                                  |
|                                                                                                    | 3                       | 01                                                               | 213.02.03.201                                                                                     |                                                                                                    |                                                                               |                                                                                         | Алтечная сеть                                   | 7700000087           |                                 |                           |           |                                      |                                                                             | 1 440,00                                                                            | 1 220,34                                              |                                                       |

#### 4. Сохраните книгу продаж (пункт меню «Файл» → «Сохранить как»).

|   | файл              | •  |              | Новый                                                                   | Ctrl+N       |
|---|-------------------|----|--------------|-------------------------------------------------------------------------|--------------|
|   | Правка            | •  | 6            | <u>О</u> ткрыть                                                         | Ctrl+C       |
|   | Вид               | •  |              | <u>С</u> охранить                                                       | Ctri+S       |
|   | Таблица           | •  |              | Сохранить вак                                                           |              |
|   | <u>С</u> ервис    | *  | da.          | Сравнить файлы                                                          |              |
|   | Окна              | ۲  | ٢            | Печать                                                                  | Ctrl+F       |
|   | Справка           | •  | 1            | Печать с текущими настройками                                           | Ctrl+Shift+F |
|   | Все функции       |    | Da.          | Предварительный просмотр                                                |              |
|   | Склад             | 6  | + <u>1</u> + | Параметры страницы                                                      |              |
|   | Производство      |    |              | 1 С:\_Системы\Диадок/1С\8.3 Управляемое приложение\UF5.19.04.epf        |              |
|   | OC II HMA         |    |              | 2 С:\_Системы\Диадок\1C\8.3 Управляемое припожение\Diadoc1C_UF.EPF      |              |
| 5 | Зарплата и кадры  |    |              | <u>3</u> С:\_Системы\Диадок\1C\8.3 Управляемое приложение\UF5.17.01.epf |              |
| 5 | Операции          | Пр |              | 4 С:\_Системы/Диадок/1С/8.3 Управляемое приложение\5.16.01.epf          |              |
| L | Отчеты            | Пр |              | <u>5</u> С:\Mogynь 1C\Diadoc1C_UF_5.14.01.epf                           |              |
| 1 | Справочники       |    |              | <u>6</u> С:Модуль 1С/Diadoc1C_UF_5_13_01.epf                            |              |
| ł | Администрирование |    |              | Z С:\_Системы\Диадок\1C\8.3 Управляемое приложение\Diadoc1C_UF_5_13_    | 01.epf       |
|   |                   |    |              | 8 С:\_Системы/Диадок/1С/8.3 Управляемое приложение/Diadoc1C_UF_5.12.0   | 1.epf        |
|   |                   |    |              | Выход                                                                   | Alt+Ed       |

5. Укажите имя файла и в поле «Тип файлы» из раскрывающегося списка выберите «Лист Excel (\*.xls)».

| 🤒 Сохранение   |                                                                                                    |                                                       |                              |                     |                 |    | X   |
|----------------|----------------------------------------------------------------------------------------------------|-------------------------------------------------------|------------------------------|---------------------|-----------------|----|-----|
| ← → × ↑ 🚺      | » Этот компьютер » Ло                                                                                                    | кальный диск (C:) 🔹 N                                 | Лодуль 1С                    | ~ U                 | Поиск Модуль 1С |    | ρ   |
| Упорядочить •  | Создать папку                                                                                                    |                                                       |                              |                     |                 | ₩. | 0   |
| 📌 Панель быстр | ого дс Имя                                                                                                    | ^                                                     | Дата изменения               | Тип                 | Размер          |    |     |
| ConeDrive      |                                                                                                    |                                                       | Нет элементов, удовлетворяющ | их условиям поиска. |                 |    |     |
| э Этот компьют | ep                                                                                                    |                                                       |                              |                     |                 |    |     |
| Видео          |                                                                                                    |                                                       |                              |                     |                 |    |     |
| 📳 Документы    |                                                                                                    |                                                       |                              |                     |                 |    |     |
| 🏮 Загрузки     |                                                                                                    |                                                       |                              |                     |                 |    |     |
| 🔚 Изображени   | R.                                                                                                    |                                                       |                              |                     |                 |    |     |
| Музыка         | 2                                                                                                    |                                                       |                              |                     |                 |    |     |
| Рабочий сто    | n<br>nuce (C                                                                                                    |                                                       |                              |                     |                 |    |     |
| токальный д    | they le                                                                                                    |                                                       |                              |                     |                 |    |     |
| Сеть           |                                                                                                    |                                                       |                              |                     |                 |    |     |
| Имя файла:     | книга продаж.xls                                                                                                    |                                                       |                              |                     |                 |    |     |
| Тип файла:     | Лист Excel (*.xis)                                                                                                    |                                                       |                              |                     |                 |    | - 3 |
| 🔺 Скрыть папки | Табличный документ (*.m)<br>Документ HTML (*.htm)<br>Документ PDF (*.pdf)                                                                                                    | xl)                                                   |                              |                     |                 |    |     |
|                | Инст Ехсе! (час)<br>Лист Ехсе!2007 (*xlsx)<br>Электронная таблица ОD/<br>Документ Word2007 (*.d<br>Текстовый файл UTF-8 (*.b<br>Табличный документ v7.7<br>Лист Ехсе!97 (*.xls)<br>Документ HTML3 (*.htm)<br>Документ HTML3 (*.htm) | : (*.ods)<br>OCX)<br>Idows) (*.btt)<br>(t)<br>(*.mxl) |                              |                     |                 |    |     |

Книга продаж сохранена в файл с расширением \*.xls.

Перед загрузкой в Диадок всю коммерческую информацию из книги продаж (суммы поставок, адреса грузополучателей и т.д.) можно удалить, оставив только список ИНН-КПП контрагентов.

#### Выгрузка с помощью универсального отчета

Для того чтобы выгрузить список контрагентов из 1С в отдельный файл, выполните следующее:

# 1. Откройте универсальный отчет.

| 14       | [КОПИЯ] Бухгалтерия про | априятия КОРП, редакция 3.0 (ТС:Предприятие) |                                    |                                      |
|----------|-------------------------|----------------------------------------------|------------------------------------|--------------------------------------|
|          | ★ ① Q Д<br>Главное      |                                              |                                    |                                      |
| דר       | Руководителю            | Стандартные отчеты                           | 1С-Отчетность                      | ЕНВД                                 |
| 0        | Банк и касса            | Оборотно-сальдовая ведомость                 | Регламентированные отчеты          | Отчетность по ЕНВД                   |
| 2        | Продажи                 | Оборотно-сальдовая ведомость по счету        | Уведомления, сообщения и заявления |                                      |
| 100      | Ποεντικά                | Анализ счета                                 | Письма                             | Отчеты для ИП                        |
|          |                         | Карточка счета                               | Сверки                             | Книга доходов и расходов ИП          |
|          | Склад                   | Обороты счета                                | Личные кабинеты                    | Помощник заполнения З-НДФЛ           |
| 899      | ОС и HMA                | Анализ субконто                              | ЕГРЮЛ                              |                                      |
| <u>.</u> | Заопвата и калсы        | Карточка субконто                            |                                    | Отчеты для малых предприятий         |
|          | Сортного и надрог       | Обороты между субконто                       | НДС                                | Регистры учета малых предприятий     |
| KT KT    | Операции                | Сводные проводки                             | Отчетность по НДС                  |                                      |
| ы        | Отчеты                  | Отчет по проводкам                           | Книга покупок                      | Контролируемые сделки                |
|          | Справочники             | Главная книга                                | Книга продаж                       | Помощник подготовки уведомления      |
|          | Chpabernin              | Шахматная ведомость                          | Консопидация отчетности по НДС     | Уведомления о контролируемых сделках |
| \$       | Администрирование       | Универсальный отчет                          |                                    |                                      |
|          |                         |                                              | Налог на прибыль                   | Информация                           |
|          |                         | Анализ учета                                 | Регистры налогового учета          | Навости                              |
|          |                         | Экспресс-проверка                            |                                    |                                      |
|          |                         | Анализ учета по налогу на прибыль            |                                    |                                      |
|          |                         | Анализ учета по НДС                          |                                    |                                      |
|          |                         | Наличие счетов-фактур                        |                                    |                                      |
|          |                         | Оценка риска напоговой проверки              |                                    |                                      |

## 2. Выберите «Справочник».

| 19 🕤      | [КОПИЯ] Бухгалтерия пре | априятия КОРП, редакция 3.0 (1С:Предприятие)                            |
|-----------|-------------------------|-------------------------------------------------------------------------|
| Ш         | * • • • •               | Начальная страница Контур Диадок × Универсальный отчет ×                |
| Ξ         | Главное                 | 🗲 🔿 🔬 Универсальный отчет                                               |
| ~         | Руководителю            | Период: 01.01.2020 🛱 – 31.12.2020 📾 🕢 Регистр накопления - Авансовые пл |
| 0         | Банк и касса            | Сформировать Настройки 📾 - Найт 🗉 Документ                              |
| Ŵ         | Продажи                 | П Справочник                                                            |
| Ħ         | Покупки                 | Отчет не сформирован. Нажмите "Сформировать" для                        |
|           | Склад                   |                                                                         |
|           | ОС и НМА                | <ul> <li>Планы видов расчета</li> </ul>                                 |
| *         | Зарплата и кадры        |                                                                         |
| Дт<br>Кт  | Операции                |                                                                         |
| ы         | Отчеты                  |                                                                         |
|           | Справочники             |                                                                         |
| <b>\$</b> | Администрирование       |                                                                         |

3. Выберите «Контрагенты» и нажмите на кнопку «Сформировать».

## 4. Список контрагентов сформирован.

| 1 <u>0</u> | (КОПИЯ) Бухгалтерия пр       | априят | ия КОРП, редакция 3.0. (1С                      | Предприятие)                            |                                                 |                               | Ð                                    | 0 Q 2 D               | 🕅 📅 H H H 🕀 🖽 🛞 .                                     | ;        |
|------------|------------------------------|--------|-------------------------------------------------|-----------------------------------------|-------------------------------------------------|-------------------------------|--------------------------------------|-----------------------|-------------------------------------------------------|----------|
| ш          | * • • •                      | •      | Начальная страница                              | Контур Диадок 🗙                         | Уняверсальный отчет ×                           |                               |                                      |                       |                                                       |          |
| ≣          | Главное                      | +      | 🔶 😭 Уние                                        | зерсальный с                            | тчет                                            |                               |                                      |                       |                                                       | ×        |
| ~<br>0     | Руководителю<br>Банк и касса |        | Справочник                                      | - Контрал                               | entu<br>- Literar I 200 (200                    |                               | • Основные                           | данные                | Time                                                  | •        |
| Ŵ          | Продзоки                     | P      | рормировать г                                   | а Сторонки                              | · HIBHTH                                        |                               |                                      |                       | Eute                                                  | <u></u>  |
| ×          | Покупка                      |        | Иараметры, Инпосвект<br>Имп объек<br>Имп табли  | а, справочники<br>та: Контрагенты<br>цы |                                                 |                               |                                      |                       |                                                       | 1        |
|            | ос и НМА                     |        | Ссылка                                          | Nor                                     | ное наименование                                | Обособленное<br>подразделение | Юридическое /<br>физическое пицо     | Страна<br>регистрации | Головной контрагент                                   | и        |
| 1          | Зарплата и кадры             | -      | Фармдистривьютор 11 и<br>Аптечная сеть 13доровь | гант" Фар<br>е" Алтг                    | мдистрибьютор "Гигант"<br>чиная сеть "Здоровье" | Нет                           | Юридическое пица<br>Юридическое пица | РОССИЯ<br>РОССИЯ      | Фарьцистрибьютор "Гигант"<br>Аптечная сеть "Здоровье" | 75<br>75 |
| AD<br>NT   | Операции                     |        | зко-очень древний па                            | айрус зао                               | Очень древний папирус                           | Hei                           | коридическое паца                    | PUCCIA                | 290 очень древнии папирус.                            | 10       |
| 11         | Справочники                  |        |                                                 |                                         |                                                 |                               |                                      |                       |                                                       |          |
| ٥          | Администрирование            |        |                                                 |                                         |                                                 |                               |                                      |                       |                                                       |          |

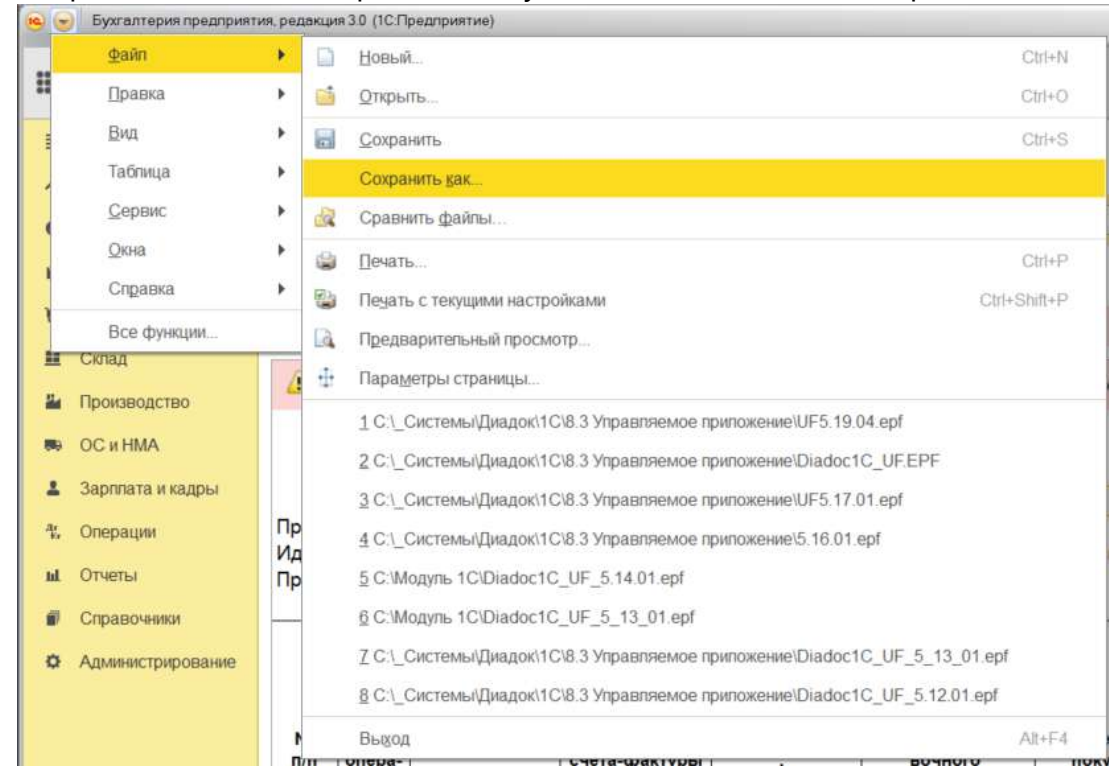

5. Сохраните список контрагентов (пункт меню «Файл» → «Сохранить как»).

6. Укажите имя файла и в поле «Тип файлы» из раскрывающегося списка выберите «Лист Excel (\*.xls)».

| 😣 Сохранение                                                                                                    |                                                                                                    |                       |                                              |                       |               | × |
|----------------------------------------------------------------------------------------------------|----------------------------------------------------------------------------------------------------|-----------------------|----------------------------------------------|-----------------------|---------------|---|
| ← → * ↑ 🚺                                                                                                    | » Этот компьютер » Локальный,                                                                                                    | диск (C:) → Модуль 1С |                                              | ∨ Ö Пои               | ск: Модуль 1С | ٩ |
| Упорядочить 🔻                                                                                                    | Новая папка                                                                                                    |                       |                                              |                       | •             | 0 |
| <ul> <li>JTCT KOMINBOTI</li> <li>Downloads</li> <li>Bingeo</li> <li>Документы</li> <li>Изображения</li> <li>Музыка</li> <li>Объемные оп</li> <li>Рабочий сто:</li> <li>Локаленый д</li> <li>users (\\kontu</li> <li>joint (\\kontu</li> <li>distr (\\kontu</li> <li>stock (\\kontu</li> </ul> | ер / Имя<br>я<br>бъекты<br>л<br>икск (C;)<br>и/\shr) (C;)<br>r\shr) (C;)<br>и/\shr) (Q;)<br>и/\shr) (Q;)                                                                                                    | А Нет элем            | Дата изменения<br>ентов, удовлетворяющих усл | Тип<br>повиям поиска. | Размер        |   |
| Имя файла:                                                                                                    | Контрагенты                                                                                                    |                       |                                              |                       |               | ~ |
| Тип файла:                                                                                                    | Лист Excel (*.xls)                                                                                                    |                       |                                              |                       |               | Ý |
| <ul> <li>Скрыть палки</li> </ul>                                                                                                    | Табличный документ (*.mxl)<br>Документ HTML (*.htm)<br>Документ PDF (*.pdf)                                                                                                    |                       |                                              |                       |               |   |
|                                                                                                    | Лист Excel (*345)<br>Лист Excel2007 (* x15x)<br>Электронная таблице ODF (*,ods)<br>Документ Word2007 (*.docx)<br>Текстовый файл ANS (Windows) (*.1<br>Текстовый файл UTF-8 (*.bd)<br>Табличный документ v7.7 (*.mx)<br>Лист Excel97 (*.ds)<br>Лист Excel97 (*.ds)<br>Документ HTML3 (*.htm)<br>Документ HTML4 (*.htm) | bt)                   |                                              |                       |               |   |

Список контрагентов сохранен в файл с расширением \*.xls.

Перед загрузкой в Диадок всю дополнительную информацию (ссылки, страну и т.д.) можно удалить, оставив только список ИНН-КПП контрагентов.

| H        | to ki ot ki a |                                                      |                                                                   |                   |                 | KOMALS [PERMA  | совместимости | - Excel            |                         |                  |           |       |
|----------|---------------|------------------------------------------------------|-------------------------------------------------------------------|-------------------|-----------------|----------------|---------------|--------------------|-------------------------|------------------|-----------|-------|
| Файл     | Главная       | Менко Вставка                                        | Разметка страницы 👘 Ф                                             | ормулы Данные     | Рецензиров      | ние Вид        | Надстройки    | Команда 🔾          | ). Что вы хотите сделат |                  |           |       |
| (ît)     | X Arial       | - a - A                                              | $\mathbf{A}^{\star} \equiv \mathbf{A}^{\star} \mathbf{A}^{\star}$ | 🕞 Перенести текст |                 | Общий          |               | Ŧ                  | 🛛 🖗 📮                   |                  |           | E ABT |
| Вставит  | ж             | К Ц - 🛄 - 🖉 - 🗸                                      | ·                                                                 | 🗒 Объединить и по | местить в центр | e - 😨 - %      | 000 38 48     | Условное           | Форматировать Стил      | и Вставить Удали | ь Формат  | - 04p |
| Буфер об | мена 🕞        | Шрифт                                                | 6                                                                 | Быравнизание      |                 | га чи          | uto la        | ropinal repondence | Стерли                  | Ячейю            |           |       |
| RICI     | 411           | $\times \checkmark F$                                |                                                                   |                   |                 |                |               |                    |                         |                  |           |       |
|          |               |                                                      |                                                                   |                   |                 |                |               |                    |                         |                  |           |       |
| 12       | 1 2           | 3                                                    | 4 5                                                               |                   | 6               | 7              | 8             |                    |                         | 10               | 11        | 11    |
| 2        | Параметры     | Тип объекта. Спревочники<br>Има объекта: Конторганти |                                                                   |                   |                 |                |               |                    |                         |                  |           |       |
| - 4      |               | Имя теблицы                                          |                                                                   |                   |                 |                |               |                    |                         |                  |           |       |
| -        | Ссылка        |                                                      | Полное наименование                                               | Ofoco             | бленное Ю       | идическое /    | Страна        | Головной к         | онтрагент               | NHH              | КЛП       | К     |
| 6        |               |                                                      |                                                                   | подра             | зделение фи     | зическое лицо  | регистрац     | ни                 |                         |                  |           | C     |
| 7        | Фармдистри    | бьютор "Гигант"                                      | Фармдистрибьютор "Гига                                            | ант" Нет          | ю               | идическое лицо | РОССИЯ        | Фармдистр          | ибьютор "Гигант"        | 7788000003       | 660011000 | )     |
| 8        | Аптечная сел  | ъ "Здоровье"                                         | Алтечная сеть "Здоровье                                           | e* Her            | Ю               | идическое лицо | РОССИЯ        | Аптечная с         | ть "Здоровье"           | 7700000087       | 770011000 | 1     |
| 9        | ЗАО "Очень р  | ревний папирус"                                      | ЗАО "Очень древний пал                                            | ирус" Нет         | 101             | идическое пицо | РОССИЯ        | ЗАО "Очень         | древний лапирус"        | 7750370238       | 770101100 | 2     |

#### Выгрузка из 1С 7.7

Особенности выгрузки списка контрагентов из 1С 7.7 при работе на упрощенной системе налогообложения описаны в статье «Выгрузка из 1С 7.7 (при УСН)».

Для того чтобы выгрузить список контрагентов из 1С в отдельный файл, выполните следующее:

1. Откройте книгу продаж (на рисунках показана 1С платформы 7.7).

Т.к. в справочнике контрагентов обычно хранится годами накопленная база клиентов, не все из которых актуальны на текущий момент (с кем-то закончился договор, с кем-то прекращены поставки), то рекомендуем использовать ИНН-КПП ваших контрагентов из книги продаж, т.к. там содержится актуальный список ваших контрагентов на текущий момент.

Чтобы выгрузить список поставщиков, выполните аналогичные действия с книгой покупок.

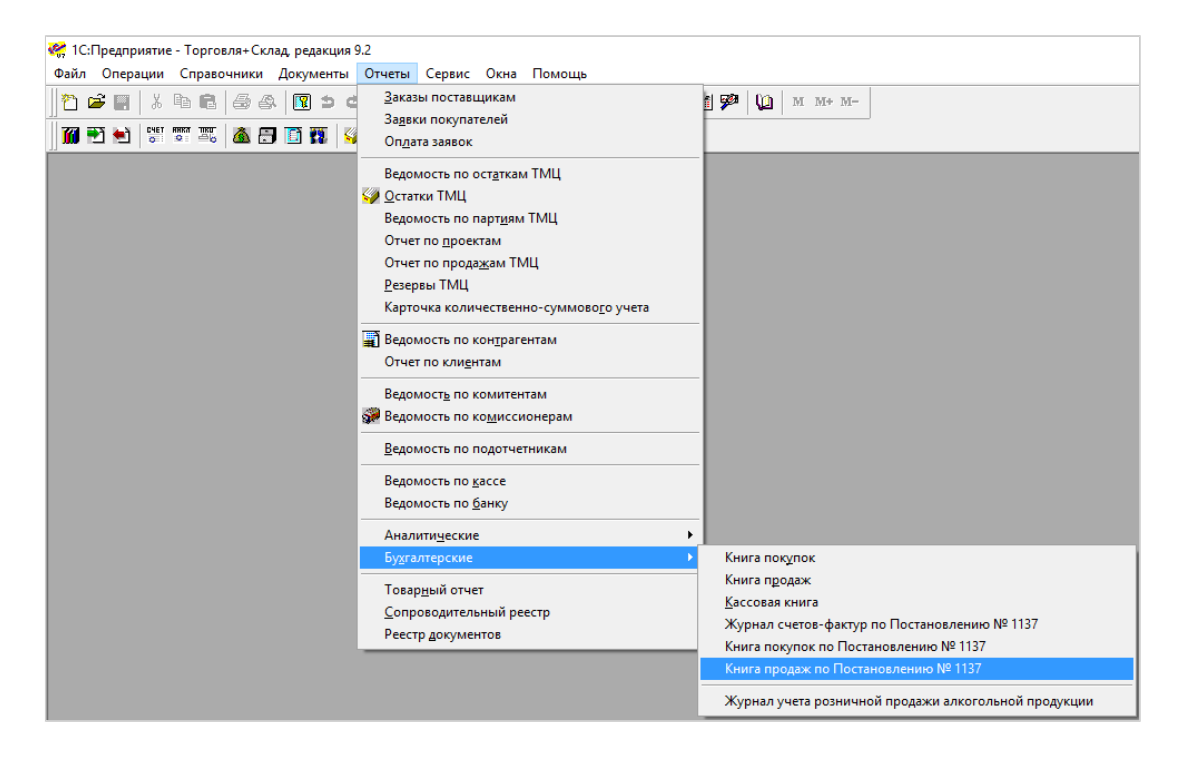

2. Укажите период формирования книги продаж и организацию и нажмите «Сформировать».

| 🔀 Книга прода: | *                                       |
|----------------|-----------------------------------------|
| 61 61 🕐 🕅      | ,                                       |
| Период с       | 01.01.17 📺 no 12.11.17 📺 🖽 ГП: 00:00:00 |
|                |                                         |
| Юр лицо:       | Фармдистрибьютор "Гигант"               |
| Вид отчета:    | Книга продаж                            |
| Доп. листы:    | не выводить                             |
|                |                                         |
|                |                                         |
| ОК             | Сформировать Закрыть                    |

3. Книга продаж сформирована.

| Обно                              | ига продаж<br>реить На                                          | •<br>стройка                                                                                                |                                                                                          |                                                                                          |                                                                                                    |                                              |                    |                                                   | Tro.                                           |                                   |
|-----------------------------------|-----------------------------------------------------------------|----------------------------------------------------------------------------------------------------|------------------------------------------------------------------------------------------|------------------------------------------------------------------------------------------|----------------------------------------------------------------------------------------------------|----------------------------------------------|--------------------|---------------------------------------------------|------------------------------------------------|-----------------------------------|
|                                   |                                                                 | ~                                                                                                    |                                                                                          |                                                                                          |                                                                                                    |                                              | Книга              | продаж                                            |                                                |                                   |
| Трода<br>Аденті<br>Трода          | заец: Алтечи<br>ификацион<br>эжа за пери                        | чая сеть здоровье<br>ный номер и код п<br>год с 01.01 17 по 1:                                              | ричины постановка<br>2.11.17                                                             | и на учет напогоплател                                                                   | ьщи <mark>к</mark> а-продавца 7700                                                                   | 0000871770000000                             |                    | 1                                                 |                                                |                                   |
| Трода<br>Адент<br>Трода<br>Че в/в | авец Алтечи<br>ификацион<br>ажа за пери<br>код вида<br>операции | ный номер и кад п<br>ный номер и кад п<br>номер и дата<br>счета-фактуры<br>продавца                         | ричины постановко<br>2.11.17<br>Номер и дата<br>исправления<br>счета-фактуры<br>продавля | н на учет напоголлател<br>Номер и дата<br>корректировочного<br>счета-фактуры<br>продавна | ыщика-продавца. 7700<br>Номер и дата<br>исправления<br>корректировочного<br>счета-фактуры            | оороов74770000080<br>Наименование покупателя | ИННИКПП покупателя | Сведения о посредни                               | ке (комиссионере, агенте)                      | Номер<br>докум<br>подтверж        |
| Прода<br>Адент<br>Прода<br>Че вля | авец Алтечи<br>ификацион<br>ажа за пери<br>Код вида<br>операции | чая сять здраеень<br>най номер и код п<br>над с 81.01.17 по 1:<br>Номер и дата<br>счета-фактуры<br>продавца | ричины постановко<br>2.11.17<br>Номер и дита<br>исправления<br>счета-фактуры<br>продавця | н на учет напогоплател<br>Номер и дата<br>корректировочного<br>счета-фактуры<br>продавца | нинка-продавца 7700<br>Номер и дата<br>исправления<br>корректировочного<br>счета-фактуры<br>продавца | ОООООР7770000000                             | ИННКПП покупателя  | Сведения о посредни<br>наименование<br>посредника | ке (комиссионере, агенте)<br>ИНИКПП посредника | Номер<br>докум<br>подтверж<br>опл |

4. Сохраните книгу продаж (пункт меню «Файл» → «Сохранить как»).

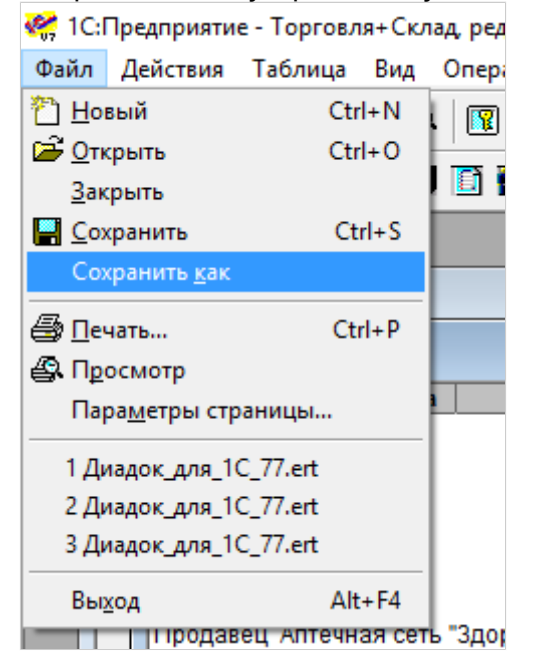
5. Укажите имя файла и в поле «Тип файлы» из раскрывающегося списка выберите «Лист Excel (\*.xls)».

| 🤗 File Save | As                                                     |                   |         |     | ×      |
|-------------|--------------------------------------------------------|-------------------|---------|-----|--------|
| Папка:      | Модуль 1С 💌                                            | ← 🗈 💣 📰▼          |         |     |        |
| Имя         | ^                                                      | Дата изменения    | Тип     |     | Размер |
|             | Нет элементов, удовлет                                 | воряющих условиям | поиска. |     |        |
|             |                                                        |                   |         |     |        |
|             |                                                        |                   |         |     |        |
|             |                                                        |                   |         |     |        |
|             |                                                        |                   |         |     |        |
|             |                                                        |                   |         |     |        |
|             |                                                        |                   |         |     |        |
|             |                                                        |                   |         |     |        |
|             |                                                        |                   |         |     |        |
|             |                                                        |                   |         |     |        |
| <           |                                                        |                   |         |     | >      |
| Имя файла:  | Книга продаж                                           |                   |         | Cox | фанить |
| Тип файла:  | Таблица Excel (*.xls)                                  |                   | -       | 0   | тмена  |
|             | Таблицы (*.mxd)<br>Таблица Excel (*.xls)               |                   |         |     |        |
|             | НТМL Документ (*.htm;*.html)<br>Текстовый файл (*.tvt) |                   |         |     |        |
|             | Terce robolin warm ( .bt)                              |                   |         |     |        |

Книга продаж сохранена в файл с расширением \*.xls.

Перед загрузкой в Диадок всю коммерческую информацию из книги продаж (суммы поставок, адреса грузополучателей и т.д.) можно удалить, оставив только список ИНН-КПП контрагентов.

### Выгрузка из 1С 7.7 (при УСН)

Для того чтобы выгрузить список контрагентов из 1С в отдельный файл, выполните следующее:

1. Откройте отчет «Список контрагентов» (пункт меню «Операции» → «Отчеты»).

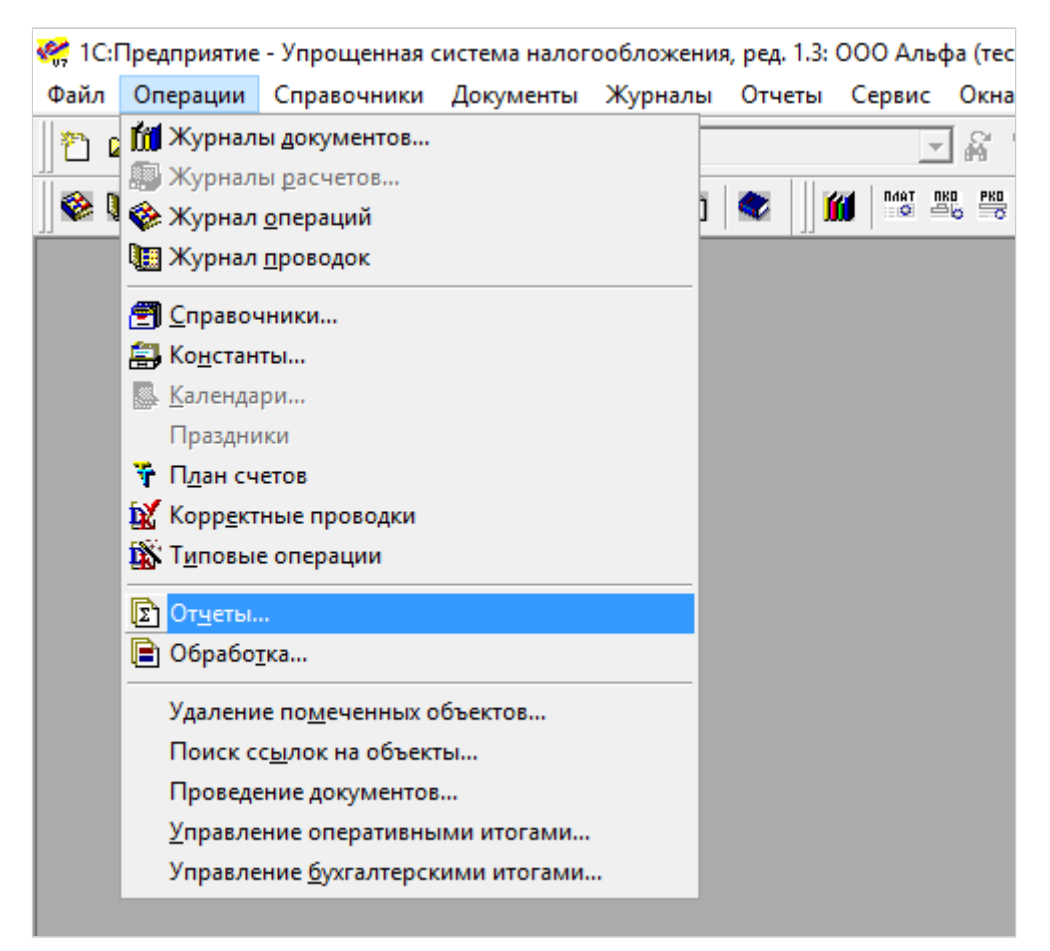

2. Выберите «Список контрагентов» и нажмите «ОК».

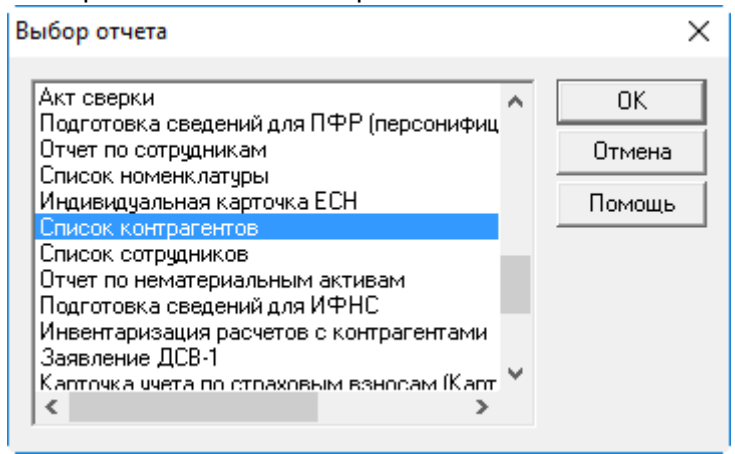

3. Нажмите «Сформировать».

| 🗵 Список контрагентов                                                        |                                                                                            |
|------------------------------------------------------------------------------|--------------------------------------------------------------------------------------------|
| 51 61 🕐 🧏                                                                    |                                                                                            |
| Печать справоч                                                               | чника контрагентов                                                                         |
| Печать группы (элемента):                                                    | Bce                                                                                        |
| Показать договоры<br>Показать расчетные счета<br>Отбор элементов справочника | Упорядочить отчет:<br>С по коду контрагентов<br>С по наименованию<br>по значению реквизита |
| Отбор по реквизиту: Наи                                                      | менование                                                                                  |
| Значение для отбора:                                                         | Не отбирать                                                                                |
| ОК Сформировать                                                              | <u>З</u> акрыть                                                                            |

4. Список контрагентов сформирован.

| \land Списо    | к контрагентов *                |                          |          |                                                              |                  | × |
|----------------|---------------------------------|--------------------------|----------|--------------------------------------------------------------|------------------|---|
| Списо          | к контрагентов                  |                          |          |                                                              |                  | ^ |
| Kon            | Наименование                    | ИНН                      | Телефоны | Почтовый адрес                                               | Основной договор |   |
| код            | Полное н                        | аименование              |          | Юридический адрес                                            | Расчетный счет   |   |
| 00000000<br>01 | ООО Авто (тестовая)             | 2012600006\2<br>22222222 |          | 624606, Свердловская обл, Алапаевск г, 12 гск, д. 8,,        |                  |   |
|                | ООО Авто (тестовая)             |                          |          | 624606, Свердловская обл, Алапаевск г, 12 гск, д. 7,,        |                  |   |
| 00000000       | ООО Авто (тестовая)<br>грузопол | 2012600006\3<br>33333333 |          | 624606, Свердловская обл, Алапаевск г,Почтовая, д. 12        |                  |   |
|                | ООО Авто (тестовая) грузоп      | ол                       |          | 624606, Свердловская обл, Алапаевск г, Юридическая,<br>д. 11 |                  |   |
| 00000000<br>02 | ООО Альфа (тестовая)            | 2012500001\1<br>11111111 |          |                                                              |                  |   |
|                |                                 |                          |          |                                                              |                  | ~ |
| <              |                                 |                          |          |                                                              |                  | > |

5. Сохраните список контрагентов (пункт меню «Файл» → «Сохранить как»).

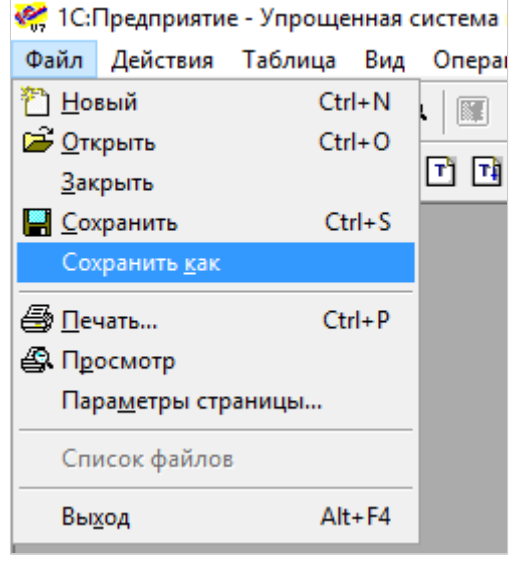

6. Укажите имя файла и в поле «Тип файлы» из раскрывающегося списка выберите «Лист Excel (\*.xls)».

| 🎇 File Save | As                                                   |                    |             | ×         |
|-------------|------------------------------------------------------|--------------------|-------------|-----------|
| Папка:      | Модуль 1С 💌                                          | ⇔ 🗈 📸 📰 ▾          |             |           |
| Имя         | ^                                                    | Дата изменения     | Тип         | Размер    |
|             | Нет элементов, удо                                   | влетворяющих услов | иям поиска. |           |
|             |                                                      |                    |             |           |
|             |                                                      |                    |             |           |
|             |                                                      |                    |             |           |
|             |                                                      |                    |             |           |
|             |                                                      |                    |             |           |
|             |                                                      |                    |             |           |
|             |                                                      |                    |             |           |
|             |                                                      |                    |             |           |
|             |                                                      |                    |             |           |
| Имя файла:  | Список контрагентов xls                              |                    |             | Сохранить |
| Тип файла:  | Таблица Excel (*xls)                                 |                    | •           | Отмена    |
|             | Таблицы (*.mxl)                                      |                    |             |           |
|             | Таблица Excel (*xls)<br>HTML Документ (*.htm;*.html) |                    |             |           |
|             | Текстовый файл (*.txt)                               |                    |             |           |

Список контрагентов сохранен в файл с расширением \*.xls.

# Группы контрагентов

Для организаций, у которых есть подразделения, Диадок позволяет разделить своих контрагентов по группам и указать, какой группе контрагентов в какие подразделения можно отправлять документы. При этом можно указать, например, что во внутреннее подразделение контрагентам отправлять документы нельзя.

См. также:

Создание и настройка групп контрагентов

Перенос контрагентов в группы

## Создание и настройка групп контрагентов

Для того чтобы создать и настроить группу контрагентов, выполните следующее:

1. В разделе «Контрагенты» → «Ваши контрагенты».

|             | Поиск и приглашение                  | Ваши контр            | агенты             |        |               |              |            |
|-------------|--------------------------------------|-----------------------|--------------------|--------|---------------|--------------|------------|
| Документы   | Ваши контрагенты<br>Приглашаюг вас 3 | Поиск по названи      | ю или ИНН          |        |               |              | Q          |
| Контрагенты | Ожидается ответ<br>Заблокированные   | Назначить группу *    | • Настроить группы | 生 Ска  | чать список 👻 | Гоуппа       | Лата       |
| Ссобщения   |                                      | 🗌 Алтечная сеть "Здој | оовье' 7700        | 000087 | 770000000     | По умолчанию | 02 декабря |
| Справечная  |                                      | 🗌 Фармдистрибьютор    | "Гигант" 7788      | 000003 | 660000000     | По умолчанию | 19 июня    |
|             |                                      | 🗌 ООО "Василек"       | 7700               | 000009 | 770001001     | По умолчанию | 24 марта   |

- 2. Для:
  - создания новой группы:
    - 1. Нажмите на кнопку «Настроить группы», затем на «Создать новую группу».
    - Введите название группы и выберите подразделения, в которые будут отправлять документы контрагенты этой группы (в любое подразделение или конкретные подразделения).

| Группы<br>По умолчанию<br>Агенты<br>Новая группа * | <ul> <li>Название группы Дирекция</li> <li>Разрешать контрагентам из этой группы отправлять документы в вашу организацию:</li> <li>В любое подразделение</li> </ul>                                                                                                    |
|----------------------------------------------------|----------------------------------------------------------------------------------------------------|
| Создать новую группу                               | <ul> <li>Только в указанные подразделения</li> <li>Выбраны О из 6 Выбрать все</li> <li>Головное подразделение</li> <li>Бухгалтерия<br/>КПТ 123456780 Адрес: 620000, Сведаловоссая область, Екстеринибург, Радицева, д. 28-</li> <li>Финансы</li> <li>ИТ-Отдел</li> <li>Отдел кадров</li> <li>Смеря</li> </ul> |
| Сохранить Отмен                                    | ить                                                                                                    |

- настройки созданной группы:
  - 1. Нажмите на кнопку «Настроить группы».
  - 2. Выберите группу в списке и укажите подразделения, в которые будут отправлять документы контрагенты этой

группы (в любое подразделение или конкретные подразделения).

| Группы                                   | Название группы Агенты                                                                          |   |
|------------------------------------------|-------------------------------------------------------------------------------------------------|---|
| По умолчанию                             | D                                                                                               |   |
| Агенты                                   | разрешать контрагентам из этои группы отправлять документы в вашу<br>организацию:               |   |
| Дирекция                                 | О в любое подразделение                                                                         |   |
| <ul> <li>Создать новую группу</li> </ul> | • Только в указанные подразделения                                                              |   |
|                                          | Выбраны 2 из 6 <b>Выбрать все</b>                                                               |   |
|                                          | Головное подразделение                                                                          |   |
|                                          | Бухгалтерия<br>КПП: 123456780 Адрес: 620000, Свердловская область, Екатеринбург, Радищева, д. 2 | 8 |
|                                          | 🗸 Финансы                                                                                       |   |
|                                          | 🗆 ИТ-Отдел                                                                                      |   |
|                                          | 🗌 Отдел кадров                                                                                  |   |
|                                          | Cross.                                                                                          |   |
|                                          | 🔊 Отменить изменения 🛛 🛍 Удалить группу                                                         |   |
|                                          |                                                                                                 |   |

3. Нажмите «Сохранить».

## Перенос контрагентов в группы

Созданные группы можно назначить контрагентам. Для этого:.

- 1. На странице «Контрагенты» в списке ваших контрагентов установите флажки напротив контрагентов, которые будут относиться к одной группе.
- 2. Нажмите на кнопку «Назначить группу» и выберите группу контрагентов.

| + Поиск и приглашение | Ваши контра                                        | агенты              |                    |           |              |         |
|-----------------------|----------------------------------------------------|---------------------|--------------------|-----------|--------------|---------|
| Ваши контрагенты      | Поиск по названи                                   | ю или ИНН           |                    |           |              | 0       |
| Приглашают вас 1      |                                                    |                     |                    |           |              | ~       |
| Ожидается ответ       | Назначить группу –                                 | • Настроить группы  | ± Скачать список = |           |              |         |
| заолокированные       | По умолчанию<br>Агенты                             |                     | инн                | חתא       | Группа       | Дата    |
|                       | Дирекция                                           |                     | 2012500001         | 111111111 | По умолчанию | Сегодня |
|                       | Как массово назначить гу<br>при помощи гетового сп | зуплу.<br>иска ИНН_ | 0000888888         | 123456789 | По умолчанию | Сегодня |
|                       | 🗹 ООО «Сертум-Про»                                 |                     | 6673240328         | 667301001 | По умолчанию | 23 июля |

Диадок также позволяет назначит группу сразу нескольким контрагентам из заранее подготовленного списка с ИНН организациями. Для этого:

- 1. Подготовьте Excel файл со списком ИНН контрагентов, которых вы хотите добавить в группу. Например, выгрузив список ИНН из 1С.
- 2. Выберите раздел «Контрагенты» → «Ваши контрагенты» и нажмите на кнопку «Назначить группу».
- 3. Нажмите на «Как массово назначить группу при помощи готового списка ИНН».
- 4. В открывшемся окне нажмите на кнопку «Загрузить список ИНН».
- 5. В появившемся списке установите флажки напротив контрагентов, которые будут относиться к одной группе.

| <ul> <li>Поиск и приглашение</li> </ul> | Ваши контр          | агенты             |                    |           |              |          |
|-----------------------------------------|---------------------|--------------------|--------------------|-----------|--------------|----------|
| Ваши контрагенты                        | Поиск по списки     | ИНН: Список ИНН    |                    |           |              | x        |
| Приглашают вас 1                        | nonek no enneky i   |                    |                    |           |              |          |
| Ожидается ответ<br>Заблокированные      | Назначить группу 👻  | • Настроить группы | 🛓 Скачать список – |           |              |          |
|                                         | 🗌 Организации Выбр  | заны З             | NHH                | кпп       | Группа       | Дата     |
|                                         | 🗌 ООО «Сертум-Про»  |                    | 6673240328         | 667301001 | По умолчанию | 23 июля  |
|                                         | 🗹 ООО Альфа (тестов | ая)                | 2012500001         | 11111111  | По умолчанию | Сегодня  |
|                                         | Тестовая "Василёк"  |                    | 0000888888         | 123456789 | По умолчанию | Сегодня  |
|                                         | Тестовая организац  | ия №2878914        | 9628789143         | 962801000 | По умолчанию | 23 марта |

6. Нажмите на кнопку «Назначить группу» и выберите группу контрагентов.

# Работа с документами

При работе с документами в сервисе предусмотрены следующие возможности:

Создание и отправка

Сохранение в черновики

Получение

Просмотр

Передача на согласование (подписание)

Согласование документов

Подписание или отказ в подписи

Аннулирование документов

Сохранение

Печать

Удаление

Поиск

Возможны действия с пакетами документов: скачать или удалить весь пакет документов, подписать или отказать в подписи сразу по нескольким документам. А также возможны массовые действия с несколькими документами, выбранными в списке или найденными в результате поиска. Подробнее см. в разделе Закрыто.Расширенный поиск.

Об особенностях работы со счетами-фактурами см. в разделе Счет-фактура. Документооборот.

Об особенностях работы с накладными и актами см. в разделе Накладная, акт. Документооборот.

Список организаций, с которыми осуществляется обмен документами, находится в папке Контрагенты.

## Создание и отправка

Создание и подписание документов при отправке доступно в том случае, если у сотрудника настроены соответствующие права. См. статью «Сотрудники».

Чтобы создать и отправить пакет документов, выполните следующее:

1. Нажмите на кнопку «Новый документ».

| E           | Новый документ        |
|-------------|-----------------------|
| Документы   | Документооборот       |
|             | Входящие 18           |
| Контрагенты | Исходящие             |
|             | Внутренние            |
| $\bigcirc$  | Черновики             |
| Сообщения   | Удаленные             |
| $\odot$     | Согласование          |
| ¥           | Требующие обработки 1 |
| Справочная  | Обработанные          |

2. Загрузите один или несколько документов с помощью ссылки «Загрузить с компьютера».

Прямо в сервисе возможно сформировать УПД, счет-фактуру, акт, накладную. О формировании и отправке счетов-фактур см. статью Формирование и отправка счетов-фактур. О формировании УПД см. статью Формирование и отправка УПД. О загрузке и отправке готовых файлов накладной и акта в формате XML см. статью Загрузка и отправка накладной (акта).

После загрузки в окне отобразится название файла и его размер.

При необходимости возможно скачать документ, нажав на его название.

Если нужно удалить загруженный документ, нажмите на крестик справа (см. рисунок).

| 🗹 Связать докум        | енты в пакет 🥹                 | <u>Загрузить еще</u>    | Создать докумен      |
|------------------------|--------------------------------|-------------------------|----------------------|
| Толучатель:            | Аптечная сеть "Зовье" ИНН: 770 | 0000087, KNN: 770000000 |                      |
| юдразделение:          | Головное подразделение 👻       |                         |                      |
| <sup></sup> акт №21 от | 10.02.2015                     | 21 139,70 pyő.          | НДС: 3 224,70 py6. 🕷 |
| Комментарий            |                                |                         | 7.                   |
|                        |                                |                         |                      |
| Документы бу,          | дут подписаны сертификатом:    |                         |                      |

- 3. Выберите тип документа:
  - «Исходящий: Неформализованный» (выбран по умолчанию).
     Позволяет отправить документ внешнему контрагенту.

В поле «Контрагент» введите название или ИНН организации, в которую отправляется документ. При вводе первых букв названия или цифр ИНН появляется список организаций. Выберите нужную.

• «Внутренний: Неформализованный». Позволяет отправить документ внутри организации в другое подразделение.

В появившемся поле «Подразделение» выберите из раскрывающегося списка подразделение, в которое будет отправлен документ.

Об отправке других типов: акта или накладной в любом формате, кроме XML, см. статью Отправка первичных документов.

- 4. Если нужно, чтобы получатель тоже подписал документ, установите флажок «Запросить подпись контрагента».
- 5. При необходимости напишите комментарий к документу.
- 6. При необходимости добавить еще документы, нажмите на ссылку «Загру зить ещё».

При отправке нескольких документов их можно связать. Для этого установите флажок «Связать документы». Для связанных документов можно выбрать только одного получателя пакета: контрагента или подразделение. Связанные документы показываются вместе в списках входящих и исходящих документов. Переключение между ними также возможно непос редственно на странице просмотра документа. Для этого достаточно выбрать нужный документ в панели пакета.

| Связать документы в пакет 🐨                  | 🐸 Загрузить еще             | Создать документ            |
|----------------------------------------------|-----------------------------|-----------------------------|
| Получатель: Аптечная сеть "Зовье" ИНН: 77000 | 00087, KNN: 770000000       |                             |
| ≊ <u>aκτ №21 οτ 10.02.2015</u>               | 21 139,70 pyő.              | ндс: 3 224,70 руб. <b>%</b> |
| Tobaphas накладная odf                       |                             | 136 K5 ®                    |
| Тип документа: Исходящий: Неформализованный  | 👻 🗐 Запросить подпись контр | рагента                     |
| Комментарий                                  |                             | h                           |
|                                              |                             |                             |

- 7. На любом этапе создания пакета документов его можно сохранить как черновик с помощью ссылки «Сохранить в черновиках». Пакет сохранится в папке «Черновики» (см. статью Черновики).
- 8. После добавления всех необходимых документов нажмите на кнопку «П одписать и отправить».
  - Кнопка «Подписать и отправить» недоступна, если у пользователя несколько сертификатов и ни один не выбран для подписания документов. Выберите нужный с помощью ссылки «выбрать».

В окне выбора сертификата установлен флажок «Запомнит ь мой выбор в текущей организации». Это означает, что документы будут подписываться выбранным сертификатом по умолчанию. При необходимости флажок возможно снять.

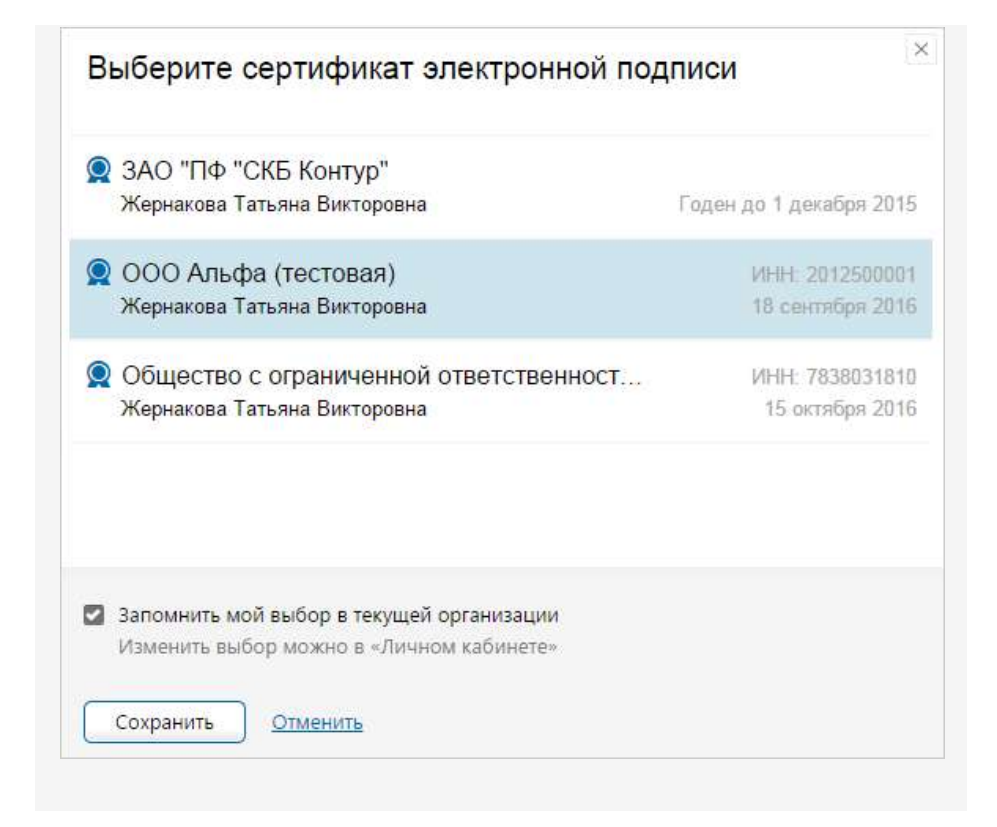

Сменить сертификат на другой возможно с помощью ссылки «выбрать другой» при подписании документов либо в перс ональных настройках.

Для отправки созданных (добавленных) документов на согласование или подписание другому сотруднику, нажмите на кнопку «Согласован ие» и выберите соответствующее действие.

Пакет будет подписан ЭП отправителя, отправлен и перемещен в папку «Исхо дящие» или «Внутренние».

### Отправка первичных документов

Чтобы отправить контрагенту первичные документы (акты, накладные, ценовые листы) в любом формате, кроме XML, выполните следующие действия:

Об особенностях работы с накладными (актами) в формате XML см. в разделе Накладная, акт. Документооборот.

 Сформируйте документ (акт или накладную) в другой программе и загрузите в Диадок с помощью кнопки «Новый документ» → «Загрузить с компьютера» на странице отправки документов (см. статью Создание и отправка).

Документ может быть в любом формате (например, DOC, PDF и др.).

После загрузки в окне отобразится название файла и его размер.

При необходимости возможно скачать документ, нажав на его название.

Если нужно удалить загруженный документ, нажмите на крестик справа (см. рисунок).

- 2. В поле «Тип документа» нажмите на значок 🔽 и выберите из списка тип отправляемого документа:
  - «Неформализованный» (например, договор),
  - «Акт»,
  - «Акт сверки»,
  - «Детализация»,
  - «Договор»,
  - «Доп. соглашение к договору»,
  - «Накладная»,
  - «Протокол согласования цен»,
  - «Реестр сертификатов»,
  - «Счет»,
  - «Ценовой лист».

|                | IDI B Hakel 🗸                             | 🖾 загрузить еще                             | Создать докумен |
|----------------|-------------------------------------------|---------------------------------------------|-----------------|
| ип документов: | 1сходящий <u>Внутренний</u>               |                                             |                 |
| олучатель: (   | Аптечная сеть "Зовье" ИНН: 7700000087, КП | 17: 770000000                               |                 |
| одразделение:  | оловное подразделение 👻                   |                                             |                 |
| Акт №27 от 1   | 1.09.15.pdf                               |                                             | 235 KE          |
| Тип документа: | Исходящий: Акт                            | <ul> <li>Запросить подпись контр</li> </ul> | агента          |
| № документа:   | OT                                        |                                             |                 |
| Сумма с НДС    | 0,00 руб. НДС:                            | 0,00 руб.                                   | 🔲 без НДС       |
| Основание:     | Договор, заказ, наряд                     |                                             | 1.              |
| Комментарий    |                                           |                                             |                 |
| Товарная нан   | падная.pdf                                |                                             | 136 KE          |
| тип документа. | исходящии: накладная 🔹                    |                                             |                 |
| № документа:   | OT                                        |                                             |                 |
| Сумма с НДС    | 0,00 руб. НДС:                            | 0,00]руб.                                   | 🔲 без НДС       |
| Основание:     | Договор, заказ, наряд                     |                                             | j.              |
| Комментарий    |                                           |                                             | -le             |
|                |                                           |                                             |                 |
|                |                                           |                                             |                 |

3. Если нужно отправить накладную (акт), заполните следующие поля: а. «Номер» и «дата». Укажите номер и дату документа.

б. «Запросить подпись контрагента». Установите флажок, если нужно, чтобы получатель тоже подписал документ. Если отправляется накладная, поле не отображается, так как подпись запрашивается автоматически.

в. «Сумма с НДС». Введите сумму с учетом НДС. Если НДС выделять не нужно, введите сумму без НДС и установите флажок в поле «без НДС».

г. «НДС». Введите сумму налога на добавленную стоимость товаров (выполненных работ, оказанных услуг). Определяется исходя из применяемых налоговых ставок (0%, 10%, 20%, 10/110%, 20/120%). Если НДС выделять не нужно, установите флажок в поле «без НДС».

д. «Основание». Укажите документ, на основании которого был сформирован акт или накладная.

е. При необходимости введите комментарий.

Об отправке неформализованных документов см. статью Создан ие и отправка.

4. Если нужно отправить ценовой лист, заполните следующие поля:

а. «Номер» и «дата». Укажите номер и дату документа.

б. «Вступает в силу». Укажите дату, с которой вступает в силу ценовой лист.

в. «К договору №» и «от». Укажите номер и дату договора, относящегося к ценовому листу.

г. При необходимости введите комментарий.

Об отправке неформализованных документов см. статью Создан ие и отправка.

5. При необходимости добавить еще документы, нажмите на ссылку «Загру зить еще».

При отправке нескольких документов их можно связать. Для этого установите флажок «Связать документы». Для связанных документов можно выбрать только одного получателя пакета: контрагента или подразделение.

- 6. На любом этапе создания пакета документов его можно сохранить как черновик с помощью ссылки «Сохранить в черновиках». Пакет сохранится в папке «Черновики» (см. статью Черновики).
- 7. После добавления всех необходимых документов нажмите на кнопку «П одписать и отправить».

Кнопка «Подписать и отправить» недоступна, если у пользователя несколько сертификатов и ни один не выбран для подписания документов. Выберите нужный с помощью ссылки « выбрать».

Сменить сертификат на другой возможно с помощью ссылки «в ыбрать другой» при подписании документов либо в персональн ых настройках.

Для отправки созданных (добавленных) документов на согласование или подписание другому сотруднику, нажмите на кнопку «Согласование» и выберите соответствующее.

Пакет будет подписан ЭП отправителя, отправлен и перемещен в папку « Исходящие».

## Отправка документа по списку ИНН

Для отправки документа сразу нескольким получателям подготовьте заранее список ИНН получателей, выгрузив файл со списком ИНН из 1С, или вручную в формате XLS, XLSX, TXT, CSV. В таблицах XLS или XLSX должна быть колонка ИНН.

Для того чтобы отправить документ сразу нескольким контрагентам, выполните следующее:

- 1. Выберите «Документы» и нажмите «Новый документ».
- 2. Нажмите «Отправка по списку ИНН».

| ( <b>1</b> 277)                                                                  | + Новый документ                                                                                                    | Новый документ                                                                       | ć |
|----------------------------------------------------------------------------------|----------------------------------------------------------------------------------------------------|--------------------------------------------------------------------------------------|---|
| Дакументи<br>Песа залика<br>счет илиса<br>Кантратенти<br>Сообщения<br>Стравочная | Данинентарборет<br>Вкодящие 377<br>Искодящие<br>Внутренние<br>Черновики<br>Удаленные<br>Согласовные<br>Требующие обработки 187<br>Обработанные | Загрузите с компьютера или перетащите файлы<br>для отправки. Максимум 30 документов. |   |
|                                                                                  |                                                                                                    | Редактор<br>Счат-фактура<br>Накладива<br>Акт<br>УТД                                  |   |

3. На открывшейся странице с помощью ссылки «Загрузите с компьютера» загрузите документ или просто перетащите документ из другого окна.

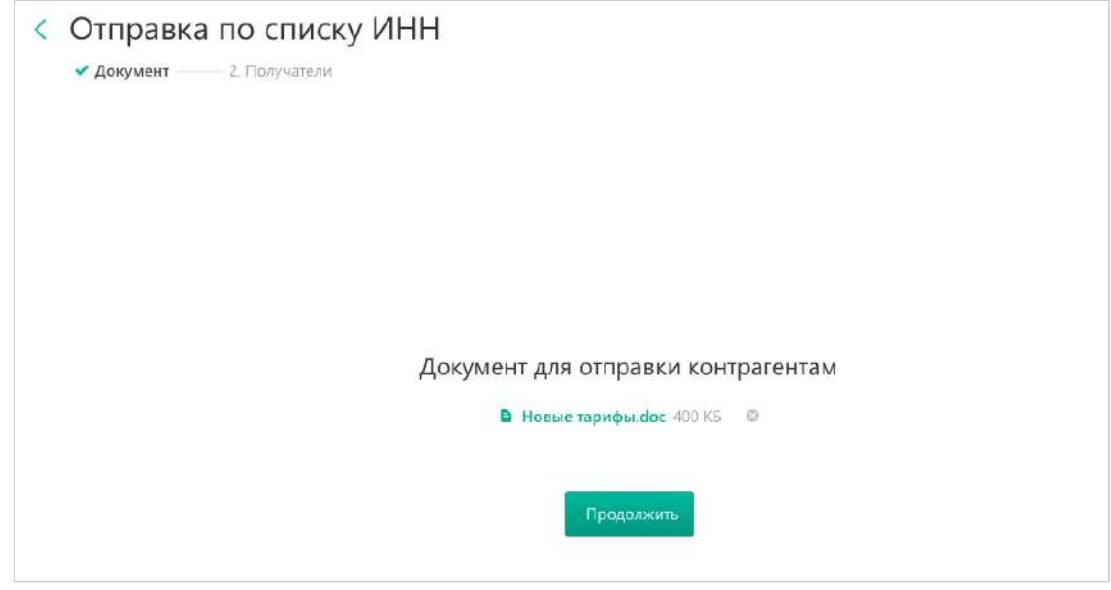

4. Нажмите «Продолжить».

5. С помощью ссылки «Загрузите с компьютера» загрузите список с ИНН получателей или просто перетащите список с ИНН получателей из другого окна.

| < | Отправка по списку ИНН          |
|---|---------------------------------|
|   | 🗸 Документ ———— 🗸 Получатели    |
|   |                                 |
|   |                                 |
|   |                                 |
|   |                                 |
|   |                                 |
|   |                                 |
|   | Список ИНН получателей          |
|   | Список конрагентов.xls 400 КБ S |
|   |                                 |
|   | Продолжить                      |
|   |                                 |
|   |                                 |

- 6. Нажмите «Продолжить».
- 7. При необходимости установите флажок «Запросить подпись контрагента» и укажите комментарий.
- 8. Нажмите «Подписать и отправить».

| Courses we was a second a second |             |                               |  |
|----------------------------------|-------------|-------------------------------|--|
| список конрагентов. docx 4       | 00 КБ       |                               |  |
|                                  |             |                               |  |
| Новые тарифы.doc 400 КБ          |             |                               |  |
| ип документа Неформ              | ализованный | Запросить подпись контрагента |  |
| омментарий                       |             |                               |  |
|                                  |             |                               |  |
|                                  |             |                               |  |

Документ отправлен. Перейдите в раздел «Исходящие».

# Черновики

В папку «Черновики» сохраняются созданные, но не отправленные пакеты документов.

| E           | Новый документ                        | Черно        | вики    |                                      | Поис          | ск черновиков 👻 |
|-------------|---------------------------------------|--------------|---------|--------------------------------------|---------------|-----------------|
| Документы   | Документообарат                       | Отправить    | Удалить |                                      |               |                 |
| Контрагенты | Входящие 17<br>Исходящие              | Получатель   |         | Черновик                             | Автор         | Дата            |
|             | Внутренние                            | Получатель н | не у    | 1 🖹 Товарная накладная.pdf           | Шмидт М. Н.   | 11:19           |
| $\bigcirc$  | Черновики                             | ООО Альфа (  | (rec.,  | 1 В Счет-фактура №131313 от 25.02.14 | Вдовиченко А. | 25.02.14        |
| Сообщения   | Удаленные                             | 20           |         |                                      |               |                 |
| Q           | Согласование<br>Требующие обработки 1 |              |         |                                      |               |                 |
| Стравочная  | Обработанные                          |              |         |                                      |               |                 |

В списке отображается следующая информация:

- название организации-получателя (если был указан);
- количество документов в пакете;
- ФИО пользователя, который последним редактировал данный черновик;
- дата последнего изменения черновика.

С пакетами документов возможны действия: отправить или удалить. Чтобы выбрать все пакеты документов, установите флажок рядом с названием столбца «Черновик». Если необходимо выбрать некоторые пакеты, установите флажки у нужных документов вручную. Далее нажмите на кнопку «Отправить» или «Удалить». Действия применяются ко всем документам в пакете.

Для отправки в каждом выбранном пакете документов должен быть указан получатель.

Чтобы открыть пакет документов, нажмите на название документа.

| Совнаать докум  | енты в пакет 🕄 |                        | 📇 <u>Загр</u>        | узить еще    | 📫 Создать документ |
|-----------------|----------------|------------------------|----------------------|--------------|--------------------|
| Гип документов: | Исходящий      | Внутренний             |                      |              |                    |
| Получатель:     | Аптечная сет   | » "Зовье" ИНН: 7700000 | 087, KITI: 770000000 |              |                    |
| Подразделение:  | Головное под   | разделение 👻           |                      |              |                    |
| о Товарная н    | акладная.pdf   | 1                      |                      |              | 138 KE 🛞           |
| Тип документа   | а: Исходящий   | Неформализованный      | 👻 Запросить          | подпись конт | рагента            |
| Комментарий     | l.             |                        |                      |              | h                  |
|                 |                |                        |                      |              |                    |
|                 |                |                        |                      |              |                    |

 Если документы нужно отправить, заполните нужные данные и нажмите «Подписать и отправить» (подробнее см. статью Создание и отправка).

Кнопка «Подписать и отправить» недоступна, если у пользователя несколько сертификатов и ни один не выбран для подписания документов. Выберите нужный с помощью ссылки « выбрать».

Сменить сертификат на другой возможно с помощью ссылки «выбрать другой» при подписании документов либо в пе рсональных настройках.

 Если черновик нужно удалить, нажмите на ссылку «Удалить» (см. рисунок).

При необходимости черновик возможно отредактировать (добавить или удалить документы из пакета) и снова сохранить как черновик с помощью ссылки «Сохранить в черновиках».

Файл с документом возможно просмотреть, нажав на ссылку с его названием.

При необходимости возможно скачать документ. Для этого откройте документ, нажав на ссылку с его названием, и нажмите на ссылку «Скачать документ».

# Получение

Все полученные документы помещаются в папку «Входящие». Документы, отправленные на согласование или подписание, помещаются в папку «Требу ющие обработки». Непросмотренные документы выделены полужирным шрифтом, рядом с названием раздела отображается их количество.

| Новый документ        | Входяц      | цие до    | кументь          | 1                    |                 | Pac       | сшире   | нный поиск 👻 |
|-----------------------|-------------|-----------|------------------|----------------------|-----------------|-----------|---------|--------------|
| Документооборот       | Скачать 👻   | Подписать | Отказать 👻       | Согласование 🕶       | Аннулирование 👻 | Перемест  | ить 👻   | Удалить      |
| Входящие 58           |             |           |                  |                      |                 |           |         |              |
| Исходящие             | Отправитель | 🗆 До      | жументы          |                      | Статус          |           | $a_{0}$ | Дата         |
| Внутренние            | Фармдистриб | бы То     | варная наклад    | ная.pdf              | Подпис          | ан        | *       | 14 сентября  |
| Черновики             |             | Дe        | етализация.pdf   |                      | Подпис          | ан        |         |              |
| Удаленные             |             | До        | оговор.pdf       |                      | Подпис          | ан        |         |              |
| Согласование          | Фармдистриб | ью Ис     | правление №1     | от 12.08.15 счета-фа | ктуры Докуме    | нтооборот |         | 12 августа   |
| Требующие обработки 3 |             | 11        | 000,00₽ НДС;     | 1 677,97 ₽           |                 |           |         |              |
| Обработанные          | Фармдистриб | ью Ак     | T Nº1 OT 17.03.1 | .4                   | Подпис          | ан        | Φ       | 23 июля      |
|                       |             | 11        | 000,00 Р НДС:    | 1 677,97 P           |                 |           |         |              |

В списке отображается следующая информация:

- название организации-отправителя;
- названия документов и их количество в пакете;
- статус документа;
- подразделение, в котором находится документ;
- дата и время доставки пакета документов.

Если в списке документов слева от названия документа отображается значок:

- это означает, что данный документ обрабатывает другой пользователь (документ им открыт или отмечен флажком). При наведении курсора мыши на значок появляется подсказка с именем пользователя, который работает с документом.

и перечеркнут документ - это означает, что данный документ только что был удален другим пользователем. При наведении курсора мыши на значок появляется подсказка с именем пользователя, который удалил документ. Можно открыть такой документ, нажав на его название.

Для того чтобы просмотреть документ и выполнить необходимые действия (п одписать/отказать в подписи, скачать, удалить), откройте документ, нажав на его название. Работа со счетами-фактурами описана в разделе Счет-фактура. Документооборот.

Также см. статью Получение счета-фактуры.

Работа с формализованными накладными (актами) описана в разделе Накладная, акт. Документооборот.

Документы со статусом «Требуется подпись» необходимо подписать либо отклонить. О том, как подписать или отклонить полученный документ, см. в статье Подписание.

# Просмотр

Диадок позволяет просматривать входящие, отправленные и удаленные документы, а также документы, находящиеся в папках Черновики, Согласован ие («Требующие обработки» и «Обработанные»).

Чтобы просмотреть документ, выполните следующее:

1. Выберите папку, в которой находится нужный документ (например, «Вхо дящие»).

Если в списке документов слева от названия документа отображается значок:

- это означает, что данный документ обрабатывает другой пользователь (документ им открыт или отмечен флажком). При наведении курсора мыши на значок появляется подсказка с именем пользователя, который работает с документом.

и перечеркнут документ - это означает, что данный документ только что был удален другим пользователем. При наведении курсора мыши на значок появляется подсказка с именем пользователя, который удалил документ. Можно открыть такой документ, нажав на его название.

| + Новый документ      | Входяц      | цие до      | кументь                          |                      |             | P             | асшире  | енный поиск ч |
|-----------------------|-------------|-------------|----------------------------------|----------------------|-------------|---------------|---------|---------------|
| Документсоборот       | Скачать 👻   | Подписать   | Отказать 👻                       | Согласование 👻       | Аннулирован | ие 🗸 Перемес  | стить 👻 | Удалить       |
| Входящие 25           |             |             |                                  |                      |             |               |         |               |
| Исходящие             | Отправитель | 🗌 До        | кументы                          |                      | CT          | атус          | 62      | Дата          |
| Внутренние            | Фармдистриб | бь То       | варная наклад                    | ная.pdf              | По          | дписан        | 2       | 14 сентября   |
| Черновики             |             | Де          | тализация.pdf                    |                      | По          | ідписан       | -       |               |
| Удаленные             |             | До          | оговор.pdf                       |                      | По          | ідписан       | 2       |               |
| Согласование          | Фармдистриб | ью Ис       | правление №1                     | от 12.08.15 счета-фа | ктуры До    | кументооборот |         | 12 августа    |
| Требующие обработки 3 |             | 11          | 000,00 ₽ НДС                     | 1 677,97 P           |             |               |         |               |
| Обработанные          | Фармдистриб | ью Ак<br>11 | т №1 от 17.03.1<br>000 00 ₽ НДС: | .4<br>1 677 97 P     | По          | дписан        | Φ       | 23 июля       |

#### 2. Откройте документ, нажав на ссылку с его названием.

Если при просмотре документа отображается сообщение на красном фоне о том, что не отправлено заявление ЭДО, заполни те его и отправьте, нажав на кнопку «Заполнить заявление».

| Подразделение: Головное подразделение 🔻 🚦 Пакет из 1 документа |
|----------------------------------------------------------------|
| ла документ                                                    |
|                                                                |
| у 🔿 Согласование + 👎 Скачать + 🖷 Распечатать                   |
|                                                                |
|                                                                |

Документ содержит:

- Название и тип файла;
- сумму с НДС и НДС (только для первичных документов);
- данные о подписи отправителя и получателя (если не отображается, нажмите на ссылку «Показать историю»):
  - название организации;
  - ФИО подписанта (чтобы посмотреть сертификат, которым подписан документ, нажмите на ФИО);
  - дата и время подписи;
- действия, которые можно осуществить с документом:
  - подписать/отказать в подписи,
  - написать сообщение контрагенту,
  - согласовать документ,
  - скачать документ (нажав на ссылку «Скачать» и выбрав «Доку мент»),
  - скачать вместе с протоколом и подписями,
  - распечатать,
  - удалить.
- комментарий к документу, если есть;
- состояние документа в документообороте (см. статью Статусы документов);
- печатная форма документа.

Также документ возможно переместить в другое подразделение, для этого нажмите на ссылку с названием подразделения. В открывшемся списке выберите нужное подразделение. Документ перемещен.

О том, как переместить несколько документов см. Перемещение документов.

| Подразделении | Головное подразделение –                                          | 🗎 Пакет из | 2 документо |
|---------------|-------------------------------------------------------------------|------------|-------------|
|               | Выберите подразделение, в<br>которое будет перемещен<br>документ: |            |             |
|               | Головное подразделение (🕋)                                        |            |             |
|               | Бухгалтерия (БХГ)                                                 |            |             |
|               | Филиал ЕКБ (ФЕКБ)                                                 |            |             |
|               | Филиал Мск (ФМск)                                                 |            |             |
|               | Магазин на Восточной (МВ)                                         |            |             |
|               | Магазин на Кутузовском (МК)                                       |            |             |
| - Cor         | Магазин на Михайлове (MM)                                         | печатать   | 🛍 Удалить   |
|               | Магазин на Прокатной (МП)                                         | -          |             |

В каждом документе на его странице просмотра предусмотрена панель пакета. Чтобы открыть панель, нажмите на ссылку «Пакет из (количество) документов». Панель пакета документов содержит:

- название организации, от которой был получен или отправлен пакет документов;
- список документов (при нажатии на ссылку с названием документа, откроется его страница просмотра).

В пакет документов можно добавить другие документы. Возможно два способа:

- 1. Добавить в пакет уже созданные документы в Диадоке. Для этого нажмите на кнопку «Выбрать в Диадоке», в открывшемся окне наведите курсор мыши на строку с нужным документом и нажмите на появившуюся кнопку «Добавить в пакет». Документ добавлен в пакет.
- 2. Создать и отправить новый документ. Для этого нажмите на кнопку «Отп равить новые», загрузите с компьютера либо сформируйте в сервисе (акт, накладную или счет-фактуру). Подробнее см. Формировани е и отправка счетов-фактур. После отправки документ добавится в пакет.

Чтобы удалить документ из пакета, нажмите на крестик справа, который появляется при наведении курсора на строку (см. рисунок).

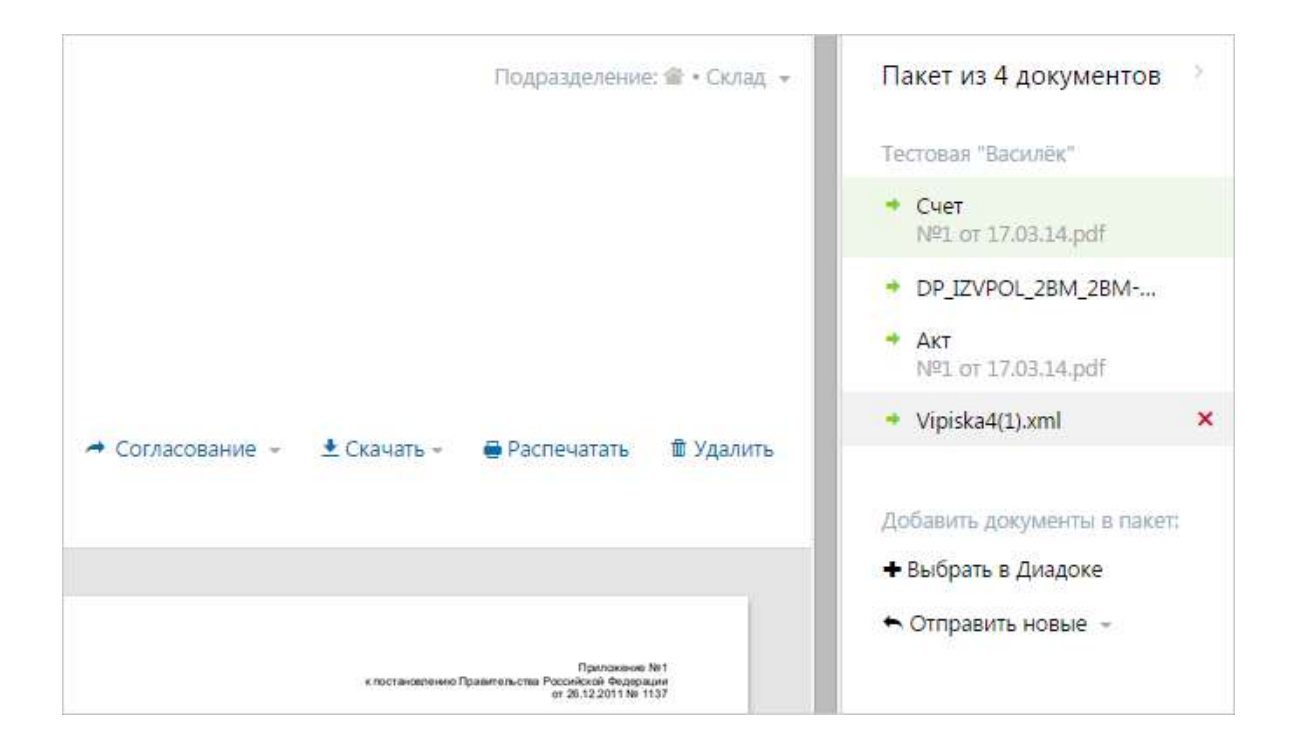

#### См. также

Просмотр счета-фактуры

Просмотр накладной (акта)

# Передача на согласование (подписание)

Входящие и исходящие документы (в том числе внутренние), для которых требуется согласование или подпись другого сотрудника, можно передать на последующую обработку определенному сотруднику или подразделению.

Отправить запрос на согласование документов может только тот сотрудник, у которого на это есть право. Если отправка запроса на согласование документов не доступна, для наделения правом на отправку такого запроса обратитесь к сотруднику с правами администратора.

Для передачи документа на последующее согласование или подписание, выполните следующие действия:

- 1. Для:
  - исходящих документов (в том числе внутренних) создайте документ с помощью кнопки «Новый документ» (прямо в сервисе или загрузите с диска) и укажите контрагента (или подразделение).
  - входящих документов выберите раздел «Входящие». Далее для обработки:
    - одного документа откройте документ, нажав на ссылку с его названием;
    - одного или нескольких документов установите флажки напротив документов.
  - согласованных (подписанных) документов выберите раздел «Обработанные». Далее для обработки:
    - одного документа откройте документ, нажав на ссылку с его названием;
    - одного или нескольких документов установите флажки напротив документов.

Если в списке документов слева от названия документа отображается значок:

- это означает, что этот документ обрабатывает другой пользователь (документ им открыт или отмечен флажком). При наведении курсора мыши на значок появляется подсказка с именем пользователя, который работает с документом.

и перечеркнут документ - это означает, что документ только что был удален другим пользователем. При наведении курсора мыши на значок появляется подсказка с именем пользователя, который удалил документ. Можно открыть такой документ, нажав на его название.

 Нажмите «Согласование» и выберите «Передать на согласование» («Пер едать на подпись»).

При отправке на согласование документов, расположенных в разделе «Обработанные», на странице списка документов нажмите на кнопку «Передать» и выберите «На согласование» или «На подпись».

При отправке на согласование исходящих документов для сотрудников, у которых нет права на подпись документов, сразу выберите запрос, нажав на кнопку «Передать на согласование» (« Передать на подпись»).

 В открывшемся окне из раскрывающегося списка выберите подразделение, куда будет отправлен документ на обработку, и сотрудника (если сотрудник не выбран, то обрабатывать документ может любой сотрудник подразделения, у которого настроены права на согласование или подписание документов).

При выборе сотрудника в раскрывающемся списке указаны только те сотрудники подразделения, у которых настроены права для выбранной обработки документа (согласование или подписание).

| Передача н     | а согласование                |
|----------------|-------------------------------|
| Подразделение: | Головное подразделение 🗸      |
| Сотрудник:     | Любой с правом согласования 🔹 |
| Комментарий:   |                               |
| Передать       | Отменить                      |

- 4. При необходимости укажите комментарий к документу.
- 5. Нажмите на кнопку «Передать».

Документ передан сотруднику или подразделению на согласование или подпись и отображается у этого сотрудника для исходящих документов - в папке «Исходящие», для входящих документов - в папке «Входящие», (статус документа «На согласовании» или «На подписании»).

Подробнее о статусах документа см. статью Статусы документов.

При запросе на подписание исходящего документа после его подписания документ будет отправлен контрагенту или в подразделения.

Сотрудник, передавший документ на согласование (подпись), может отменить передачу на дальнейшую обработку документа до тех пор, пока этот документ не будет обработан другим сотрудником. Для этого откройте документа и отмените свой запрос.

# Согласование документов

Согласование документов доступно только тем сотрудникам, у которых на это есть право. Если согласование документов не доступно, для наделения правом на согласование документов обратитесь к сотруднику с правами администратора.

Согласование документов возможно для документов, расположенных в папках «Требующие обработки» (в разделе «Согласование»), «Входящие», «Ис ходящие», «Внутренние» (со статусом «Требуется согласование»), и для документов, по которым не назначено согласование.

Если в списке документов слева от названия документа отображается значок:

- это означает, что данный документ обрабатывает другой пользователь (документ им открыт или отмечен флажком). При наведении курсора мыши на значок появляется подсказка с именем пользователя, который работает с документом.

и перечеркнут документ - это означает, что данный документ только что был удален другим пользователем. При наведении курсора мыши на значок появляется подсказка с именем пользователя, который удалил документ. Можно открыть такой документ, нажав на его название.

Чтобы согласовать документ (несколько документов), выполните следующее:

- 1. Для согласования:
  - одного документа откройте документ, нажав на ссылку с его названием. Откроется страница с документом.

| ≡. | Исходящий Акт №23 от 23.07.15.pdf Подразделение: Головное подразделение + В Пакет из 2 документов                                                                                                    |
|----|----------------------------------------------------------------------------------------------------|
|    | Аптечная сеть "Здоровье", Шмидт М. Н. передала документ на согласование в подразделение: Головное подразделение сотрудник - 23 июл 2015 14:51 -  Ф Отменить                                             |
|    | <ul> <li>Документ будет отправлен в Фармдистрибьютор "Гигант"</li> <li>✓ Согласовать</li> <li>Отказать</li> <li>□ Написать контрагенту</li> <li>▲ Скачать + ● Распечатать</li> <li>В Удалить</li> </ul> |
|    |                                                                                                    |
|    | Требуется согласование: Головное подразделение Акт                                                                                                    |

• одного или нескольких документов - установите флажки напротив документов.

| + Новый документ          | Требующие                            | ребующие обработки              |                                                       |               | Расширенный поиск 👻 |  |
|---------------------------|--------------------------------------|---------------------------------|-------------------------------------------------------|---------------|---------------------|--|
| Документарборат           | Скачать 👻 Подписа                    | ть Отказать 👻                   | Согласование 👻                                        |               |                     |  |
| Входящие 18<br>Исходящие  | Контрагент                           | 🗌 Документы в                   | Согласовать<br>Отказать в согласовании                | Инициатор     | Дата                |  |
| Внутренние<br>Черновики   | <ul> <li>Фармдистрибьютор</li> </ul> | AKT Nº21 OT 10<br>21 139,70 ₽ H | 1.02.1.5 ● Требуется согласование:<br>Д.С. 3.224,70 Р | Шмидт М. Н.   |                     |  |
| Удаленные<br>Согласование | 4 Фармдистрибьютор,                  | AKT Nº23 OT 2                   | 8.07.15.pdf • Требуется согласование: @               | Шмидт М. Н.   |                     |  |
| Требующие обработки 3     |                                      | и Товарная нак.                 | ладная.pdt 🧕 Требуется согласование: 🖷                | Шмидт М. Н.   |                     |  |
| Обработанные              |                                      |                                 | • Согласование входящих                               | • Согласовани | 1е исходящих        |  |

- 2. Нажмите:
  - «Согласование» → «Согласовать», чтобы согласовать документ (документы);
  - «Согласование» → «Отказать в согласовании», чтобы отклонить согласование документа (документов).
- 3. В открывшемся окне укажите комментарий по согласованию документа (документов) и нажмите на кнопку «Согласовать» («Отказать»).

После согласования документа (документов) отображается отметка о согласовании и ФИО человека, который выполнил согласование. Документ перемещается в папку «Обработанные».

Свое согласование документа можно отменить до тех пор, пока документ не будет подписан или согласован другим сотрудником. Для этого нажмите на ссылку «Отменить».

См. также

Маршруты согласования

# Маршруты согласования

Маршрут согласования — это последовательность шагов для обработки документов внутри организации. Документ переходит между шагами маршрута автоматически.

Шаг маршрута — это передача документа на согласование, на подпись или автоматическое перемещение между подразделениями. На каждом шаге указывается, кто обработает документ и что должен сделать. Передать документ на обработку можно конкретному сотруднику или сотрудникам конкретного подразделения. А после шага можно настроить гибкий переход на следующие шаги.

### Как включить маршруты

Маршруты согласования — это дополнительная функциональность. Они включаются по заявке. Оставить заявку на включение и получить консультацию по маршрутам можно на сайте Диадока.

#### Как настроить маршруты

Маршруты настраиваются в специальном редакторе. Перейти в список маршрутов и воспользоваться редактором можно через меню «Настройки», пункт «Маршруты согласования».

При необходимости маршрут можно отредактировать. При этом после сохранения изменений маршрута документы, которые были уже запущены на маршрут, продолжат движение по той версии маршрута, на которую они были поставлены.

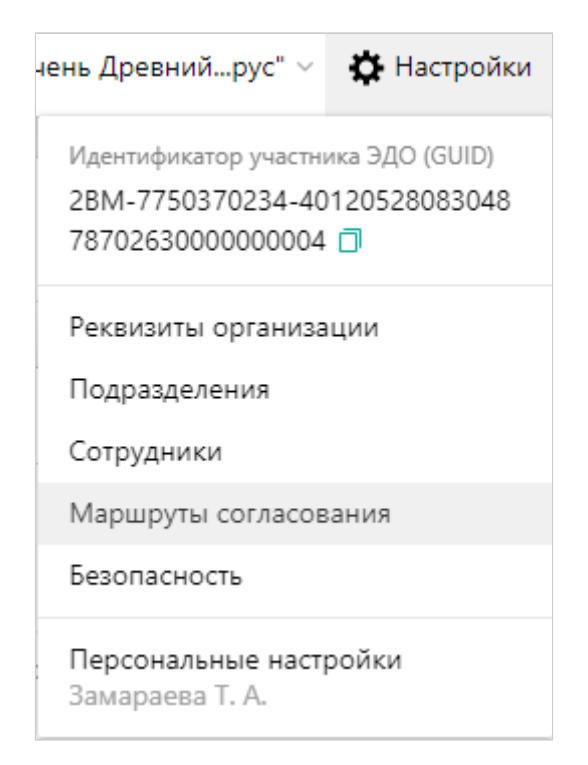

### См. также

Пример создания простого маршрута согласования Возможности при настройке маршрутов

### Пример создания простого маршрута согласования

Выберем бизнес-процесс Подготовим ящик Настроим маршрут 1. Зададим условия и тип запуска 2. Добавим шаги и основные действия 3. Настроим отрицательные действия на шагах Маршрут готов Особенности работы маршрутов Что дальше

### Выберем бизнес-процесс

Перед созданием маршрута определитесь, кто участвует в документообороте и какие действия с документами они совершают. Это поможет сразу правильно настроить маршрут и учесть все ситуации при обработке документов.

Для примера мы выбрали процесс по согласованию входящих актов от поставщика услуг ООО «Ромашка». Процесс состоит из 4 шагов.

Первый и второй шаг — ответственные подразделения проверяют правильность заполнения документа. Например, отдел закупок проверяет документ на соответствие договору, а финансовый отдел – наличие средств в бюджете. Если документ прошел проверку, то его согласуют, если нет – по документу отказывают в согласовании и маршрут документа завершается.

**Третий шаг** — директор подписывает документ. Если директор не согласен с документом, то он может отказать контрагенту в подписи. На этом шаге документооборот с контрагентом завершается и контрагент увидит подпись под документом.

**Четвертый шаг** — документ попадают в бухгалтерию для проведения в учетной системе. Диадок автоматически переместит документ.

|   | Отдел закупок                                    |
|---|--------------------------------------------------|
| • | 🗸 Согласовать                                    |
|   | Х Отказать в согласовании 🔶                      |
|   | Финансовый отдел                                 |
| • | 🗸 Согласовать                                    |
|   | 🗙 Отказать в согласовании 🄶                      |
|   | Гендиректор                                      |
| • | Подписать и завершить<br>документооборот         |
|   |                                                  |
| • | Автопереместить<br>в подразделение «Бухгалтерия» |
|   |                                                  |
| * | Маршрут завершен                                 |
|   |                                                  |

## Подготовим ящик

Перед созданием маршрута убедитесь, что ящик компании готов к выбранному бизнес-процессу:

- Создайте подразделения. Как добавить подразделение
- Добавьте сотрудников и настройте им права работы с документами. Как добавить сотрудника

### Настроим маршрут

Маршрут начинается с названия. Рекомендуем делать названия короткими, но емкими. Например, «Входящие акты за услуги связи». Это позволит сотрудникам, запускающим маршруты вручную, быстрее понять, для каких документов они предназначены.

### 1. Зададим условия и тип запуска

У каждого маршрута есть условия запуска. С их помощью можно ограничить набор документов, которые будут двигаться по маршруту. Это удобно, когда в компании существуют разные процессы для разных потоков документов.

По умолчанию в условиях установлена опция «Все документы» — это значит, что любой документ сможет двигаться по маршруту.

В нашем примере маршрут предназначен для документов типа «Акт», полученных от конкретного контрагента ООО «Ромашка». Для этого настроим условие «По типу документа» и условие «По конкретному контрагенту»:

| <i>.</i> | ЛОВИЯ                                |
|----------|--------------------------------------|
| Как      | ие документы пойдут по маршруту:     |
|          | Все документы                        |
| ۲        | Только отвечающие условиям           |
|          | Любой из указанных типов документов  |
|          | Акт                                  |
|          | Добавить тип                         |
|          | Любой из указанных контрагентов      |
|          | ООО «Ромашка»                        |
|          | Добавить контрагента Добавить группу |

Чтобы документы автоматически запускались по маршруту — установим настройку «Как запускается маршрут» в режим «Автоматически». Таким образом все акты от ООО «Ромашка» будут сами запускаться по маршруту при появлении в ящике.

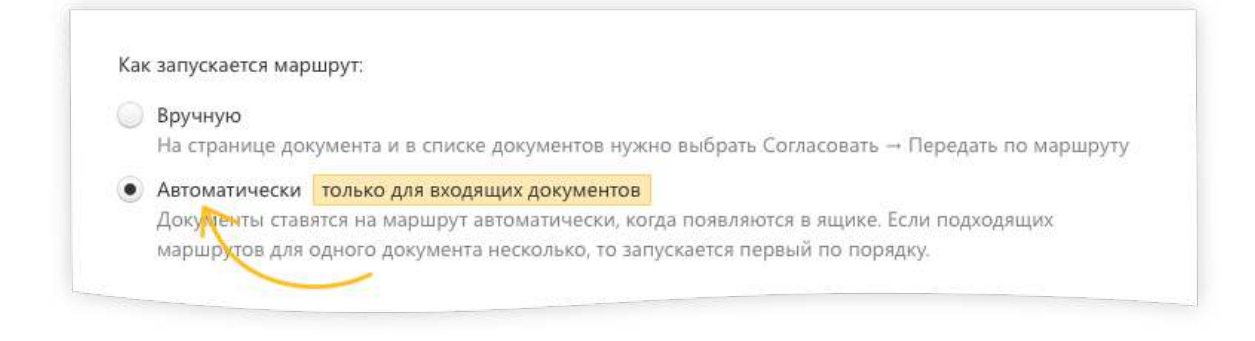

### Подробнее об условиях запуска

#### Подробнее о типах запуска

Подробнее о порядке запуска автоматических маршрутов

#### 2. Добавим шаги и основные действия

Маршрут состоит из шагов. Каждый шаг надо добавить и настроить по отдельности.
|   | Основные шаги |
|---|---------------|
| + | Добавить шаг  |

Настройка шага — это набор из 3 пунктов: исполнитель, доступные ему действия и переходы после совершения действий.

Сначала выберем, кто обработает документ. Это может быть конкретный сотрудник или подразделение. Рекомендуем указывать подразделение на тот случай, если исполнитель уйдет в отпуск или на больничный.

После выбора исполнителя появляется список действий, который соответствует его правам. Отметим в списке то действие, который исполнитель должен совершить с документом. В нашем примере документ нужно «Согласовать».

В заключение укажем, на какой шаг перейдет документ после согласования. Документ перейдет на следующий шаг.

| Кто будет обрабатывать                   |                                                 |   |
|------------------------------------------|-------------------------------------------------|---|
| 🔘 Конкретный сотрудн                     | ик                                              |   |
| • Подразделение                          | Отдел закупок                                   | Ŧ |
| 🔘 Автоматическое дей                     | ствие                                           |   |
| Подписать без заве<br>Подписать и заверц | эшения документооборота<br>иить документооборот |   |
| Отказать в запросе                       | у в подписи документа                           |   |

## Больше о возможностях настройки шагов

Так выглядит шаг после добавления:

| Основные шаги                         |                                                                      |
|---------------------------------------|----------------------------------------------------------------------|
| 1 Отдел закупок                       | Кто обрабатывает<br>На 1-м шаге документ<br>обработает отдел закупок |
| Что может<br>Отдел заку<br>согласоват | сделать<br>пок сможет<br>ь документ                                  |

Шаг можно отредактировать до того, как вы полностью сохраните маршрут.

Аналогично добавим остальные шаги. После этого маршрут будет выглядеть так:

|   | Основные шаги                                                          |   | Доп. шаги после подписания и завершения ДО                                                                               |
|---|------------------------------------------------------------------------|---|----------------------------------------------------------------------------------------------------|
| 1 | Отдел закупок<br>Согласовать                                           | 5 | Автоматическое действие<br>Переместить в подразделение «Бухгалтерия»                                                     |
| 2 | Финансовый отдел<br>Согласовать                                        | 6 | Конец маршрута                                                                                                    |
| 3 | Константинопольский К. К.<br>Подписать и завершить документооборот 🕣 💦 | Ţ |                                                                                                    |
| 4 | Конец маршрута                                                         |   | Переход после действия<br>После подписания документ перейдет на шаг номер 5.                                             |
|   |                                                                        |   | Если явно не указано, на какой шаг переходит<br>документ — это значит, что документ идет<br>на следующий по порядку шаг. |

## 3. Настроим отрицательные действия на шагах

Пока для каждого шага мы задали только основные действия исполнителей.

Но бывает, что документ содержит ошибки или исполнитель не согласен с предметом сделки. Чтобы «плохой» документ не завис на маршруте, на каждом шаге у исполнителя должна быть возможность отказать в согласовании или подписании документа.

После выбора отрицательного действия также нужно указать переход на следующий шаг обработки документа.

| Исполнитель    | Что можно сделать с документом                          |  |
|----------------|---------------------------------------------------------|--|
| Действия       | ✓ Согласовать → Перейти на следующий шаг ▼              |  |
| Срок обработки | ✓ Отказать в согласовании → Закончить маршрут 🔹         |  |
|                | Подписать без завершения документооборота               |  |
|                | Подписать и завершить документооборот                   |  |
|                | Отказать в запросе подписи                              |  |
|                | Отказать контрагенту в подписи документа                |  |
|                | <ul> <li>Установить срок обработки документа</li> </ul> |  |

## Маршрут готов

Мы создали маршрут согласования. Теперь все входящие акты от ООО «Ромашка» будут автоматически запускаться по маршруту «Входящие акты за услуги связи». В итоге настроенный маршрут выглядит так:

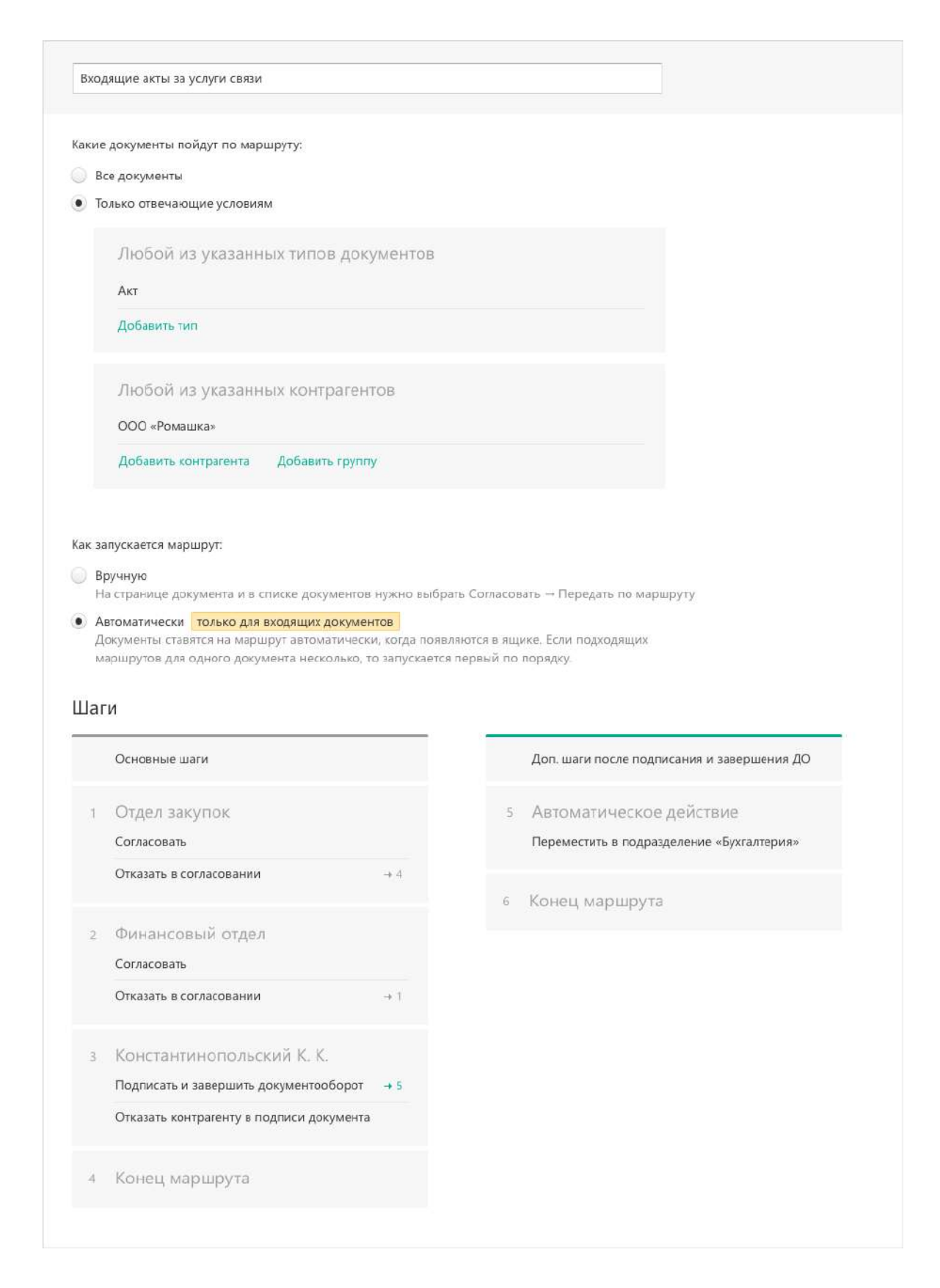

## Особенности работы маршрутов

Маршруты в Диадоке обладают рядом особенностей, которые надо учитывать при создании маршрутов:

- запускать можно только входящие и исходящие документы. Запуск внутренних документов недоступен;
- документ можно запустить только по одному маршруту и только один раз;
- по маршруту с действиями «Подписать и завершить документооборот» и «Отказать контрагенту в подписи документа» можно запускать:
  - только входящие документы, которые требуют ответной подписи. Например, можно запустить накладную, но нельзя счет-фактуру или счет. Для входящих документов, не требующих ответной подписи, необходимо создавать отдельные маршруты;
  - только исходящие документы, которые ещё не отправлены контрагенту;
- документ с завершенным документооборотом недоступны для запуска по маршруту.

## Что дальше

Настройте маршруты для ваших бизнес-процессов.

Если вы создали несколько маршрутов с автозапуском, то не забудьте проверить и задать правильный порядок их запуска. Подробнее о порядке запуска автомаршрутов

Если ваши маршруты настроены на ручной запуск, то узнайте как вручную запустить документ по маршруту

Остались вопросы или хотите получить консультацию по настройке маршрутов? Позвоните 8 800 500-10-18, напишите нам или задайте вопрос через наш канал в Телеграме.

## Возможности при настройке маршрутов

## Настройка условий запуска маршрута

о том, какие именно документы можно запустить по маршруту

#### Настройка типа запуска маршрута

о том, кто запустит документ по маршруту: человек или машина

Как вручную запустить документ по маршруту

## Настройка шагов маршрута

о том, кто и как будет обрабатывать документы, когда они пойдут по маршруту

## Управление порядком запуска автоматических маршрутов → о том, как в непонятной ситуации Диадок выберет маршрут для документа

## Настройка условий запуска маршрута

Условия запуска маршрута настраивается через редактор маршрута при создании или изменении маршрута. Как создать и настроить маршрут согласования

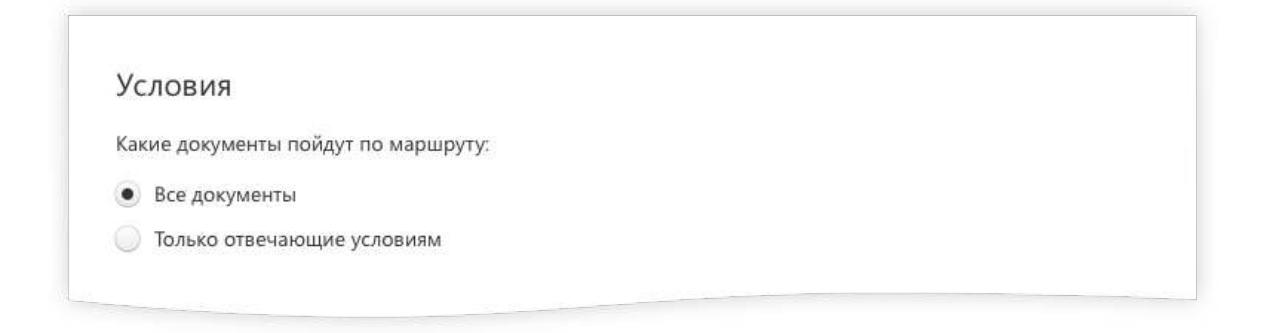

С помощью условий можно ограничить набор документов, которые будут двигаться по маршруту.

Можно не накладывать ограничения на маршрут и выбрать «Все документы». Тогда по маршруту может быть запущен любой входящий или исходящий документ.

Но если в вашей организации большой входящий или исходящий трафик, существуют разные процессы для разных потоков документов, то мы советуем создавать несколько маршрутов и назначать им условия и порядок запуска (Управление порядком запуска автоматических маршрутов).

- Условия при ручном запуске маршрутов. Облегчит работу ответственного сотрудника при ручной постановке документов на маршрут. При запуске документов по маршруту сотрудник будет видеть только те маршруты, условиям которых удовлетворяют документы. Например, у вас есть несколько маршрутов для актов, и сотрудник выбирает маршрут в зависимости от типа оказанной услуги.
- Условия при автоматическом запуске маршрутов. Поможет построить процесс автоматической постановки входящих документов на нужный маршрут.

## Типы условий

 По типу документа. Вы можете выбрать такой тип документа, как «Акт», «Счёт-фактура» и другие заявленные в Диадоке типы документов. Можно выбрать несколько типов документов.

| Люрои из     | указанных типов доку | ментов |  |
|--------------|----------------------|--------|--|
| Акт          |                      |        |  |
| Накладная    |                      |        |  |
| Добавить тип |                      |        |  |

 По контрагенту. Вы можете выбрать одного или нескольких контрагентов. Список доступных компаний ограничен списком «Ваши контрагенты».

| ооо «гомашка»         |                 |  |
|-----------------------|-----------------|--|
| 000 «Открытые системы | 1»              |  |
| Добавить контрагента  | Добавить группу |  |

 По группе контрагентов. Вы можете выбрать одну или несколько групп КА, настроенных в вашей организации. Подробнее про группы контрагентов

| Любой из указанн       | ых контрагентов |  |
|------------------------|-----------------|--|
| Группа: Поставщики (Юг | )               |  |
| Группа: Поставщики (За | ад)             |  |
| Добавить контрагента   | Добавить группу |  |

 По итоговой сумме. Вы можете задать диапазон суммы. Под действие условия будут попадать документы со значением суммы в заданном диапазоне. Сумма проверяется в документах в формате ФНС и в документах с дополнительными данными, например, Акт сверки, Договор и другие. Валюта при проверке не учитывается.

| ~   |                        |                |                      |                             |
|-----|------------------------|----------------|----------------------|-----------------------------|
| Сум | ма оудет проверена     | только в докум | иентах с дополнител  | льными данными и документах |
| вφ  | opmate write, aktax, F | акладных, счет | ах-фактурах, этід. в | алюта не учитывается.       |
| От  | 5 000                  | ло             | 100 000              | включительно                |
| r   | 5 000                  | до             | 100 000              | включительно                |

Разные значения внутри одного типа условия сочетаются по правилу «ИЛИ». Для маршрута одновременно можно задать несколько разных условий. Между собой они будут сочетаться по правилу «И». Например, зададим условия «Торг-12 или Акт от ООО «Василек», ООО «Открытые технологии» или Поставщиков хозтоваров на сумму до 50 000 рублей»

|   | Какие документы пойдут по маршруту:                                                                                                    |
|---|----------------------------------------------------------------------------------------------------|
|   | Все документы                                                                                                    |
|   | • только отвечающие условиям                                                                                                    |
|   | Любой из указанных контрагентов                                                                                                    |
| - | — Группа: Поставщики хозтоваров                                                                                                    |
|   | 000 «Василек»                                                                                                    |
| T | ООО «Открытые технологии»                                                                                                    |
|   | Добавить контрагента Добавить группу                                                                                                    |
|   | Любой из указанных типов документов                                                                                                    |
|   | Акт                                                                                                    |
|   | Накладная                                                                                                    |
|   | Добавить тип                                                                                                    |
|   | Итоговая сумма                                                                                                    |
|   | Сумма будет проверена только в документах с дополнительными данными и документах в формате ФНС: актах, накладных, счетах-фактурах, УПД. Валюта не учитывается. |
|   |                                                                                                    |

#### Изменение условий в ранее созданном маршруте

Условия маршрута можно редактировать после сохранения маршрута.

Если маршруты настроен на автоматический запуск — будьте внимательны при создании и редактировании условий. Новые условия применятся автоматически только к тем входящим документам, которые появятся в ящике после сохранения условий.

#### Настройка типа запуска маршрута

# Тип запуска настраивается через редактор маршрута при создании или изменении маршрута.

Как создать и настроить маршрут согласования

Как запускается маршрут:

#### • Вручную

На странице документа и в списке документов нужно выбрать Согласовать → Передать по маршруту

Автоматически только для входящих документов Документы ставятся на маршрут автоматически, когда появляются в ящике. Если подходящих маршрутов для одного документа несколько, то запускается первый по порядку.

## 1. Ручной запуск маршрута

Ручной запуск используют, когда для определения маршрута необходимо участие сотрудника. Это возможно, если не хватает комбинации формальных условий, по которым Диадок автоматически запускает документы по маршруту. Например, выбор маршрута зависит от информации в названии документа или в его содержании.

Вручную запустить документ по маршруту можно через веб-интерфейс сервиса или через API. В модуле 1С ручной запуск пока не поддерживается.

## Как вручную запустить документ по маршруту Подробнее о возможностях АРІ

Внимание: исходящие документы можно запускать по маршрутам только вручную.

#### 2. Автоматический запуск маршрута

Автоматический запуск используют, когда для запуска документа по маршруту достаточно сочетания формальных условий. Как настроить условия запуска маршрута

В этом случае Диадок сам запустит документ по маршруту, когда входящий документ появится в ящике. Для документа будет выбран первый по порядку маршрут, условиям которого удовлетворяет документ.

Как управлять порядком запуска автоматических маршрутов

Внимание: автоматический запуск пока доступен только для входящих документов.

## Как снять документ с маршрута

Чтобы снять документ с маршрута, откройте документ и нажмите ссылку «Снять с маршрута»:

| Входящая накладная №25 от 05.05.2014<br>зг 96сз6 р. ндс. 5 028.76 р                                                | ∰ + Отдел закупок.                                                | 🗴 Пакет из 2 документов       |
|----------------------------------------------------------------------------------------------------|-------------------------------------------------------------------|-------------------------------|
| ЗАО «Контрагент», Петров П. П. подписал и отправил документ<br>Булталер - 25 фев 12:30                             |                                                                   |                               |
| • ОАО «Моя организация», документ получен<br>Толовное подразделения - 25 фев 12.30                                 |                                                                   |                               |
| <ul> <li>Иванов И. И. передал документ по маршруту «Накладные от 10 000 Р»<br/>сопрудник - 25 фев 12.10</li> </ul> |                                                                   |                               |
| <ul> <li>Документ перемещен в Отдел закупок</li> <li>25 des 12:30</li> </ul>                                       |                                                                   |                               |
| . Ожидается согласование: Отдел закупок                                                                            |                                                                   |                               |
| Ожидается подпись: Константинопольский К. К.                                                                       |                                                                   |                               |
| 🗘 Налисать контрагенту 🔹 Снять с маршрута 🛨 Скачать — 🖶 Распечатать 🛛 Уда.                                         | лить                                                              |                               |
| Testimere                                                                                                    |                                                                   |                               |
| На совласовлини. Отдов закиток                                                                                     | Унифицированные форма № ТОРГн12 утехожанна постанлаление Госконст | ara Pooper or 25.12.99 Mr 132 |

Кто может снять документ с маршрута:

- сотрудник, который запустил документ по маршруту
- любой пользователь с правами администратора

#### Как вручную запустить документ по маршруту

Как запустить по маршруту входящие документы Как запустить по маршруту исходящие документы

#### Как запустить по маршруту входящие документы

Для этого откройте нужный документ, нажмите на кнопку «Согласование» и выберите пункт «Передать по маршруту согласования».

| Входящая накладная №25 от 05.05.201-<br>32 966,36 Р, ндс. 5 028.76 Р                                                                                                    | 4                                                         | Подраздемен                       | ыле 📽 + Отдал закупак 👻              | 🛱 Пакет из 2 документо         |
|----------------------------------------------------------------------------------------------------|-----------------------------------------------------------|-----------------------------------|--------------------------------------|--------------------------------|
| ЗАО «Контратент», Петров П. П. подписал и отправил док<br>Булталтер – 25 фев 1230                                                                                                    | сумент                                                    |                                   |                                      |                                |
| ООО «Моя организация», документ получен<br>огдея мархетина - 35 фев 12.30     В Подписать     Отказать     Отказать     Оназиль     Отказать     Оназиль     Оназиль     Оназиль     Оназиль | <ul> <li>Согласование – ± Скачат</li> </ul>               | ь — 🖶 Распечатать 🕅 Удалить       |                                      |                                |
|                                                                                                    | Передаты                                                  |                                   |                                      |                                |
| Требуется подпись                                                                                                    | На согласование<br>На подпись<br>По маршруту согласования | Учифиценсанных форма № TOPГ-12 уг | аерадана тостриовлания Роснонтата Ра | ссини от 25.12.98 № 132<br>Код |
|                                                                                                    |                                                           | - Current a 4 man 4 man 242       | Форма по ОКУД                        | 0330212                        |
| ЗАО Умный Дом, 660000000, 502301001, 01, 624250, Се<br>58-79, факс 343-58-80, 569712456874, ЗАО Сбербанк Ро                                                                                  | 🖌 Согласовать                                             | 012345671                         | NO OKITO                             | 76098674                       |

Также вы можете запускать по маршруту несколько документов. Для этого отметьте их в списке и воспользуйтесь кнопкой «Согласование».

| 1                | <ul> <li>Новый документ</li> </ul>  | Входящи       | ие доку   | менты                         |                                     |               |                 |                | Расширенный поиск |
|------------------|-------------------------------------|---------------|-----------|-------------------------------|-------------------------------------|---------------|-----------------|----------------|-------------------|
| Melittle         | Зжументооборот<br>Бходящие J        | Скачать =     | Подписать | Отказать +                    | Согласование -                      | Переместить + | Аннулирование * | <b>Удалить</b> |                   |
| 400etta          | Лскодищие                           | Отправитель   |           | 🖬 Документы                   | Передать.<br>На согласование        |               | Статус          |                | ≋₂ Дата           |
| <u></u><br>щония | нутренние<br>Черновики<br>Идаленные | 000 «Василек» |           | Договор №32<br>Подряд, 10 000 | На подпись<br>По маршруту согла     | эсования      | Tpe6yercs n     | одпись         | ЛС <b>12:25</b>   |
| 2                | Согласования<br>Гребующие обработки |               |           | 10 000.00 P HJ                | Согласовать<br>Отказать в согласова | ании          | - ipoveicki     | opporte        |                   |

Все готово. Документ запущен по маршруту.

Как запустить по маршруту исходящие документы

Исходящий документ можно запустить по маршруту только до отправки документа контрагенту.

Вы можете запустить исходящий документ по маршруту сразу после загрузки документа в Диадок. Для этого в окне загрузки документов нажмите на кнопку «Согласование» и выберите пункт «Передать по маршруту»:

| Связать документы в пакет    | т 🥐 🔠 Загрузить еще 🖬 Создать докуме |
|------------------------------|--------------------------------------|
| Получатель: Начните вводи    | пъ название или ИНН                  |
| <u> Акт №3213 от 01.01.2</u> | 2017 1580,00 руб. НДС: 132,00 руб. « |
| Комментарий для получа       | atena                                |
|                              |                                      |

Также вы можете запустить по маршруту документ, если он уже был ранее загружен. Для этого откройте документ из раздела «Исходящие», нажмите на кнопку «Согласование» и выберите пункт «Передать по маршруту»:

| Сходящая накладная №25 от 01.01<br>966,36 ₽. ндс. 5 о28.76 ₽ | 1.2017                     | 🎕 - Огдел закурок 🛛 📓 Пакет из 2 докулен                                                           |
|--------------------------------------------------------------|----------------------------|----------------------------------------------------------------------------------------------------|
| Документ будет отправлен в АО «Контрагент»                   |                            |                                                                                                    |
| 👮 Подписать и отпраеить 💭 Написать контрагент                | у → Согласование → ± Скачи | ать – 🖨 Распечатать 🗴 Удалить                                                                      |
|                                                              | Передать:                  |                                                                                                    |
|                                                              | На согласование            |                                                                                                    |
| ребуется подписать и отправить                               | На подпись                 | Vesterauteonaves/ docum la TOPI-12 vestorate norte-onte-easy foccourters Poccay of 25 17,58 No 132 |
|                                                              | По маршруту                | Код                                                                                                |
|                                                              |                            |                                                                                                    |

📜 \_\_\_\_\_\_ kbsurvey'

## Настройка шагов маршрута

Шаги настраиваются через редактор маршрута при создании маршрута. Как создать и настроить маршрут согласования

Кто будет обрабатывать Конкретный сотрудник Подразделение Автоматическое действие Доступные действия Переходы после совершения действий Сроки обработки Дополнительные шаги Примеры настройки шагов

## Кто будет обрабатывать

## Конкретный сотрудник

Если документ должен увидеть и обработать конкретный человек. Никто, кроме указанного сотрудника, не сможет совершить действие с документом на этом шаге.

| Исполнитель    | Кто будет обрабатывать документ                            |  |
|----------------|------------------------------------------------------------|--|
| Radierman      | Конкретный сотрудник                                       |  |
| August 10.00   | Сотрудники подразделения                                   |  |
| Срок обработки | 🕘 Сервис автоматически переместит документ в подразделение |  |
|                | Начныте вводить ФИО сотрудника                             |  |

## Подразделение

Если документ на шаге может обработать любой сотрудник подразделения. В качестве подразделения в сервисе могут быть настроены:

— Отдел компании с несколькими сотрудниками. Например, «отдел юристов». В данном случае неважно, какой именно юрист обработает документ. Все сотрудники подразделения получат уведомление, а обработает документ тот, кто сделает это быстрее.

— Функциональная роль. Например, подразделение «Подписант». Доступ к подразделению может иметь один человек. При этом если он уйдёт на больничный или в отпуск, то дать доступ к документам подразделения можно дать другому сотруднику (например, заместителю), не меняя маршрут. Как настроить доступ сотрудника к документам подразделений

| Arrow and the lat | Fre Sugar offendary was analysis                           |  |
|-------------------|------------------------------------------------------------|--|
| PRETROMHINTERE    | кто будет обрабатывать документ                            |  |
| Лействон          | Конкретный сотрудник                                       |  |
|                   | • Сотрудники подразделения                                 |  |
| Срок обработки    | 🔵 Сервис автоматически переместит документ в подразделение |  |
|                   | Начните вводить название подразделения                     |  |

#### Автоматическое действие

Сервис может автоматически переместить документы из одного подразделения в другое без участия пользователей. В качестве подразделения в сервисе могут быть настроены:

— Отдел компании с несколькими сотрудниками. Перемещение документа в отдел следующего согласователя может очистить видимость предыдущему для новых документов. В таком случае перемещение документа настраивается как промежуточный шаг между основными в маршруте.

— Подразделение-папка для хранение документов. «Архив», «Бухгалтерия», «Обработанные», «Отказанные». Эти подразделения могу быть финальными пунктами документа, после его обработки.

Документ может быть перемещён просто для хранения или для внимания бухгалтера, чтобы занести в учётную систему. При этом документ будет виден только сотрудникам с доступом в подразделение.

| Исполнитель         | Кто будет обрабатывать документ                            |  |
|---------------------|------------------------------------------------------------|--|
| Ballerman           | 🔘 Конкретный сотрудник                                     |  |
| (99) (10) (10) (10) | О Сотрудники подразделения                                 |  |
| Срок обработки      | • Сервис автоматически переместит документ в подразделение |  |
|                     | Начните ведить название подразделения                      |  |

## Доступные действия

После выбора исполнителя нужно определить, что он будет делать с документом. Доступные действия — это то, что сможет сделать исполнитель, когда получит документ на обработку. Набор действий зависит от прав сотрудника. Как настроить права сотрудника

Действия, результаты которых увидят только сотрудники вашей компании:

- Согласовать
- Отказать в согласовании
- Отказать в запросе подписи

Действия, результаты которых получит контрагент:

- Подписать без завершения документооборота \*
- Подписать и завершить документооборот
- Отказать контрагенту в подписи
- \*

Только для ящиков с подключенной функцией множественной подписи документов.

| шагт           | ,                                         |
|----------------|-------------------------------------------|
| Исполнитель    | Что можно сделать с документом            |
| Дейстини       | Согласовать                               |
| Срок обрабитки | Отказать в согласовании                   |
|                | Подписать без завершения документооборота |
|                | 📃 Подписать и завершить документооборот   |
|                | Отказать в запросе подписи                |
|                | Птказать контрагенту в подписи документа  |

## Переходы после совершения действий

У каждого доступного действия должен быть настроен переход — это указание на шаг, куда перейдет документ после совершения действия. Доступные типы переходов:

- Переход на следующий шаг маршрута
- Переход на конкретный шаг
- Закончить маршрут

Есть специальные переходы:

 Перейти на доп. шаги после завершения документооборота. Переход можно настроить только для действий «Подписать и завершить документооборот» и «Отказать контрагенту в подписи».

— Завершить маршрут и вернуть документ в подразделение инициатора. Переход можно настроить только для действий «Отказать в согласовании» и «Отказать в запросе подписи». При нем сервис автоматически переместит документ в то подразделение, в котором он находился в момент запуска маршрута.

Шar 1 X Исполнитель Что можно сделать с документом 🕑 Согласовать - Перейти на следующий шат -Действия Срок обрабитки 🛛 🗹 Отказать в согласовании 🤟 Перейти на следующий шаг 👻 Подписать без завершения документооборота Подписать и завершить документооборот Отказать в запросе подписи Отказать контрагенту в подписи документа -+ Законо

## Сроки обработки

Срок обработки — это время, за которое исполнитель шага должен обработать документ.

Зачем нужны сроки обработки. С помощью сроков вы сможете перенести правила организации, согласно которым ответственные должны обработать документ за определенное время. И автоматически напоминать о сроках всем заинтересованным.

Где и как настроить срок обработки. Срок обработки можно настроить для каждого шага в маршруте, кроме шагов, на которых сервис автоматически перемещает документ в подразделение.

Настройка срока состоит из 3 параметров: размер срока, типы уведомлений и кто получит уведомления.

Размер срока. Размер срока устанавливается в рабочих днях. Срок может быть от 1 до 99 дней. Отсчет срока начинается с момента, когда документ попадает на шаг.

| War 1          | ×                                                                                      |
|----------------|----------------------------------------------------------------------------------------|
| Исполнитель    | <ul> <li>Документ должен быть обработан в течение</li> <li>рабочих дней (2)</li> </ul> |
| Действия       | Отправить уведомление на почту                                                         |
| Срок обработки | За день до окончания срока                                                             |
|                | Сразу после нарушении срока                                                            |
|                | Спустя день после нарушения срока                                                      |

Типы уведомлений. Если срок обработки настроен, то Диадок автоматически уведомит пользователей о том, что:

- Остался 1 день на обработку документа
- Срок обработки документа только что истек
- Срок обработки истек 1 рабочий день назад

Должен быть выбран хотя бы 1 тип уведомления.

| mai i          | 0                                                           |
|----------------|-------------------------------------------------------------|
| Асполнитель    | 🗹 Документ должен быть обработан в течение 4 рабочих дней 🗓 |
| Цействия       | Отправить уведомление на почту                              |
| Срок обработки | За день до окончания срока                                  |
|                | Сразу после нарушении срока                                 |
|                | Спустя день лосле нарушения срока                           |

Кто получит уведомления. Уведомления по маршруту может получать любой сотрудник или подразделение организации. Если выбрано подразделение — уведомления получат все его сотрудники. Если выбран сотрудник, то он получит уведомления не только по документам, которые находятся в его подразделении, но и по тем документам в подразделениях, к которым он имеет доступ.

Диадок отправляет уведомления о сроках обработки на электронную почту.

Для того, чтобы сотрудник смог получить уведомления, проверьте настройки уведомлений сотрудника:

 Если пользователь — исполнитель на шаге маршрута, то пользователь должен быть подписан на уведомления «О документах, переданных мне на подпись или согласование» • Если пользователь не является исполнителем, то он должен быть подписан на уведомления «О результате согласования документа»

#### Как настроить уведомления на почту

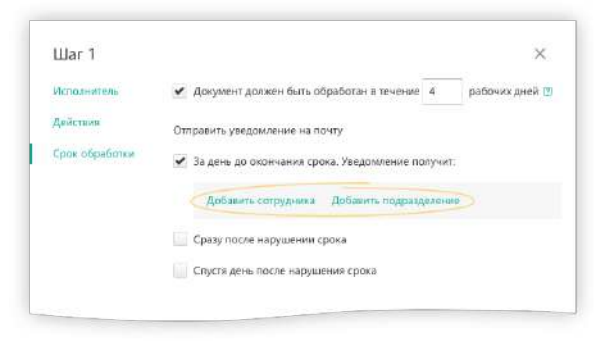

На странице маршрута показывается суммарный срок обработки со всех шагов.

| 6           | Генеральная дирекция            | 3 дня |
|-------------|---------------------------------|-------|
|             | Отказать контрагенту в подписи  | → 11  |
| 7           | Конец маршрута                  |       |
| -           |                                 |       |
| <b>О</b> По | лное время обработки: 15 дней 🔵 |       |
| <b>О</b> По | лное время обработки: 15 дней   |       |
|             | лное время обработки: 15 дней   |       |

#### Дополнительные шаги

Это шаги, по которым сможет идти документ после совершения действия «Подписать и завершить документооборот» и «Отказать контрагенту в подписи».

По умолчанию содержат в себе только автоматические действия. Это значит, что после завершения документооборота его можно только переместить в нужное подразделение для хранения или для проводки в учётной системе. Для дополнительных шагов возможность передавать документы сотруднику или подразделению в планах.

| Автоматическое д | ействие                                                |                                      |  |
|------------------|--------------------------------------------------------|--------------------------------------|--|
| Тереместить в по | дразделение                                            |                                      |  |
| Начните вводить  | название подразделения                                 | 70                                   |  |
| per di Oyrenigen | періздачи в подразделение<br>літіпльных шагов повініто | или конкретному сотруднику<br>глозиш |  |
| And Bellin       |                                                        |                                      |  |

## Редактирование шагов

После сохранения маршрута шаги можно отредактировать. Для этого откройте маршрут, внесите изменения и нажмите «Сохранить».

Но обратите внимание, после сохранения изменений маршрута документы, которые были уже запущены на маршрут, продолжат движение по той версии маршрута, на которую они были поставлены.

Если вы хотите отредактировать состав сотрудников на шаге обработки, то смотрите пункт «Кто обработает документ. Подразделение. Функциональная роль»

## Примеры настройки шагов

 Настроим шаг, на котором директор может подписать документ несмотря на то, что юристы не согласовали его на предыдущих шагах. Это пример того, когда сотрудник может выполнить любое возможное действие с документом. Действия сотрудника на данном шаге никак не зависят от результатов обработки документа на предыдущих шагах.

| Шar З          | X                                                                | Se se regeler reins anner 17     |          |
|----------------|------------------------------------------------------------------|----------------------------------|----------|
| Исполнитель    | Что можно сделать с документом                                   | 1 Отдел закулок                  |          |
| Действия       | Согласовать                                                      | Согласовать                      |          |
| Срок обработки | Отказать в согласовании                                          | Отказать в согласовании          |          |
|                | Подписать без завершения документооборота                        | 2 Финансовый отдел               |          |
|                | 💌 Подписать и завершить документооборот 🔸 Закончить маршрут 💌    | Согласовать                      |          |
|                | Отказать в запросе подписи                                       | Отказать в согласовании          |          |
|                | 💌 Отказать контратенту в подписи документа → Закончить маршрут 🝷 | Kourtautuuononurrusii K          | v.       |
|                | <ul> <li>Установить срок обработки документа</li> </ul>          | Подписать и завершить документ   | ооборат  |
|                |                                                                  | Отказать контрагенту в подписи д | окумента |
| Сохранить О    | менить                                                           |                                  |          |

- 2. Настроим шаги для ситуации, когда действие сотрудника полностью зависит от обработки документа на предыдущих шагах. Например, в компании строго ограничено количество сотрудников, имеющих право подписи. КЭП есть только у директора. Когда к нему попадает документ, то ему видны комментарий от сотрудника и доступно одно действие, которое зависит от результатов на предыдущих шагах:
  - «Подписать и завершить документооборот», если все предыдущие проверки прошли успешно;
  - «Отказать контрагенту в подписи документа», когда проверки прошли не успешно.
     В этом случае особенно удобно обрабатывать документы с мобильного приложения (подробнее про мобильное приложение для iOS и Android)

| Исполнитель                                               | Что можно сделать с документом                                                                                                    |                                       |                                                                                                    |
|-----------------------------------------------------------|----------------------------------------------------------------------------------------------------|---------------------------------------|----------------------------------------------------------------------------------------------------|
| Цействия                                                  | Согласовать                                                                                                    |                                       |                                                                                                    |
| Срок обработки                                            | Отказать в согласовании                                                                                                    | i i i i i i i i i i i i i i i i i i i |                                                                                                    |
|                                                           | Подписать без завершения документооборота                                                                                                    |                                       | Основные шаги                                                                                                    |
|                                                           | 🛃 Подписать и завершить документооборот 👒 Закожнать маршрут 💌                                                                                                    |                                       | 1. Отдел закупок                                                                                                    |
|                                                           | Отказать в запросе подписи                                                                                                    |                                       | Согласовать                                                                                                    |
|                                                           | Отказать контрагенту в подписи документа                                                                                                    |                                       | Отказать в согласовании                                                                                                    |
|                                                           | <ul> <li>Установить срок обработки документа</li> </ul>                                                                                                    |                                       |                                                                                                    |
|                                                           |                                                                                                    |                                       | <ul> <li>Финансовый отдел</li> </ul>                                                                                                    |
|                                                           |                                                                                                    |                                       | Cornacobars                                                                                                    |
|                                                           |                                                                                                    |                                       |                                                                                                    |
|                                                           |                                                                                                    | 7                                     | <ol> <li>Константинопольский К. К.</li> <li>Подписать и завершить документооборот</li> </ol>                                                                                                    |
|                                                           |                                                                                                    | ב<br>ק                                | <ol> <li>Константинопольский К. К.<br/>Подликать и завершить документооборот</li> <li>Константинопольский К. К.<br/>Отказать контратенту в подписи документа</li> </ol>                                    |
| War 4                                                     | x                                                                                                    |                                       | <ol> <li>Константинопольский К. К.<br/>Подликать и завершить документооборот</li> <li>Константинопольский К. К.<br/>Отказать контратенту в подписи документа</li> <li>Конец маршрута</li> </ol>            |
| Шаг 4                                                     | что можно сделять с докушентом                                                                                                    |                                       | <ul> <li>Константинопольский К. К.</li> <li>Подликать и завершить документоборот</li> <li>Константинопольский К. К.</li> <li>Отказать конпратенту в подписи документа</li> <li>Конец маршрута</li> </ul>   |
| Шаг 4<br>Icnoswrens<br>Icicoswa                           | ЧТО МОЖНО СДЕЛАТЬ С ДОКУМЕНТОМ                                                                                                    |                                       | <ol> <li>Константинопольский К. К.<br/>Подликать и завершить документооборот</li> <li>Константинопольский К. К.<br/>Отказать контратенту в подпися документа</li> <li>Конец маршрута</li> </ol>            |
| Шаг 4<br>Ісполнитель<br>Імістама<br>:рок обрабстки        | Что можно сделать с документом<br>Согласовать<br>Согласовать<br>Согласовать                                                                                                    |                                       | <ol> <li>Константинопольский К. К.<br/>Подписать и завершить документооборот</li> <li>Константинопольский К. К.<br/>Отказать контратенту в подписи документа</li> <li>Конец маршрута</li> </ol>            |
| Шаг 4<br>Ісполнитель<br>Імістана<br>:рок обрабстки        | Что можно сделать с докушентом<br>Согласовать<br>Согласовать<br>Подписать без завершения документооборота                                                                                                    |                                       | <ol> <li>Константинопольский К. К.<br/>Подликать и завершить документооборот</li> <li>Константинопольский К. К.<br/>Отказать контратенту в подписи документа</li> <li>Конец маршрута.</li> </ol>           |
| Шаг <b>4</b><br>Ісполнитель<br>Іействия<br>Срок обработки | Что можно сделать с документом<br>Согласовать<br>Согласовать<br>Подписать без завершения документооборота<br>Подписать и завершения документооборот                                                                                                    |                                       | <ol> <li>Константинопольский К. К.<br/>Подписать и завершить документооборот</li> <li>Константинопольский К. К.<br/>Отказать контратенту в подписи документа</li> <li>Конец маршрута.</li> </ol>           |
| Шаг 4<br>Исполнитель<br>Действия<br>Срок обрабстки        | <ul> <li>Что можно сделать с докучентом</li> <li>Согласовать</li> <li>Отклаять в согласование</li> <li>Подписать без завершения документооборота</li> <li>Подписать и завершить документооборот</li> <li>Подписать и завершить документооборот</li> </ul>                                                                                                    |                                       | <ul> <li>Константинопольский К. К.</li> <li>Подликать и завершить документооборот</li> <li>Константинопольский К. К.</li> <li>Отказать контратенту в подписи документа</li> <li>Конец маршрута.</li> </ul> |
| Шаг <b>4</b><br>Исполнитель<br>Действия<br>Срок обработки | <ul> <li>Что можно сделать с документом</li> <li>Согласовать.</li> <li>Откваять в согласования.</li> <li>Подписать без завершения документооборота</li> <li>Подписать и завершить документооборота</li> <li>Откваять в запросе подпися.</li> <li>У Сткваять контрагенту в подписи.</li> </ul>                                                                                          |                                       | <ul> <li>Константинопольский К. К.</li> <li>Подликать и завершить документооборот</li> <li>Константинопольский К. К.</li> <li>Отказать контратенту в подписи документа</li> <li>Конец маршруга</li> </ul>  |
| Шаг 4<br>Исполнитель<br>Действия<br>Срок обработки        | <ul> <li>Что можно сделять с документом</li> <li>Согласовать</li> <li>Отказать в согласование</li> <li>Подписать без завершения документооборота</li> <li>Подписать и завершить документооборота</li> <li>Подписать и завершить документооборота</li> <li>Отказать в запросе подписи</li> <li>Утказать контрагенту в подписи документо ч Закончить царшруг •</li> </ul>                |                                       | <ul> <li>Константинопольский К. К.</li> <li>Подликать и завершить документоворот</li> <li>Константинопольский К. К.</li> <li>Отказать контратенту в подписи документа</li> <li>Конец маршрута</li> </ul>   |
| Шаг 4<br>Исполнитель<br>Действия<br>Срок обрабстки        | <ul> <li>Что можно сделять с документом</li> <li>Ссгласовать</li> <li>Ссгласовать</li> <li>Отказать в согласовоние</li> <li>Подписать извершить документооборота</li> <li>Подписать и завершить документооборота</li> <li>Отказать в запросе годписи</li> <li>Отказать конграгенту в подписи документа&gt; Законнить маршрут *</li> <li>Установить срок обработах документа</li> </ul> |                                       | <ul> <li>Константинопольский К. К.<br/>Подликать и завершить документооборот</li> <li>Константинопольский К. К.<br/>Отказать контратенту в подписи документа</li> <li>Конец маршрута</li> </ul>            |

#### Управление порядком запуска автоматических маршрутов

Если вы создали больше 1 автоматического маршрута, то для маршрутов становится важен порядок запуска.

#### Зачем нужен порядок запуска маршрутов

Для автоматических маршрутов можно настроить условия запуска таким образом, что Диадок не сможет однозначно выбрать маршрут.

Например, в организации созданы 2 маршрута: маршрут №1 с условием по типу документов (для ТОРГ-12) и маршрут №2 с условием только по контрагенту (от ЗАО «Пальма»). Какой маршрут выбрать, если в организации появляется входящий ТОРГ-12 от «ЗАО Пальма»?

Чтобы разрешить этот конфликт, нужно настроить порядок запуска маршрутов.

| Маршруты согласования + до                               | баемть маршрут                                                                                                    |
|----------------------------------------------------------|----------------------------------------------------------------------------------------------------|
| Автоматические: документы ставятся на маршрут автоматиче | ски. Если подходящих маршрутов несколько, запускается первый по поридку. Перемещайте маршруты, чтобы поменять порядок. |
| N <sup>a</sup> Название                                  | Условия                                                                                                    |
| 1 Маршрут для накладных                                  | Накладные                                                                                                    |
| 2 Маршрут для документов от ЗАО «Пальма»                 | ЗАО «Пальма»                                                                                                    |
|                                                          |                                                                                                    |

## Как управлять порядком

Управлять порядком автоматических маршрутов вы можете в списке маршрутов. Для этого наведите курсор на строку маршрута, зажмите левую клавишу мыши и перетащите маршрут на нужное место в списке автоматических маршрутов. Новые автоматические маршруты появляются в конце списка.

| Маршруты согласования + добае                              | ить маршрут                                                                                                    |
|------------------------------------------------------------|----------------------------------------------------------------------------------------------------|
| Автоматические: документы ставятся на маршрут автоматическ | и. Если подхадящих маршрутов несколько, запускается первый по порядку. Перемещайте маршруты, чтобы поменять порядок: |
| N <sup>a</sup> Haana-we                                    | Условия                                                                                                    |
| 1 Маршрут для накладных                                    | Накладные                                                                                                    |
| Ф Маршрут для документов от ЗАО «Пальма»                   | ЗАО «Пальма»                                                                                                    |

Будьте внимательны при изменении порядка маршрута. Новый порядок применяется автоматически только к тем входящим документам, которые появятся в ящике после сохранения условий.

Для ручных маршрутов порядок не используется.

## Подписание и отказ в подписи

Подписание документов доступно только тем сотрудникам, у которых на это есть право, и получен сертификат электронной подписи. Если подписание документов не доступно, для наделения правом на подписание документов обратитесь к сотруднику с правами администратора.

Как подписать документы физическому лицу, смотри подробнее в статье Как физлицу подписать документы в Диадоке.

Подписание документов возможно для документов, расположенных в папках «Требующие обработки», «Входящие», «Исходящие», «Внутренние» (со статусом «Требуется подпись»).

Подписать (отказать в подписи) можно как один документ, так сразу и несколько документов:

- 1. Для подписания (отказа в подписи):
  - одного документа откройте документ, нажав на ссылку с его названием. Откроется страница с документом.

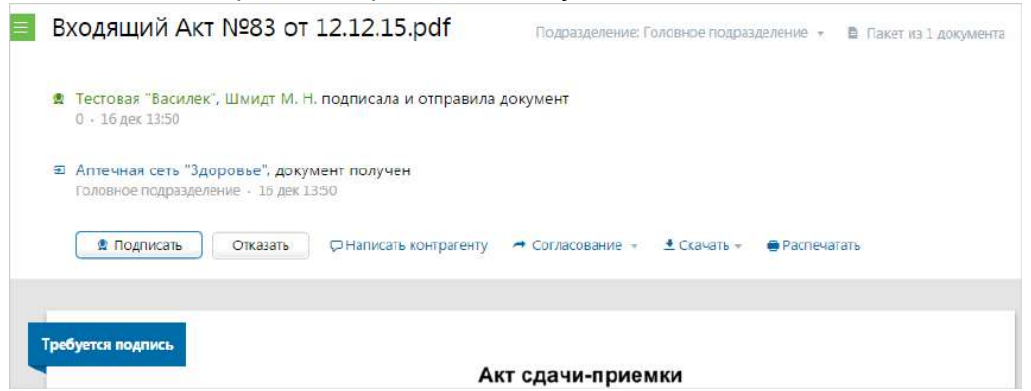

• одного или нескольких документов - установите флажки напротив документов.

| + Новый документ | Входящи          | е дон    | кументь                       | bl                                     |                 | Pac                      | шире        | енный поиск 🚽 |
|------------------|------------------|----------|-------------------------------|----------------------------------------|-----------------|--------------------------|-------------|---------------|
| Документооборот  | Скачать 🗸 П      | одписать | Отказать 👻                    | Согласование 🗸                         | Аннулирование 👻 | Перемести                | гь 🕶        | Удалить       |
| Входящие 26      |                  |          |                               |                                        |                 |                          |             |               |
| Исходящие        | Отправитель      | 🗌 До     | кументы Выб                   | рано: 2                                | Статус          |                          | $a_{\rm d}$ | Датя          |
| Внутренние       | Тестовая "Васил. | 🖬 Ax     | T №83 ot 12.12                | 2.15.pdf                               | 😐 Требует       | ся подпись               | -           | 13:50         |
| Черновики        | Фармдистрибь     | 🖬 То     | варная наклад                 | цная.pdf                               | • Требует       | ся <mark>по</mark> дпись | 8           | 13:49         |
| удаленные        | Фармдистрибь     | То       | варная наклад                 | цная.pdf                               | Подписа         | 3H                       | ŝ           | 14 сентября   |
| Согласование     |                  | Дe       | тализация.pdf                 |                                        | Подписа         | 31H                      | ÷           |               |
| Обработанные     |                  | До       | говор.pdf                     |                                        | Подписа         | ЗH                       | 8           |               |
|                  | Фармдистрибью.   | Ис<br>11 | правление №1<br>000,00 Р НДС: | . от 12.08.15 счета-факт<br>1 677,97 Р | уры Докумен     | нтооборот                | ŝ           | 12 августа    |

В случае открытия окна Электронный документооборот, нажмите на кнопку «Заполнить заявление», заполните его и отправьте.

- 2. Нажмите:
  - «Подписать и завершить документооборот» (чтобы подписать документ);

При запросе на подписание исходящего документа после его подписания документ будет отправлен контрагенту или в подразделения.

- «Отказать» → «Отказать сотруднику в запросе подписи» (чтобы отказать и отослать документ сотруднику, отправившему на подписание) или «Отказать» → «Отказать контрагенту в подписи документа» (чтобы отправить отказ контрагенту по документу (документам).
- 3. В открывшемся окне подтвердите подписание или отказ в подписи с указанием причины отказа.

Для входящих документов в формате @820 приказа при необходимости укажите результаты приемки: 1 - Принято без разногласий, 2 - Принято с разногласиями или 3 - Не принято, и данные документа о разногласиях.

 Если у пользователя несколько сертификатов электронной подписи и ни один не выбран для подписания документов, выберите нужный с помощью ссылки «выбрать». Заполните «Полн омочия подписанта» и данные по документу.

| Подписание УП,                              | д                                                                                                    | × |
|---------------------------------------------|----------------------------------------------------------------------------------------------------|---|
| Подписант 🧕                                 | тестовый сертификат                                                                                                    |   |
| Груз получил<br>Полномочия                  | Совпадает с подписантом                                                                                                    |   |
| Область                                     | Лицо, совершившее сделку, операцию<br>Если вы бухгалтер или директор, выберите «лицо, ответственное за<br>оформление свершившегося события». | * |
| Статус                                      | Если у вас другая ситуация, <del>читайте нашу статью</del><br>Работник организации покупателя                                                | * |
| Должность<br>Основания                      | Бухгалтер<br>Должностные обязанности                                                                                                    |   |
|                                             | Заполнить иные сведения, идентифицирующие физ. лицо                                                                                          | 7 |
| Дата                                        | сегодня                                                                                                    |   |
| Результаты приемки                          | Принято без разногласий                                                                                                    | * |
| Груз принял                                 | Получатель груза                                                                                                    |   |
| 💭 Добавить коммен                           | тарий                                                                                                    |   |
| Подписать и завершит                        | ь документооборот Отменить                                                                                                    |   |
| Отказ контрагент                            | гу в подписи документа                                                                                                    | × |
| Причина отказа                              |                                                                                                    | 1 |
| Отказ будет подписан<br>тестовый сертификат | сертификатом:                                                                                                    |   |
| Отказать контраген                          | ту Отменить                                                                                                    |   |

В окне выбора сертификата установлен флажок «Запомнить мой выбор в текущей организации». Это означает, что документы будут подписываться выбранным сертификатом по умолчанию. При необходимости флажок возможно снять.

Сменить сертификат на другой возможно с помощью ссылки «выбрать другой» при подписании документов либо в персональных настройках.

• Если используется Контур.Сертификат, DSS сертификат, в окне подтверждения подписания документа укажите код из СМС.

После подписания статус документа изменится на «Подписан».

Если документ был отклонен, статус изменится на «В подписи отказано». В окне просмотра документа появится сообщение «В подписи отказано, по какой причине и кто отказал».

Подробнее о статусах документа см. статью Статусы документов.

# Шаблоны документов

Иногда необходимо подготовить документ за контрагента. Тогда создается шаблон документа и отправляется контрагенту.

Шаблон документа - это предзаполненный документ, который можно отправить контрагенту без подписи и он не имеет юридической силы. Контрагент создает документ в Диадоке на основе шаблона, заполняет его, подписывает и отправляет обратно.

Шаблоны могут быть одноразовыми и многоразовыми. Одноразовый шаблон - получатель может создать документы на основе шаблона только один раз. Многоразовый - из одного шаблона контрагент может создать неограниченное количество документов.

В каких случаях следует использовать шаблоны документов:

- Есть постоянный документооборот с агентами. Подготовка отчетов за агентов позволит избежать ошибок во входящих документах.
- Необходимо собирать данные об объемах потребления услуг с клиентов. Потребители заполняют единую форму документа, созданного из шаблона. Компания автоматически подгружает сведения из полученного документа в свою учетную систему.
- Есть удаленные представители, точки продаж, партнеры, подрядчики и т. д. Подготовка документов за контрагентов ускорит подписание с их стороны, позволит быстрее получать документы и производить оплаты.

Для включения такой возможности обратитесь к своему менеджеру или в свой сервисный центр. Подключение услуги платное.

См. также:

Отправка и получение шаблона

## Варианты документооборота

Варианты документооборота с использованием шаблонов документа:

 Отправитель шаблона — это получатель подписанного документа. Организация-отправитель документа создаёт на основании шаблона исходящий документ, подписывает его и отправляет. Компанияотправитель шаблона получит входящий подписанный документ, созданный из собственного шаблона. Чаще всего, так работает большая компания, у которой есть требования к содержанию входящих документов, отправитель документа — один из множества небольших контрагентов, которые часто допускают ошибки.

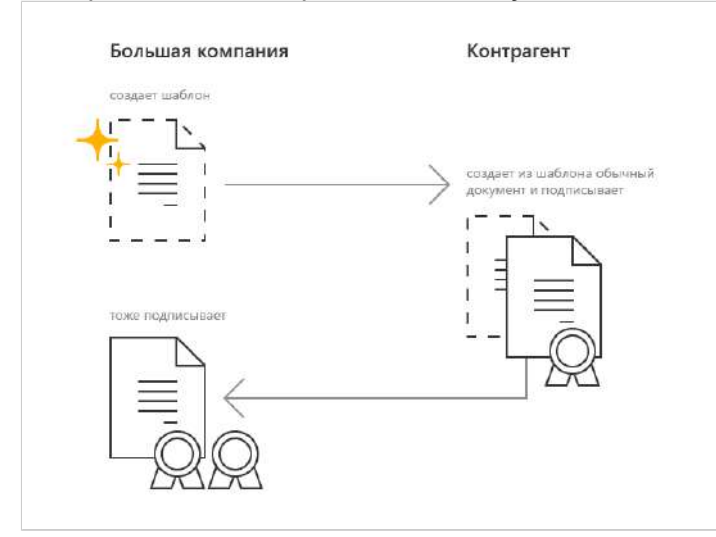

 Отправитель шаблона — это отправитель документа. Отправитель документа показывает получателю не юридически значимый документ, а затем подписывает его и отправляет.

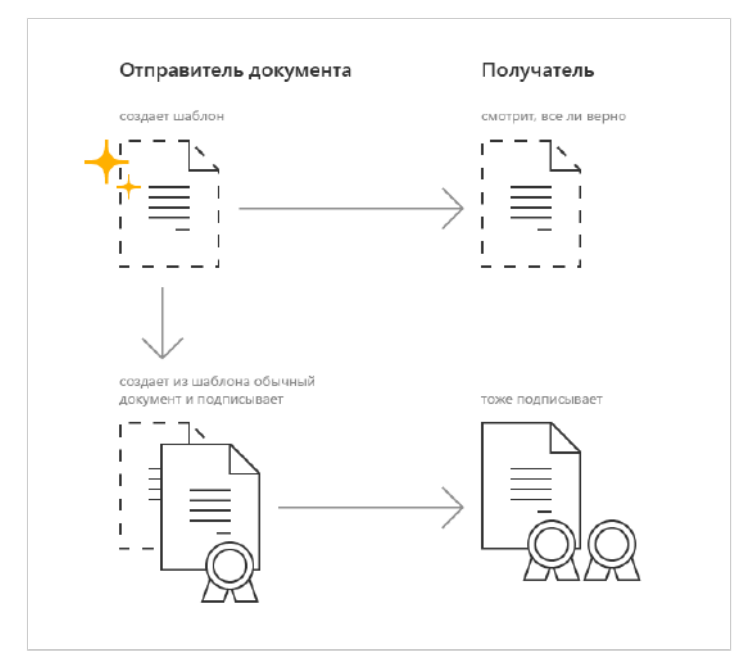

 Отправитель шаблона не участвует в юридически значимом документообороте. Отправитель шаблона формирует документ, но не является отправителем или получателем будущего документа. Документ подготавливает сторона, не участвующая в юридически значимом документообороте.

Такой вариант может работать в холдингах со сложной структурой или в сценариях, когда биллингом (обслуживанием счётчиков и т.д.) является третье юридическое лицо, которое не является поставщиком или потребителем услуг, но предоставляет данные по объёмам оказанных услуг.

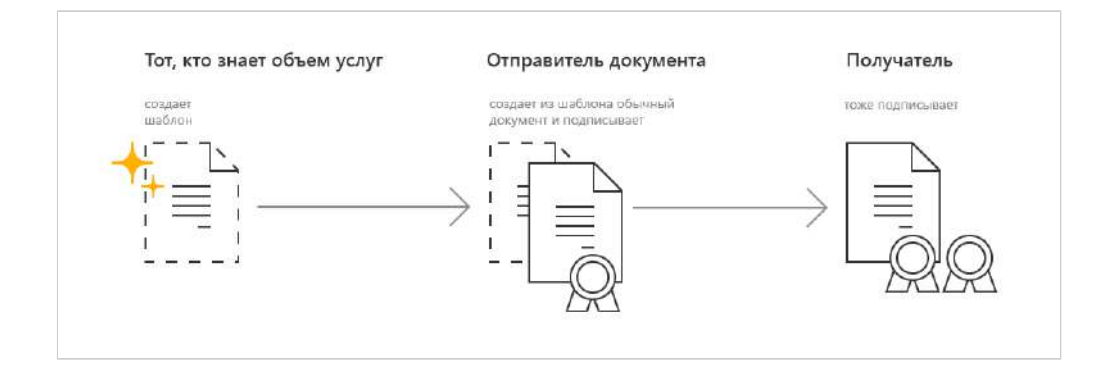

## Отправка и получение шаблона

На данный момент отправка шаблонов возможна только через АПИ или Коннектор.

Отправить как шаблон можно документ любого типа.

При отправке шаблона указываются настройки будущего юридически значимого документа — запрос подписи, данные о документе, настройка редактирования.

Шаблоны можно связать в пакет, в том числе в закрытый пакет. Шаблоны из одного закрытого пакета могут быть обработаны только совместно.

Шаблон формализованного документа можно отправить с незаполненными обязательными полями. Если шаблон был отправлен с настройкой редактирования, то созданный исходящий документ необходимо дозаполнить при подписании.

- Получение шаблона и создание исходящего документа
- Особенности подписания документов, созданных на основании редактируемых шаблонов

## Получение шаблона и создание исходящего документа

Получить шаблон и создать из него исходящий документ может организация, чей ящик указан в поле отправителя письма. Из шаблона можно создать неограниченное количество документов.

Чтобы получить шаблон и создать исходящий документ:

1. На вкладке «Входящие» выберите шаблон документа.

| 94) + Новый документ                   | Входящ        | ие доку    | ументы          |                                         |                 |             |            |               | Расшир | енный поиск |
|----------------------------------------|---------------|------------|-----------------|-----------------------------------------|-----------------|-------------|------------|---------------|--------|-------------|
| Докрычнообарот<br>Входяние 94          | Скачать +     | Подписать  | Отказать +      | Согласование *                          | Аннулирование + | Переместить |            | ά.            |        |             |
| Исходящие                              | Отправитель   |            | 🖂 Докуйн        | Dirthir:                                |                 | Стату       | ¢ i        |               | 81     | Дана        |
| Внутренние<br>Черновики                | Аптечная сеть | "Здоровье" | Шабло<br>345.00 | н счета-фактуры №9<br>Р. НДС: 456.00 Р. | 0 of 16.12,19   | Обра        | Ботан      |               | 8      | 16 декабря  |
| удаленные                              |               |            | Шабло<br>345,00 | н накладной №90 от<br>Р. НДС: 456,00 Р  | 16.12.19        | Обра        | ботан      |               |        |             |
| Соглассевение<br>Требующие обработки 1 | Аптечная сеть | *Здоровье" | Шабло<br>345,00 | н счета-фактуры №9<br>Р. НДС: 455,00 Р  | 0 of 16.12.19   | 🗢 Требу     | уется соз, | дать документ | ÷.,    | 16 декабр/  |
| Обработанные                           |               |            | Шабло<br>345.00 | н накладной NP90 о<br>Р НДС: 456.00 Р   | 16.12.19        | • Требу     | уется соз, | дать документ | +      |             |

Если есть надпись «Многоразовый», значит из одного шаблона можно создать неограниченное количество документов. Иначе шаблон считается одноразовый и на его основе можно создать только один документ.

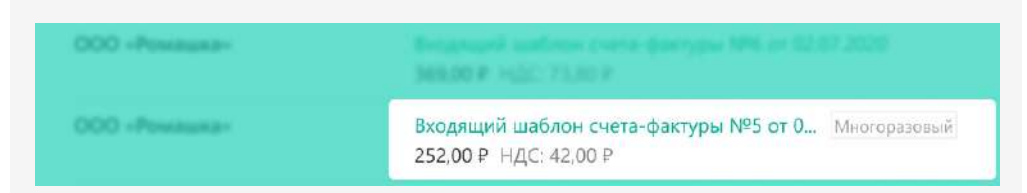

2. Нажмите «Создать исходящий документ».

| ≡ | Входящий шаблон накладной №90 от 16.12.19<br>з45,00 р ндс: 456,00 р                                                                                            |
|---|----------------------------------------------------------------------------------------------------|
|   | Аптечная сеть "Здоровье", Еремина А. Л. отправила шаблон документа<br>Сотрудник • 16 дек 18:26                                                                 |
|   | <ul> <li>Фармдистрибьютор "Гигант", шаблон получен</li> <li>Головное подразделение • 16 дек 18:26</li> </ul>                                                   |
|   | Создать исходящий документ 🝷 💭 Написать контрагенту 土 Скачать шаблон 🗯 Удалить                                                                                 |
| - | Гребуется создать документ                                                                                                    |
|   | Фармдистрибьютор "Гигант", ИНН 7788000003, КПП 778801001, Свердловская область,<br>организация — грузовотправитель, адрес, номер телефона, факса, банковские р |

 Если документ, отправлен в пакете, то выберите создать исходящий документ для «Только для этого документа» или сразу «Для пакета». Созданный документ можно найти среди исходящих неподписанных документов.

| ≡ | Входящий шаблон накладной №90 от 16.12.19<br>з45.00 р ндс: 456.00 р                                                                                               |
|---|----------------------------------------------------------------------------------------------------|
|   | Аптечная сеть "Здоровье", Еремина А. Л. отправила шаблон документа<br>Сотрудник • 16 дек 18:26                                                                    |
|   | Фармдистрибьютор "Гигант", шаблон получен<br>Головное подразделение • 16 дек 18:26                                                                                |
|   | Создать исходящий документ -<br>Голько для этого документа                                                                                                    |
| ļ | греб, Для пакета                                                                                                    |
|   | Фармдистрибьютор "Гигант", ИНН 7788000003, КПП 778801001, Свердловская область,<br>организация — грузооотправитель, адрес, номер телефона, факса, банковские рекв |
|   | структурное подразделение                                                                                                    |

- 4. Проверьте документ и при необходимости внесите дополнительную информацию (например, номер и дату). Для этого:
  - 1. Нажмите на кнопку «Заполнить и отправить» ( или «Подписать и отправить»).

| ■ Исходящий<br>345,00 Р, НДС: 456,0<br>Счет №74/6 от 01.10 | <b>і УПД №</b> о<br>₀₽<br>₀.2019 | тт                                                                     |
|------------------------------------------------------------|----------------------------------|------------------------------------------------------------------------|
| + Фармдистриби<br>18 дек 13:22                             | ьютор "Гигант", Замар            | раева Т. А. создала документ на основе шаблона                         |
| 🔿 Документ буд                                             | ет отправлен в <b>Аптеч</b>      | ная сеть "Здоровье"                                                    |
| 💂 Заполнить                                                | и отправить 💭 На                 | аписать контрагенту 🍝 Согласование 👻 🕹 Скачать 🖷 Распечатать 🗯 Удалить |
|                                                            |                                  |                                                                        |
| УПД                                                        | ь и отправить<br>Счет-фактура №  | 07                                                                     |
| Статус:                                                    | Исправление № — от               | -                                                                      |
| Счет-фактура и<br>передаточный                             | Продавец                         | Фармдистрибьютор "Гигант"                                              |
| документ — 1                                               | Адрес                            | Свердловская область,                                                  |
|                                                            | ИНН/КПП                          | 7788000003 / 660000000                                                 |

#### 2. Внесите данные.

| Подписант  | 😤 АО "ПФ "СКБ Контур",<br>Замараева Т. А.                                                                                                    |  |
|------------|----------------------------------------------------------------------------------------------------|--|
| Полномочия | <ul> <li>Лицо, совершившее сделку, операцию</li> <li>Работник организации продавца товаров (работ, услуг, имущественных прав)</li> <li>Должностные обязанности</li> <li>Редактировать</li> </ul> |  |
| УПД №_     | OT                                                                                                    |  |
| Номер      | 2323                                                                                                    |  |
| Дата       | 18.12.2019 💼 сегодня                                                                                                    |  |
|            |                                                                                                    |  |

5. Подпишите и отправьте документ, нажав на кнопку «Подписать и отправить».

# Особенности подписания документов, созданных на основании редактируемых шаблонов

Документы, созданные из шаблонов и требующие заполнения, нельзя массово подписать и отправить.

Исходящий документ можно заполнить и подписать:

• со страницы документа;

- со страницы документа, если он в закрытом пакете, и в пакете больше нет других документов, требующих заполнения;
- из списка исходящих документов, если выбран только один этот документ;
- из списка исходящих документов, если выбран только один этот документ, и он в закрытом пакете, и в пакете больше нет других документов, требующих заполнения.
# Трехсторонняя подпись

В Диадоке существует возможность подписи документа (пакета документов) тремя различными контрагентами. Например:

- подписание договора между тремя организациями;
- подписание акта о расхождениях поставщиком, покупателем и транспортной компанией;
- подпись склада или транспортной компании на накладной в случае, если право собственности не сразу переходит от поставщика к покупателю.

Для включения такой возможности обратитесь к своему менеджеру или в свой сервисный центр. Подключение услуги платное.

Трехсторонняя подпись возможна для всех типов документов (в том числе для актов и накладных в формате 820 с функцией ДОП), кроме:

- счёта-фактуры, исправленного и корректировочного счёта-фактуры;
- УПД, ИУПД;
- УКД, ИУКД.

См. разделы:

- Отправка документа через промежуточного получателя
- Промежуточный получатель
- Конечный получатель
- Особенности трехсторонней подписи

## Отправка документа через промежуточного получателя

Чтобы отправить документ (пакет документов) через промежуточного получателя, выполните следующее:

1. Нажмите на кнопку «Новый документ».

| E           | Новый документ        |
|-------------|-----------------------|
| Документы   | Дакументооборат       |
|             | Входящие 18           |
| Контрагенты | Исходящие             |
|             | Внутренние            |
| $\bigcirc$  | Черновики             |
| Сообщения   | Удаленные             |
| $\odot$     | Согласование          |
| ¥           | Требующие обработки 1 |
| Справочная  | Обработанные          |

2. Загрузите один или несколько документов с помощью ссылки «Загрузить с компьютера» или сформируйте документы в Диадоке.

Прямо в сервисе возможно сформировать счет-фактуру, акт, накладную, УПД. Подробнее см. статьи Формирование и отправка счетов-фактур, Загрузка и отправка накладной (акта), Формирование и отправка УПД. Об отправке других типов: акта или накладной в любом формате, кроме XML, см. статью Отправка первичных документов.

После загрузки в окне отобразится название файла и его размер.

При необходимости возможно скачать документ, нажав на его название.

Если нужно удалить загруженный документ, нажмите на крестик справа (см. рисунок).

| Добавлен 1 до     | окумент                                                              | × |
|-------------------|----------------------------------------------------------------------|---|
| Связать докуме    | нты в пакет 🛿 📑 Создать документ                                     | - |
| Тип документов:   | Исходящий <u>Внутренний</u>                                          |   |
| Получатель:       | Начните вводить название или ИНН 🗐 + Промежуточный получатель        |   |
| Заявление.pd      | <u>1f</u> 89 КБ 🛞                                                    |   |
| Тип документа:    | Исходящий: Неформализованный 🔹 🔲 Запросить подпись контрагента       |   |
| Комментарий д     | ля получателя                                                        |   |
| Подписант         | АО "ПФ "СКБ Контур", Замараева Т. А.                                 |   |
| 👰 Подписать и отг | править Согласование - <u>Сохранить в черновиках</u> <u>Отменить</u> |   |

- 3. Выберите тип документа «Исходящий: Неформализованный» (выбран по умолчанию). Позволяет отправить документ внешнему контрагенту.
- 4. В поле «Получатель» ведите название или ИНН организации, в которую отправляется документ. При вводе первых букв названия или цифр ИНН появляется список организаций. Выберите нужную.

| Добавлен 1 документ                                                                          |
|----------------------------------------------------------------------------------------------|
| Связать документы в пакет                                                                    |
| Тип документов: Исходящий <u>Внутренний</u>                                                  |
| Получатель: Фармдистрибьюторгант" ИНН: 7788000003, КПП: 660000000 + Промежуточный получатель |
| Подразделение: Головное подразделение -                                                      |
| аявление.pdf 89 КБ 🛞                                                                         |
| Тип документа: Исходящий: Неформализованный 🚽 🗌 Запросить подпись контрагента                |
| Комментарий для получателя                                                                   |
| Подписант 🔹 АО "ПФ "СКБ Контур", Замараева Т. А.                                             |
| Согласование <u>Сохранить в черновиках</u> <u>Отменить</u>                                   |

5. Нажмите на ссылку «+ Промежуточный получатель» и в появившемся поле введите название или ИНН организации, в которую отправляется

документ. При вводе первых букв названия или цифр ИНН появляется список организаций. Выберите нужную.

| Добавлен 1 документ                                                                  |  |  |  |  |
|--------------------------------------------------------------------------------------|--|--|--|--|
| 🗹 Связать документы в пакет 🛛 🔁 Создать документ 🗸                                   |  |  |  |  |
| Тип документов: Исходящий <u>Внутренний</u>                                          |  |  |  |  |
| Получатели Х Удалить промежуточного                                                  |  |  |  |  |
| Промежуточный: Тестовая ООО "Ваилек" ИНН: 770000009, КПП: 770001001                  |  |  |  |  |
| Подразделение: Головное подразделение 🕶                                              |  |  |  |  |
| Основной: Фармдистрибьюторгант" ИНН: 7788000003, КПП: 660000000                      |  |  |  |  |
| Подразделение: Головное подразделение 🔻                                              |  |  |  |  |
| Заявление.pdf 89 КБ 🛞                                                                |  |  |  |  |
| Тип документа: Исходящий: Неформализованный 🗸 🗍 Запросить подпись контрагента        |  |  |  |  |
| Комментарий для получателя                                                           |  |  |  |  |
| Подписант 🛛 🧝 АО "ПФ "СКБ Контур", Замараева Т. А.                                   |  |  |  |  |
| Подписать и отправить     Согласование <u>Сохранить в черновиках</u> <u>Отменить</u> |  |  |  |  |

- 6. Если нужно, чтобы конечный получатель тоже подписал документ, установите флажок «Запросить подпись контрагента».
- 7. При необходимости напишите комментарий к документу.
- При необходимости добавить еще документы, нажмите на ссылку «Загру зить ещё».

| Ļ                                                                                                    | Іобавлен 1 документ                  | ×                                 |  |
|----------------------------------------------------------------------------------------------------|--------------------------------------|-----------------------------------|--|
|                                                                                                    | 🗹 Связать документы в пакет 🛛        | агрузить еще 📬 Создать документ 👻 |  |
|                                                                                                    | Тип документов: Исходящий Внутренний |                                   |  |
|                                                                                                    | Получатели                           | Х Удалить промежуточного          |  |
| <ul> <li>✓ Связать документы в пакет </li> <li>✓ Связать документы в пакет </li> <li>✓ Создать документ </li> <li>Тип документов: Исходящий Внутренний</li> <li>Получатели</li> <li>Худалить промежуточного</li> <li>Промежуточный: Тестовая ООО "Ваилек" ИНН: 770000009, КПП: 770001001</li> </ul> |                                      |                                   |  |

- 9. При отправке нескольких документов их можно связать. Для этого установите флажок «Связать документы». Связанные документы показываются вместе в списках входящих и исходящих документов. Переключение между ними также возможно непосредственно на странице просмотра документа. Для этого достаточно выбрать нужный документ в панели пакета.
- На любом этапе создания пакета документов его можно сохранить как черновик с помощью ссылки «Сохранить в черновиках». Пакет сохранится в папке «Черновики» (см. статью Черновики).
- 11. После добавления всех необходимых документов нажмите на кнопку «П одписать и отправить»

Кнопка «Подписать и отправить» недоступна, если у пользователя несколько сертификатов и ни один не выбран для подписания документов. Выберите нужный с помощью ссылки «выбрать».

В окне выбора сертификата установлен флажок «Запомнить мой выбор в текущей организации». Это означает, что документы будут подписываться выбранным сертификатом по умолчанию. При необходимости флажок возможно снять.

Сменить сертификат на другой возможно с помощью ссылки «выбрать другой» при подписании документов либо в персон альных настройках.

Пакет будет подписан ЭП отправителя, отправлен и перемещен в папку «Исхо дящие». Документ (пакет документов) доставляется промежуточному получателю.

## Промежуточный получатель

Промежуточный получатель видит документ (пакет документов) в папке «Вход ящие». Откройте документ и подпишите его или откажите в подписи. Подробнее см. статью Подписание и отказ в подписи.

В случае если промежуточный получатель отказал в подписи документа, документооборот считается завершенным. Отказ в подписи доставляется отправителю. Ни документ, ни отказ в подписи не доставляется конечному получателю.

## Конечный получатель

Если документ подписан промежуточным получателем, то конечному (основному) получателю доставляется документ (пакет документов) с двумя подписями. Просмотреть его можно в папке «Входящие».

Получив документ, подпишите или откажите в подписи. Отказ в подписи или подпись будут переданы отправителю и промежуточному получателю. Документооборот завершен.

## Особенности трехсторонней подписи

При работе с трехсторонней подписью существуют следующие особенности:

- Документы
- Аннулирование
- Уведомления
- Роуминг

## Документы

Для двухтитульных документов, например, формализованных накладной или акта, подпись промежуточного получателя формируется к титулу Продавца /Исполнителя. Конечный получатель формирует свою подпись к титулу Покупателя/Заказчика.

При отправке пакета документов, все связанные документы пересылаются промежуточному получателю.

### Аннулирование

Аннулирование документа происходит между отправителем и получателем. Промежуточный получатель не участвует в аннулировании, он может только отслеживать статус документа. Так же промежуточный получатель не получает уведомлений об аннулировании.

Отозвать трехсторонний документ нельзя. Можно, например, использовать отдельный документ — дополнительное соглашение. Подпись дополнительного соглашениям тремя сторонами аннулирует исходный документ согласно описанным договорённостям.

### Уведомления

Промежуточный получатель не получает уведомления о документе. Отправитель и получатель получают все стандартные уведомления.

### Роуминг

Нельзя отправить документ через промежуточного получателя в роуминг, т.к. в роуминге возможна передача только одной подписи к документу.

# Согласующая подпись

В Диадоке существует возможность подписи документа несколькими квалифицированными электронными подписями для исходящих, входящих, а также для внутренних документов. Такая подпись называется согласующая.

Особенности согласующей подписи:

- Документ можно подписать согласующей подписью как до завершения документооборота, так и после завершения документооборота.
- Согласующих подписей может быть сколько угодно.
- Все подписи получателя под входящим документом сразу видны отправителю. Все подписи исходящего документа получатель видит только после отправки документа.

Например, согласующая подпись используется для подписания документа двумя равнозначными подписями разных сотрудников организации.

Для включения такой возможности обратитесь к своему менеджеру или в свой сервисный центр. Подключение услуги платное.

Для подписания документа согласующей подписью:

- 1. Откройте документ.
- 2. Если документ:
  - Не подписан основной подписью, то нажмите «Подписать» → «Только подписать».

Для исходящего формализованного документа нельзя поставить согласующую подпись, пока документ не подписан основной подписью и не отправлен. Для исходящих неформализованных документов и любых входящих - можно.

При нажатии на «Подписать и отправить» (для исходящих документов) и «Подписать и завершить документооборот» (для входящих документов) ставится основная подпись под документом. Именно основная подпись при необходимости предоставляется в ФНС.

| E   | Входящий У                                                                                                | ⊓Д №7 о                                                     | т 04.09.19                                           |                      |                  |             |               |           |
|-----|----------------------------------------------------------------------------------------------------|-------------------------------------------------------------|------------------------------------------------------|----------------------|------------------|-------------|---------------|-----------|
| Д   | оговор №1231 от 04                                                                                        | .06.2019                                                    |                                                      |                      |                  |             |               |           |
| 8   | • Фармдистрибые<br>04 сен 13:46                                                                           | тор "Гигант",                                               | Замараева Т. А. подписал                             | а и отправила докуме | нт               |             |               |           |
| 9   | <ul> <li>Аптечная сеть "З<br/>Головное подразд</li> <li>Замараева Т. А.<br/>Будталтер - 04 сен</li> </ul> | Вдоровье", до<br>еление - 04 се<br>подписала и о<br>( 13:47 | кумент получен<br>• 13:46<br>этправила извещение о п | олучении             |                  |             |               |           |
|     | 🚊 Подписать -                                                                                             | Отказать                                                    | 🟳 Написать контрагенту                               | Запросить уточнение  | • Согласование • | ± Скачать + | 🖶 Распечатать | ӣ Удалить |
|     | Подписать и заве<br>Только подписать                                                                      | ршить документо                                             | роборот                                              |                      |                  |             |               |           |
| Тре | ебуется подпись<br>УПД                                                                                    | Счет-факту                                                  | pa №7 or 04.09.2019                                  |                      |                  |             | (1)           |           |

• Уже подписан основной подписью или не требует подписание, нажмите «Согласование» → «Подписать».

| Входящий счет-фактур<br>56 738,00 Р. ндс: 9 456,33 Р                            | оа №5 от 19.06.19                              |                                 |  |
|---------------------------------------------------------------------------------|------------------------------------------------|---------------------------------|--|
| <ul> <li>Показать историю (1)</li> </ul>                                        |                                                |                                 |  |
| Аптечная сеть "Здоровье", доку<br>Головное подразделение · 19 июн               | <b>мент получен</b><br>15:33                   |                                 |  |
| Клопотова А. И. подписала и от<br>Сотрудник - 10 июл 15:59                      | правила извещение о получении                  |                                 |  |
| <ul> <li>Замараева Т. А. подписала доку<br/>Бухгалтер - 24 сен 13:38</li> </ul> | умент                                          |                                 |  |
| 🖓 Написать контрагенту 🛛 🗚 Запр                                                 | осить аннулирование Запросить уточнение        | ← Согласование →                |  |
|                                                                                 |                                                | Передать:                       |  |
|                                                                                 |                                                | На согласование                 |  |
| Документооборот завершен<br>Подписан: Замараева Т. А.<br>19.05.2019             |                                                | На подпись                      |  |
| Исправление № — от —                                                            |                                                | По маршруту                     |  |
| Продавец:                                                                       | Фармдистрибьютор "Гигант"                      | По маршруту согласования        |  |
| Адрес:                                                                          | Россия, Екатеринбург, Ленина, дом № 23         | Ускорьте бизнес-процессы с      |  |
| ИНН/КПП продавца:                                                               | 7788000003 / 778801001                         | автоматическими маршрутами      |  |
| Грузоотправитель и его адрес:                                                   | он же                                          | согласования. Подробнее >       |  |
| Грузополучатель и его адрес:                                                    | Аптечная сеть "Здоровье", Россия, Екатеринбург |                                 |  |
| К платежно-расчетному документу:                                                | _                                              |                                 |  |
| Покупатель:                                                                     | Аптечная сеть "Здоровье"                       | <ul> <li>Согласовать</li> </ul> |  |
| Адрес:                                                                          | Россия, Екатеринбург                           | × Отказать в согласовании       |  |
| ИНН/КПП покупателя:                                                             | 7700000087 / 770011000                         |                                 |  |
| Валюта: наименование, код                                                       | Российский рубль, 643                          |                                 |  |
| Идентификатор государственного контрак                                          | Ta,                                            | м подписать                     |  |

# 3. Нажмите «Подписать».

| Подписать УПД №7 от 04.09.19?                                                                             | × |
|----------------------------------------------------------------------------------------------------|---|
| <ul> <li>Документы будут подписаны сертификатом:</li> <li>АО "ПФ "СКБ Контур", Замараева Т. А.</li> </ul> |   |
| Подписать Отменить                                                                                        |   |

Документ подписан согласующей подписью.

Информация о каждой подписи появится в синем штампе печатной формы документы.

# Аннулирование документов

Если организация обнаружила ошибку в документе, такой документ можно аннулировать и вместо него выставить новый. Обычно, при аннулировании бумажных документов, участники сделки устно признают его недействительным и просто уничтожают документ. Либо сохраняют документ, но при этом составляют и подписывают дополнительное соглашение об его аннулировании.

Диадок позволяет аннулировать и электронные документы:

- Если документ был отправлен и еще не получен контрагентом (документ не вступил в силу), такой документ можно аннулировать в одностороннем порядке без согласия второй стороны (отозвать документ).
- Если документ был получен и подписан контрагентом (документ вступил в силу), его аннулирование требует соглашение обеих сторон:

- одна сторона - отправляет запрос на аннулирование документа. При этом запрос на аннулирование может послать как отправитель, так и получатель документа.

- другая сторона - подтверждает запрос на аннулирование документа.

## Запрос на аннулирование документа

Если организация обнаружила ошибку в документе после того, как он был подписан и вступил в силу, такой документ можно аннулировать и вместо него выставить новый. Обычно, при аннулировании бумажных документов, участники сделки устно признают его недействительным и просто уничтожают документ. Либо сохраняют документ, но при этом составляют и подписывают дополнительное соглашение об его аннулировании.

Диадок позволяет аннулировать и электронные документы. При это запрос на аннулирование может послать как отправитель, так и получатель документа.

Аннулирование документов возможно только:

- пользователю с электронной подписью;
- для документов, с завершенным документооборотом (счета-фактуры, в том числе корректировочные, с завершенным документооборотом; акты и накладные, подписанные с двух сторон, неформализованные документы с запросом подписи получателя, подписанные с двух сторон, неформализованные без запроса подписи получателя – в любой момент.
- для документов, расположенных в папках «Входящие» и Исходящие».

Если документ роуминговый, то кнопки аннулировать может не быть, т.к. не все операторы работают с аннулированием. Что в этом случае делать:

- Если в документе нет данных по маркировке, контрагентам требуется самостоятельно принять решение о том, каким образом признать документ не имеющим юридической силы.
   Это может быть оформлено соглашением между контрагентами (в том числе, в электронном виде) в произвольной форме с учетом взаимоотношений контрагентов, содержания ошибочно подписанного документа и общих требований действующего законодательства».
- Если в документе были переданы данные по маркировке, то необходимо, чтобы товар в честном знаке (ЧЗ) вернулся на баланс продавца. Для этого обратитесь к покупателю, чтобы он сделал возврат товаров обратно на баланс продавца.

Чтобы отправить запрос на аннулирование документа, выполните следующее:

- 1. Для аннулирования:
  - одного документа откройте документ, нажав на ссылку с его названием;

- одного или нескольких документов установите флажки напротив документов.
- 2. Нажмите на ссылку «Запросить аннулирование».

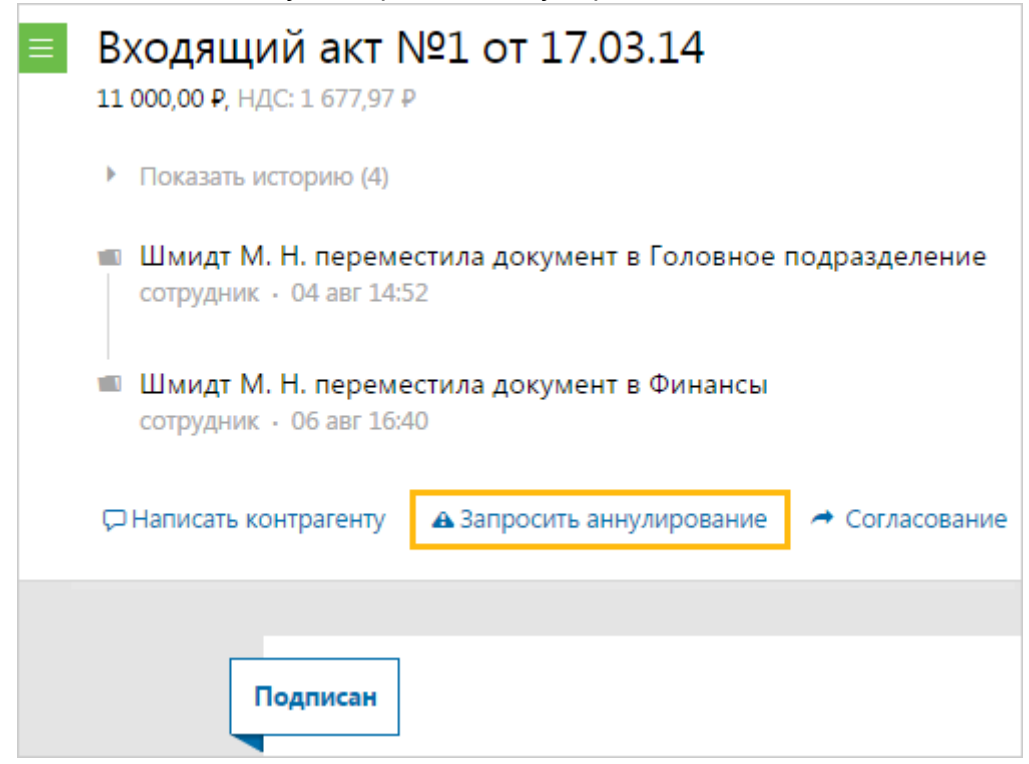

 В открывшемся окне укажите комментарий (причину) по аннулированию документа и нажмите на кнопку «Подписать и отправить контрагенту».

Соглашение об аннулировании Диадок формирует автоматически.

| Аннулирование документа                                                                                                    | ×      |
|----------------------------------------------------------------------------------------------------|--------|
| Чтобы аннулировать юридически значимый документ, ваша организация и контр<br>должны подписать соглашение об аннулировании. <u>Показать соглашение</u> | рагент |
| Комментарий к аннулированию                                                                                                    |        |
|                                                                                                    |        |
|                                                                                                    | 11     |
| Соглашения об аннулировании будут подписаны:<br>ЗАО "ПФ "СКБ Контур", Шмидт М. Н. (выбрать другой)                                                    |        |
| Подписать и отправить контрагенту Отменить                                                                                                    |        |

Кнопка «Подписать и отправить контрагенту» недоступна, если у пользователя несколько сертификатов и ни один не выбран для подписания документов. Выберите нужный с помощью ссылки «выбрать».

Сменить сертификат на другой возможно с помощью ссылки «в ыбрать другой» при подписании документов либо в персональн ых настройках.

Запрос на аннулирование документа отправлен. Статус документа «Ожидается аннулирование». Получателю запроса на почту отправлено уведомление, если у него в персональных настройках настроена рассылка.

## Подтверждение аннулирования документа

Если организация обнаружила ошибку в документе после того, как он был подписан и вступил в силу, такой документ можно аннулировать и вместо него выставить новый. Обычно, при аннулировании бумажных документов, участники сделки устно признают его недействительным и просто уничтожают документ. Либо сохраняют документ, но при этом составляют и подписывают дополнительное соглашение об его аннулировании.

Диадок позволяет аннулировать и электронные документы.

Аннулирование документов возможно только:

- пользователю с электронной подписью;
- для документов, с завершенным документооборотом (счета-фактуры, в том числе корректировочные, с завершенным документооборотом; акты и накладные, подписанные с двух сторон, неформализованные документы с запросом подписи получателя, подписанные с двух сторон, неформализованные без запроса подписи получателя – в любой момент.
- для документов, расположенных в папках «Входящие» и «Исходящие».

Чтобы ответить на запрос по аннулированию документа (документ со статусом «Требуется аннулирование»), выполните следующее:

- 1. Для аннулирования:
  - одного документа откройте документ, нажав на ссылку в полученном на почту уведомлении, или в Диадоке;
  - одного или нескольких документов установите флажки напротив документов в сервисе.
- 2. Нажмите на кнопку:

| ≡ | Исходящий Акт №25 от 11.09.14.pdf                                                                           |
|---|----------------------------------------------------------------------------------------------------|
|   | Показать историю (3)                                                                                        |
|   | <ul> <li>Шмидт М. Н. подписала и отправила соглашение об аннулировании</li> <li>0 · 16 дек 16:32</li> </ul> |
|   | 🔺 Аннулировать Отказать 🖓 Написать контрагенту 🍝 Отправит                                                   |
|   |                                                                                                    |
|   | Гребуется аннулирование                                                                                     |

 «Аннулировать», соглашение об аннулировании Диадок формирует автоматически. В открывшемся окне нажмите на кнопку «Подписат ь и отправить контрагенту». Документ аннулирован.

| $\times$ |
|----------|
| гент     |
|          |
|          |

 «Отказать», в открывшемся окне укажите причину отказа и нажмите на кнопку «Отказать». При отказе аннулирования документ сохраняет свою юридическую значимость.

| Отказать в аннулировании документа                                                            |    | $\times$ |
|-----------------------------------------------------------------------------------------------|----|----------|
| Документ сохранит юридическую значимость после отказа в аннулировании.                        |    |          |
| Комментарий к отказу                                                                          |    |          |
|                                                                                               | 1. |          |
| Документы будут подписаны сертификатом:<br>ЗАО "ПФ "СКБ Контур", Шмидт М. Н. (выбрать другой) |    |          |
| Отказать <u>Отменить</u>                                                                      |    |          |

Кнопки «Подписать и отправить контрагенту» и «Отказать» недоступн ы, если у пользователя несколько сертификатов и ни один не выбран для подписания документов. Выберите нужный с помощью ссылки «в ыбрать».

Сменить сертификат на другой возможно с помощью ссылки «выбрат ь другой» при подписании документов либо в персональных настройках.

## Отзыв документа

Отозвать документ (аннулировать в одностороннем порядке без соглашения второй стороны) возможно только:

- пользователю с электронной подписью;
- для документов, по которому получатель не подписал документ или не отправил извещение о получении счета-фактуры;
- для документов, расположенных в папке «Исходящие» со статусами «Ож идается подпись контрагента» и «Ожидается извещение о получении».

Чтобы аннулировать документ без согласия второй стороны (отозвать документ), выполните следующее:

- 1. Для аннулирования:
  - одного документа откройте документ, нажав на ссылку с его названием;
  - одного или нескольких документов установите флажки напротив документов.
- 2. Нажмите на ссылку «Аннулировать».

| 0 | Аптечная сеть "Здоровье", Шмидт М. Н. подписала и отправила докумен<br>0 · 02 дек 11:20 |
|---|-----------------------------------------------------------------------------------------|
| Ð | ООО "Ромашка", документ получен<br>Головное подразделение · 02 дек 11:20                |
|   | 🖵 Написать контрагенту 📤 Аннулировать 🗢 Согласование 🚽 🛓 Скачать -                      |

 В открывшемся окне укажите комментарий (причину) по аннулированию документа и нажмите на кнопку «Подписать и отправить контрагенту».

> Т.к. документ не подписан контрагентом, он не имеет юридической силы и будет аннулирован в одностороннем порядке.

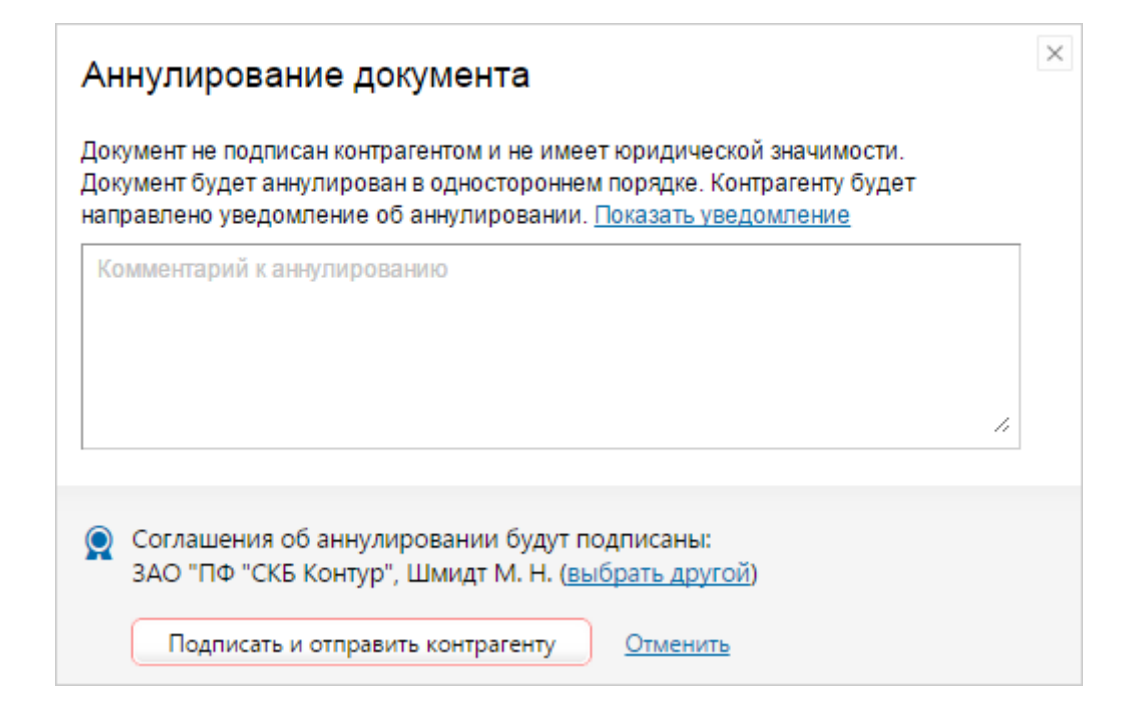

Кнопка «Подписать и отправить контрагенту» недоступна, если у пользователя несколько сертификатов и ни один не выбран для подписания документов. Выберите нужный с помощью ссылки «выбрать».

Сменить сертификат на другой возможно с помощью ссылки «в ыбрать другой» при подписании документов либо в персональн ых настройках.

Документ аннулирован.

# Сохранение

Для любого документа в сервисе предусмотрена возможность сохранить отдельный файл документа или несколько файлов, либо файл с протоколом передачи документа и подписями.

Если в списке входящих или исходящих документов слева от названия документа отображается значок:

- это означает, что данный документ обрабатывает другой пользователь (документ им открыт или отмечен флажком). При наведении курсора мыши на значок появляется подсказка с именем пользователя, который работает с документом.

и перечеркнут документ - это означает, что данный документ только что был удален другим пользователем. При наведении курсора мыши на значок появляется подсказка с именем пользователя, который удалил документ. Можно открыть такой документ, нажав на его название.

Чтобы сохранить файл документа, выполните следующее:

1. Откройте документ, нажав на ссылку с его названием.

| Входящий Акт №83 от 12.12.15.pdf                                                   | Подразделение: Головное подразделение 🔹 🛢 Пакет из 1 докум |
|------------------------------------------------------------------------------------|------------------------------------------------------------|
| Тестовая "Василек", Шмидт М. Н. подписала и отправила<br>0 · 16 дек 13:50          | документ                                                   |
| Аптечная сеть "Здоровье", документ получен<br>Головное подразделение - 15 дек 1350 |                                                            |
| 🔹 Подписать Отказать 🖓 Написать контрагенту                                        | 🔿 Согласование 👻 🕹 Скачать 👻 🖶 Распечатать                 |
| Требуется подпись                                                                  |                                                            |
| A                                                                                  | кт сдачи-приемки                                           |

- 2. В форме документа нажмите на ссылку «Скачать» и выберите:
  - «Документ в исходном формате» если нужно скачать только файл документа.
  - «Документ в формате PDF» если нужно скачать файл документа, подходящий для печати.
  - «Документооборот целиком» если нужно скачать файл вместе с протоколом передачи документа и подписями. При этом сохранится архив с расширением \*.ZIP, содержащий файлы: документ, протокол передачи, файлы подписей, файл с комментарием к документу (если он был).
- 3. В открывшемся окне нажмите «Сохранить».
- 4. Выберите папку для сохранения документа. Нажмите «Сохранить».

Документ сохранится в указанную папку.

Чтобы сохранить сразу несколько файлов с документами, выполните следующее:

1. Установите флажки напротив нужных документов.

| + Новый документ | Входящие        | едокументы                                                         |                    | Расшире     | нный поиск 👻               |
|------------------|-----------------|--------------------------------------------------------------------|--------------------|-------------|----------------------------|
| Документооборот  | Скачать 👻 По,   | дписать Отказать - Согласование -                                  | Аннулирование - Пе | реместить 👻 | Удалить                    |
| Входящие 26      |                 |                                                                    |                    |             | ·                          |
| Исходящие        | Отправитель     | 🗌 Документы Выбрано: 2                                             | Статус             | ***         | Датя                       |
| Внутренние       | Тестовая "Васил | ☑ Art №83 or 12.12.15.pdf                                          | 😐 Требуется по,    | дпись 🚔     | 13:50                      |
| Черновики        | Фармдистрибь    | 🗹 Товарная накладная.pdf                                           | 🖕 Требуется по     | дпись 🔗     | 13:49                      |
| удаленные        | Фармдистрибь    | Товарная накладная.pdf                                             | Подписан           | 8           | 14 сент <mark>я</mark> бря |
| Согласование     |                 | Детализация.pdf                                                    | Подписан           | *           |                            |
| Обработанные     |                 | Договор.pdf                                                        | Подписан           |             |                            |
|                  | Фармдистрибью   | Исправление №1 от 12.08.15 счета-фа<br>11 000,00 Р НДС: 1 677,97 Р | актуры Документооб | іорот 🖀     | 12 августа                 |

- 2. Нажмите на кнопку «Скачать».
- 3. В открывшемся списке выберите «Документ(ы) в исходном формате». Откроется окно «Загрузка файла».

| + Новый документ                        | Входящие документы р                |                                  |                    |                                                                                                    |                 |                          |                                                                                            |      | енный поиск 💌 |
|-----------------------------------------|-------------------------------------|----------------------------------|--------------------|----------------------------------------------------------------------------------------------------|-----------------|--------------------------|--------------------------------------------------------------------------------------------|------|---------------|
| Документооборот                         | Скачать 🗵                           | Подписать Отка                   | взать т            | Согласование *                                                                                                    | Аннулирование = | Теги -                   | Переместить                                                                                |      | Ū             |
| Входящие 277                            | 2                                   |                                  |                    |                                                                                                    |                 |                          |                                                                                            |      |               |
| Исходящие                               | Документ в исх                      | одном формате                    | анты В             | Зыбрано: 5                                                                                                    |                 | Статус                   |                                                                                            | *z   | Дата          |
| Внутренние                              | Документ в фор<br>Подходит для печа | амате PDF                        | 1 or 08.07.21      |                                                                                                    |                 | Документооборот завершен |                                                                                            | #1ДФ | Вчера         |
| Черновики                               | Локумент с поллисью                 |                                  |                    | иение: 50.40 Р. НДС: 8,40 Р.                                                                                                    |                 |                          | вании: Абакумо                                                                             |      |               |
| Удаленные                               | Подходит для пред                   | астекления в ИЮНС                | ом-фактурой        |                                                                                                    |                 |                          |                                                                                            |      |               |
| Сотласование                            | Документообор<br>Включая технолог   | оот целиком<br>ические документы | тирово<br>иение: - | тировочный счет-фактура №1 от 09.07.21<br>иение: 42.00 Р НДС: 7.00 Р<br>тировочный счет-фактура №1 от 30.05.21<br>"чение: 33.60 Р НДС: 5.60 Р |                 |                          | Откорректирован<br>На согласовании: Абакумо<br>Откорректирован<br>На согласовании: Абакумо |      | Вчера         |
| Требующие обработки 187<br>Обработанные | Как получать доку                   | ументы сразу в 1С<br>с тоск      | инрово             |                                                                                                    |                 |                          |                                                                                            |      | Вчера         |
|                                         | AO "MIO3"                           | 🖬 Haasa                          | ание АО            | MIO3.7z                                                                                                    |                 | • Требуется              | подпись                                                                                    | п    | Вчера         |

#### При выборе:

- «Документ в исходном формате» скачивается только файл документа.
- «Документ в формате PDF» сохранится файл в формате PDF с синим штампом подписи, подходящий для печати. Каждый документ будет преобразован в отдельный файл pdf.

Если был выбран:

- только один документ, то он сразу будет преобразован в печатную форму и скачен;
- более одного документа, то Диадок сформирует архив с созданными печатными формами.
- «Документы с подписями» сохранится комплект документов для представления в ИФНС (файл документа и файл с ЭП). Для накладных и актов также сохраняются

титулы всех сторон (сохранить комплект документов можно только для подписанных документов).

- «Документооборот целиком» сохраняются все документы, участвующие в документообороте (файл документа с протоколом передачи, извещениями и подписями).
- 4. Выберите папку для сохранения и нажмите на кнопку «Сохранить».

Все файлы сохраняются в одном архиве.

При скачивании PDF документа, если установлен Acrobat Reader как просмотрщик pdf файлов по умолчанию, то можно отправить на печать до 15 файлов одновременно. Для этого:

- 1. Выделите документы.
- 2. Нажмите правой кнопкой мыши и выберите «Печать».

| 🗾 Печатная форма Акт №65 | 23.05.2018 1      | 17:27                | Adobe Acrobat D       | 112 КБ        |   |
|--------------------------|-------------------|----------------------|-----------------------|---------------|---|
| 🗾 Печатная форма Акт №65 | 23.05.2018 1      | 17:27                | Adobe Acrobat D       | 112 КБ        |   |
| 🔁 Печатная форма Акт №65 | 23.05.2018 1      | 17:27                | Adobe Acrobat D       | 112 КБ        |   |
| 🔁 Печатная форма Акт №65 | 23.05.2018 1      | 17:27                | Adobe Acrobat D       | 112 КБ        |   |
| 🔁 Печатная форма Акт №65 | 23.0              | 0                    |                       | hat Baadaa DC |   |
| 🔁 Печатная форма Акт №65 | 23.0              | открыть              | с помощью Адоре Асго  | bat Keader DC |   |
| 🔁 Печатная форма Акт №65 | 23.0              | Открыть              |                       |               |   |
| 🔁 Печатная форма Накладн | 23.0              | Печать               | (hr)                  |               |   |
| 🔁 Печатная форма Накладн | 23.0              | 7-Zip                |                       |               | > |
| 🔁 Печатная форма Накладн | 23.0              | CRC SHA              |                       |               | > |
| 🔁 Печатная форма Накладн | 23.0              | Edit with N          | Votepad++             |               |   |
| 🔁 Печатная форма Счет-фа | 23.0              | Проверка             | с использованием Wind | lows Defender |   |
| 🔁 Печатная форма Счет-фа | 23.0              | Отправит             | ь                     |               |   |
| 🔁 Печатная форма Счет-фа | 23.0              | Предоста             | вить доступ к         |               | > |
| 🗾 Печатная форма Счет-фа | 23.0              | -                    |                       |               |   |
| 🗾 Печатная форма Счет-фа | 23.0              | Отправит             | ь                     |               |   |
| 🗾 Печатная форма Счет-фа | 23.0 <sup>1</sup> | Вырезать             |                       |               |   |
| 🗾 Печатная форма Счет-фа | 23.0 I            | Копирова             | ть                    |               |   |
| 🗾 Печатная форма Счет-фа | 23.0              | Создать е            | рдык                  |               |   |
| 🗾 Печатная форма УПД №0  | 23.0              | Создать я<br>Уладить | pron                  |               |   |
| 🗾 Печатная форма УПД №7  | 23.0              |                      | 100.071               |               |   |
| 🗾 Печатная форма УПД №8  | 23.0              | переимен             | 106416                |               | _ |
| 🗾 Печатная форма УПД №6  | 23.0              | Свойства             |                       |               |   |
| Печатная форма VПЛ №0    | 23.05.2018 1      | 17:27                | Adobe Acrobat D       | 142 КБ        |   |
| исчанная форма энидичолл |                   |                      |                       |               |   |

Если Acrobat Reader не установлен, то используйте другие программы для работы с pdf.

Также см. статью Сохранение счета-фактуры.

Также см. статью Печать документа.

# Печать документа

Распечатать документ можно одним из способов:

- открыв сам документ.
- из списка документов.

#### Печать со страницы документа

Чтобы распечатать документ, открыв его, выполните следующее:

- 1. Откройте документ, нажав на ссылку с его названием.
- 2. Нажмите на ссылку «Распечатать».

| Входящий акт №                                    | 11 OT 01.11.16 Tectober ackyment  | Подразделение. Головное подразделение 👻 | Пакет из 1 доку |
|---------------------------------------------------|-----------------------------------|-----------------------------------------|-----------------|
| 11 328,00 P, HДC; 1 728,00 P                      |                                   |                                         |                 |
| <ul> <li>Показать историю (1)</li> </ul>          |                                   |                                         |                 |
| 🖅 Тестовая ООО "Ромаш                             | ка", документ получен             |                                         |                 |
| Головное подразделение                            | • 01 ноя 10:38                    |                                         |                 |
| Коряковцева М. Н. под<br>бухгалтер - 01 ноя 10:39 | писала документ и завершила докуг | ментооборот                             |                 |
| 🖓 Написать контрагенту                            | 🔺 Запросить аннулирование 🛛 希 Сог | ласование 👻 🛓 Скачать 🛩 🖶 Распечатать   | Еще –           |
|                                                   |                                   |                                         |                 |
| Подписан                                          |                                   |                                         |                 |
|                                                   | сдачи-приег                       | Акт<br>мки №11 от 01.11.2016            |                 |

3. В открывшемся окне выберите нужные настройки и принтер.

Обратите внимание, на печатной форме исходящего (входящего) документа ставится штамп оператора, который содержит информацию о идентификаторе документа в Диадоке, его подписанте, сертификате квалифицированной электронной подписи и дате подписания документа. Копия печатной формы со штампом не является юридически значимым документом.

| айл   | Рела | г 01.11.1<br>КТИРО | 6.pdf - Adol<br>вание Г | e Acroba                                             | t Reader DC<br>гр. Окно Спра                                            | вка                   |                                                |                                                   |                                                  |                                                 |                            |            |            | - 22 |   |     |
|-------|------|--------------------|-------------------------|------------------------------------------------------|-------------------------------------------------------------------------|-----------------------|------------------------------------------------|---------------------------------------------------|--------------------------------------------------|-------------------------------------------------|----------------------------|------------|------------|------|---|-----|
| Главі | ная  | Ино                | трумен                  | ты                                                   | Накладная №                                                             | <u>У</u> ТОО.         |                                                | Акт №1                                            | 1 от 01.1                                        | 1 ×                                             |                            |            |            | (    | ? | Вой |
| Ð     | 8    |                    | Q                       | 1                                                    | 1 / 1                                                                   | R                     | - 4                                            | ) 🖂 (                                             | € 62                                             | 2,7% *                                          | Ŀ                          | ÷          | <u>_</u> } | ₩    |   |     |
|       |      |                    |                         | Акт одачинг<br>Доп. сведен<br>оказания ум            | приемии выполненных рабо<br>нип: Услуги выполнены пол<br>глуг не имеет. | Ан<br>N<br>тот        | ст сдачи<br>№11 от 1<br>и в срок. 3            | и-приемки<br>01.11.2016<br>аказчик претензи       | й по объему, к                                   | качеству и с                                    | рокам                      |            |            |      |   |     |
|       |      |                    |                         | Но-<br>мер<br>по по-                                 | Нанменование работы (услупі)                                            | Едини<br>намер<br>нил | ua Kone<br>e-                                  | ю Цена (тариф)<br>за сдиницу                      | Стоимость<br>работ (услуг)<br>всего<br>без напра | Сумма<br>напота                                 | Сумиа с учетом<br>налога   | ]          |            |      |   |     |
|       |      |                    |                         | 1 Marrie                                             |                                                                         | 3                     | 4                                              | 2 200 00                                          | 8                                                | 1 709 00                                        | 11 228 00                  |            |            |      |   |     |
|       |      |                    |                         | 3 Polar                                              | ова осорудовании                                                        | - m                   | 3                                              | Всего к оплате:                                   | 9 606,00                                         | 1 728,00                                        | 11 326,00                  |            |            |      |   |     |
|       |      |                    |                         | тестовал ОС<br>ИНН <u>77000</u><br>Адрес             | С таксилек"<br>00009 КПП <u>770</u><br>620075, Свердловская область, Б  | 001001<br>Екатеринбу  | pr.                                            | тестявая ООО "Рок<br>ИНН 66160427570<br>бухгалтер | 66                                               | c%                                              |                            |            |            |      |   |     |
|       |      |                    |                         | Apec                                                 | 620075, Сведдловская область, В<br>Малькиева,                           | Екатеринбу            | pr,                                            | Шмидт Марил Нико                                  | далино<br>Пасана                                 | c74                                             |                            |            |            |      |   |     |
|       |      |                    |                         | Eareroacce p                                         | нананты                                                                 |                       |                                                | Дата приема                                       | e la nonôm 2                                     |                                                 | *                          |            |            |      |   |     |
|       |      |                    |                         | Алт подписан                                         |                                                                         |                       |                                                |                                                   |                                                  |                                                 |                            |            |            |      |   |     |
|       |      |                    |                         | Директор                                             |                                                                         |                       |                                                |                                                   |                                                  |                                                 |                            |            |            |      |   |     |
|       |      |                    |                         | Шмидт Мари                                           | я Николасана                                                            |                       |                                                |                                                   |                                                  |                                                 |                            |            |            |      |   |     |
|       |      |                    |                         | Дата исполне                                         | esta -1. econópe 2016 roga                                              |                       |                                                |                                                   |                                                  |                                                 |                            |            |            |      |   |     |
|       |      |                    |                         |                                                      |                                                                         |                       |                                                |                                                   |                                                  |                                                 |                            |            |            |      |   |     |
|       |      |                    |                         |                                                      |                                                                         |                       |                                                |                                                   |                                                  |                                                 |                            |            |            |      |   |     |
|       |      |                    |                         |                                                      |                                                                         |                       |                                                |                                                   |                                                  |                                                 |                            |            |            |      |   | ٠   |
|       |      |                    |                         |                                                      |                                                                         |                       |                                                |                                                   |                                                  |                                                 |                            |            |            |      |   | ٠   |
|       |      |                    |                         |                                                      |                                                                         |                       |                                                |                                                   |                                                  |                                                 |                            | $\frown$   |            |      |   |     |
|       |      |                    |                         |                                                      | подписан и перед                                                        | ан в те               | OCTOBON                                        | и режиме че                                       | иручена 903е06<br>рез опер                       | атора Э,                                        | 1-с766683bc514<br>ДО ЗАО   | <b>F</b> ) |            |      |   | I   |
|       |      |                    | Д<br>«                  | ПФ «СКБ                                              | Контур»                                                                 |                       |                                                |                                                   |                                                  |                                                 |                            |            |            |      |   |     |
|       |      |                    | Д<br>«                  | Органиция                                            | Контур»                                                                 | Ce                    | ртификат: сир                                  | айный номер, кладалиц                             | (Jara)                                           | подписания                                      |                            |            |            |      |   |     |
|       |      |                    | Д<br>«                  | ПФ «СКБ<br>Организация<br>Тестовая ОС<br>Шанції Марк | КОНТУР»<br>паписант<br>00 <b>"Васклея"</b><br>1 типлавана,              | Ce:<br>38-            | ртификат: сир<br>433Р96-000200<br>анут Марме Н | ийный номер, альдалиц<br>086057<br>изолаевна,     | Garan<br>01.11<br>Notes                          | DOGTHCAHHR<br>2016 08:38 GNT<br>HOL LOOTHHTCTHY | +0500<br>г файлу документа |            |            |      |   |     |

### Печать из списка документов

д

Чтобы распечатать документ(ы) из списка документов, выполните следующее:

1. В списке документов выберите документ для печати и нажмите на

| 9          | + Новый документ | Входяш        | ие док          | ументы             |                |                 | Pa     | сширен | ный поиск 🔹 |
|------------|------------------|---------------|-----------------|--------------------|----------------|-----------------|--------|--------|-------------|
| <b>832</b> | Дакументооборот  | Скачать 👻     | Подписать       | Отказать 🔻         | Согласование - | Аннулирование т | -      |        | 0           |
| -          | Входящие 63      |               |                 |                    |                |                 |        |        |             |
|            | Исходящие        | Отправитель   | Док             | ументы <b>Выбр</b> | ан: 1          | Статус          |        | e.c    | Дата        |
| 2          | Внутренние       | Тестовая Фарм | <b>ід 🖸</b> Нак | ладная №1 от (     | 09.11.20       | 😐 Требуется п   | одпись | ÷      | Бчера       |
|            | Черновики        |               | 567             | 38,00 ₽ H,ДC: 9    | 456,33 P       |                 |        |        |             |
| 9          | Удаленные        |               | CHO             | г-фактура №1       | от 09.11.20    | Документос      | борот  | 1.27 Å |             |

Каждый документ будет преобразован в отдельный файл pdf. Если был выбран:

- только один документ, то он сразу будет преобразован в печатную форму и скачен;
- более одного документа, то Диадок сформирует архив с созданными печатными формами.
- 2. В открывшемся окне выберите нужные настройки и принтер.
- 3. Если установлен Acrobat Reader как просмотрщик pdf по умолчанию, то можно отправить на печать до 15 файлов одновременно. Для этого:
  - 1. Выделите документы.
  - 2. Нажмите правой кнопкой мыши и нажмите «Печать».

| 🗾 Печатная форма Акт №65 | 23.05.201 | 8 17:27     | Adobe Acrobat D          | 112 КБ         |   |
|--------------------------|-----------|-------------|--------------------------|----------------|---|
| 🗾 Печатная форма Акт №65 | 23.05.201 | 8 17:27     | Adobe Acrobat D          | 112 КБ         |   |
| 🔁 Печатная форма Акт №65 | 23.05.201 | 8 17:27     | Adobe Acrobat D          | 112 КБ         |   |
| 🔁 Печатная форма Акт №65 | 23.05.201 | 8 17:27     | Adobe Acrobat D          | 112 КБ         |   |
| 🔁 Печатная форма Акт №65 | 23.0      | 0           |                          | hat Bas day DC |   |
| 🔁 Печатная форма Акт №65 | 23.0      | Открыт      | ь с помощью лаоре лего   | Dat Reader DC  |   |
| 🔁 Печатная форма Акт №65 | 23.0      | Открыт      | b                        |                |   |
| 🔁 Печатная форма Накладн | 23.0      | т ечать     | (h)                      |                |   |
| 🔁 Печатная форма Накладн | 23.0      | /-Zip       |                          |                | 2 |
| 🔁 Печатная форма Накладн | 23.0      | CRC SH      | Α                        |                | > |
| 🔁 Печатная форма Накладн | 23.0      | Edit with   | n Notepad++              |                |   |
| 🔁 Печатная форма Счет-фа | 23.0      | Провер      | ка с использованием Wind | lows Defender  |   |
| 🔁 Печатная форма Счет-фа | 23.0      | > Отправи   | ть                       |                |   |
| 🔁 Печатная форма Счет-фа | 23.0      | Предост     | гавить доступ к          |                | > |
| 🗾 Печатная форма Счет-фа | 23.0!     | Отправи     | 4TL                      |                |   |
| 🗾 Печатная форма Счет-фа | 23.0      | Отправи     | 116                      |                |   |
| 🗾 Печатная форма Счет-фа | 23.0      | Вырезат     | ъ                        |                |   |
| 🗾 Печатная форма Счет-фа | 23.0      | Копиро      | вать                     |                |   |
| 🔁 Печатная форма Счет-фа | 23.0      | Создать     | ярлык                    |                |   |
| 🗾 Печатная форма УПД №0  | 23.0      | <br>Удалить |                          |                |   |
| 🗾 Печатная форма УПД №7  | 23.0      | Переим      | еновать                  |                |   |
| 🗾 Печатная форма УПД №8  | 23.0!     | ricperio    |                          |                |   |
| 🗾 Печатная форма УПД №6  | 23.0      | Свойств     | a                        |                |   |
| 🗾 Печатная форма УПД №0  | 23.05.201 | 8 17:27     | Adobe Acrobat D          | 142 КБ         |   |
|                          | 22.05.201 | 9 17-27     | Adobe Acrobat D          | 1/2 KE         |   |

4. Если Acrobat Reader не установлен, то необходимо использовать другие приложения для работы с pdf.

# Удаление

Можно удалить как один документ, так и сразу несколько документов. Все удаленные документы помещаются в папку «Удаленные», откуда их можно восстановить.

Удаление документа не влияет на юридическую значимость. Ваш контрагент не узнает, что вы удалили документ.

Если в списке входящих или исходящих документов слева от названия документа отображается значок:

- это означает, что данный документ обрабатывает другой пользователь (документ им открыт или отмечен флажком). При наведении курсора мыши на значок появляется подсказка с именем пользователя, который работает с документом.

и перечеркнут документ - это означает, что данный документ только что был удален другим пользователем. При наведении курсора мыши на значок появляется подсказка с именем пользователя, который удалил документ. Можно открыть такой документ, нажав на его название.

Чтобы удалить один документ, выполните следующее:

- 1. Откройте документ, нажав на ссылку с его названием.
- 2. Нажмите на ссылку «Удалить».

| не подразделение 🤟 🖻 Г                              | Такет из 2 документов            |
|-----------------------------------------------------|----------------------------------|
|                                                     |                                  |
|                                                     |                                  |
|                                                     |                                  |
| Распечатать 🕅 Удалить                               |                                  |
| TOPF - 12 Viewick marks increasing marked for cross | erran Precise er 25.12.48.102.12 |
|                                                     | Код                              |
| Форма по ОКУД                                       | 0330212                          |
|                                                     | Форма по ОКУД<br>по ОКПО         |

3. Откроется окно с подтверждением удаления. Нажмите на кнопку «Перен ести в «Удаленные».

Документ переместится в папку «Удаленные».

Чтобы удалить сразу несколько документов, выполните следующее:

1. Установите флажки напротив документов, которые надо удалить.

| + Новый документ | Входящие документы |          |                                     |                                       | Расширенный поис |                         |               |             |
|------------------|--------------------|----------|-------------------------------------|---------------------------------------|------------------|-------------------------|---------------|-------------|
| Документооборот  | Скачать 💌          | Подписат | ь Отказать 🕶                        | Согласование 👻                        | Аннулирование 👻  | Перемести               | Tb 🕶          | Удалить     |
| Входящие 26      |                    |          |                                     |                                       |                  |                         |               |             |
| Исходящие        | Отправитель        | ПД       | окументы Выб                        | рано: 2                               | Статус           |                         | $\theta_{ij}$ | Датя        |
| Внутренние       | Тестовая "Васи     | л 🗖 А    | κτ №83 от 12.12                     | 2.15.pdf                              | 😐 Требует        | ся подпись              | 8             | 13:50       |
| Черновики        | Фармдистрибы       | . 🖸 т    | оварная наклад                      | ная.pdf                               | 😐 Требует        | ся <mark>подпись</mark> | 8             | 13:49       |
| удаленные        | Фармдистрибы       | т        | оварная наклад                      | ная.pdf                               | Подписа          | ìН                      | ŝ             | 14 сентября |
| Согласование     |                    | Д        | етализация.pdf                      |                                       | Подписа          | iн                      | ŝ             |             |
| обработанные     |                    | Д        | оговор.pdf                          |                                       | Подписа          | H                       | 8             |             |
| 10               | Фармдистрибы       | a V      | справление №1<br>1 000 00 Р. Н.Л.С: | от 12.08.15 счета-факту<br>1 677 97 Р | ры Докумен       | нтооборот               | ŝ             | 12 августа  |

- 2. Нажмите на кнопку «Удалить».
- 3. В открывшемся окне нажмите на кнопку «Перенести в «Удаленные».

Документ переместится в папку «Удаленные».

## Восстановление удаленных

Удаленные документы можно восстановить из раздела «Удаленные». Восстановить возможно, как один документ, так и сразу несколько документов.

Если в списке входящих или исходящих документов слева от названия документа отображается значок:

- это означает, что данный документ обрабатывает другой пользователь (документ им открыт или отмечен флажком). При наведении курсора мыши на значок появляется подсказка с именем пользователя, который работает с документом.

и перечеркнут документ - это означает, что данный документ только что был удален другим пользователем. При наведении курсора мыши на значок появляется подсказка с именем пользователя, который удалил документ. Можно открыть такой документ, нажав на его название.

Чтобы восстановить один документ, выполните следующее:

1. Откройте документ, нажав на ссылку с его названием.

| Входящая накладная №1 от 20.01.14<br>10 000.00 Р. НДС 1.525,42.Р<br>основной                     | Подразделение: Головное подразделение 👻 🔒                        | Пакет из 2 документов               |
|--------------------------------------------------------------------------------------------------|------------------------------------------------------------------|-------------------------------------|
| <ul> <li>Показать историю (1)</li> </ul>                                                         |                                                                  |                                     |
| Аптечная сеть "Здоровье", документ получен<br>20 янв 2014-11:56                                  |                                                                  |                                     |
| <ul> <li>Шмидт М. Н. подписала документ и завершила документообо<br/>0 • 14 сен 13:46</li> </ul> | рот                                                              |                                     |
| Паписать контрагенту АЗапросить аннулирование A Cornacc                                          | авание 👻 Скачать 🐖 🖶 Распечатать 🗍 🔠 Восстанов                   | ить                                 |
|                                                                                                  | Унифицированная форма № ТОРГ - 12 Узверждена постаковлением Гоок | ометита Россули от 25.12.98 № 112 - |
| Тодписан                                                                                         | 900M2 D0 70K2                                                    | Код<br>0330717                      |
| ООО "Ромашка", ИНН 660000003 КПП 660001001, 520000, Свердловская область                         | no OKED                                                          | 0000212                             |

- 2. Нажмите на ссылку «Восстановить».
- 3. Откроется окно с подтверждением восстановления. Нажмите на кнопку «Восстановить».

Документ переместится в раздел, откуда был удален.

Чтобы восстановить сразу несколько документов, выполните следующее:

1. Установите флажки напротив документов, которые надо восстановить.

| Новый документ        | Удаленнь                         | Ie                  |               |              |                  |     |           |
|-----------------------|----------------------------------|---------------------|---------------|--------------|------------------|-----|-----------|
| Документооборот       | Скачать - По                     | дписать Отказать 🗸  | Переместить 👻 | Восстановить |                  |     |           |
| Входящие 25           |                                  |                     |               |              |                  |     |           |
| Исходящие             | Контрагент                       | 🗌 Документы Выбр    | рано: 3       | (            | Статус           | *** | Дата      |
| Внутренние            | • Фармдистриб                    | 🛛 Товарная накладн  | ая.pdf        | ſ            | Тодписан         | 畲   | 3 декабря |
| Черновики             | • Фармдистриб                    | ☑ Cuet №26 of 30.03 | .2015.doc     | ſ            | Толучен          | 8   | 3 декабря |
| Удаленные             | <ul> <li>Фарциянстрий</li> </ul> |                     | 021015        |              | noñveres no sous |     | 2 10/2009 |
| Согласование          | • Фармдистрио                    | 12 600,00 ₽ оказа   | ия услуг      |              | ребуется подпись |     | 5 декаоря |
| Требующие обработки 3 | • ООО "Василек"                  | Договор.pd1         |               |              | ребуется подпись | 8   | 2 декабря |
| Обработанные          | • Фармдистриб                    | Договор.pdf         |               | • 1          | ребуется подпись | *   | 2 декабря |

- 2. Нажмите на кнопку «Восстановить».
- 3. В открывшемся окне нажмите на кнопку «Восстановить».

Документ переместится в раздел, откуда был удален.

# Поиск

В Диадоке есть два вида поиска документов:

 Расширенный поиск. Позволяет находить документы по нескольким параметрам в разделах «Входящие», «Исходящие», «Внутренние», «Черновики» и «Требующие обработки».

|                 |                                        |   |      | a 1       | KO Teoretren | Q Hacquak   | o Q Chinara 6     | ,   |
|-----------------|----------------------------------------|---|------|-----------|--------------|-------------|-------------------|-----|
| Входящие        | документы                              |   |      |           |              |             | Расширенный поис  | к 🔺 |
| Контрагент      | Начните вводить название или ИНН       | Ŧ | Дата | Получения | В документе  | Тарификации | Изменения статуса |     |
| Тип документа   |                                        | * |      | Любая     | *            |             |                   |     |
| Статус документ | Например, требуется подпись            | ٠ |      |           |              |             |                   |     |
| Местоположение  | Начните вводить название подразделения | Ŧ |      |           |              |             |                   |     |

 Поиск по всем документам. Поиск по всем документам осуществляется по документам, расположенным в папках «Входящие», «Исходящие», «Удаленные».

| Поиск по всем документам | Q | 340 Terranges - | 0 Hampolea | O Croses | 0 | 1 |
|--------------------------|---|-----------------|------------|----------|---|---|
| Входящие документы       |   |                 |            |          |   | 2 |

## Расширенный поиск

Для удобства просмотра и быстрого поиска нужных документов, расположенных в

папках «Входящие», «Исходящие», «Внутренние», «Черновики» и «Требующие обработки», предусмотрен фильтр документов.

Чтобы осуществить фильтрацию документов, выполните действия:

- 1. Нажмите на ссылку «Расширенный поиск».
- 2. Укажите следующие параметры:

Фильтрация документов на страницах «Входящие», «Исходящие» и «Внутренние» может быть выполнена по значениям одного или нескольких параметров. На странице «Черновики» фильтрация документов возможна только по одному параметру - «Контрагент».

На странице «Требующие обработки» фильтрация документов возможна только по «Дате обмена с контрагентом» или «Дате передачи на обработку».

- «Контрагент». Введите название или ИНН организации (для документов, расположенных в папках «Входящие», «Исходящие» и «Черновики»). При вводе первых букв названия или цифр ИНН появляется список организаций. Выберите нужную.
- «Отправитель» и «Получатель». Выберите из списка подразделение, документы которого требуется найти (любое подразделение или одно). Для документов, расположенных в папке Внутренние».
- «Тип документа». Выберите из списка нужный тип документа, по которому будет произведен отбор.
- Выберите из списка нужный статус документа.
- «Местоположение». Выберите подразделение, документы которого требуется найти (любое подразделение или одно).

Если требуется, чтобы поиск происходил и по подчиненным подразделениям, флажок установите «Включая вложенные» подразделения.

- «Дата». Выберите по какой дате (получения, отправки, тарификации или любой дате в документе) будет производиться поиск и укажите период, за который были получены или отправлены документы.
- 3. Нажмите на кнопку «Найти». Результат работы фильтра отобразится ниже.

| оходящие                                                       | е документы                                               |                              |                                      |               | Расши     | ренный поиск         |
|----------------------------------------------------------------|-----------------------------------------------------------|------------------------------|--------------------------------------|---------------|-----------|----------------------|
| Контрагент                                                     | Начните вводить названия                                  | или ИНН                      |                                      |               |           |                      |
| Гип документа                                                  | Любой                                                     | •                            |                                      |               |           |                      |
| Статус документа                                               | в любом статусе                                           | •                            |                                      |               |           |                      |
| Местоположени <mark>е</mark>                                   | Любое                                                     |                              |                                      |               |           |                      |
| Дата                                                           | получения в документе                                     | тарификации измен            | нения статуса                        |               |           |                      |
|                                                                | Месяц                                                     | Июнь 1 201                   | 5                                    |               |           |                      |
| Найти Отме                                                     | чить поиск<br>ОКУМЕНТА 🔮 Скачать р                        | еестр документов             |                                      |               |           |                      |
| Скачать 👻 🚺                                                    | Іодписать Отказать 🗸                                      | Согласование 👻               | Аннулирование 👻                      | Переместить 👻 | Уда       | алить                |
| Наидено 2 д<br>Скачать ↓ [<br>Отправитель                      | Іодписать Отказать 🗸                                      | Согласование 🕶               | Аннулирование 👻                      | Переместить 👻 | Уда       | <b>илить</b><br>Дата |
| Паидено 2 д<br>Скачать ↓ [<br>Отправитель<br>Гестовая "Василён | Іодписать Отказать ▾<br>☐ Документы<br>″ Акт №946 от 01.0 | Согласование •<br>2.2014.xml | Аннулирование 🗸<br>Статус<br>Получен | Переместить 👻 | Уда<br>•ч | дата<br>16:15        |

Для отмены фильтра нажмите на ссылку «Отменить поиск». Откроется страница, с которой был запущен фильтр.

Со списком найденных документов возможны массовые действия: скачать, подписать, отказать в подписи, согласовать или передать на согласование / подпись, переместить и удалить. Для этого выберите несколько документов, установив флажок рядом с названием документа, и выберите соответствующее действие. Для выбора всего списка документов установите флажок в столбце «Документы» и нажмите на ссылку «Выбрать все в результатах поиска».

| Входящие                       | е доку                | /менты           |                     |                          |               | Расшир  | енный поиск 4 |
|--------------------------------|-----------------------|------------------|---------------------|--------------------------|---------------|---------|---------------|
| Контрагент                     | Начните               | вводить названи  | е или ИНН 🔲         |                          |               |         |               |
| Тип документа                  | Любой                 |                  | ¥                   |                          |               |         |               |
| Статус <mark>д</mark> окумента | Докумен               | нтооборот заверц | јен 🔻               |                          |               |         |               |
| Местоположение                 | Любое                 |                  | -                   |                          |               |         |               |
| Дата                           | получен               | ия в документе   | тарификации изм     | енения статуса           |               |         |               |
|                                | Любая                 |                  | ×                   |                          |               |         |               |
| найти Отме<br>Найдено 115      | нить поиск<br>5 докум | ентов 🛓 ска      | чать реестр докумен | ПОВ                      |               |         |               |
| Скачать 👻 Г                    | Іодписать             | Отказать 👻       | Согласование 👻      | Аннулирование 👻          | Переместить 👻 | Удалить |               |
| Отправитель                    |                       | Документы Выб    | рано: 50 Выбрать в  | все в результатах поиска |               | ***     | Дата          |
| Фармдистрибьюто                | op 🖬                  | Акт №25 от 11.0  | 9.15.pdf            | Под                      | писан         | -       | 14 сонтобра   |
|                                |                       |                  |                     |                          |               |         | та сентяоря   |
|                                |                       | Отчет.pdf        |                     | Пол                      | учен          |         | 14 сентяоря   |

См. также Работа с документами.

# Поиск по всем документам

Чтобы найти нужный документ:

- Введите параметры в строке поиска, расположенную над списком документов.
- Нажмите на кнопку «Найти» Q.
- Откроется страница с результатами поиска.

|                                          |                                                                         |        | 340 finanter - | O racyphase | Ø Croses | 0          | 1 |
|------------------------------------------|-------------------------------------------------------------------------|--------|----------------|-------------|----------|------------|---|
| Результаты по                            | риска                                                                   |        |                |             |          |            | 2 |
| УПД №50                                  |                                                                         |        |                |             |          | ×          |   |
| Найден 131 докум                         | 1ент все входящие 42 Исходящие 44 Удаленны                              | ale 45 |                |             |          |            |   |
| Скачать * Подписать                      | Отказать * Теги * Переместить 🖶 🛱                                       |        | Статус         |             | Дата     |            |   |
| > ООО «Ромашка»                          | УПД №50 от 03.07.20<br>56994,00 Р. НДС: 8694,00 Р.без счета-фактуры     |        | Подписан       |             | 3 июл    | n <b>n</b> |   |
| ООО «Василек»                            | УПД №50 от 03.07.20<br>900,00 ₽ НДС: 150,00 ₽ со счетом-фактурой        |        | Подписан       |             | 3 июл    | пя         |   |
| <ul> <li>4 ООО «АргаРумСтрой»</li> </ul> | УПД №50 от 01.07.20<br>5649768,72 ₽ НДС; 861829,12 ₽ со счетом-фактурой |        | Подлисан       |             | 1 июл    | กя         |   |

## Общие правила поиска

1. Чтобы найти документ, в строке поиска укажите в кавычках значение или часть значения параметров:

- Номер документа, основания, корректировки, исправления.
- Наименование контрагента.
- Название файла.

В результатах поиска будут документы, которые содержат введенное значение параметра.

Например, чтобы найти документы контрагента ООО "Мягкий кот", в строке поиска укажите: "Мягкий" или "кот".

2. Чтобы найти документ по сумме документа, налога, увеличения или уменьшения, в строке поиска укажите значение суммы со знаками после запятой.

Например: 1000,00

3. Для поиска документов по дате, используйте форматы:

- ДД.ММ.ГГ
- Д.М.ГГ
- ДД.ММ.ГГГГ

4. Чтобы найти документы по ИНН контрагента или идентификатору документа, в строке поиска укажите одно из значений: ИНН, BoxId, MessageId, DocumentId, CustomDocumentId.

### Примеры по общим правилам поиска

| Что требуется найти                                                 | Что ввести в строке поиска |
|---------------------------------------------------------------------|----------------------------|
| Акт №100221/2 от 10.02.2021                                         | "100221/2" 10.02.2021      |
| Документ №3456 от контрагента<br>ООО "Ромашка"                      | "3456" "Ромашка"           |
| Документ от 15.05.2015, в котором<br>сумма по документу 2300 рублей | 2300,00 15.05.2015         |
| Документ №УТ3232 на сумму 2300<br>рублей.                           | "УТ3232" 2300,00           |

### Поиск по паре «ключ: значение»

Поиск по паре «ключ: значение» используется, когда у организации есть теги в документах или при необходимости более точного поиска.

Ключ — название тега или параметра по которому ищется документ. Например, DocumentNumber — номер документа, FileName — название файла, CaInn — ИНН контрагента или CaKpp — КПП контрагента.

Значение — значение тега или значение параметра документа.

Такой поиск позволяет искать как по нескольким значениям ключа, так и по нескольким ключам.

Для поиска по одному ключу в строке поиска укажите:

ключ: значение

или

ключ: значение1, значение2, значение3

Для поиска по нескольким ключам в строке поиска укажите:

ключ1: значение1, значение2, значение3 ключ2: значение

Для значений с пробелами, в строке поиска укажите значение в фигурных скобках. Например, для номера документа 2310/2 2, строка поиска будет выглядеть: DocumentNumber: {2310/2 2}

### Примеры поиска по «ключ: значение»

| Что требуется найти                                                                                                  | Что ввести в строке поиска                            |
|----------------------------------------------------------------------------------------------------|-------------------------------------------------------|
| Документ, у которого тег:<br>ДоговорРомашка со значением<br>85574                                                    | ДоговорРомашка: 85574                                 |
| Документ, у которого два тега:<br>ДоговорРомашка со значением<br>85574 и ПостановлениеПартнеры<br>со значением 43223 | ДоговорРомашка: 85574<br>ПостановлениеПартнеры: 43223 |
| Документы №345 и №7772 и<br>№НД073 от контрагента ООО<br>"Ромашка" ИНН = 9676669022                                  | CaInn: 9676669022<br>DocumentNumber: 345, 7772, НД073 |
| Документы от нескольких<br>контрагентов с ИНН 9676669022,<br>9676669000, 9676669024                                  | CaInn: 9676669022, 9676669000,<br>9676669024          |

### Результаты поиска

Страница «Результаты поиска» содержит:

- Фильтр по найденным документам. Возможные значения фильтра:
  - «Все» отображаются все найденные пакеты документов.
  - «Входящие», «Исходящие», «Удаленные» отображаются только те документы, которые находятся в данной папке. Цифра рядом с фильтром показывает количество найденных пакетов.

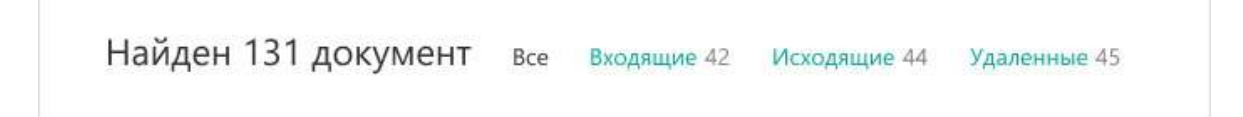

• Найденные документы. Документы можно просмотреть, сохранить, подписать (отказать в подписи), переместить, удалить.

Значком 上 обозначаются полученные пакеты документов.

Значком 🔨 обозначаются отправленные пакеты документов.

Чтобы возвратиться к работе с документами, в меню нажмите на раздел документов.

## Не удалось найти документ

Причины:

### Выбрана не та организация.

Если у вас есть доступ к ящикам нескольких организаций, убедитесь, что ищете документы в нужной. Для этого в разделе «Настройки» выберите пункт «Реквизиты организации» и проверьте название, ИНН-КПП текущей организации.

|                                                                        | ЗАО Тюльпан 🤟 🏟 Настройк                                                                   | и 🔮 Оплата 🚱       |
|------------------------------------------------------------------------|--------------------------------------------------------------------------------------------|--------------------|
| список документав.<br>Рикаланты Падаразделения Сотрудники Безопасность | Идентификатор участника 3дО (Gulb)<br>28М-7750370234-40120528083048<br>78702653000000004 🗇 |                    |
|                                                                        | Реквизиты организации 🖓                                                                    |                    |
|                                                                        | Подразделения                                                                              |                    |
| ЗАО Тюльпан                                                            | Сотрудники                                                                                 |                    |
| ИНН 7750370238, КПП 770100101                                          | Маршруты согласования                                                                      |                    |
|                                                                        | Безопасность                                                                               |                    |
|                                                                        | Персональные настройки                                                                     |                    |
|                                                                        | Сидоров К. С.                                                                              | ни ЮПП обновляются |

#### Документы попали в подразделение, к которому у вас нет доступа.

Чтобы изменить настройки доступа к подразделениям или перенести документы в нужное подразделение, обратитесь к администратору ящика.

#### Документы не были отправлены.

Чтобы удостовериться в отправке документов, запросите у контрагента скриншот страницы, на котором видны ИНН-КПП получателя, наименование документа и дата отправки. Чтобы посмотреть ИНН-КПП, нажмите на наименование организации получателя в истории документа.

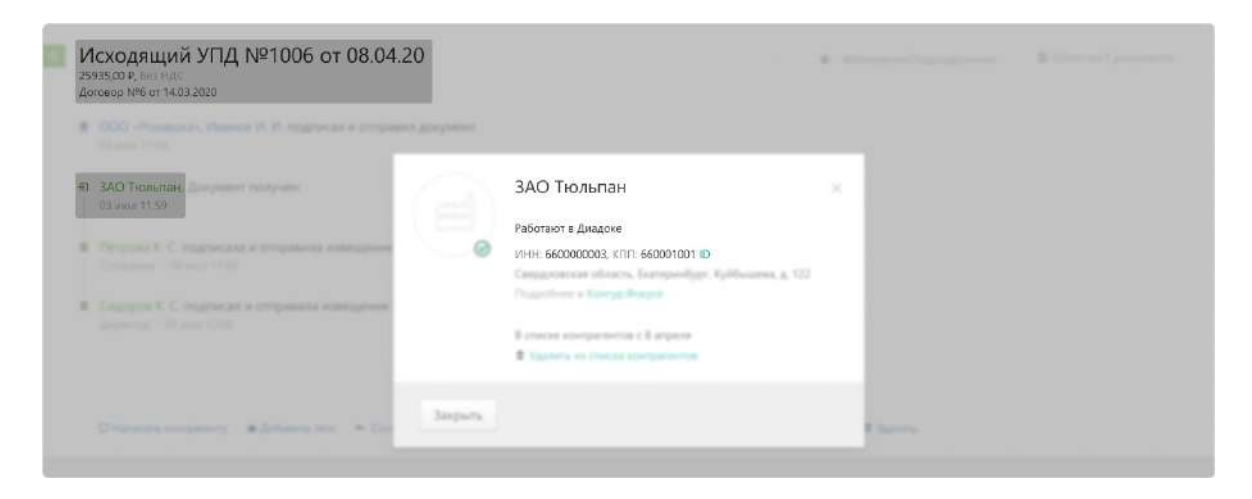

Если отправка подтверждена, попробуйте снова найти документ. Если не удалось, обратитесь в техническую поддержку.
#### Закрыто.Расширенный поиск

Для удобства просмотра и быстрого поиска нужных документов, расположенных в папках «Входящие», «Исходящие», «Внутренние», «Чернов ики» и «Требующие обработки», предусмотрен фильтр документов.

Чтобы осуществить фильтрацию документов, выполните действия:

- 1. Нажмите на ссылку «Расширенный поиск».
- 2. Укажите следующие параметры:

Фильтрация документов на страницах «Входящие», «Исходящие » и «Внутренние» может быть выполнена по значениям одного или нескольких параметров.

На странице «Черновики» фильтрация документов возможна только по одному параметру - «Контрагент».

На странице «Требующие обработки» фильтрация документов возможна только по «Дате обмена с контрагентом» или «Дате передачи на обработку».

- «Контрагент». Введите название или ИНН организации (для документов, расположенных в папках «Входящие», «Исходящие» и « Черновики»). При вводе первых букв названия или цифр ИНН появляется список организаций. Выберите нужную.
- «Отправитель» и «Получатель». Выберите из списка подразделение, документы которого требуется найти (любое подразделение или одно). Для документов, расположенных в папке Внутренние».
- «Тип документа». Выберите из списка нужный тип документа, по которому будет произведен отбор.
- Выберите из списка нужный статус документа.
- «Местоположение». Выберите подразделение, документы которого требуется найти (любое подразделение или одно).

Если требуется, чтобы поиск происходил и по подчиненным подразделениям, флажок установите «Вклю чая вложенные» подразделения.

 «Дата». Выберите по какой дате (получения, отправки, тарификации или любой дате в документе) будет производиться поиск и укажите период, за который были получены или отправлены документы. 3. Нажмите на кнопку «Найти». Результат работы фильтра отобразится ниже.

|                                                                 | документы                                                                       |                                     |                                      |               | Расши     | ренный поиск           |
|-----------------------------------------------------------------|---------------------------------------------------------------------------------|-------------------------------------|--------------------------------------|---------------|-----------|------------------------|
| Контрагент                                                      | Начните вводить названи                                                         | е или ИНН                           |                                      |               |           |                        |
| Гип документа                                                   | Любой                                                                           | ۲                                   |                                      |               |           |                        |
| Статус документа                                                | в любом статусе                                                                 | •                                   |                                      |               |           |                        |
| Местоположени <mark>е</mark>                                    | Любое                                                                           |                                     |                                      |               |           |                        |
| Дата                                                            | получения в документе                                                           | тарификации измен                   | ения статуса                         |               |           |                        |
|                                                                 | Месяц                                                                           | ▼ Июнь ▼ 201                        | 5                                    |               |           |                        |
| Найти Отмен                                                     | нить поиск                                                                      |                                     |                                      |               |           |                        |
| Найдено 2 до<br>Скачать 🗸 🛛 Г                                   | ОКУМЕНТА 🔮 Скачать р<br>Іодписать Отказать 🕶                                    | сеестр документов<br>Согласование 🗸 | Аннулирование 👻                      | Переместить 👻 | Уда       | алить                  |
| Найдено 2 д<br>Скачать 🗸 🦷 Г<br>Отправитель                     | ОКУМЕНТА ± Скачать р<br>Іодписать Отказать ↓<br>□ Документы                     | оеестр документов<br>Согласование 👻 | Аннулирование 🕶<br>Статус            | Переместить 👻 | Уда       | алить<br>Дата          |
| Найдено 2 да<br>Скачать 🔹 🔽<br>Отправитель<br>Гестовая "Василёк | ОКУМЕНТА ± Скачать р<br>Іодписать Отказать ↓<br>Документы<br>* Акт №946 от 01.0 | Согласование -                      | Аннулирование 🕶<br>Статус<br>Получен | Переместить 👻 | Уд;<br>•ч | алить<br>Дата<br>16:15 |

Для отмены фильтра нажмите на ссылку «Отменить поиск». Откроетс я страница, с которой был запущен фильтр.

Со списком найденных документов возможны массовые действия: скачать, подписать, отказать в подписи, согласовать или передать на согласование / подпись, переместить и удалить. Для этого выберите несколько документов, установив флажок рядом с названием документа, и выберите соответствующее действие. Для выбора всего списка документов установите флажок в столбце «Документы» и нажмите на ссылку «Выбрать все в результатах поиска».

|                                                                             | е докум                                                                     | <mark>ент</mark> ы                                                   |                                                                 |                                                                        |                                         | Расшир             | енный поиск        |
|-----------------------------------------------------------------------------|-----------------------------------------------------------------------------|----------------------------------------------------------------------|-----------------------------------------------------------------|------------------------------------------------------------------------|-----------------------------------------|--------------------|--------------------|
| Контрагент                                                                  | Начните ве                                                                  | одить названи                                                        | е или ИНН 🔳                                                     |                                                                        |                                         |                    |                    |
| Тип документа                                                               | Любой                                                                       |                                                                      | •                                                               |                                                                        |                                         |                    |                    |
| Статус документа                                                            | Документо                                                                   | оборот заверш                                                        | лен 🔻                                                           |                                                                        |                                         |                    |                    |
| Местоположение                                                              | Любое                                                                       |                                                                      | •                                                               |                                                                        |                                         |                    |                    |
| Дата                                                                        | получения                                                                   | в документе                                                          | тарификации                                                     | изменения статуса                                                      |                                         |                    |                    |
|                                                                             | Любая                                                                       |                                                                      | ×                                                               |                                                                        |                                         |                    |                    |
|                                                                             |                                                                             |                                                                      |                                                                 |                                                                        |                                         |                    |                    |
| Найти Отмен<br>Найдено 115<br>Скачать • П                                   | ить поиск<br>ДОКУМЕН<br>одписать                                            | НТОВ 🛓 Ска<br>Отказать 🗸                                             | чать реестр доку<br>Согласование                                | лментов<br>• Аннулирование •                                           | Переместить 🗸                           | Удалить            |                    |
| Найти Отмен<br>Найдено 115<br>Скачать - П<br>Отправитель                    | ить поиск<br>ДОКУМЕН<br>одписать                                            | НТОВ 🛓 Ска<br>Отказать ▾<br>кументы Выб                              | чать реестр доку<br>Согласование<br>ірано: 50 Выбра             | /ментов<br>Аннулирование •<br>ать все в результатах поиска             | Переместить 🕶                           | Удалить            | Дата               |
| Найти Отмен<br>Найдено 115<br>Скачать - П<br>Отправитель<br>Фармдистрибьюто | алть поиск<br>докумен<br>одписать<br>дс<br>дс<br>дс<br>рр Д Ак              | НТОВ ± Ска<br>Отказать →<br>кументы Выб<br>т №25 от 11.09            | чать реестр доку<br>Согласование<br>ірано: 50 Выбр:<br>9.15.pdf | ументов<br>Аннулирование +<br>ать все в результатах поиска<br>По       | Переместить 🕶                           | Удалить<br>Фа      | Дата<br>14 сентябр |
| Найти Отмен<br>Найдено 115<br>Скачать – П<br>Отправитель<br>Фармдистрибьюто | алть поиск<br>докумен<br>одписать<br>до<br>до<br>до<br>до<br>до<br>до<br>от | НТОВ ≛ Ска<br>Отказать ↓<br>кументы Выб<br>т №25 от 11.09<br>чет.pdf | чать реестр доку<br>Согласование<br>ірано: 50 Выбра<br>9.15.pdf | иментов<br>Аннулирование -<br>ать все в результатах поиска<br>По<br>По | Переместить –<br>а<br>одписан<br>олучен | Удалить<br>•:<br>@ | Дата<br>14 сентябр |

См. также Работа с документами.

## Статусы документов

Статусы помогают отслеживать состояние документа.

Для входящих документов, расположенных в папке «Входящие», возможны следующие статусы:

- «Документооборот завершен» документооборот завершен.
- «Не прочитан» непросмотренный документ, в списке документов выделяется полужирным шрифтом.
- «Требуется подпись» получен новый документ, который необходимо подписать.
- «В подписи отказано» по входящему документу отправлен отказ в подписи.
- «Подписан» документ подписан.
- «Требуется уточнение» получен запрос на уточнение по документу от контрагента.

Для исходящих документов, расположенных в папке «Исходящие», возможны следующие статусы:

- «Документооборот завершен» документооборот завершен.
- «Требуется подписать и отправить» подготовлен исходящий документ, который необходимо подписать и отправить контрагенту.
- «Ожидается подпись контрагента» документ отправлен, но не подписан получателем.
- «Подписан контрагентом» документ подписан.
- «Контрагент отказал в подписи» получатель отказал в подписи документа.

При согласовании документов возможны следующие статусы:

- «На согласовании:» ФИО сотрудника или краткое обозначение подразделения - документ отправлен сотруднику или подразделению для его согласования.
- «Согласован:» ФИО сотрудника документ согласован. ФИО сотрудника, который согласовал документ.
- «Отказано в согласовании:» ФИО сотрудника по документу отказано в согласовании. ФИО сотрудника, который отказал в согласовании документа.
- «На подписании:» ФИО сотрудника или краткое обозначение подразделения - документ отправлен сотруднику или подразделению для его подписания.
- «Отказано в запросе подписи:» ФИО сотрудника по документу отправлен отказ в подписи. ФИО сотрудника, который отказал в подписи документа.

При аннулировании документов возможны следующие статусы:

- «Требуется аннулирование» документ требует аннулирования.
- «Ожидается аннулирование» документ ожидает подписи контрагента на аннулирование.
- «Аннулирован» документ аннулирован.
- «Отказано в аннулировании» по документу отказано в аннулировании.

Также возможны статусы:

- «Ошибка в подписи» электронная подпись подписанта не прошла проверку на соответствие требованиям законодательства. Чтобы посмотреть причину ошибки, на странице просмотра документа нажмите на ФИО подписанта, откроется окно «Электронная подпись». Причина ошибки выделена красным цветом. Необходимо обратиться в техподдержку сервиса по телефону 8-800-500-1018 или по e-mail diadoc@kontur.ru.
- «Ошибка доставки» возникает при сбое во взаимодействии между операторами в роуминге (только для документов, отправленных из Диадока в роуминг). Подробнее об ошибке возможно прочитать в окне «Описание ошибок», нажав на ссылку «Подробнее..». на странице просмотра документа. Необходимо обратиться в техподдержку сервиса.

Статусы счетов-фактур описаны в статье Статусы счетов-фактур.

#### Выгрузка документов из 1С

Для того чтобы выгрузить книгу покупок или продаж, журнал учета счетфактур в отдельный файл Excel для передачи по требованию налоговой, выполните следующее:

- 1. Откройте документ:
  - книгу покупок (пункт меню «Покупка» → «Ведение книги покупок» → «Книга покупок по Постановлению № 1137»);
  - книгу продаж (пункт меню «Продажа» → «Ведение книги продаж» → «Книга продаж по Постановлению № 1137»);
  - журнал учета счет-фактур (пункт меню «Покупка» → «Ведение книги покупок» → «Журнал учета счет-фактур по Постановлению № 1137» или «Продажа» → «Ведение книги продаж» → «Журнал учета счет-фактур по Постановлению № 1137»).

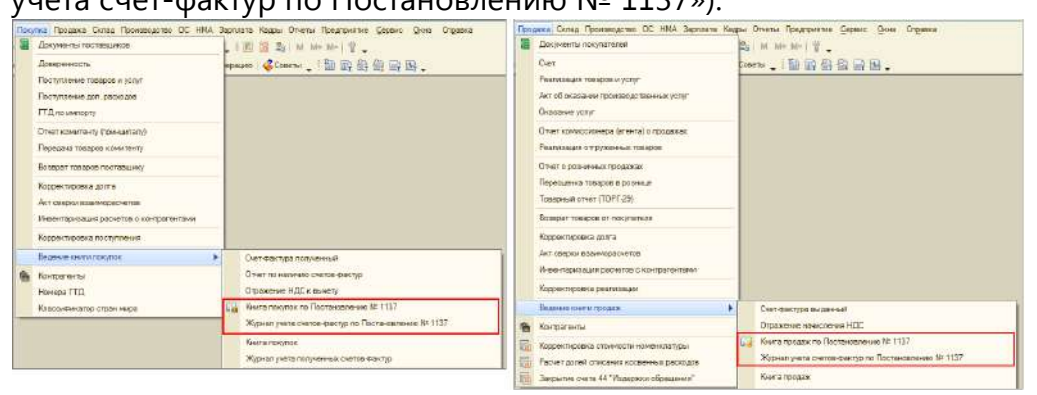

2. Если документ не создан, установите интервал времени и нажмите на кнопку «Сформировать».

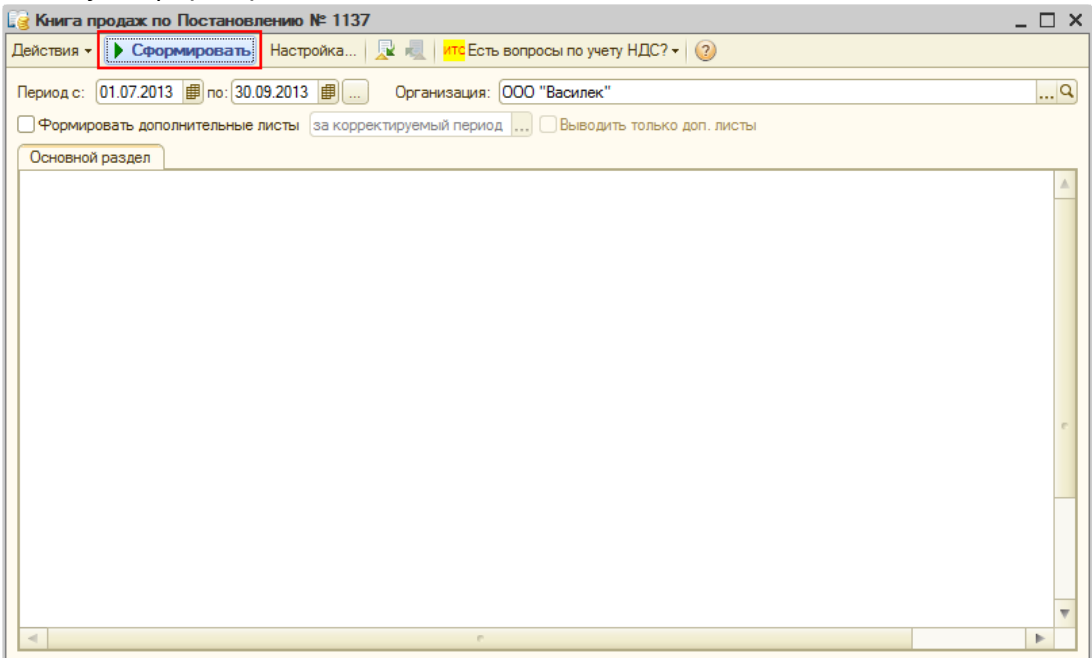

#### 3. Документ сформирован.

| Книга продаж по     | Постановлению М      | e 1137                               |                         |                       | _          |   |
|---------------------|----------------------|--------------------------------------|-------------------------|-----------------------|------------|---|
| ействия - 🕨 Сфој    | рмировать Настро     | йка   🖳 💐   <mark>итс</mark> Есть во | просы по учету НДС? 🗸 🛛 | )                     |            |   |
| ериод с: 01.07.2013 | 3 🗊 no: 30.09.2013   | 🗐 Организация: ОС                    | О "Василек"             |                       |            | 0 |
| Формировать допо    | олнительные листы з  | а корректируемый период              | Выводить только доп.    | листы                 |            |   |
| 0                   |                      |                                      |                         |                       |            |   |
| Основной раздел     | 1                    |                                      |                         |                       |            |   |
|                     |                      |                                      |                         |                       |            | - |
|                     | 1                    |                                      |                         |                       | 16         | _ |
|                     |                      |                                      |                         |                       | КНИ        | a |
|                     |                      |                                      |                         |                       |            |   |
| іродавец ООО "В     | асилек"              |                                      |                         |                       |            |   |
| Ідентификационн     | ый номер и код при   | чины постановки на учет н            | алогоплательщика-прод   | авца 7700000009/77000 | 1001       |   |
| родажа за перио     | д с 01.07.2013 по 30 | .09.2013                             |                         |                       |            |   |
|                     |                      |                                      |                         |                       |            |   |
|                     |                      |                                      |                         |                       |            | Т |
|                     | Номер и лата         | Номер и дата                         | Номер и дата            |                       |            |   |
| Дата и номер        | помер и дата         | помер и дата                         | исправления             | Нанионования          | мин        |   |
| счета-фактуры       | исправления          | корректировочного                    | корректировочного       | паименование          | ИПП        | e |
| продавца            | счета-фактуры        | счета-фактуры                        | счета-фактуры           | покупателя            | покупателя |   |
|                     | продавца             | продавца                             | продавца                |                       |            |   |
|                     | (1-)                 | (45)                                 | (4-)                    | (0)                   |            | + |
| (1)                 | (1a)                 | (10)                                 | (18)                    | (Z)                   | (3)        | 6 |
| 3.08.2013;2         | 1:19.08.2013         |                                      |                         | 000 Ромашка           | 6600000003 | 6 |
| 3.08.2013:3         | 1,10.00.2010         |                                      |                         | ООО "Ромашка"         | 6600000003 | 6 |
| 3.08.2013:3         |                      |                                      |                         | 000 "Ромашка"         | 660000003  | 6 |
| 9.08.2013;4         |                      |                                      |                         | ООО "Ромашка"         | 660000003  | 6 |
| · · · · ·           |                      |                                      |                         |                       |            | - |
|                     |                      |                                      |                         |                       |            |   |
|                     |                      |                                      |                         |                       |            |   |
| уковолитель орга    | низации или иное у   | топномоченное пищо                   |                         |                       |            |   |
| Jacob dan one opra  | incadin num nuce h   | олионочние лице                      |                         | (подпись)             |            | - |
| Індивидуальный п    | редприниматель       |                                      |                         |                       |            |   |
|                     |                      |                                      |                         | (подпись)             |            | - |
| реквизиты свидет    | гельства о государ   | ственной регистрации ин              | дивидуального предпри   | нимателя              |            |   |
| <                   | 0                    |                                      |                         |                       |            | • |
|                     |                      |                                      |                         |                       |            | - |

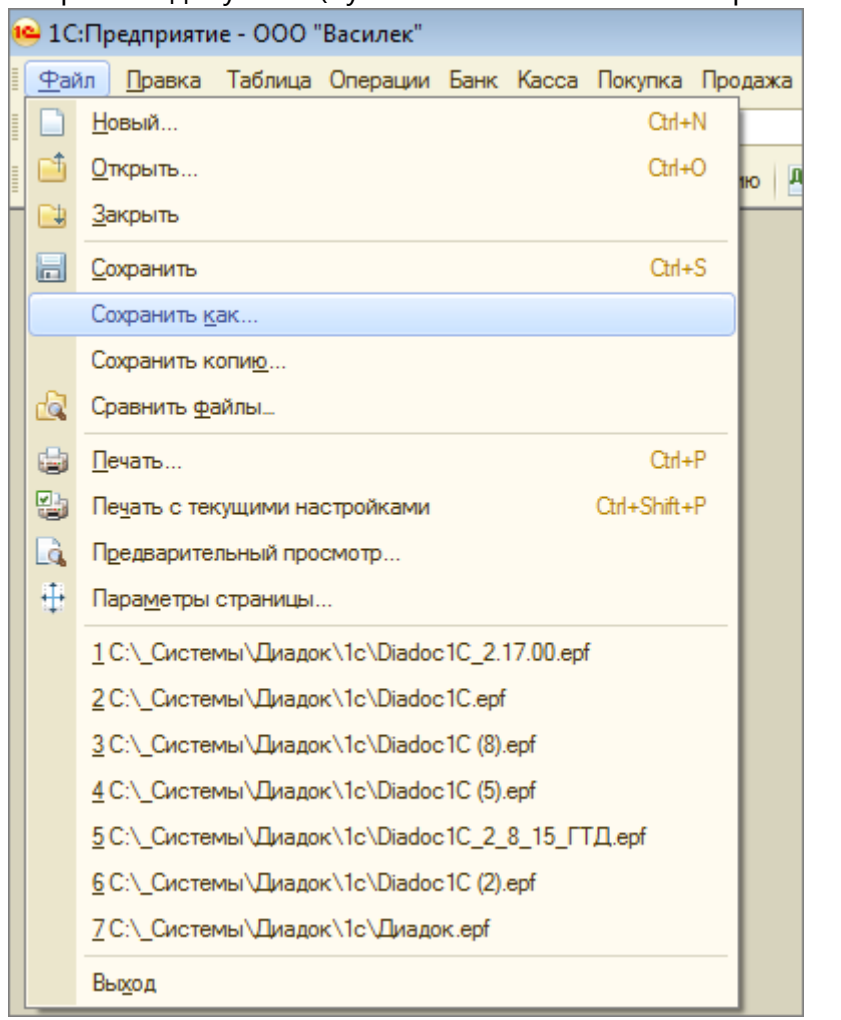

4. Сохраните документ (пункт меню «Файл» → «Сохранить как»).

5. Укажите имя файла и в поле «Тип файлы» из раскрывающегося списка выберите «Лист Excel (\*.xls)».

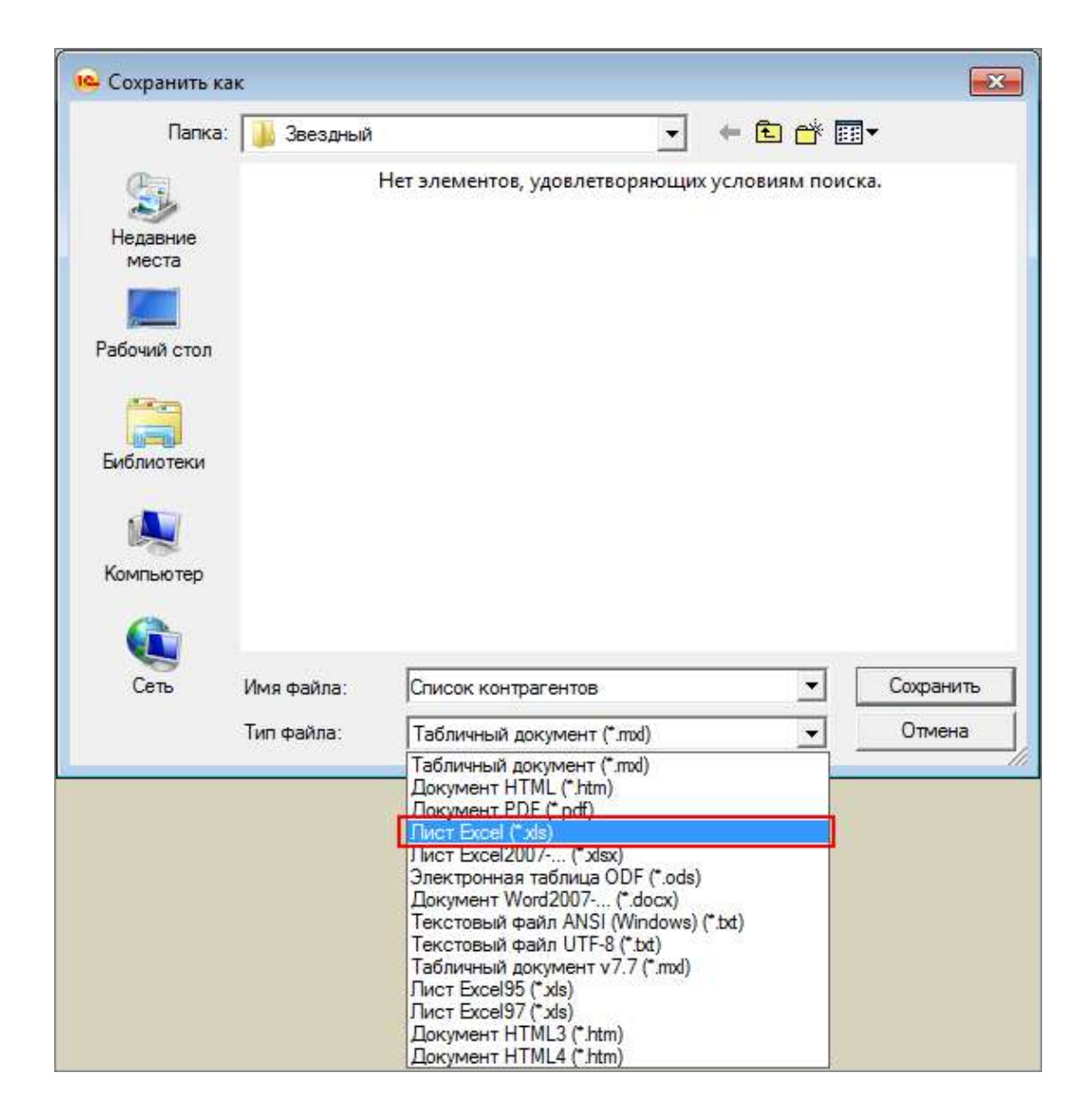

Документ сохранен в файл с расширением \*.xls.

# Счет-фактура. Документооборот

Обмен электронными счетами-фактурами регламентирован Приказом Минфина РФ от 10.11.2015 № 174Н, Приказа ФНС России от 19.12.2018 N MMB-7-15/820@ (подробнее см. статью Обмен счетами-фактурами).

Чтобы электронные счета-фактуры имели юридическую силу и их можно было принимать к учету, заполните и отправьте заявление об участии в электронном документообороте счетов-фактур.

Работа с электронными счетами-фактурами в Диадоке заключается в следующем:

- 1. Формирование и отправка счета-фактуры организации-получателю.
- 2. Получение счета-фактуры от организации-отправителя. Подробнее описано в статье Получение счета-фактуры.
- Просмотр. При просмотре счета-фактуры отображается печатная форма документа, что помогает быстро выявить ошибки и запросить уточнение (см. статьи Запрос на уточнение счета-фактуры, Исправление счета-фактуры, Корректировочный счет-фактура).
- 4. Передача на согласование.
- 5. Согласование.
- 6. Аннулирование.
- 7. Сохранение.
- 8. Печать.
- 9. Удаление.

Состояние документооборота счета-фактуры отслеживается с помощью статусов (см. статью Статусы счетов-фактур).

#### Обмен счетами-фактурами

Процесс обмена электронными счетами-фактурами в Диадоке полностью соответствует требованиям Минфина (Приказ Минфина РФ от 05.02.2021 № 14Н).

Чтобы электронные счета-фактуры имели юридическую силу и их можно было принимать к учету, заполните и отправьте заявление об участии в электронном документообороте счетов-фактур.

Согласно приказу Министерства финансов № 14Н от 05.02.2021 при получении счета-фактуры нужно подписать извещение о получении. При входе в сервис с сертификатом Диадок все извещения формирует и подписывает автоматически.

При подписании извещений Диадок обращается к закрытому ключу сертификата, поэтому при подписании нужно ввести пин-код. Если извещений накопилось много, то пин-код потребуется вводить несколько раз.

Извещение покупателя о получении счета-фактуры не является обязательным и составляется по согласованию сторон.

В Диадоке есть возможность отключить автоматическое подписание извещений о получении документов через веб-интерфейс. В этом случае извещение о получении можно подписать только через интеграционное решение. Для отключения автоподписания извещений обратитесь в техподдержку сервиса по телефону 8-800-500-1018 или по электронной почте diadoc@kontur.ru.

Если у пользователя несколько сертификатов, подписание происходит сертификатом, который выбран для подписания документов в персональных настройках. Если сертификат не выбран, необходимо выбрать его на странице просмотра счета-фактуры или с персональными настройками.

С точки зрения продавца и покупателя документооборот счетами-фактурами выглядит так:

- Продавец:
  - 1. Отправляет сформированный счет-фактуру покупателю.
  - 2. Получает подтверждение Оператора о дате поступления счетафактуры.
  - 3. Получает извещение о получении счета-фактуры от покупателя.
  - 4. Получает подтверждение Оператора о дате отправки извещения о получении счета-фактуры. Документооборот завершен.

- Если получено уведомление об уточнении счета-фактуры и подтверждение Оператора о дате отправки уведомления об уточнении, формирует счет-фактуру с исправлениями и повторяет отправку счета-фактуры, начиная с п.1.
- Покупатель:
  - 1. Получает счет-фактуру и подтверждение от Оператора о дате отправки счета-фактуры покупателю.
  - 2. Формирует и отправляет извещение о получении счета-фактуры.
  - 3. Получает подтверждение Оператора о дате поступления извещения о получении счета-фактуры. Документооборот завершен.
  - Если в полученном счете-фактуре обнаружены ошибки: формирует и отправляет уведомление об уточнении, получает подтверждение Оператора о дате поступления уведомления об уточнении, переходит к п.1.

Доставка документов производится мгновенно.

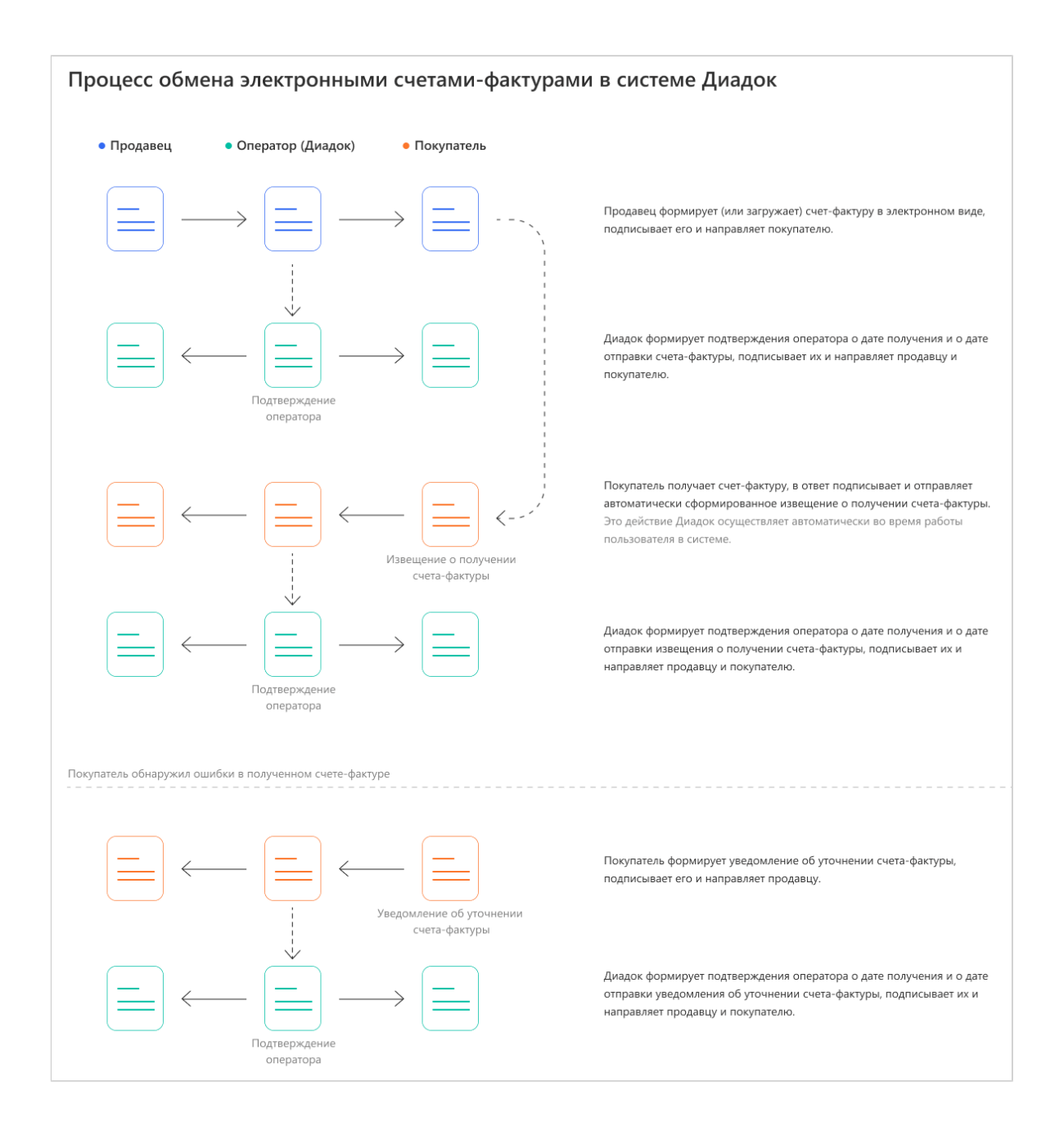

#### Формирование и отправка счетов-фактур

Чтобы сформировать и отправить счет-фактуру, выполните следующее:

- 1. В разделе «Документы» нажмите на кнопку «Новый документ».
- 2. Выберите способ подготовки счета-фактуры:
  - 1. Создать вручную. В списке «Создать в редакторе» выберите «Счетфактура». Откроется страница создания счета-фактуры. Заполните поля. Подробнее см. статью Создание счета-фактуры.
  - 2. Загрузить файл со счетом-фактурой. Нажмите на ссылку «Загрузить с компьютера». Выберите файл и нажмите на кнопку «Открыть».

Файлы со счетами-фактурами возможно загрузить только в установленном формате XML (при этом имя файла утверждено и регламентировано, поэтому изменять его нельзя). Для этого сформируйте документ с помощью других программ.

При загрузке файла сервис определяет нужные данные (номер, дату счета-фактуры, сумму всего по счету-фактуре и сумму НДС) и проверяет на соответствие формату.

При необходимости изменить данные документа, нажмите на ссылку с его названием, затем на ссылку «Редактировать»

Если файл со счетом-фактурой не соответствует установленному формату, сервис сообщит об этом и отправит счет-фактуру как обычный документ (см. статью Создание и отправка). Такая отправка не соответствует регламенту обмена счетами-фактурами.

 После загрузки в окне отобразится контрагент, название файла, его размер, сумма всего по счету-фактуре и сумма НДС.
 При необходимости напишите комментарий к счету-фактуре.

| 🗷 Связать доку       | менты в пакет 🥹             | <b>i</b> 3           | агрузить еще   | Создать документ     |
|----------------------|-----------------------------|----------------------|----------------|----------------------|
| Получатель:          | ООО "Василек" ИНН: 770000   | 0009, KNN: 770001001 |                |                      |
| Подразделение        | 🖀 • Дирекция 🗸              |                      |                |                      |
| 🖩 <u>счет-факт</u> у | <u>pa №35 от 11.09.2014</u> |                      | 55 000,98 pyő. | НДС: 8 389,98 руб. 🏶 |
| Комментари           | Ñ                           |                      |                | 1.                   |
|                      |                             |                      |                |                      |
| Документы б          | удут подписаны сертификатом | :                    |                |                      |

- Если необходимо изменить получателя, нажмите на получателя в поле «Получатель» (см. рисунок). Поле очистится. Введите название или ИНН организации, в которую отправляется документ. При вводе первых букв названия или цифр ИНН появляется список организаций. Выберите нужную.
- Если у получателя в организации есть несколько подразделений, выберите из раскрывающегося списка подразделение, в которое сразу будут отправлены документы.
- 6. При необходимости добавить еще документы, нажмите на ссылку «Загру зить еще» или «Создать документ».

При отправке нескольких документов, если они все предназначены одному контрагенту, документы по умолчанию связываются (устанавливается флажок «Связать документы»). Связанные документы показываются вместе в списках входящих и исходящих документов. Переключение между ними также возможно с помощью кнопки «Связанные документы» не посредственно на странице документа.

На любом этапе создания и отправки документа (документов) его можно сохранить как черновик с помощью ссылки «Сохран ить в черновиках». Документ (документы) сохранится в папке «Ч ерновики» (см. статью Черновики).

Если нужно удалить загруженный документ, нажмите на крестик справа (см. рисунок).

7. После добавления всех необходимых документов нажмите на кнопку «П одписать и отправить».

Кнопка «Подписать и отправить» недоступна, если у пользователя несколько сертификатов и ни один не выбран для подписания документов. Выберите нужный с помощью ссылки « выбрать». Сменить сертификат на другой возможно с помощью ссылки «выбрать другой» при подписании документов либо в пе рсональных настройках.

8. Если ранее не было отправлено заявление участника электронного документооборота, то в открывшемся окне нажмите на кнопку «Заполни ть заявление», заполните его и отправьте.

В случае если реквизиты были отредактированы, измененные данные сохраняются в реквизитах организации.

#### Пакет подписан ЭП отправителя, отправлен и перемещен в папку « Исходящие».

Электронный счет-фактура подписывается единственной подписью руководителя или иного уполномоченного лица (согласно ст. 169 НК РФ), и не требует подписи главного бухгалтера, в отличие от бумажного счета-фактуры.

После отправки счета-фактуры придет подтверждение Оператора, на которое нужно сформировать и отправить извещение о получении. Для удобства Диад ок все извещения формирует и подписывает автоматически. Если у пользователя несколько сертификатов, подписание происходит сертификатом, который выбран для подписания документов в персональных настройках. Если сертификат не выбран, выберите его на странице просмотра счета-фактуры или в персональных настройках. Также если пользователь зашел под логином, автоподписание не запустится.

Счет-фактура должен пройти все этапы документооборота. Состояние счетафактуры в документообороте отображается на странице просмотра документа.

#### Создание счета-фактуры

Страница создания счета-фактуры содержит следующие поля:

- «Номер документа» и «дата создания».
- Выбор формата приказа. Счет-фактуру нужно передавать в новом формате по приказу ФНС № 820. Это требование статьи 169 НК РФ.
- «Продавец». Указываются реквизиты продавца. Реквизиты подставляются автоматически, если заполнены на странице Реквизиты. Если реквизиты не указаны, заполните их с помощью ссылки «Заполнить»
   . При необходимости возможно изменить реквизиты. Для этого нажмите на ссылку «Изменить» и укажите нужные данные.
- «Грузоотправитель». Указываются реквизиты грузоотправителя.
   Отредактируйте их с помощью ссылки «Изменить».
- «Грузополучатель». Указываются реквизиты грузополучателя. Заполните их с помощью ссылки «Заполнить».
- «К платежно-расчетному документу номер» и «дата». Если требуется указать несколько документов, нажмите на значок
   Для удаления лишней строки нажмите на значок
- «Покупатель». Указываются реквизиты покупателя. Проставляются автоматически, если было заполнено поле «Получатель» на странице отправки документов (см. статью Формирование и отправка счетафактуры). Если получатель не указан, заполните его реквизиты с помощью ссылки «Заполнить». При необходимости возможно изменить реквизиты. Для этого нажмите на ссылку «Изменить» и укажите нужные данные.
- «Валюта». Указывается валюта. При вводе первых букв названия появляется список валют. Выберите нужную. По умолчанию выбран «Рос сийский рубль».
- «Доп. сведения: Тип, Значение». Вводится дополнительная информация по счету-фактуре.
- «Указать доп. сведения к строкам таблицы». Устанавливается флажок, если необходимо ввести дополнительную информацию о грузе (номер заказа, накладной, код материала и др.).

Фактурная часть содержит следующие поля:

- «Наименование». Указывается наименование товаров (описание выполненных работ, оказанных услуг).
- «Ед. изм». Указывается единица измерения. При вводе первых букв появляется список единиц измерения. Выберите нужную.
- «Кол-во». Указывается количество отгружаемого по счету товара (объем выполненных работ, оказанных услуг).
- «Цена за единицу». Указывается цена товара на единицу измерения без НДС.

- «Стоимость всего без налога». Стоимость за все количество товара без НДС. Рассчитывается автоматически.
- «В том числе акциз». Указывается сумма акциза по подакцизным товарам, если есть.
- «Налоговая ставка». Указывается налоговая ставка. Возможные ставки: «09 », «10%», «20%», «10/110%», «18/120%».

Если выбрана дробная налоговая ставка (10/110% или 20/120%), нужно заполнить поле Стоимость всего с учетом налога».

- «Сумма налога». Сумма НДС, предъявляемая покупателю товаров (выполненных работ, оказанных услуг). Определяется исходя из применяемых налоговых ставок. Рассчитывается автоматически.
- «Стоимость всего с учетом налога». Стоимость всего количества поставляемых (отгруженных) по счету-фактуре товаров (выполненных работ, оказанных услуг) с учетом суммы НДС.
- «Страна». Указывается страна происхождения товара.
- «Номер ТД». Указывается номер грузовой таможенной декларации.

Количество стран и номеров таможенной декларации должно быть одинаковым. Значения указываются через запятую.

 Поля «Тип» и «Значение» предназначены для ввода дополнительных сведений о грузе (номер заказа, накладной, код материала и др.). Поля отображаются, если установлен флажок «Указать доп. сведения к строкам таблицы».

Чтобы добавить новую строку, нажмите на ссылку «Добавить строку».

|                                                              | "340 Output, Repaired Danuous"                        |                                     |                 |                                                  |                                                      |                                                                   |                                |                     |                                 |                                    |                            |                      |            |      |    |
|--------------------------------------------------------------|-------------------------------------------------------|-------------------------------------|-----------------|--------------------------------------------------|------------------------------------------------------|-------------------------------------------------------------------|--------------------------------|---------------------|---------------------------------|------------------------------------|----------------------------|----------------------|------------|------|----|
|                                                              | HHH 7750370238 KTT1 7701001                           | 01                                  |                 |                                                  |                                                      |                                                                   |                                |                     |                                 |                                    |                            |                      |            |      |    |
|                                                              | Россия, Челябинская область,                          | город Озерск, пос                   | влок Новагорн   | ый, В. д. 7777                                   |                                                      |                                                                   |                                |                     |                                 |                                    |                            |                      |            |      |    |
|                                                              | Изменить                                              |                                     |                 |                                                  |                                                      |                                                                   |                                |                     |                                 |                                    |                            |                      |            |      |    |
| рузоотправитель:                                             | "ЗАО Очень Древний Папирус"                           |                                     |                 |                                                  |                                                      |                                                                   |                                |                     |                                 |                                    |                            |                      |            |      |    |
|                                                              | Россия, Челябинская область,                          | город Озерск, посе                  | епок Моеагорн   | ый, б. д. 7777                                   |                                                      |                                                                   |                                |                     |                                 |                                    |                            |                      |            |      |    |
|                                                              | Измениты                                              |                                     |                 |                                                  |                                                      |                                                                   |                                |                     |                                 |                                    |                            |                      |            |      |    |
| бузоволучатель                                               | Сарминстреб-котор "Гегант"                            |                                     |                 |                                                  |                                                      |                                                                   |                                |                     |                                 |                                    |                            |                      |            |      |    |
|                                                              | 520014, Россия, Свердловская                          | область, Екатери                    | ettypr, Weiters | ана, д. 73-                                      |                                                      |                                                                   |                                |                     |                                 |                                    |                            |                      |            |      |    |
|                                                              | Изменять                                              |                                     |                 |                                                  |                                                      |                                                                   |                                |                     |                                 |                                    |                            |                      |            |      |    |
| 20                                                           | 2                                                     | 11.24                               | -               |                                                  |                                                      |                                                                   |                                |                     |                                 |                                    |                            |                      |            |      |    |
| . платежно-расчет                                            | ному документу на 123                                 | or 07.01.2020                       | <b>B</b>        |                                                  |                                                      |                                                                   |                                |                     |                                 |                                    |                            |                      |            |      |    |
| Seconations.                                                 | ตลกษณะการกิจอากก "โษรลมา"                             |                                     |                 |                                                  |                                                      |                                                                   |                                |                     |                                 |                                    |                            |                      |            |      |    |
| 09999304934                                                  | M44 7788000003 NTT 6600000                            | 0.0                                 |                 |                                                  |                                                      |                                                                   |                                |                     |                                 |                                    |                            |                      |            |      |    |
|                                                              | 620014, Россия, Свердловская                          | область, Екатери                    | нбург, Шейнсм   | ана, д. 73                                       |                                                      |                                                                   |                                |                     |                                 |                                    |                            |                      |            |      |    |
|                                                              | Handmitte                                             |                                     |                 |                                                  |                                                      |                                                                   |                                |                     |                                 |                                    |                            |                      |            |      |    |
| Валюта:                                                      | Российский рубль                                      |                                     |                 |                                                  |                                                      |                                                                   |                                |                     |                                 |                                    |                            |                      |            |      |    |
| Доп. сведения:                                               | Тип                                                   | Значение                            |                 |                                                  |                                                      |                                                                   |                                |                     |                                 |                                    |                            |                      |            |      |    |
|                                                              |                                                       |                                     |                 |                                                  |                                                      | +                                                                 |                                |                     |                                 |                                    |                            |                      |            |      |    |
|                                                              |                                                       |                                     |                 |                                                  |                                                      |                                                                   |                                |                     |                                 |                                    |                            |                      |            |      |    |
|                                                              |                                                       |                                     |                 |                                                  |                                                      |                                                                   |                                |                     |                                 |                                    |                            |                      |            |      |    |
| 🖉 Указать доп. се                                            | едения к строкам таблицы                              |                                     |                 |                                                  |                                                      |                                                                   |                                |                     |                                 |                                    |                            |                      |            |      |    |
| 🗹 Указать доп. се                                            | едения к строкам таблицы                              |                                     |                 |                                                  |                                                      |                                                                   |                                |                     |                                 |                                    |                            |                      |            |      |    |
| ØУказать доп. сел<br>Номиснование                            | ецения к спрокам тебляцы                              | Ер ном.                             | Колчео          | Цена се единицу                                  | Стоиместь асаго бе<br>налога                         | в В том число акр                                                 | n Hanorbea                     | я ствоко            | Сумма напота                    | Станироть рокта с у                | атон Ст                    | рана                 | Howeg T.Q. |      |    |
| ✓ Указать доп сен<br>Номиснование                            | ецения к спрокам табляцы                              | Ед нам.                             | Колько          | Цана по самчицу<br>4                             | Стоиместь асего Бе<br>налога<br>в                    | s Brow werne begin                                                | is Hanorseo                    | я стванр<br>7       | Сумма непоте                    | Chowaron, poero e y<br>manora<br>g | етон Ст                    | pawa<br>10           | Ноже ТД    | 2.48 |    |
| ✓ Указать доп. сен<br>Нализнование<br>Стал                   | еденов к огранам таблицы<br>1                         | Ea Nim.<br>D                        | Колчео          | Цона по калницу<br>4<br>2 2300                   | Стоиместь асаго Ск<br>налога<br>В                    | B TOW WHOM DRUP<br>C                                              | 1,00 18%                       | а ствоир<br>7<br>🔽  | Сумна напота<br>11<br>525       | Станироть роска с у<br>нелоте<br>о | натон Сл<br>5425 Ис        | рана<br>10<br>21ания | Ножр ТД    | 241  | 12 |
| ✓ Укезать деп. сен<br>Намиснование<br>Стол                   | едения к огранам таблицы<br>4                         | Ea Nam.<br>D<br>Lut                 | Koriao<br>3     | Цона ко салницу<br>4<br>2 2300                   | Стоимеоть асего К<br>налога<br>В<br>4                | B TOM WECTIG BILLS<br>C<br>1000 (                                 | 6 Hanorbea                     | 7<br>7              | Сумна напота<br>1<br>828        | Станиоть роска с у<br>навоста<br>р | етое Сп<br>5425 Ис         | рана<br>10<br>20ания | Ножу 7д    | 2.41 | 12 |
| ✓ Указать доп. сен<br>Намиснование<br>Стал                   | одонля к спракам таблицы<br>1<br>Доп. соедения        | Eo Hom<br>D<br>Lat<br>455526576534  | Колнао<br>З     | Цена по калчицу<br>4<br>2 2300                   | Стоиместь асаго бе<br>налога<br>В<br>4<br>штрнокод   | Bitovi kecho skip<br>⊕<br>100 (                                   | n Hanoroso<br>1,00 [1875       | r ctaarp<br>7<br>IV | Оунна налота<br>в<br>525        | Choimeach, acadh e y<br>meacha     | четон Ст<br>5428 Ис        | Dang<br>To<br>Tambia | Ножи ТД    | - 41 | 12 |
| ⊻ указоть доп. сен<br>Нанионскоенно<br>Стал                  | адония к стракам тоблицы<br>1<br>Доп. соедения        | Ea Ham<br>D<br>201<br>456526576534  | Колчао<br>З     | Цон то саницу<br>4<br>2 2300<br>Всего к овлате   | Стончесть асело Ба<br>налога<br>в<br>цатриокод<br>4  | <ul> <li>Bitowivecnic page</li> <li>1000</li> <li>3000</li> </ul> | N Hanorbean<br>1,00 [1875      | 7<br>7<br>I         | Сумна налота<br>т<br>525<br>828 | Chanazona poero e y<br>manora      | атон Ст<br>5428 Ис<br>5428 | TE<br>TE             | Howey TQ   | - 11 | 12 |
| У Указоть доп. сен<br>Наминисание<br>Стал<br>Фаблаенть стал  | адона к стракам таблици<br>1<br>Доп. сеедения<br>Кер  | Ез нам.<br>                         | Колчао<br>З     | Upen to covery<br>4<br>2 2300<br>Boero x onnate  | Стомнеоть асого Ск<br>налого<br>в<br>цатриковод<br>4 | 8 B TOM NECTIO SEG<br>=<br>1000 (<br>1000                         | N Hanorbean<br>1,00 [1875<br>X | 7<br>7              | Сунна налота<br>т<br>525<br>828 | Chemioni, soste e j<br>manora      | епин Сл<br>5428 Ис<br>5428 | TE TE                | Howey TQ   | - 43 | 12 |
| 2 Указото доп. сен<br>Намисисание<br>Стал<br>Набазить ста    | оденот к стронам тоблицы<br>т<br>Доп. соедения<br>сог | Ea HM.<br>2<br>WT<br>456526576534   | Korreo<br>3     | Цона по кличицу<br>4<br>2 2300<br>Всего к овлате | Стомнесть форго Се<br>напоте<br>в<br>цитриоход<br>4  | 8 Brow werne page<br>8<br>1000 (<br>1000                          | n Hanorose<br>1,00 [1875<br>#  | 7<br>7<br>1         | Сунна налота<br>т<br>525<br>828 | Crawson, source o persona          | епон Сп<br>5428 Ис<br>5428 | рана<br>то<br>глания | Ητοικιμ ΤΩ | -11  | 12 |
| 2 Указать дап. сен<br>Налижнование<br>Стал<br>+ Добленть стр | адрент к странан таблици<br>1<br>Воп. соедения<br>ССС | E3 x0x.<br>2<br>201<br>455526576534 | Кол-ао<br>3     | Цон то салныу<br>4<br>2 2300<br>Всего к оклате   | Стоннесть ассил Би<br>налога<br>в<br>цитриокод<br>4  | * B too were any<br>*<br>100 (                                    | а Налотова<br>1,00 [1875<br>ж  | r craoso<br>7<br>V  | Сунна налота<br>т<br>828<br>828 | Crewson, socio e y<br>wenore<br>   | епон Сп<br>5428 Ис<br>5428 | TE TE                | Howey 7(3) | -11  | 12 |

Чтобы удалить строку, нажмите на значок 🎽 (см. рисунок).

Заполнив поля, нажмите на кнопку «Перейти к отправке».

## Получение счета-фактуры

Полученные счета-фактуры помещаются в раздел «Входящие». Непросмотренные счета-фактуры выделяются полужирным шрифтом, рядом с названием раздела отображается их количество.

Входящие счета-фактуры можно просмотреть, сохранить, ответить, запросить корректировку, удалить.

Согласно приказу Министерства финансов № 14Н от 05.02.2021 при получении счета-фактуры нужно подписать извещение о получении. При входе в сервис с сертификатом Диадок все извещения формирует и подписывает автоматически. При подписании извещений Диадок обращается к закрытому ключу сертификата, поэтому при подписании нужно ввести пинкод. Если извещений накопилось много, то пин-код потребуется вводить несколько раз.

Извещение покупателя о получении счета-фактуры не является обязательным и составляется по согласованию сторон.

В Диадоке есть возможность отключить автоматическое подписание извещений о получении документов через веб-интерфейс. В этом случае извещение о получении можно подписать только через интеграционное решение. Для отключения автоподписания извещений обратитесь в техподдержку сервиса по телефону 8-800-500-1018 или по e-mail diadoc@kont ur.ru

Если у пользователя несколько сертификатов, подписание происходит сертификатом, который выбран для подписания документов в персональных настройках. Если сертификат не выбран, выберите его на странице просмотра счета-фактуры или в персональ ных настройках. Также если пользователь зашел под логином, автоподписание не запустится. Во время автоподписания можно выполнять любые действия в сервисе.

При статусе документа «Требуется отправить заявление» автоматичес кое подписание и отправка документа не происходит, пока не будет отправлено заявление об участии в электронном документообороте. Для отправки заявления откройте счет-фактуру, нажмите на кнопку « Заполнить заявление» на красном фоне, заполните его и отправьте.

|             | + Новый документ        | Входяц        | цие до   | окументь                           |                              |                 | Pac        | шире             | нный поиск 🚽 |
|-------------|-------------------------|---------------|----------|------------------------------------|------------------------------|-----------------|------------|------------------|--------------|
| Документы   | Документроборот         | Скачать 👻     | Подписат | ъ Отказать 🕶                       | Согласование 👻               | Аннулирование 👻 | Перемести  | 1ТЬ 🔻            | Удалить      |
| <b>1</b>    | Входящие 17             |               |          |                                    |                              |                 |            |                  |              |
| Kournarouru | Исходящие               | Отправитель   | $\Box$   | Зокументы                          |                              | Статус          |            | $\theta_{\rm f}$ | Дата         |
|             | Внутренние<br>Черновики | Аптечная сет  | ь" (     | Счет-фактура №<br>55 000,98 ₽ НДС: | 35 от 11.09.14<br>8 389,98 ₽ | Докумен         | тооборот з |                  | 11:31        |
| Сообщения   | Удаленные               | Аптечная сет  | ь"       | Говарная наклад                    | ная.pdf                      | • Требуетс      | я подпись  |                  | 2 декабря    |
| $\odot$     | Согласование            | Тестовая орга | ан       | арантийное.doc                     | <b>X</b> :                   | Получен         |            | ŵ                | 20 ноября    |
|             | Требующие обработки 1   | Тестовая орга | ан       | Сервис ie JPG                      |                              | Получен         |            | *                | 20 ноября    |
|             | оораостанные            | Тестовая орга | ан       | Шаблон логин Д                     | l.doc                        | Получен         |            | ŝ                | 22 сентября  |

Счет-фактура должен пройти все этапы документооборота. Чтобы посмотреть на каком этапе документооборота находится счетфактура, откройте окно просмотра документа, нажав на ссылку с его названием в списке документов.

Процесс обмена счетами-фактурами в Диадоке описан в статье Обме н счетами-фактурами.

Если в списке документов слева от названия документа отображается значок:

- это означает, что этот счет-фактуру обрабатывает другой пользователь (документ им открыт или отмечен флажком). При наведении курсора мыши на значок появляется подсказка с именем пользователя, который работает с документом.

и перечеркнут документ - это означает, что счет-фактура только что был удален другим пользователем. При наведении курсора мыши на значок появляется подсказка с именем пользователя, который удалил счет-фактуру. Можно открыть такой документ, нажав на его название.

### Просмотр счета-фактуры

Чтобы просмотреть счет-фактуру, выполните следующее:

1. Выберите папку, в которой находится нужный счет-фактура (например, « Входящие»).

Если в списке входящих или исходящих документов слева от названия документа отображается значок:

- это означает, что этот счет-фактуру обрабатывает другой пользователь (документ открыт или отмечен флажком). При наведении курсора мыши на значок появляется подсказка с именем пользователя, который работает с документом.

и перечеркнут документ - это означает, что счет-фактура был удален другим пользователем. При наведении курсора мыши на значок появляется подсказка с именем пользователя, который удалил счет-фактуру. Можно открыть такой документ, нажав на его название.

2. Откройте счет-фактуру, нажав на ссылку с его названием.

Если при просмотре счета-фактуры отображается сообщение на красном фоне о том, что не отправлено заявление ЭДО, запо лните его и отправьте, нажав на кнопку «Заполнить заявление».

 В случае если ФИО подписанта в документе не совпадает с ФИО владельца сертификата электронной подписи, отображается сообщение на красном фоне.

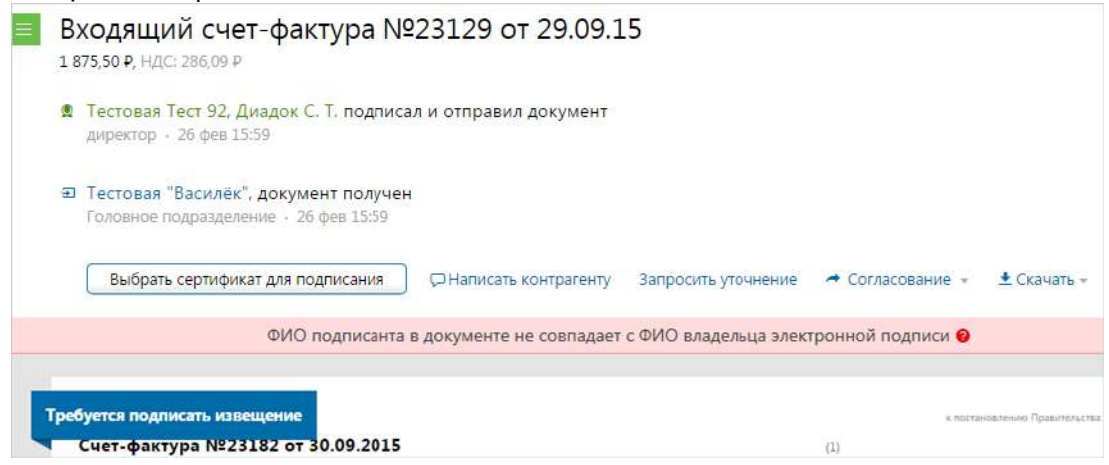

Ознакомьтесь с сообщением, нажав на значок вопроса.

|                                                                                                    | × |
|----------------------------------------------------------------------------------------------------|---|
| Счет-фактура не соответствует новому порядку обмена                                                                                                    |   |
| Согласно порядку обмена счетами-фактурами, <mark>Приказ Минфина от 10.11.2015 N174н п. 1.2,</mark><br>ФИО подписанта в счете-фактуре должны совпадать с ФИО владельца сертификата КЭП. |   |
| Счет-фактура не соответствует этому требованию. Это может стать причиной отказа в налоговом вычете по НДС.                                                                             |   |
| Чтобы избежать рисков, необходимо исправить документ.                                                                                                    |   |
| Закрыть                                                                                                    |   |
|                                                                                                    |   |

 Если у пользователя несколько сертификатов электронной подписи и в персональных настройках нет выбранного сертификата для подписания документов, автоподписание извещения не запустится. При просмотре счета-фактуры появится кнопка «Выбрать сертификат для подписания». Выберите сертификат.

| ≡ | ходящий счет-фактура №35 от 11.09.14<br>‱,98 ₽, ндс: 8 389,98 ₽               |
|---|-------------------------------------------------------------------------------|
|   | ООО "Ромашка", Шмидт М. Н. подписала и отправила документ<br>0 · 17 дек 13:30 |
|   | ООО "Василек", документ получен<br>Головное подразделение · 17 дек 13:30      |
|   | Выбрать сертификат для подписания 🖓 Написать контрагенту Запросить уточнение  |
|   |                                                                               |
|   | буется подписать извещение<br>Счет-фактура №35 от 11.09.2014                  |

Страница просмотра счета-фактуры содержит:

- номер и дату счета-фактуры;
- сумму, на которую выставлен счет-фактура, и сумму налога;
- данные о подписи отправителя (если не отображается, нажмите на ссылку «Показать историю»):
  - название организации;
  - ФИО подписанта (чтобы посмотреть сертификат, которым подписан документ, нажмите на ФИО);
- название организации получателя;
- дату выставления или получения файла;

Даты выставления/получения фиксирует Оператор в подтверждениях. См. статью Обмен счетами-фактурами.

- комментарий к документу, если есть;
- запрос на уточнение, если есть;
- действия, которые можно осуществить со счетом-фактурой:
  - написать сообщение контрагенту,
  - отправить запрос на уточнение,
  - согласовать,
  - сохранить,
  - распечатать,
  - удалить;
- все связанные со счетом-фактурой документы (ссылка «Пакет из (количество) документов»): исправления, корректировочные счетафактуры и другие документы, относящиеся к сделке. Если никаких изменений со счетом-фактурой не было, и нет других документов, относящихся к сделке, то ссылка не отображается;
- состояние счета-фактуры в документообороте (см. статью Статусы счетов-фактур);
- печатная форма счета-фактуры.

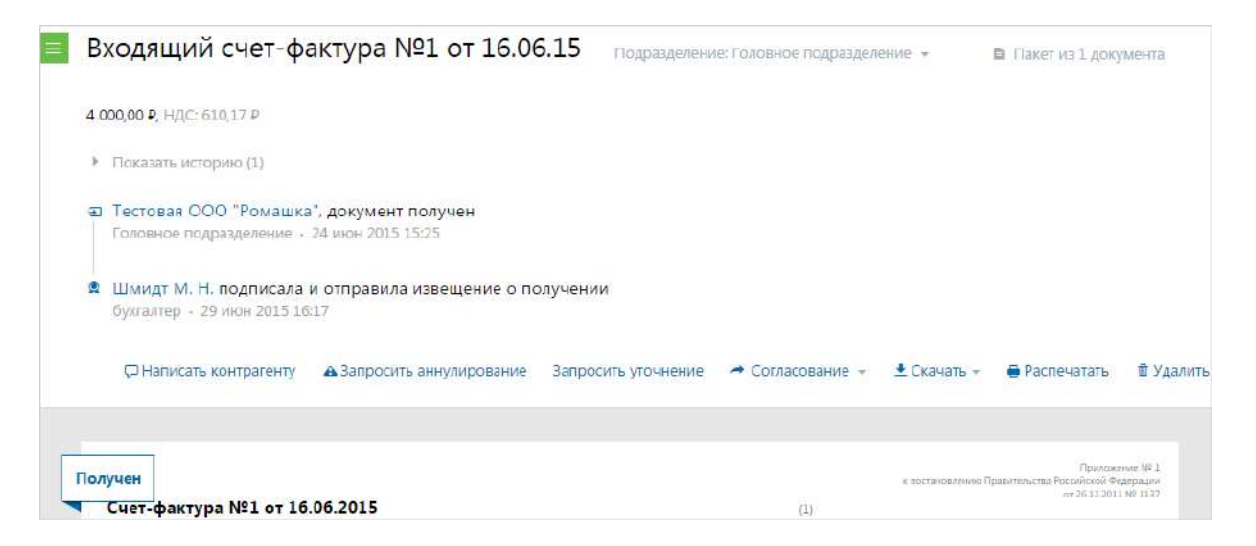

При просмотре исправленного счета-фактуры все внесенные изменения выделяются желтым цветом. При наведении курсора на исправленную строку появляется окно, в котором отображается прежнее значение.

| Счет₋фактура №1 от 28.02.2012    | (1)                                                        |      |
|----------------------------------|------------------------------------------------------------|------|
| Исправление №1 от 29.02.2012     | (1a)                                                       |      |
| Продавец:                        | 000 "Яблоко"                                               | (2)  |
| Адрес:                           | 620000, Свердловская область, Екатеринбург, Блюхера, д. 10 | (2a) |
| ИНН/КПП продавца:                | 9879870000 / 567812339                                     | (20) |
| Грузоотправитель и его адрес:    | он же                                                      | (3)  |
| Грузополучатель и его адрес:     |                                                            | (4)  |
| К платежно-расчетному документу: | Ne 234098 o⊤ 12.12.2008                                    | (5)  |
| Покупатель:                      | ОАО "Сладкая жизнь"                                        | (6)  |
| Адрес:                           | 623100, Свердловская область, Екатеринбург, Репина, д. 33  | (6a) |
| ИНН/КПП покупателя:              | Было:                                                      | (60) |
| Валюта: наименование, код        | 623100, Свердловская область, Екатеринбург, Ленина, д. 28  | (7)  |

Если в полученном счете-фактуре были выявлены ошибки и необходимо получить от Продавца исправленный счет-фактуру, сформируйте запрос корректировки (см. статью Запрос на уточнение счета-фактуры).

Также счет-фактуру возможно переместить в другое подразделение, для этого нажмите на ссылку с названием подразделения. В открывшемся списке выберите нужное подразделение. Счет-фактура перемещен.

О том, как переместить несколько документов см. Перемещение документов.

| Подразделени | Головное подразделение –                                          | Пакет из  | 2 документо |
|--------------|-------------------------------------------------------------------|-----------|-------------|
|              | Выберите подразделение, в<br>которое будет перемещен<br>документ: |           |             |
|              | Головное подразделение (🕋)                                        |           |             |
|              | Бухгалтерия (БХГ)                                                 |           |             |
|              | Филиал ЕКБ (ФЕКБ)                                                 |           |             |
|              | Филиал Мск (ФМск)                                                 |           |             |
|              | Магазин на Восточной (МВ)                                         |           |             |
|              | Магазин на Кутузовском (МК)                                       |           |             |
| 🔶 Cor        | Магазин на Михайлове (ММ)<br>Магазин на Прокатной (МП)            | спечатать | 🛍 Удалить   |

В каждом документе на его странице просмотра предусмотрена панель пакета. Чтобы открыть панель, нажмите на ссылку «Пакет из (количество) документов». Панель пакета документов содержит:

- название организации, от которой был получен или отправлен пакет документов;
- список документов (при нажатии на ссылку с названием документа, откроется его страница просмотра).

В пакет документов можно добавить другие документы. Возможно два способа:

- 1. Добавить в пакет уже созданные документы в Диадоке. Для этого нажмите на кнопку «Выбрать в Диадоке», в открывшемся окне наведите курсор мыши на строку с нужным документом и нажмите на появившуюся кнопку «Добавить в пакет». Документ добавлен в пакет.
- Создать и отправить новый документ. Для этого нажмите на кнопку «Отп равить новые», загрузите с компьютера либо сформируйте в сервисе (акт, накладную или счет-фактуру). Подробнее см. Формирование и отправка счетов-фактур. После отправки документ добавится в пакет.

Чтобы удалить документ из пакета, нажмите на крестик справа, который появляется при наведении курсора на строку (см. рисунок).

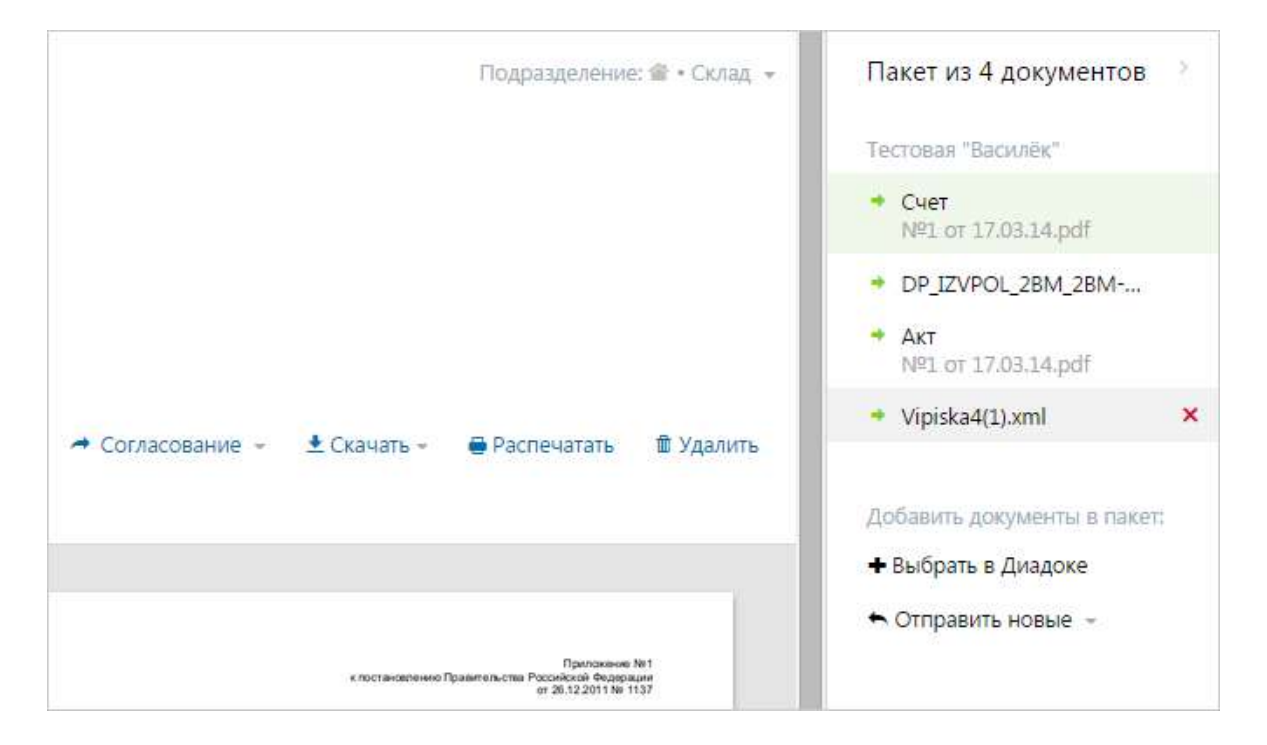

#### См. также

Просмотр документов

Просмотр накладной (акта)

## Сохранение счета-фактуры (накладной, акта)

В сервисе предусмотрена возможность сохранить либо один отдельный файл счета-фактуры (накладной) или несколько, либо все файлы документооборота (подробнее см. статью Обмен счетами-фактурами или Обм ен накладными).

Если в списке входящих или исходящих документов слева от названия документа отображается значок:

- это означает, что этот документ обрабатывает другой пользователь (документ им открыт или отмечен флажком). При наведении курсора мыши на значок появляется подсказка с именем пользователя, который работает с документом.

и перечеркнут документ - это означает, что документ только что был удален другим пользователем. При наведении курсора мыши на значок появляется подсказка с именем пользователя, который удалил документ. Можно открыть такой документ, нажав на его название.

Чтобы сохранить один отдельный файл счета-фактуры (накладной) либо несколько файлов, выполните следующее:

1. Установите флажки напротив тех счет-фактур (накладных), которые надо сохранить.

| <ul> <li>Новый документ</li> </ul> | Входящие      | е документы           |                     |                 | Paci      | шире           | нный поиск |
|------------------------------------|---------------|-----------------------|---------------------|-----------------|-----------|----------------|------------|
| Документаобарат                    | Скачать 👻 Под | цписать Отказать 👻 С  | огласование 👻       | Аннулирование 🗸 | Перемести | пъ 🔻           | Удалить    |
| Вкодящие 21                        |               |                       |                     |                 | <u></u>   |                | _          |
| Исходящие                          | Отправитель   | 🗌 документы Выбрани   | D: 3                | Статус          |           | $\theta_{\pm}$ | Дата       |
| Внутренние                         | ООО "Ромашка" | Счет-фактура №35 о    | т 11.09.14          | Документ        | ооборот з | -              | 11:47      |
| Черновики                          |               | 55 000,98 P HДC: 8 38 | 9,98 P              |                 |           |                |            |
| Удаленные                          | Фармдистрибью | Исправление №1 от 3   | 12.08.15 счета-факт | уры Документ    | ооборот з | 8              | 12 августа |
| Согласование                       |               | 11 000,00 Р НДС: 1 67 | 7,97 👂              |                 |           |                |            |
| Требующие обработки 3              | Фармдистрибью | Счет-фактура №1 от :  | 17.03,14            | Документ        | ооборот з | 율              | 2 июля     |
| Обработанные                       |               | 11 000,00 ₽ HДC: 1 67 | 7,97₽               |                 |           |                |            |
| en a ∎rescui a rescui 20           | Фармдистрибью | 🛛 Счет-фактура №28 от | 24.06.15            | Документ        | ооборат з | A1             | 24 июня    |

- 2. Нажмите на кнопку «Скачать».
- 3. В открывшемся списке выберите «Документ(ы)». Откроется окно «Загруз ка файла».

При выборе «Документы с подписями» сохранится комплект документов для представления в ИФНС (файл документа и файл с ЭП). Для накладных и актов также сохраняются титулы всех сторон (сохранить комплект документов можно только для подписанных документов). При выборе «Документообороты целиком» сохраняются все документы, участвующие в документообороте (файл документа с протоколом передачи, извещениями и подписями).

4. Выберите папку для сохранения и нажмите на кнопку «Сохранить».

Все файлы сохраняются в одном архиве.

Чтобы сохранить счет-фактуру, выполните следующее:

- 1. Откройте документ, нажав на ссылку с его названием.
- 2. В форме документа, чтобы скачать только файл документа, нажмите на ссылку «Скачать» и выберите «Документ».

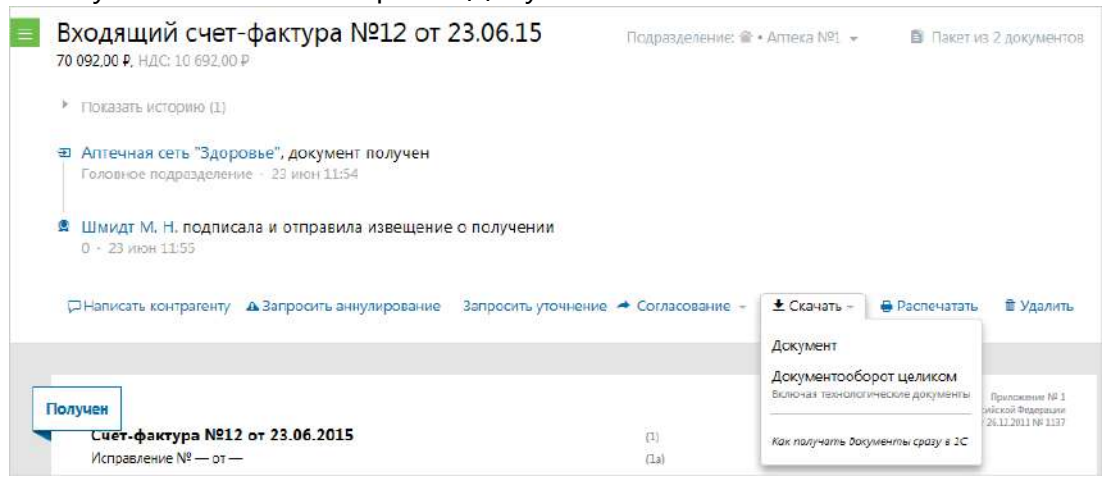

- 3. В открывшемся окне нажмите «Сохранить».
- 4. Выберите папку для сохранения документа. Нажмите «Сохранить».

Файл счета-фактуры (накладной) сохранится в установленном формате и имеет расширение *\*.xml*. Имя файла также утверждено и регламентировано.

Документ сохранится в указанную папку.

Сохранение документа (другого, не счета-фактуры или накладной) см. в статье Сохранение.

#### Запрос на уточнение счета-фактуры

Если в полученном счете-фактуре были выявлены ошибки и необходимо получить от Продавца исправленный счет-фактуру, сформируйте запрос на уточнение.

Чтобы сформировать запрос на уточнение счета-фактуры, выполните следующие действия:

1. В папке «Входящие» откройте счет-фактуру, нажав на ссылку с его названием.

Если в списке документов слева от названия документа отображается значок:

- это означает, что этот счет-фактуру обрабатывает другой пользователь (документ им открыт или отмечен флажком). При наведении курсора мыши на значок появляется подсказка с именем пользователя, который работает с документом.

и перечеркнут документ - это означает, что счет-фактура только что был удален другим пользователем. При наведении курсора мыши на значок появляется подсказка с именем пользователя, который удалил счет-фактуру. Можно открыть такой документ, нажав на его название.

- 2. Нажмите на ссылку «Запросить уточнение».
- 3. В открывшемся окне укажите, какие изменения нужно внести.
- 4. Нажмите на кнопку «Запросить уточнение».

Кнопка «Запросить уточнение» недоступна, если у пользователя несколько сертификатов и ни один не выбран для подписания документов. Выберите нужный с помощью ссылки «выбрать».

Сменить сертификат на другой возможно с помощью ссылки «выбрать другой» при подписании документов либо в пе рсональных настройках.

5. Запрос на уточнение подпишется сервисом автоматически и отправится Продавцу. Статус счета-фактуры изменится на «Ожидается уточнение».

Отправленный запрос на уточнение возможно посмотреть на странице просм отра счета-фактуры.

| Уточните факту | /рную часть - должно быть 10 шкафов, а не 12. |  |
|----------------|-----------------------------------------------|--|
|                |                                               |  |
|                |                                               |  |
|                |                                               |  |
|                |                                               |  |
|                |                                               |  |
|                | 6                                             |  |

Если получен запрос на уточнение отправленного счета-фактуры, сформируйте исправленный счет-фактуру в Диадоке или в другой программе и загрузите в Диадок, затем отправьте получателю (см. статью Исправление счета-фактуры).

В случаях, когда нужно изменить в отправленном счете-фактуре стоимость отгруженных товаров (работ, услуг, имущественных прав), сформируйте корректировочный счет-фактуру в Диадоке или в другой программе и загрузите в Диадок, затем отправьте получателю (см. статью Корректировочн ый счет-фактура).

Подробнее о документообороте описано в статье Обмен счетами-фактурами.

### Исправление счета-фактуры

Если в отправленном счете-фактуре были выявлены ошибки (например, неверно указан адрес), нужно сформировать и отправить исправленный счетфактуру. Также можно сформировать исправление на корректировочный счет-фактуру.

Диадок позволяет отправить как исправление счета-фактуру, созданное непосредственно в самой сервисе, так и исправленный счет-фактуру, сформированный в другой системе.

Диадок автоматически связывает исправленный счет-фактуру с ранее отправленным счетом-фактурой. Все связанные документы возможно посмотреть на странице просмотра счета-фактуры (см. статью Просмотр счета-фактуры).

При просмотре исправленного счета-фактуры все внесенные изменения выделяются желтым цветом. При наведении курсора на исправленную строку появляется окно, в котором отображается прежнее значение.

Чтобы отправить исправленный счет-фактуру, создав в Диадоке, выполните следующие действия:

- 1. Откройте счет-фактуру, нажав на ссылку с его названием.
- 2. Нажмите на ссылку «Отправить уточнение» и выберите «Создать исправление».
- 3. Укажите номер исправления счета-фактуры, дату внесения исправлений.
- 4. Внесите необходимые изменения.
- 5. Нажмите на кнопку «Подписать и отправить».

Кнопка «Подписать и отправить» недоступна, если у пользователя несколько сертификатов и ни один не выбран для подписания документов. Выберите нужный с помощью ссылки « выбрать».

Сменить сертификат на другой возможно с помощью ссылки « выбрать другой» при подписании документов либо в персонал ьных настройках.

6. Статус счета-фактуры изменится на «Исправлен».

Чтобы загрузить и отправить исправленный счет-фактуру, сформированный в другой учетной программе, выполните следующие действия:

1. В папке «Исходящие» откройте счет-фактуру, нажав на ссылку с его названием.

- 2. Нажмите на ссылку «Отправить уточнение» и выберите «Загрузить с компьютера».
- 3. Выберите исправленный счет-фактуру и нажмите на кнопку «Открыть».
- 4. Нажмите на кнопку «Подписать и отправить».
- 5. Статус счета-фактуры изменится на «Исправлен».

Также см. статьи:

Корректировочный счет-фактура

Обмен счетами-фактурами

# Корректировочный счет-фактура

Продавец выставляет покупателю корректировочный счет-фактуру «при изменении стоимости отгруженных товаров (выполненных работ, оказанных услуг), переданных имущественных прав, в том числе в случае изменения цены (тарифа) и (или) уточнения количества (объема) отгруженных товаров (выполненных работ, оказанных услуг), переданных имущественных прав» (п. 3 ст. 168 НК РФ).

Диадок позволяет отправить как корректировочный счет-фактуру, созданный непосредственно в самом сервисе, так и счет-фактуру, сформированный в другой системе.

Диадок автоматически связывает корректировочный счет-фактуру с ранее отправленным счетом-фактурой. Все связанные документы возможно посмотреть на странице просмотра счета-фактуры (см. статью Просмотр счета-фактуры).

Чтобы сформировать корректировочный счет-фактуру, создав его в Диадоке, выполните следующие действия:

- 1. Откройте счет-фактуру, нажав на ссылку с его названием.
- 2. Нажмите на ссылку «Отправить уточнение» и выберите «Создать корректировку».
- 3. Укажите номер корректировки счета-фактуры, дату внесения исправлений.
- Внесите необходимые изменения в строку «после изменения». Автоматически рассчитаются значения по строкам «увеличение», «умень шение», «Всего увеличение», «Всего уменьшение».

| Наименование | Показатели в связи<br>с изменением стоимости<br>товаров, работ, услуг | Ед. изм.          | Кол-во | Цена за<br>единицу | Стоимость<br>всего без<br>налога | В том числе<br>акциз | Налоговая<br>ставка | Сумма<br>налога | Стоимость<br>всего с учетом<br>налога |
|--------------|-----------------------------------------------------------------------|-------------------|--------|--------------------|----------------------------------|----------------------|---------------------|-----------------|---------------------------------------|
| 1            | 1a                                                                    | 2                 | 3      | 4                  | 5                                | 6                    | 7                   | 8               | 9                                     |
| Товар18%     | до изменения                                                          | шт                | 10     | 847,46             | 8474,58                          |                      | 18%                 | 1525,42         | 10000                                 |
|              | после изменения                                                       | шт                | 5      | 847,46             | 4237,3                           | 0,00                 | 18%                 | ✓ 762,71        | 5000,01                               |
|              | увеличение                                                            |                   |        |                    | 0,00                             | 0,00                 |                     | 0,00            | 0,00                                  |
|              | уменьшение                                                            |                   |        |                    | 4237,28                          | 0,00                 |                     | 762,71          | 4999,99                               |
|              |                                                                       | Всего увеличение: |        |                    | :                                |                      |                     | 0,00            | 0,00                                  |
|              |                                                                       | Всего уменьшение: |        |                    | : 4 237,28                       | 1                    |                     | 762,71          | 4999,99                               |

5. Нажмите на кнопку «Подписать и отправить».

Кнопка «Подписать и отправить» недоступна, если у пользователя несколько сертификатов и ни один не выбран для подписания документов. Выберите нужный с помощью ссылки « выбрать».

Сменить сертификат на другой возможно с помощью ссылки «выбрать другой» при подписании документов либо в пе рсональных настройках. 6. Статус счета-фактуры изменится на «Откорректирован».

Чтобы загрузить и отправить корректировочный счет-фактуру, подготовленный в другой программе, выполните следующие действия:

- 1. Откройте счет-фактуру, нажав на ссылку с его названием.
- 2. Нажмите на ссылку «Отправить уточнение» и выберите «Загрузить с компьютера».
- 3. Выберите корректировочный счет-фактуру и нажмите на кнопку «Откры ть».
- 4. Нажмите на кнопку «Подписать и отправить». Статус счета-фактуры изменится на «Откорректирован».

Также см. статьи:

#### Исправление счета-фактуры

Обмен счетами-фактурами

## Статусы счетов-фактур

В процессе документооборота счет-фактура проходит несколько этапов. Каждый этап сопровождается документом в формате *XML*.

Состояние счета-фактуры в документообороте помогают отслеживать статусы.

Процесс обмена счетами-фактурами в Диадоке описан в статье Обме н счетами-фактурами.

Для входящих счетов-фактур в окне просмотра документа возможны следующие статусы:

- «Требуется подписать извещение» означает, что получен некий документ (подтверждение Оператора, счет-фактура), в ответ на который надо отправить извещение. Данный статус появляется, в случае если пользователь зашел в сервис по логину.
- «Не прочитан» непросмотренный счет-фактура, в списке документов выделяется полужирным шрифтом.
- «Документооборот завершен» означает, что документооборот по счету-фактуре завершен.
- «Ожидается уточнение» появляется, если был сформирован и отправлен запрос на уточнение (см. статью Запрос на уточнение счетафактуры).
- «Исправлен» означает, что был получен исправленный счет-фактура.
- «Откорректирован» означает, что был получен корректировочный счет-фактура.
- «Требуется отправить заявление» означает, что не было отправлено за явление об участии в электронном документообороте. Откройте счетфактуру, нажмите на кнопку «Заполнить заявление», заполните его и отправьте.

Для исходящих счетов-фактур в окне просмотра документа возможны следующие статусы:

- «Ожидается извещение о получении» означает, что счет-фактура доставлен до получателя, но получатель не заходил в сервис, не сформировал и не отправил извещение о получении.
- «Документооборот завершен» означает, что документооборот по счету-фактуре завершен.
- «Требуется уточнение» означает, что в счете-фактуре были обнаружены ошибки или неточности. Необходимо внести изменения в счет-фактуру и заново отправить (см. статьи Исправление счета-фактуры, Корректировочный счет-фактура).
- «Исправлен» означает, что был отправлен исправленный счет-фактура.
- «Откорректирован» означает, что был отправлен корректировочный счет-фактура.

При согласовании счетов-фактур возможны следующие статусы:

- «На согласовании:» ФИО сотрудника или краткое обозначение подразделения - счет-фактура отправлен сотруднику или подразделению для его согласования.
- «Согласован:» ФИО сотрудника счет-фактура согласован. ФИО сотрудника, который согласовал документ.
- «Отказано в согласовании:» ФИО сотрудника по счету-фактуре отказано в согласовании. ФИО сотрудника, который отказал в согласовании документа.
- «На подписании:» ФИО сотрудника или краткое обозначение подразделения - счет-фактура отправлен сотруднику или подразделению для его подписания.
- «Отказано в запросе подписи:» ФИО сотрудника по счету-фактуре отправлен отказ в подписи. ФИО сотрудника, который отказал в подписи документа.

При аннулировании счетов-фактур возможны следующие статусы:

- «Ожидается аннулирование» счет-фактура ожидает подписи контрагента на аннулирование.
- «Требуется аннулирование» счет-фактура требует аннулирования.
- «Аннулирован» счет-фактура аннулирован.
- «Отказано в аннулировании» по счету-фактуре отказано в аннулировании.

Также возможны статусы:

- «Ошибка в подписи» электронная подпись подписанта не прошла проверку на соответствие требованиям законодательства. Чтобы посмотреть причину ошибки, на странице просмотра счета-фактуры нажмите на ФИО подписанта, откроется окно «Электронная подпись». Причина ошибки выделена красным цветом. Необходимо обратиться в техподдержку сервиса по телефону 8-800-500-1018 или по e-mail diadoc@kontur.ru.
- «Ошибка доставки» возникает при сбое во взаимодействии между операторами в роуминге (только для документов, отправленных из Диадока в роуминг). Подробнее об ошибке возможно прочитать в окне «Описание ошибок», нажав на ссылку «Подробнее..». на странице просмотра счета-фактуры. Необходимо обратиться в техподдержку сервиса.

Для удобства Диадок все извещения формирует и подписывает автоматически.

### Накладная, акт. Документооборот

Обмен электронными накладными и актами в Диадоке реализован с учетом П риказа ФНС РФ от 30.11.2015 N MMB-7-10/551@, Приказа ФНС РФ от 30.11.2015 N MMB-7-10/552@, Приказа ФНС РФ от 24.03.2016 N MMB-7-15 /155@, Приказа ФНС России от 19.12.2018 N MMB-7-15/820@ (подробнее см. статьи Обмен накладными, Обмен актами).

Чтобы формализованные документы (накладные и акты) имели юридическую силу и их можно было принимать к учету, заполните и отправьте заявление об участии в электронном документообороте.

Работа с электронными накладными (актами) в сервисе заключается в следующем:

- 1. Формирование и отправка накладной (акта) организации-получателю.
- 2. Получение накладной (акта) от организации-отправителя. Подробнее описано в статье Получение накладной (акта).
- 3. Подписание или отказ в подписи накладной или акта.
- 4. Просмотр. При просмотре накладной отображается печатная форма документа, что помогает быстро выявить ошибки.
- 5. Передача на согласование (подписание).
- 6. Согласование.
- 7. Аннулирование.
- 8. Сохранение.
- 9. Печать.
- 10. Удаление.

Состояние документооборота накладной (акта) отслеживается с помощью статусов (см. статью Статусы накладной, акта).
# Обмен накладными

Процесс обмена электронными накладными в Диадоке реализован с учетом П риказа ФНС РФ от 30.11.2015 N MMB-7-10/551@ и Приказа ФНС РФ от 24.03.2016 N MMB-7-15/155@, Приказа от 8 апреля 2019 г. N MMB-7-15/176@, Приказа ФНС России от 19.12.2018 N MMB-7-15/820@.

Чтобы формализованные документы (накладные) имели юридическую силу и их можно было принимать к учету, заполните и отправьте заявление об участии в электронном документообороте.

Товарная накладная содержит:

- Титул продавца сведения продавца (информация о реквизитах сторон, о товарах, сведения об отпуске груза, подписи продающей стороны.
- Титул покупателя сведения покупателя (сведения о получении груза, подписи покупающей стороны).

|  | Титул продавца   |
|--|------------------|
|  |                  |
|  | Титул покупателя |

С точки зрения продавца и покупателя документооборот накладными выглядит так:

- Продавец:
  - 1. Отправляет сформированную накладную покупателю и Титул продавца, который формируется автоматически.
  - 2. Получает Титул покупателя о получении накладной от покупателя. Документооборот завершен.
- Покупатель:

- 1. Получает накладную от продавца и Титул продавца.
- 2. Формирует и отправляет Титул покупателя продавцу. Документооборот завершен.

При сохранении всех файлов документооборота продавцом или покупателем происходит формирование служебного документа протокола. Протокол содержит в себе информацию о датах отправки титула продавца и титула покупателя, а также всех КЭП.

 Процесс обмена формализованными товарными накладными в системе Диадок

 Продавец
 Покупатель

 Продавец
 Покупатель

 Продавец
 Покупатель

 Пупл продавца в электронном виде, подлисывает его и отправляет Покупателю.
 Покупатель получает Титул продавца, в ответ формирует Титул покупателя, подлисывает его и отправляет Продавцу.

 Покупатель получает Титул продавца, в ответ формирует Титул покупателя, подлисывает его и отправляет Продавцу.
 Покупатель обнаружил ошибки в полученной накладной Покупатель формирует Отказ в подлиси и отправляет его Продавцу.

Доставка документов производится мгновенно.

# Обмен актами

Процесс обмена электронными актами в Диадоке реализован с учетом Прика за ФНС РФ от 30.11.2015 N MMB-7-10/552@ и Приказа ФНС РФ от 24.03.2016 N MMB-7-15/155@, Приказа от 8 апреля 2019 г. N MMB-7-15/176@, Приказа ФНС России от 19.12.2018 N MMB-7-15/820@.

Чтобы формализованные документы (акты) имели юридическую силу и их можно было принимать к учету, заполните и отправьте заяв ление об участии в электронном документообороте.

Акт содержит:

- Титул исполнителя сведения об исполнителе, информация о выполненных работках и подпись исполнителя.
- Титул заказчика сведения о заказчике и подпись заказчика.

| Married Control of the second second second                                                                                                    |        |                   |  |
|----------------------------------------------------------------------------------------------------|--------|-------------------|--|
| In second second sec    |        |                   |  |
|                                                                                                    |        |                   |  |
| 1 5. 101 10 10 10 10 10 10 10 10 10 10 10 10                                                                                                    | 1 1    | T                 |  |
| 10 m 1 - 20 m                                                                                                    | 1000 C | титул исполнителя |  |
| And a second date -                                                                                                    |        |                   |  |
| Life obligation                                                                                                    |        |                   |  |
|                                                                                                    |        |                   |  |
| the mercuraters at                                                                                                    |        |                   |  |
| in same strained distances of the                                                                                                    |        |                   |  |
| daminin in addition in addition                                                                                                    |        |                   |  |
| and construction of the second second |        |                   |  |
| and International                                                                                                    |        |                   |  |
| Instantia in contrary on a possibili post and a state of a                                                                                                    |        |                   |  |
| A defende a destilla alle south                                                                                                    |        |                   |  |
|                                                                                                    |        |                   |  |
| standards a subjection                                                                                                    |        |                   |  |
| daalah ispalia                                                                                                    |        |                   |  |
| counting a separation                                                                                                    |        | Титип заказника   |  |

С точки зрения исполнителя и заказчика документооборот актами выглядит так:

- Исполнитель:
  - 1. Отправляет сформированный акт покупателю и Титул исполнителя, который формируется автоматически.
  - 2. Получает Титул заказчика о получении акта от заказчика.
  - Документооборот завершен.
- Заказчик:
  - 1. Получает акт от исполнителя и Титул исполнителя.
  - Формирует и отправляет Титул заказчика исполнителю. Документооборот завершен.

При сохранении всех файлов документооборота заказчиком или исполнителем происходит формирование служебного документа - протокола. Протокол содержит в себе информацию о датах отправки титула заказчика и титула исполнителя, а также всех КЭП.

| Процесс обмена | а формализов  | анными актами   | в системе Диадок                                                                                                  |
|----------------|---------------|-----------------|----------------------------------------------------------------------------------------------------|
| Исполнитель    |               | Заказчик        |                                                                                                    |
| Начало         |               |                 | Исполнитель загружает Титул исполнителя в электронном виде, подписывает его и<br>отправляет Заказчику.            |
|                | •             | итул заказчика  | Заказчик получает Титул исполнителя, в ответ формирует Титул заказчика, подписывает его и отправляет Исполнителю. |
|                | <u>ــــــ</u> | Отказ в подписи | Заказчик обнаружил ошибки в полученном акте<br>Заказчик формирует Отказ в подписи и направляет его Исполнителю.   |

Доставка документов производится мгновенно.

# Загрузка и отправка накладной (акта)

Чтобы загрузить накладную (акт) из файла и отправить ее, выполните следующее:

- 1. На основной странице сервиса нажмите на кнопку «Новый документ».
- 2. Подготовьте акт (накладную) для отправки одним из способов:

Рекомендуется обмениваться актами и накладными в установленном формате XML, т.к. их в дальнейшем можно будет предоставить в ФНС в электронном виде.

Процесс отправки первичных документами в любом другом формате описан в статье Отправка первичных документов.

- Создать вручную. В разделе «Создать в редакторе» выберите «Накл адная (Акт)». Откроется страница создания накладной, акта.
   Заполните поля. Подробнее см. статьи Создание акта или Создание накладной.
- Загрузить файл с накладной или актом. Нажмите на ссылку «Загрузи ть с компьютера». Выберите файл и нажмите на кнопку «Открыть».

При загрузке файла сервис определяет нужные данные (контрагента, номер, дату, сумму всего по документу и сумму НДС) и проверяет на соответствие формату.

При необходимости изменить данные документа, нажмите на ссылку с его названием, затем на ссылку «Редактировать».

Если файл с накладной (актом) не соответствует установленному формату, сервис сообщит об этом и отправит накладную (акт) как обычный документ (см. статью Создание и отправка). Такая отправка не соответствует регламенту обмена накладными (актами).

3. После загрузки в окне отобразится контрагент, название файла, сумма всего по накладной и сумма НДС.

При необходимости напишите комментарий к документу.

| 🖉 Связать документы в пакет 🥹            | 🐸 <u>Загрузить еще</u>   | Создать докумен      |
|------------------------------------------|--------------------------|----------------------|
| юлучатель: Аптечная сеть "Зовье" ИНН: 77 | 00000087, KNN: 770000000 |                      |
| юдразделение: Головное подразделение 👻   |                          |                      |
| акт №21 от 10.02.2015                    | 21 139,70 pyő.           | НДС: 3 224,70 руб. 🕷 |
| Комментарий                              |                          |                      |
|                                          |                          |                      |
| Документы будут подписаны сертификатом:  |                          |                      |

- 4. Если необходимо изменить получателя, нажмите на получателя в поле « Получатель» (см. рисунок). Поле очистится. Введите название или ИНН организации, в которую отправляется документ. При вводе первых букв названия или цифр ИНН появляется список организаций. Выберите нужную.
- 5. Если у получателя в организации есть несколько подразделений, выберите из раскрывающегося списка подразделение, в которое сразу будут отправлены документы.
- 6. При необходимости добавить еще документы, нажмите на ссылку «Загру зить еще» или «Создать документ».

При отправке нескольких документов если они все предназначены одному контрагенту, документы по умолчанию связываются (устанавливается флажок «Связать документы»). Связанные документы показываются вместе в списках входящих и исходящих документов. Переключение между ними также возможно с помощью кнопки «Связанные документы» не посредственно на странице документа.

На любом этапе создания и отправки документа (документов) его можно сохранить как черновик с помощью ссылки «Сохран ить в черновиках». Документ (документы) сохранится в папке «Ч ерновики» (см. статью Черновики).

- 7. После добавления всех необходимых документов нажмите на кнопку «П одписать и отправить».
- Кнопка «Подписать и отправить» недоступна, если у пользователя несколько сертификатов и ни один не выбран для подписания документов. Выберите нужный с помощью ссылки «выбрать».

В окне выбора сертификата установлен флажок «Запомнить мой выбор в текущей организации». Это означает, что документы будут подписываться выбранным сертификатом по умолчанию. При необходимости флажок возможно снять.

| ЗАО "ПФ "СКБ Контур"<br>Жернакова Татьяна Викторовна                                  | Годен до 1 декабря 2015 |
|---------------------------------------------------------------------------------------|-------------------------|
| ООО Альфа (тестовая)                                                                  | ИНН: 201250000          |
| Жернакова Татьяна Викторовна                                                          | 18 сентября 2016        |
| Общество с ограниченной ответственност                                                | ИНН: 7838031810         |
| Жернакова Татьяна Викторовна                                                          | 15 октября 2010         |
| Запомнить мой выбор в текущей организации<br>Изменить выбор можно в «Личном кабинете» |                         |

Сменить сертификат на другой возможно с помощью ссылки «выбрать другой» при подписании документов либо в персональных настройках.

 Если ранее не было отправлено заявление участника электронного документооборота, то в открывшемся окне нажмите на кнопку «Заполни ть заявление», заполните его и отправьте.

В случае если реквизиты были отредактированы, измененные данные сохраняются в реквизитах организации.

Пакет подписан КЭП отправителя, отправлен и перемещен в папку «Исхо дящие».

Накладная (акт) должна пройти все этапы документооборота (см. статьи Обмен накладными, Обмен актами). Состояние накладной (акта) в документообороте отображается на странице просмотра документа.

# Создание накладной

Страница создания накладной содержит следующие поля:

- «Номер документа» и «дата создания».
- Выбор формата приказа.

1 января 2020 года изменился формат накладной. Накладные старого формата остаются юридически значимыми.

Формат электронной накладной является рекомендованным, но не обязательным. Поэтому накладные будут иметь юридическую значимость, даже если их выставили в старом формате после истечения срока действия формата:

- Формат по приказу № 172 действовал до 1 июля 2017 года;
- Формат по приказу № 155 утратит силу 1 января 2020 года.

Электронные документы, выставленные в 155 формате, налоговая может принять в электронном виде до 31 декабря 2022 года, а в 172 формате до 31 декабря 2020 года. После этих сроков документ в старом формате можно будет предоставить в виде печатной формы в бумажном или электронном виде по согласованию с налоговой.

- «Грузоотправитель». Указываются реквизиты отправителя. Реквизиты подставляются автоматически, если заполнены на странице Реквизиты. Если реквизиты не указаны, заполните их с помощью ссылки «Заполнить»
   . При необходимости возможно изменить реквизиты. Для этого нажмите на ссылку «Изменить» и укажите нужные данные.
- «Грузополучатель». Указываются реквизиты грузополучателя. Заполните их с помощью ссылки «Заполнить».
- «Поставщик». Указываются реквизиты поставщика. Заполните их с помощью ссылки «Заполнить».
- «Плательщик». Указываются реквизиты плательщика. Проставляются автоматически, если было заполнено поле «Получатель» на странице отправки документов (см. статью Формирование и отправка счетафактуры). Если получатель не указан, заполните его реквизиты с помощью ссылки «Заполнить». При необходимости возможно изменить реквизиты. Для этого нажмите на ссылку «Изменить» и укажите нужные данные.
- «Основание». Указывается документ основание для накладной, его номер и дата.
- «Транспортная накладная». Указывается номер и дата транспортной накладной.
- «Вид операции». Указывается вид операции.

- «Доп. сведения».
- Указываются дополнительные сведения по накладной.

Фактурная часть содержит следующие поля:

- «Товар наименование, характеристика, сорт, артикул». Указывается наименование товаров, характеристика, сорт, артикул.
- «Наименование единицы измерения». Указывается единица измерения. При вводе первых букв появляется список единиц измерения. Выберите нужную.
- «Вид упаковки». Указывается вид упаковки. При вводе первых букв появляется список видов упаковки. Выберите нужное.
- «Количество». Указывается количество отгружаемого по счету товара (количество в одном месте и сколько мест, штук).
- «Масса брутто». Указывается масса одного товара.
- «Количество (масса нетто)». Указывается масса по всему товару.
- «Цена за единицу». Указывается цена товара на единицу измерения без НДС.
- «Стоимость всего без налога». Стоимость за все количество товара без НДС. Рассчитывается автоматически.
- «НДС». Указывается налоговая ставка. Возможные ставки: «0%», «10%», «20%», «10/110%», «20/120%».

Если выбрана дробная налоговая ставка (10/110% или 20/120%), нужно заполнить поле «Сумма с учетом НДС».

- «Сумма, руб. коп». Сумма НДС, предъявляемая покупателю товаров.
   Определяется исходя из применяемых налоговых ставок.
   Рассчитывается автоматически.
- «Сумма с учетом НДС». Стоимость всего количества товаров с учетом суммы НДС.
- «Отпуск груза разрешил». Указывается должность и ФИО сотрудника, разрешившего отпуск товаров.
- «Дата отпуска груза». Указывается дата отпуска товаров.

Заполнив поля, нажмите на кнопку «Перейти к отправке».

Чтобы добавить новую строку, нажмите на ссылку «Добавить строку».

Чтобы удалить строку, нажмите на значок 🎽 (см. рисунок).

| TORADHAN Ha                                                                                                    | кладная №                                                                                                    | το                                           |                     |                                |                                                                                                    |                                                                                                    |                                                                                        |                                                                                                    |                                                                               |                                                            |
|----------------------------------------------------------------------------------------------------|----------------------------------------------------------------------------------------------------|----------------------------------------------|---------------------|--------------------------------|----------------------------------------------------------------------------------------------------|----------------------------------------------------------------------------------------------------|----------------------------------------------------------------------------------------|----------------------------------------------------------------------------------------------------|-------------------------------------------------------------------------------|------------------------------------------------------------|
|                                                                                                    |                                                                                                    |                                              |                     |                                |                                                                                                    |                                                                                                    |                                                                                        |                                                                                                    |                                                                               |                                                            |
| О В формате                                                                                                    | е приказа 172 Формат ус                                                                                           | тарел                                        |                     |                                |                                                                                                    |                                                                                                    |                                                                                        |                                                                                                    |                                                                               |                                                            |
| <ul> <li>В формате</li> </ul>                                                                                                    | з приказа ФНС <b>1</b> 55 ©оро                                                                                    | ни устарал                                   |                     |                                |                                                                                                    |                                                                                                    |                                                                                        |                                                                                                    |                                                                               |                                                            |
| 🖲 В формате                                                                                                    | е приказа ФНС 820 Встуг                                                                                           | пил е силу 2 феераля 2                       | 019 года            |                                |                                                                                                    |                                                                                                    |                                                                                        |                                                                                                    |                                                                               |                                                            |
| • Подробнее.                                                                                                    | а об устаревших формал                                                                                            | uax -                                        |                     |                                |                                                                                                    |                                                                                                    |                                                                                        |                                                                                                    |                                                                               |                                                            |
| Грузоотправитель:                                                                                                    | *ЗАО Очянь Дравний Пал<br>инн; 7750370238 кггт 779<br>., Челибинская область, го<br>Изменять                      | ирус"<br>160101<br>ред Озерск, песелек Ное   | агорный 8, д. 7777  |                                |                                                                                                    |                                                                                                    |                                                                                        |                                                                                                    |                                                                               |                                                            |
| Грузополучатель:                                                                                                    | Фармдистрибьютор Тиган<br>инн: 7788000003 ктгт 666<br>620014. Свердловокая 66<br>Измонить                         | нг"<br>000000<br>ласть, Екатеринбург, Шей    | номана, д. 73       |                                |                                                                                                    |                                                                                                    |                                                                                        |                                                                                                    |                                                                               |                                                            |
| Постаещие                                                                                                    | *340 Очень Древний Пал<br>инн: 7756370238 илт 774<br>. Челябинская область, го<br>Изменить                        | vpyc"<br>100101<br>ipog Osepck, nocensk Hoek | агорный, 6, д. 7777 |                                |                                                                                                    |                                                                                                    |                                                                                        |                                                                                                    |                                                                               |                                                            |
| Плательщик.                                                                                                    | Фаридистрибьютор "Титан<br>инае 7788000003 илт 660<br>620014, Сеердповская обл<br>Изиететь                        | нт"<br>сеосоо<br>ласть, Екатеринбург, Шей    | немана, д. 73       |                                |                                                                                                    |                                                                                                    |                                                                                        |                                                                                                    |                                                                               |                                                            |
| Основание:                                                                                                    | Договор                                                                                                    | Nº 12 07 0                                   | 16.01.2020          |                                |                                                                                                    |                                                                                                    |                                                                                        |                                                                                                    |                                                                               |                                                            |
| Транспортная накла                                                                                                    | адная та                                                                                                    | or 🖻                                         |                     |                                |                                                                                                    |                                                                                                    |                                                                                        |                                                                                                    |                                                                               |                                                            |
| Вид операции:                                                                                                    | 1                                                                                                    | 7                                            |                     |                                |                                                                                                    |                                                                                                    |                                                                                        |                                                                                                    |                                                                               |                                                            |
| Доп. сведения:                                                                                                    | 1                                                                                                    |                                              |                     |                                |                                                                                                    |                                                                                                    |                                                                                        |                                                                                                    |                                                                               |                                                            |
|                                                                                                    |                                                                                                    |                                              |                     |                                |                                                                                                    |                                                                                                    |                                                                                        |                                                                                                    |                                                                               |                                                            |
|                                                                                                    |                                                                                                    |                                              |                     |                                |                                                                                                    |                                                                                                    |                                                                                        |                                                                                                    |                                                                               |                                                            |
| N. Tomp                                                                                                    |                                                                                                    |                                              |                     |                                | Harana- Bag                                                                                                    | Коллчиство Мася                                                                                                    | са Колемартар Цанан                                                                    | a Otomore                                                                                                    | ндс с                                                                         | уевия с учетон НДС, руб.                                   |
| и Томар<br>Налистоботине, на                                                                                                    | еректериатиев, оорт, ертикул                                                                                      |                                              |                     |                                | Накаль Вид<br>ноказная утако<br>ход единицы<br>ходжурных                                                                                                    | ни Коллчиство Макл<br>Бодном мест,<br>масте штук                                                                                                    | са Количартво Цана<br>то (месса кране<br>натто)                                        | a Oromodonu<br>lay acterti Seo<br>Hanora                                                                                                    | HILC C<br>Frances, cynewa, pyd.<br>N Kon                                      | умааго учагож НДС, руб.<br>м                               |
| У Токер<br>наименование, на<br>1                                                                                                    | еректерикатина, оорг, артикул                                                                                     | 5                                            |                     |                                | Harano Bag<br>necesse yrance<br>scarega<br>interpreter<br>3 4.0 (                                                                                                    | ana <mark>Soom-seraso Soor Soor Soor Soor Soor Soor Soor So</mark>                                                                                                    | са Коленаство Цана<br>то (какоса едине<br>насто)<br>8 10 1                             | a Oromocru<br>ay scent Seo<br>Hancra                                                                                                    | НДС С<br>ставка, сужниа, руб.<br>13 14                                        | yonda o y-errose HQC, pyG.<br>ni<br>15                     |
| N Томер<br>Налиснование, ка<br>1 стал                                                                                                    | азактернотина, оорт, артиорт                                                                                      | z                                            |                     |                                | Harmon<br>Matanan<br>Matanan                                                                                                    | ena Konmercia Mao<br>e dariou webt.<br>5 7 8<br>5 8                                                                                                    | E 10 12 101                                                                            | a Crowwens<br>scient Seo<br>Handra<br>11 12<br>17,98 12215,76                                                                                | HQC C<br>prassa. pyskva.py6.<br>13 14<br>189 V 2198,84                        | умаев с у-четоне НДС . руб.<br>15<br>14414,6               |
| М Томар<br>Накистрателие: хо<br>1<br>1 стал<br>Ф. Дабаенть сталку                                                                                                    | азантанклива, оорт, артикул                                                                                       | 5                                            |                     |                                | Harmon<br>Incension<br>Recention<br>Recention<br>Recention<br>Recent<br>Recent<br>Rece | an Konnectio Max<br>soprov vect, for<br>usero wryt<br>t 7 6<br>t 5<br>statonągłoś:                                                                                                    | ta Konevacrato Laera<br>Intesca kajoet<br>estro)<br>8 10 1<br>8 12 101<br>12           | and<br>big         Ortsendoorts<br>commission<br>Handra           1         12           17,98         12215,76           x         12215,76 | ндс о<br>ставия, сумник, руб.<br>13 14<br>185 V 2198,84<br>х 2198,84          | умаа с учагож НДС. руб.<br>n<br>15<br>14414,6<br>14414,6   |
| <ul> <li>Токир<br/>наяменойствие, ко</li> <li>1</li> <li>стал</li> <li>стал</li> <li>фи Дабаенты стаких</li> </ul>                                                                                                    | азантанистика, сорт, артикул                                                                                      | ्ट                                           |                     |                                | Harson Bag<br>scenaros<br>na decenaros<br>a d.o. c<br>897 um<br>Boero no                                                                                                    | на баллентао Мар<br>вано мест,<br>исто штук<br>5 7 8<br>в в<br>макладной:                                                                                                    | ca Konsecorab Laera<br>Italiania<br>Intensi<br>II 10 1<br>C 12 101<br>12               | a Orosaveru<br>koem Seo<br>Hanera<br>1 12<br>17.98 12215.75<br>x 12215.78                                                                    | ндс о<br>ставка, сулника, руб.<br>13 14<br>189 У 2198,84<br>х 2198,84         | умиа с участан НДС, руб.<br>н<br>15<br>14414,6<br>14414,6  |
| N Toxap<br>HankerySebrie. xo<br>1<br>1 ctan<br>ulu (Labasima ctaory                                                                                                    | азактазнатича, сорт. артикул<br>ау                                                                                | C.                                           | Уче                 | Ofeering                       | Harana<br>kacasara<br>katasara<br>katasara<br>katasara<br>katasara<br>katasara<br>Bara<br>katasara<br>katasara                                                                                                    | на Колтистио Мако<br>Водном мест,<br>иссто штук<br>5 7 8<br>5 8<br>какладной:                                                                                                    | ca Kanyeora Lavar<br>Itania suber<br>Herro 10 1<br>6 12 101<br>12                      | а Станадоть<br>накто баз<br>накто баз<br>1 12<br>(7.98 12215,76<br>х 12215,78                                                                | H2C C<br>grames. grames. pg 6<br>% xxn<br>13 14<br>185 ♥ 2198,84<br>× 2198,84 | улаа с учитэн НДС, руб.<br>m<br>15<br>14414, б<br>14414, б |
| N Tousp<br>Harmontenser, so<br>1<br>1 cran<br>de <u>Defenser crans</u><br>Omyck rgysa npoelse                                                                                                    | аранодингича, одог, артикул<br>ок<br>Должаноги,<br>Бругаалтер                                                     |                                              | Nue<br>Taticina     | Officiation<br>Artencarciposea | Harana<br>weekalaya<br>watarapana<br>a 4.6 (<br>897 uar<br>Bearo no                                                                                                    | на Колтонство Мари<br>водном мест,<br>осто штук<br>з 7 8<br>какоадиной:                                                                                                    | a Kore-egrap Lore<br>lacta spect<br>retro)<br>10 10 10 10 10 10 10 10 10 10 10 10 10 1 | а Станадоть<br>кожт баз<br>налога<br>1 12<br>17.58 12215.76<br>х 12215.78                                                                    | H⊈C C<br>grames. grames. py 6<br>% xxn<br>13 14<br>185 ♥ 2198,84<br>× 2198,84 | раная с учетон НДС, руб.<br>от<br>15<br>14414,6<br>14414,6 |
| N Тоевр<br>наменского и л<br>1 тап<br>40-2000 година парал<br>Отпуск пруза произа<br>Дата отпуска пруза:                                                                                                    | езановрнотича, окри, ертикул<br>ск<br>должаното,<br>сееп Булгантер<br>с. 08.01.2020 Ф                             | - 2<br>Ференски<br>Замераева                 | Vue<br>Tarbona      | Опистоя<br>Александровна       | Haraman Bag<br>a cananga and<br>a cananga and<br>a ca                                                                                                    | на <mark>баллэастар Маал<br/>1662-1964 нест. 1677<br/>1662-1964 наук.<br/>1677 и 1777<br/>1678 и 1777<br/>1679 и 1677<br/>1679 и 1677<br/>1679 и 1677 и 1677<br/>1679 и 1677 и 1677 и 167</mark>                                                                                                    | a Kannesoras Lena kajoet<br>Interna<br>1970 – 10<br>10<br>10<br>12<br>12<br>12         | a Orsanojoma<br>soverna Bio<br>sevena<br>11 62<br>17,88 12215,76<br>× 12215,78                                                               | HQC 28<br>8 8<br>13 14<br>185 ♥ 2198,84<br>× 2198,84                          | nana o y-arran H22, pyG.<br>10<br>14414,5<br>14414,6       |
| N Тоевр<br>изменскатие, ко<br>1 стал<br>1 стал<br>1 стал<br>1 стал<br>2 стал<br>2 ста | eserceptones.copt.emeon<br>ex<br>Boreacom.<br>Econ Dyscantes<br>c. 08.01.2020                                     | - 2<br>Фоднова<br>Закодоева                  | Sui<br>Tatsina      | Очиство<br>Александровна       | Herman<br>Non superspace<br>3 4.0 4<br>BS7 wit<br>BCero no                                                                                                    | ала Колпчество Маро<br>в састое мест,<br>осстое мест,<br>осстое                                                                                                    | a Konteons Lanc Aden<br>Intern<br>Intern<br>I 10 1<br>I 10 1<br>I 12 101<br>12         | a Crsmoson,<br>sv sem 56a<br>secons<br>11 52<br>7.588 12215,76<br>× 12215,78                                                                 | HLC 0<br>genese, genese, po<br>13 14<br>13 2198,84<br>x 2198,84               | nene syemse HQ2 py6.<br>n<br>15<br>14414,6<br>14414,8      |
| N Такер<br>изменозалист, ко<br>1 стал<br>1 стал<br>Отпуск пруза произа<br>Дата отпуска пруза:<br>Передаци и отос                                                                                                    | езанорнотина, орг. ортикул<br>ок<br>свет<br>Вогланоти.<br>свет<br>Dyocantes<br>с<br>од от 2020<br>С<br>Проданити: | deamer<br>Jawagees                           | Ver<br>Tarbisa      | Оперто<br>Александровна        | Hermin Bac<br>Scorega Person<br>3 4.0 4<br>897 WT<br>Boero ne                                                                                                    | на балонстии Мари<br>варом мест<br>установание<br>странование<br>странование<br>инакладнование<br>окранование<br>окранование<br>странование<br>странованни<br>странование<br>странование<br>странование<br>странова | a Karensens Lana Asse<br>erra linera<br>erra 10 1<br>0 12 101<br>12                    | a Orsnagen<br>acces Sa<br>11 52<br>7.88 12215.76<br>× 12215.78                                                                               | HEC Q<br>G1988-6, (0)444 pp. 4<br>13 14<br>135 √ 2198,84<br>× 2198,84         | μακα τριστοπ ΗΟ2 ορί<br>π<br>15<br>14414,5<br>14414,6      |

# Создание акта

Страница создания акта содержит следующие поля:

• Выбор формата приказа.

С 1 января 2020 года изменится формат акта. Акты старого формата остаются юридически значимыми.

Формат электронного акта является рекомендованным, но не обязательным. Поэтому акты будут иметь юридическую значимость, даже если их выставили в старом формате после 1 января 2020 года. Документы, выставленные в 155 формате, налоговая может принять в электронном виде до 31 декабря 2022 года. После этого срока документ в 155 формате можно будет предоставить в виде печатной формы в бумажном или электронном виде по согласованию с налоговой.

- «Номер документа» и его «дата».
- «Заголовок акта». Указывается произвольный заголовок акта.
- «Исполнитель». Указываются реквизиты исполнителя. Реквизиты подставляются автоматически, если заполнены на странице Реквизиты. Если реквизиты не указаны, заполните их с помощью ссылки «Заполнить»
   . При необходимости возможно изменить реквизиты. Для этого нажмите на ссылку «Редактировать» и укажите нужные данные.
- «Заказчик». Указываются реквизиты заказчика. Если реквизиты не указаны, заполните их с помощью ссылки «Заполнить». При необходимости возможно изменить реквизиты. Для этого нажмите на ссылку «Редактировать» и укажите нужные данные.
- «Валюта». Указывается валюта. При вводе первых букв названия появляется список валют. Выберите нужную. По умолчанию выбран « Российский рубль».
- «Идентификатор гос. контракта». При гос. контракте укажите его идентификатор.
- «Доп. сведения». Вводится дополнительная информация по акту.

#### Фактурная часть содержит следующие поля:

- «Наименование». Указывается наименование работ (услуг).
- «Единицы измерения». Указывается единица измерения. При вводе первых букв появляется список единиц измерения. Выберите нужную.
- «Количество». Указывается количество работ, услуг.
- «Цена». Указывается цена работу, услугу на единицу измерения без НДС.
- «Стоимость без НДС». Стоимость за все количество оказанных работ, услуг без НДС. Рассчитывается автоматически.

- «В том числе акциз». Укажите акцизы.
- «Налоговая ставка». Указывается налоговая ставка. Возможные ставки: «0 %», «10%», «20%», «Без НДС».
- «НДС». Сумма налога, предъявляемая покупателю выполненных работ, оказанных услуг. Определяется исходя из применяемых налоговых ставок. Рассчитывается автоматически.
- «Всего». Стоимость всего количества работ, услуг с учетом суммы НДС. Рассчитывается автоматически.
- «Количество или масса всего по документы». Указывается количество в штуках или вес.
- «Сведения о передаче результатов работ, предъявлении оказанных услуг». Указывается содержание операции и основание.
- «Дата передачи, предъявления». Указывается дата передачи товара или предъявления.

Заполнив поля, нажмите на кнопку «Перейти к отправке».

Чтобы добавить новую строку, нажмите на ссылку «Добавить позицию».

Чтобы добавить страну происхождения и номер таможенной декларации, артикул, код товара, характеристику, тип номенклатуры, нажмите на ссылку «Д обавить столбец».

Чтобы удалить строку, нажмите на значок × (см. рисунок).

| <ul> <li>В формате приказа ФНС</li> <li>В формате приказа ФНС</li> </ul>                                                                                                    | : 155 Формат устарал<br>: 820 Вступил е силу 2 февраля                                                                                                    | a 2019 roga                                                                                      |                                                                                                    |                                                           |                                                                                                    |                                              |                            |                              |                                               |   |  |  |  |
|----------------------------------------------------------------------------------------------------|----------------------------------------------------------------------------------------------------|--------------------------------------------------------------------------------------------------|----------------------------------------------------------------------------------------------------|-----------------------------------------------------------|----------------------------------------------------------------------------------------------------|----------------------------------------------|----------------------------|------------------------------|-----------------------------------------------|---|--|--|--|
| Осционние об устаровциях с                                                                                                    | борматан                                                                                                    |                                                                                                  |                                                                                                    |                                                           |                                                                                                    |                                              |                            |                              |                                               |   |  |  |  |
| Ісполнитель 🖉 Радасци                                                                                                    | ровять                                                                                                    |                                                                                                  |                                                                                                    |                                                           |                                                                                                    |                                              |                            |                              |                                               |   |  |  |  |
| ирн: Чезебинов<br>нич алет 7750579230                                                                                                    | an odnach, ropog Daepos, noże<br>5-770100101                                                                                                    | илок НавоторныЯ                                                                                  | .8.д.7777                                                                                                    |                                                           |                                                                                                    |                                              |                            |                              |                                               |   |  |  |  |
| акаления<br>Колления Фаридистр<br>идлен 620014. Свя<br>нин-ислаг 7788000000                                                                                                    | ровать<br>ибъютор "Гигант"<br>ердловская область: Екатеринб<br>3-660000000                                                                                                    | ург, Шейнсызна,                                                                                  | д.73                                                                                                    |                                                           |                                                                                                    |                                              |                            |                              |                                               |   |  |  |  |
| anora Poccielos                                                                                                    | ий рубль                                                                                                    |                                                                                                  |                                                                                                    |                                                           |                                                                                                    |                                              |                            |                              |                                               |   |  |  |  |
| Ідентификатор<br>ос. контракта                                                                                                    |                                                                                                    |                                                                                                  |                                                                                                    |                                                           |                                                                                                    |                                              |                            |                              |                                               |   |  |  |  |
| ополнительные сведения ко                                                                                                    | а всему документу                                                                                                    |                                                                                                  |                                                                                                    |                                                           |                                                                                                    |                                              |                            |                              |                                               |   |  |  |  |
| Tim                                                                                                    | а документы га сдрама.<br>Значания                                                                                                    |                                                                                                  |                                                                                                    | * 6                                                       | nd cabora                                                                                                    |                                              |                            |                              |                                               |   |  |  |  |
|                                                                                                    |                                                                                                    |                                                                                                  |                                                                                                    |                                                           |                                                                                                    |                                              |                            |                              |                                               |   |  |  |  |
|                                                                                                    |                                                                                                    |                                                                                                  |                                                                                                    |                                                           |                                                                                                    |                                              |                            |                              |                                               |   |  |  |  |
| писок позиций                                                                                                    | + Добавить полицию — +                                                                                                    | Добавить стробе                                                                                  | u                                                                                                    |                                                           |                                                                                                    |                                              |                            |                              |                                               |   |  |  |  |
| писок позиций                                                                                                    | + Добавить позицию — +                                                                                                    | Antianens croate<br>Samue<br>meroposi                                                            | u<br>tosecto                                                                                                    | Line                                                      | Crowers-<br>en HDC                                                                                                    | I to very suit                               | Нукомоні сталія            | MDC                          | Boon                                          |   |  |  |  |
| ЛИСОК ПОЗИЦИЙ Минестрание 1 Установка окон                                                                                                    | + Доблент, познине ( +                                                                                                    | Antarens croate<br>Samman<br>Harrison<br>Mar                                                     | u<br>tosecto                                                                                                    | 5 668.00                                                  | Dipaters<br>en 100<br>11 000.00                                                                                                    | Ces angesa                                   | Hystowest Careto<br>1076 • | H2K<br>2 065.00              | 13 688.00                                     | - |  |  |  |
| писок позиций<br>и нинесавие<br>и Установка окон<br>Доп. сведањия к пози                                                                                                    | <ul> <li>Добавить позициев +</li> <li>цени</li> </ul>                                                                                                    | Antimum croate                                                                                   | u<br>Lowerth                                                                                                    | 5 600.00                                                  | Etpaints<br>en HX<br>11 606.09<br>3-usesen                                                                                                    | Сез акциза                                   | Нукучной строр.<br>        | H00<br>2.000.00              | 13 688.00<br>* Euse crpos                     |   |  |  |  |
| писок позиций<br>в нистояние<br>Установа окон<br>Доп. сведения к пози                                                                                                    | + Добъеть полично + .                                                                                                    | Antianens monte<br>Sapense<br>Herropa<br>IIII<br>Terr                                            | u<br>Lonerth<br>2.00                                                                                                    | 5 600.00<br>Bicero                                        | Dipasers<br>60 HDC<br>11 600.00<br>3-arweire<br>11 600.00                                                                                                    | Ten Heck Stat                                | Havenus current            | HSC<br>2 005.00<br>2 086.00  | Зол<br>13 688.00<br>¥ Еце строе<br>13 688.00  |   |  |  |  |
| писок позиций                                                                                                    | + Jošeem noscare +                                                                                                    | Дабанть толбе<br>Санкия<br>нактора<br>Так<br>Так<br>алленье услуг                                | u<br>Lossector                                                                                                    | 5 600.00<br>Bomo                                          | Crowers,<br>en HGC<br>11 600.00<br>34/44/560                                                                                                    | в так неж рын.<br>без жіцки                  | Hore yes cape<br>10%       | 2 085.00                     | 0000<br>13 658000<br>* Eue capec<br>15 688.00 |   |  |  |  |
| тисск позиций<br>к писковой<br>Установка окан<br>Дал. саяднеет к пози<br>дал. саяднеет к пози<br>алимето или масса влето<br>далушиту<br>маркание операция                                                                                                    | <ul> <li>Добекти позицие</li> <li>фин</li> <li>2 илг</li> <li>зетов работ, прядъежлении ск</li> <li>Установка вком</li> </ul>                                                                                                    | Длённить столёе<br>сонстоян<br>сонстоян<br>Пат<br>Тет<br>Тет                                     | u<br>Luinecte                                                                                                    | Line<br>5 60.00<br>Bcero                                  | Стринети<br>ен нас<br>11 600.00<br>Энгичнит<br>11 600.00                                                                                                    | Des micro dust.                              | Harmer care                | 100<br>2 005,00<br>2 008,00  | 00m<br>13 988.00<br>★ Euse Cupon<br>13 688.00 |   |  |  |  |
| писок позиций<br>и писок озиций<br>и тинензии<br>Дол. сандиния к пози<br>иличество или мосса всего<br>долучиниту<br>идержание операции<br>усрожание операции<br>усрожание операции                                                                            | + Добаветь полицие +<br>цин<br>2 шт<br>Установка вкон<br>Договор                                                                                                    | Дабанить столбе<br>санорона<br>понорона<br>ши<br>Тит<br>алленые услуг                            | U. U.S. Service The Control of Control of Co                                                                                                    | ιτου<br>3 500.00<br>Βίστο<br>121 σ                        | 0100000<br>00100<br>300000<br>11 600.00<br>11 600.00                                                                                                    | В точноск ради<br>без акциса<br>У Таши докум | Nov ver case               | HGC<br>2 005,00<br>2 008,00  | Всел<br>13 568.00<br>* Пав строс<br>13 698.00 |   |  |  |  |
| писок позиций<br>п тиненские<br>т тиненские<br>дал. саядания к пози<br>лалодиналу<br>илинество Или масса всего<br>даходиналу<br>илинество Или масса всего<br>даходиналу<br>илинество Или масса всего<br>даходиналу<br>илинество Или масса всего<br>даходиналу | + Добаветь полкцие +<br>цен<br>zum<br>zros pañer, предъежении ок<br>установека восн<br>Договор<br>Договор                                                                                                    | Antimers cronte<br>Service<br>intercent<br>Terr<br>anterner ycoyr                                | 4<br>Example 10<br>2.00<br>2.00<br>12<br>2.00<br>12<br>2.00<br>12<br>2.00<br>12<br>12<br>12<br>12<br>12<br>12<br>12<br>12<br>12<br>12                                                                                                    | 10ve<br>3 500.00<br>Βιατο<br>121 σ<br>σ                   | Creations<br>(1) 600.00<br>(1) 600.00<br>( | В точноск тори<br>без акциза<br>Х Таши докум | November Cases             | 152C<br>2 008.00<br>2 008.00 | 3 688.00<br>* Euro Capoc                      |   |  |  |  |
| ПИСОК ПОЗИЦИЙ<br>И Интенсации<br>И Установка окон<br>Доп. сведения к пози<br>аличество учи масса всего<br>аличество учи масса всего<br>аличество учи масса всего<br>аличество учи масса всего<br>осерения о передине рекульт<br>осерения                      | + Добаветь познане +<br>цим<br>2 циг<br>2 циг<br>2 того рабог, предъелении ок<br>Установка вобог<br>Договор<br>Договор<br>2 догоцитильны ноформа                                                                                                    | Antianus, transfe<br>Contrain<br>output<br>assenses yonys<br>Life OS CONSERNA                    | La La La La La La La La La La La La La L                                                                                                    | 1000<br>15 500.00<br>Βίσεο<br>121<br>σ<br>de              | 0100000<br>991100<br>3110000<br>31110000<br>111000.00                                                                                                    | S THE HELE PAPER                             | Ryan was cape.             | 150C<br>2 005.00<br>2 008.00 | 30000<br>13 56800<br>★ Eue oper<br>15 668.00  |   |  |  |  |
| ПИСОК ПОЗИЦИЙ<br>и престоятие<br>дат. саядания с пози<br>иличество или масса всего<br>датадициалу<br>ядения о передения результ<br>устрании операции<br>розвания<br>па передачи, продътвиенного<br>розвания                                                   | + Добаветь позицие +<br>цен<br>2 шг<br>2 шг<br>2 шг<br>Установка вося<br>Досовлятильная информы<br>Фосолитильная информы<br>Фосолитильная информации<br>Фосолитильная информации<br>Фосолитильная информации<br>Фосолитильная информации<br>Фосолиси информации<br>Фосолиси<br>Фосолиси<br>Фосолиси информи<br>Фосолиси | Antianers, croade<br>Securit<br>Territory<br>Territory<br>asserts y cayr<br>approx 00 00-relates | 4<br>Konnection<br>2,00<br>2,00<br>12,00<br>12, | 1200<br>13 500.00<br>Βεστο<br>121<br>σ<br>σ<br>1770100101 | Ctements<br>691100<br>3444444<br>3444444<br>11600,00<br>9                                                                                                    | В точнех рад.<br>Фез акциях<br>Х Тала докум  | November Cases             | HOC<br>2 006.00              | 3 688.00<br>* Eue crose<br>13 688.00          |   |  |  |  |

# Просмотр накладной (акта)

Чтобы просмотреть накладную (акт), выполните следующее:

1. Выберите папку, в которой находится накладная, акт (например, «Входящ ие»).

Если в списке входящих или исходящих документов слева от названия документа отображается значок:

- это означает, что данный документ обрабатывает другой пользователь (документ им открыт или отмечен флажком). При наведении курсора мыши на значок появляется подсказка с именем пользователя, который работает с документом.

и перечеркнут документ - это означает, что данный документ только что был удален другим пользователем. При наведении курсора мыши на значок появляется подсказка с именем пользователя, который удалил документ. Можно открыть такой документ, нажав на его название.

2. Откройте накладную (акт), нажав на ссылку с ее названием.

Если при просмотре накладной (акта) отображается сообщение на красном фоне о том, что не отправлено заявление ЭДО, запо лните его и отправьте, нажав на кнопку «Заполнить заявление».

| Ш | Входящий акт №82535 от 31.10.19<br>14217.00 Р. НДС: 2 369.50 Р<br>Договор №2316932440 от 24.10.2017                    |                                    | 🕼 - Подразде               | елений                               |                | 🖨 Пакет из               | 1 документа |
|---|----------------------------------------------------------------------------------------------------|------------------------------------|----------------------------|--------------------------------------|----------------|--------------------------|-------------|
|   | Тестовая организация 8908161, Диадок С. Т. подписал и<br>директор • 03 янз 16:35.                                      | и отправил доку                    | мент                       |                                      |                |                          |             |
|   | <ul> <li>"ЗАО Очень Древний Папирус", документ получен<br/>#НужноБольшеПодразделений - 03 ана 16:35</li> </ul>         |                                    |                            |                                      |                |                          |             |
|   | 🕱 Подписать - Отказать 🗘 Написать контрагенту                                                                          | Добавить тегі                      | и 🌨 Соглас                 | ование + 🕞                           | Переслать      | Еще ч                    |             |
|   | Требуется подпись                                                                                                    | и-приемки №8<br>Исправление №      | 2535 от 31.<br>° — от —    | 10.2019                              |                |                          |             |
|   | ООО "НТВ. ГЛЮС" выполнии, Общество с ограниченной ответ<br>Оснозаний передачи (сдачи) <u>Договор № 2316932440 от 2</u> | ственностью "Лечебно<br>24.10.2017 | -оздоровительны            | й комплекс "Витязь                   | принял следуюц | цие работы (услуги)      |             |
|   | Номер Наименование работы (услуги)<br>по                                                                               | Единица Кол-во<br>измере-          | Цена (тариф) за<br>единицу | Стоямость работ<br>(услуг) всего без | Сумма налога   | Сумма с учетом<br>налога |             |

Страница просмотра накладной (акта) содержит:

- номер и дату накладной (акта);
- сумму с НДС и НДС;

- данные о подписи отправителя (если не отображается, нажмите на ссылку «Показать историю»):
  - название организации;
  - ФИО подписанта (чтобы посмотреть сертификат, которым подписан документ, нажмите на ФИО);
- название организации получателя;
- дату выставления или получения файла;
- комментарий к документу, если есть;
- действия, которые можно осуществить с накладной:
  - написать сообщение контрагенту,
  - сохранить,
  - распечатать,
  - согласовать,
  - Акт. Подписание и отказ, Накладная. Подписание и отказ
  - удалить;
- все связанные с накладной документы (ссылка «Пакет из (количество) документов»): счета-фактуры и другие документы, относящиеся к сделке. Если никаких изменений с накладной не было, и нет других документов, относящихся к сделке, то кнопка не отображается;
- состояние накладной (акта) в документообороте (см. статью Статус ы документов);
- печатная форма документа.

В каждом документе на его странице просмотра предусмотрена панель пакета. Чтобы открыть панель, нажмите на ссылку «Пакет из (количество) документов». Панель пакета документов содержит:

- название организации, от которой был получен или отправлен пакет документов;
- список документов (при нажатии на ссылку с названием документа, откроется его страница просмотра).

В пакет документов можно добавить другие документы. Возможно два способа:

- Добавить в пакет уже созданные документы в Диадоке. Для этого нажмите на кнопку «Выбрать в Диадоке», в открывшемся окне наведите курсор мыши на строку с нужным документом и нажмите на появившуюся кнопку «Добавить в пакет». Документ добавлен в пакет.
- 2. Создать и отправить новый документ. Для этого нажмите на кнопку «Отправить новые», загрузите с компьютера либо

сформируйте в сервисе (акт, накладную или счет-фактуру). Подробнее см. Загрузка и отправка накладной (акта). После отправки документ добавится в пакет.

Чтобы удалить документ из пакета, нажмите на крестик справа, который появляется при наведении курсора на строку (см. рисунок).

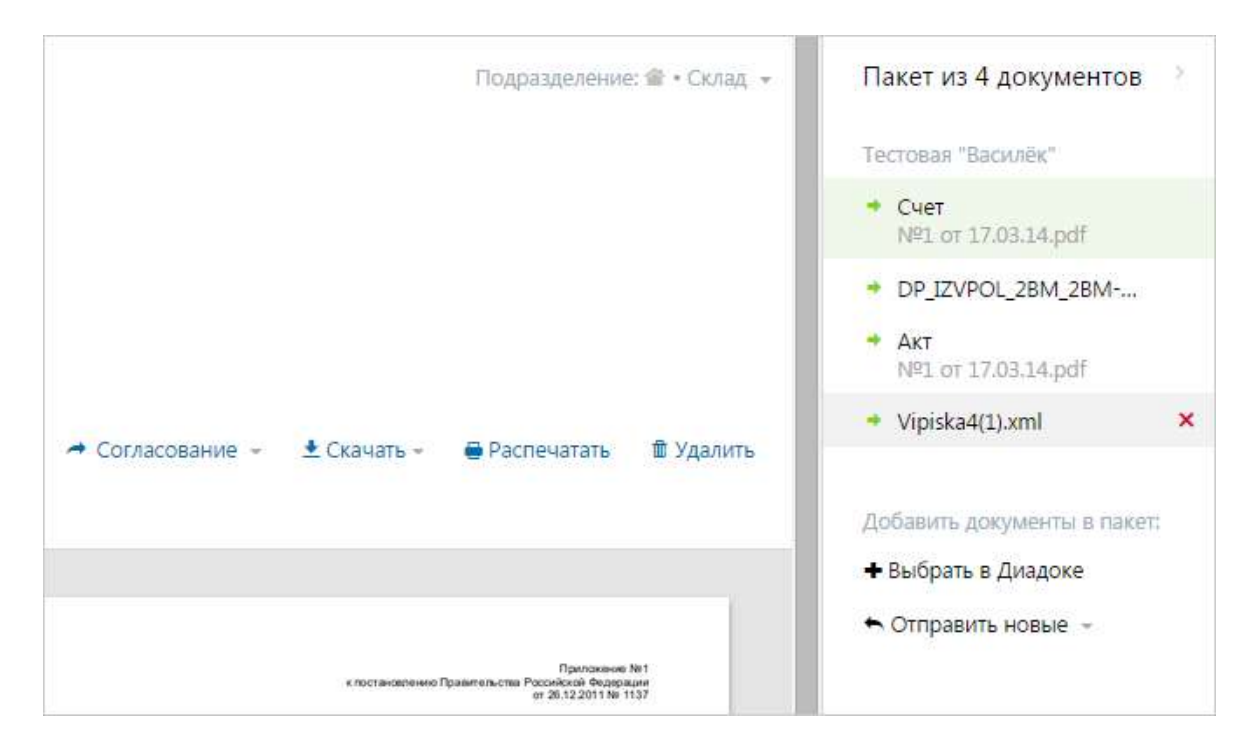

#### См. также

Просмотр документов

Просмотр счета-фактуры

# Накладная. Подписание и отказ

Подписание документов доступно только тем сотрудникам, у которых на это есть право, и получен сертификат электронной подписи. Если подписание документов не доступно, для наделения правом на подписание документов обратитесь к сотруднику с правами администратора.

Подписание документов возможно для документов, расположенных в папках «Требующие обработки», «Входящие», «Исходящие», «Внутренние» (со статусом «Требуется подпись»).

Если в списке документов слева от названия документа отображается значок:

- это означает, что данный документ обрабатывает другой пользователь (документ им открыт или отмечен флажком). При наведении курсора мыши на значок появляется подсказка с именем пользователя, который работает с документом.

и перечеркнут документ - это означает, что данный документ только что был удален другим пользователем. При наведении курсора мыши на значок появляется подсказка с именем пользователя, который удалил документ. Можно открыть такой документ, нажав на его название.

Чтобы подписать (отказать в подписи) по накладной, выполните следующее:

1. Откройте документ, нажав на ссылку с его названием.

| Вхоляшая наклалная №3453445 от 06.09.19                                                                                                    | all, 1000 Middae Basi                       | B Dam us Laconamica                             |
|----------------------------------------------------------------------------------------------------|---------------------------------------------|-------------------------------------------------|
| Brody and a state of the state of the state | · Hours - Hiddon Pool                       | B Hantel Ka T goodynamia                        |
| 345 435.00 P. Bes H/IC                                                                                                    |                                             |                                                 |
| Orcyncheyer                                                                                                    |                                             |                                                 |
| <ul> <li>Dotanami sicrepilio (4)</li> </ul>                                                                                                    |                                             |                                                 |
| <ul> <li>Женило Е. А. передала документ на подпись в подразделение: Головное подразделение<br/>Сотрудник - 20 сем 2019 1504</li> </ul>                                                                                                    |                                             |                                                 |
| Жетило Е. А. подписале документ     Сотруалие - 20 сем 2019 13:05                                                                                                    |                                             |                                                 |
| Дедкожина Н. А. переместила документ в Hidden Pool<br>Сотрудник - 28 сен 2019 17714                                                                                                    |                                             |                                                 |
| 🕱 Подлисаль - 🛛 Опсазаль 💭 Налисаль контратенту 🔹 Добазиль тели 🍝 Согласование + 🗔 Переслаль 🛓 Скачиль - 🖶 Распе                                                                                                    | чатать 🛢 Удалить                            |                                                 |
| Triume Triume                                                                                                    | ent anna M TOPT - 12 Parameters recrementer | for an array Process of 15, 12, 10, 10, 10, 10, |
| зебуетти подпись                                                                                                    |                                             | Knd                                             |
| Anteria Activity to A                                                                                                    | Prove to Of                                 | VA 0153213                                      |
| Terroras Dati Datum Met 770092771 URI 77010101 - Moves Demonsioner M. 3, 200                                                                                                    | an CAT                                      | 10                                              |
| strukture - typoortpartak, upp: www.nubecki.duci.forcorpre.peed.ma                                                                                                    | 10 01                                       | ~                                               |
|                                                                                                    |                                             |                                                 |
| cath Allena and Allena and Allena and Allena and Allena and Allena and Allena and Allena and Allena and Allena                                                                                                    | Вид деятельности по ОК                      | 40                                              |
| Fundamental Table Opening Research Research Mark 756120129 (2017) 201000/01 Reconstruction (2012) (2017) (2017) (2017)                                                                                                    | 26.043                                      | NA LONG                                         |

Если ранее не было отправлено заявление участника электронного документооборота, то на открывшейся странице нажмите на кнопку «Заполнить заявление», заполните его и отправьте. 2. Чтобы отклонить документ, нажмите «Отказать». В открывшемся окне укажите причину отказа и нажмите на кнопку «Отказать в подписи».

Чтобы подписать документ, выполните следующее:

При запросе на подписание исходящего документа после его подписания документ будет отправлен контрагенту или в подразделения.

- 1. Нажмите на ссылку «Подписать».
- 2. Заполните блоки:
  - «Дата». Заполняется с помощью справочника.
  - «Полномочия» лица, подписывающего акт. При необходимости возможно изменить данные. Для этого нажмите на ссылку «Редактировать» и укажите нужные данные.
  - «Результаты приемки». Выберите, как принято: с разногласиями или без.
  - «Груз принял». Если груз принял не получатель груза, то выберите из раскрывающегося списка и заполните появившиеся поля.
  - Если к документу нужен комментарий, нажмите на ссылку «До бавить комментарий» и введите его вручную.

Если в сервисе ранее вводилась информация о лице, принявшем товар, и доверенности, то при вводе первых букв фамилии появляется список сотрудников, выберите нужного. При этом данные о сотруднике и доверенности подставляются автоматически на основании ранее введенных данных.

| Подписание УПД                                                                                                    | $\times$ |
|----------------------------------------------------------------------------------------------------|----------|
| Подписант 👷 тестовый сертификат                                                                                                    |          |
| Груз получил         Совпадает с подписантом           Полномочия         - Лицо, ответственное за оформление свершившегося события           Работник организации покупателя         - Специалист           Основания         - Иные сведения           Рабатиморать         - Основания |          |
| Дата Сегодня                                                                                                    |          |
| Результаты приемки Принято без разногласий                                                                                                    | -        |
| Груз принял Получатель груза                                                                                                    | *        |
| 💭 Добавить комментарий                                                                                                    |          |
| Подписать и завершить документооборот Отменить                                                                                                    |          |

3. Нажмите на кнопку «Подписать и завершить документооборот».

Кнопка «Подписать и завершить

документооборот» недоступна, если у пользователя несколько сертификатов и ни один не выбран для подписания документов. Выберите нужный с помощью ссылки «выбрать».

Сменить сертификат на другой возможно с помощью ссылки «выбрать другой» при подписании документов либо в персональных настройках.

После подписания статус документа изменится на «Подписан».

Если документ был отклонен, статус изменится на «В подписи отказано». В окне просмотра документа появится сообщение «В подписи отказано, по какой причине и кто отказал».

Подробнее о статусах документа см. статью Статусы документов.

# Акт. Подписание и отказ

Подписание документов доступно только тем сотрудникам, у которых на это есть право, и получен сертификат электронной подписи. Если подписание документов не доступно, для наделения правом на подписание документов обратитесь к сотруднику с правами администратора.

Подписание документов возможно для документов, расположенных в папках «Требующие обработки», «Входящие», «Исходящие», «Внутренние» (со статусом «Требуется подпись»).

Если в списке документов слева от названия документа отображается значок:

- это означает, что данный документ обрабатывает другой пользователь (документ им открыт или отмечен флажком). При наведении курсора мыши на значок появляется подсказка с именем пользователя, который работает с документом.

и перечеркнут документ - это означает, что данный документ только что был удален другим пользователем. При наведении курсора мыши на значок появляется подсказка с именем пользователя, который удалил документ. Можно открыть такой документ, нажав на его название.

Чтобы подписать (отказать в подписи) по акту, выполните следующее:

1. Откройте документ, нажав на ссылку с его названием.

| В)<br>14<br>До | ходящий акт №82535 от 31.10.19 இ · Подразделений Пакет из 1 докуме<br>217.00 Р. НДС: 2 369.50 Р<br>говор №2316932440 от 24.10.2017                                                                              |
|----------------|----------------------------------------------------------------------------------------------------|
| 2              | Тестовая организация 8908161, Диадок С. Т. подписал и отправил документ<br>директор • 03 днв 16:35.                                                                                                    |
| H              | "ЗАО Очень Древний Папирус", документ получен<br>#НужноБольшеПодразделений - 03 яна 16:35                                                                                                    |
|                | 🔶 Подписать - 📄 Отказать 💭 Написать контрагенту 💌 Добавить теги 🐟 Согласование - 🕞 Переслать Еще -                                                                                                    |
|                | Требуется подпись<br>Акт сдачи-приемки №82535 от 31.10.2019<br>Исправление № — от —                                                                                                    |
|                | ООО "НТВ-ПЛЮС" выполния, Общество с ограниченной ответственностью "Лечебно-оздоровительный комплекс "Витязь" принял следующие работы (услуги)<br>Основания перегачи (сажи) — Логовор № 2316432440 от 24.10.2017 |
|                | Номер Намменование работы (услуги) Единица Кол-во Цена (гариф) за Стоимость работ Сулиа налога Сулиа с учетои                                                                                                   |

Если ранее не было отправлено заявление участника электронного документооборота, то на открывшейся странице нажмите на кнопку «Заполнить заявление», заполните его и отправьте.

- 2. Чтобы:
  - отклонить документ, нажмите «Отказать». В открывшемся окне укажите причину отказа и нажмите на кнопку «Отказать в подписи».
  - подписать документ, выполните следующее:

При запросе на подписание исходящего документа после его подписания документ будет отправлен контрагенту или в подразделения.

- 1. Нажмите на ссылку «Подписать».
- 2. Заполните поля:
  - «Дата подписания акта». Заполняется с помощью справочника.
  - «Полномочия» лица, подписывающего акт. При необходимости возможно изменить данные. Для этого нажмите на ссылку «Редактировать» и укажите нужные данные.
  - «Результаты приемки». Выберите, как принято: с разногласиями или без.
  - «Груз принял». Если груз принял не получатель груза, то выберите из раскрывающегося списка и заполните появившиеся поля.
  - Если к документу нужен комментарий, нажмите на ссылку «До бавить комментарий» и введите его вручную.

| Подписание УПД                                                                                                    | $\times$ |
|----------------------------------------------------------------------------------------------------|----------|
| Подписант 🧝 тестовый сертификат                                                                                                    |          |
| Груз получил         Совпадает с подписантом           Полномочия         - Лицо, совершившее сделку, операцию           Работник иной уполномоченной организации         - Основания полномочий организации           Основания полномочий сотрудника         - Основания полномочий сотрудника           Редактировать         - Основания полномочий сотрудника |          |
| Дата 🛗 сегодня                                                                                                    |          |
| Результаты приемки Принято без разногласий                                                                                                    | ~        |
| Груз принял Получатель груза                                                                                                    | ~        |
| 💭 Добавить комментарий                                                                                                    |          |
| Подписать и завершить документооборот Отменить                                                                                                    |          |

3. Нажмите на кнопку «Подписать и завершить документооборот».

Кнопка «Подписать и завершить

документооборот» недоступна, если у пользователя несколько сертификатов и ни один не выбран для подписания документов. Выберите нужный с помощью ссылки «выбрать».

Сменить сертификат на другой возможно с помощью ссылки «выбрать другой» при подписании документов либо в персональных настройках.

После подписания статус документа изменится на «Подписан».

Если документ был отклонен, статус изменится на «В подписи отказано». В окне просмотра документа появится сообщение «В подписи отказано, по какой причине и кто отказал».

Подробнее о статусах документа см. статью Статусы документов.

# упд

С 1 июля 2017 года утрачивает силу приказ ФНС № 93, утвердивший формат электронных счетов-фактур. Поэтому выставлять электронные счета-фактуры необходимо в новом формате. Новый формат утвержден в формате 820 приказа. Выставлять электронные счета-фактуры в соответствии с установленным форматом и порядком — это требование статьи 169 НК РФ.

Формировать УПД в формате 155 приказа можно только до 01.01.2020 г.

С 01.01.2020 г. требуется формировать УПД только в формате 820 приказа.

Работа с УПД в Диадоке заключается в следующем:

- Получение УПД от организации-отправителя. Аналогично получению счетов-фактур, см. в статье Получение счета-фактуры.
- Перевод счета-фактуры в новый формат до отправки. Позволяет загрузить файл со счет-фактурой и отправить в новом формате.
- Просмотр. При просмотре УПД отображается печатная форма документа, что помогает быстро выявить ошибки и запросить уточнение (уточнение и исправление УПД аналогичны уточнению и исправлению счета-фактуры, см. статьи Запрос на уточнение счетафактуры).
- Создание универсального корректировочного документа (УКД).
- Формирование и отправка УПД.
- Отправка исправления УПД.
- Передача на согласование.
- Согласование.
- Аннулирование.
- Сохранение.
- Печать.
- Удаление.

Состояние документооборота УПД отслеживается с помощью статусов (статусы УПД аналогичны счетам-фактурам, см. статью Статусы счетов-фактур).

# Перевод счета-фактуры в новый формат до отправки

Если счет-фактура подготовлен в учетной системе, то можно изменить формат документа через Диадок перед его отправкой.

Для этого:

1. Загрузите счет-фактуру старого формата или откройте черновик со счетом-фактурой (раздел «Новый документ», ссылка «Загрузите с компьютера»).

| + Новый документ                                                                                                    | Новый документ                                                           |
|----------------------------------------------------------------------------------------------------|--------------------------------------------------------------------------|
| Документооборот<br>Вкодящие 35<br>Исходящие<br>Внутренние<br>Черновики<br>Удаленные<br>Соглассование<br>Требующие обработки 5<br>Обработанные |                                                                          |
| 1 июля изменился<br>формат счетов-фактур<br>Как оерейн                                                                                        | для отправки контрагенту<br>Редактор Отправка по списку ИНН [C] Отправка |

2. Выберите счет-фак туру и нажмите «Открыть». Появится сообщение о том, что документ в старом формате.

| Burke 35                                |                                   |                                  |                                     |                                                |                                                                 |              |
|-----------------------------------------|-----------------------------------|----------------------------------|-------------------------------------|------------------------------------------------|-----------------------------------------------------------------|--------------|
| цящие                                   | Добавлен 1                        | документ                         |                                     |                                                |                                                                 | ×            |
| ренние<br>108ию                         | 🗹 Связать док                     | ументы в пакет                   | 0                                   | 🐸 Загрузить ен                                 | це 😂 Создать докумен                                            | f <b>r</b> ~ |
| енные                                   | Получатель:                       | Пачните вво                      | адить название или ИПП              |                                                | (A=)                                                            | 1            |
| анени<br>ующие обработки 5<br>оботанные | ≅ <u>счет-факт</u><br>Счет-фактур | ура. №1 от 20<br>на в устаревшем | 0.01.2014<br>и формате. Чтобы измен | 10 000,00<br>пь формат, откройте и отредактиру | г <b>руб.</b> НДС: 762,71 руб. 1<br><mark>йте документ</mark> . | ¢.           |
| оля изменился<br>мат счетов-фактур      | Подписант                         | Сертифик                         | кат не выбран. <u>Выбрать</u>       | сернификат                                     |                                                                 |              |
| терейти                                 | R richmann i                      |                                  | Согласование - Со                   | кранить в черновиках. Отменить                 |                                                                 |              |

3. Откройте документ, нажав на его.

4. Нажмите на ссылку «Редактировать».

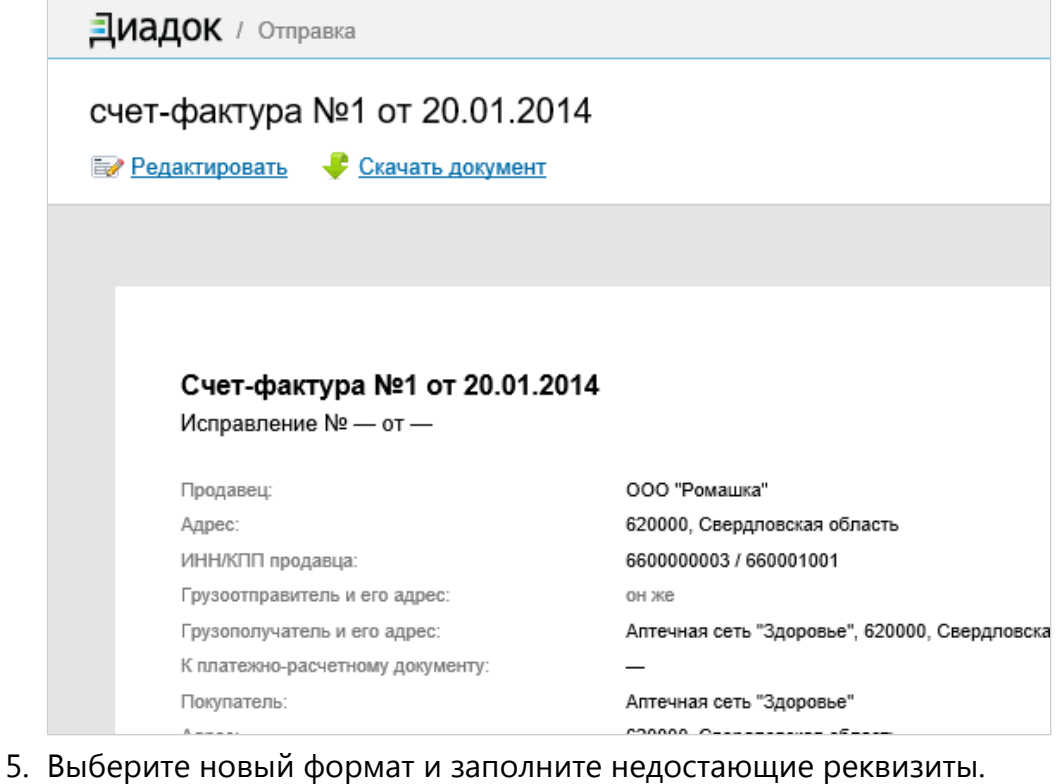

|                                                                                                    |                                                                                                    |                                                                                                    | penzilen |
|----------------------------------------------------------------------------------------------------|----------------------------------------------------------------------------------------------------|----------------------------------------------------------------------------------------------------|----------|
| Счет-фактур                                                                                                    | a № 1                                                                                                    | от 20.01.2014                                                                                                    | ä        |
| <ul> <li>В формате пр</li> <li>В формате пр</li> <li>В формате пр</li> <li>Если поле «Гр<br/>с полем «Про</li> <li>Если поле «Гр</li> <li>Гли поле «Гр</li> <li>Гли поле «Гр</li> <li>Гли поле «Гр</li> <li>Гли поле «Гр</li> <li>Гли поле «Гр</li> <li>Гли поле «Гр</li> <li>Гли поле «Гр</li> <li>Гли поле «Гр</li> <li>Гли поле «Гр</li> <li>Гли поле «Гр</li> <li>Каза</li> </ul> | иказа ФНС 93. Формат уст<br>иказа ФНС 155 с 1 июля 20<br>рузоотправитель» заполне<br>давец», укажите ИНН грузо<br>рузополучатель» заполнен<br>еля:<br>ор государственного контр | арел. <u>Что это значит</u><br>017 года<br>но и оно не совпадает<br>оотправителя:<br>ю, укажите ИНН<br>акта, договора |          |
| (соглашения):                                                                                                    |                                                                                                    |                                                                                                    |          |
| Продавец:                                                                                                    | ООО "Ромашка"<br>инн: 6600000003 кпп: 660<br>620000, Россия, Свердло<br><u>Изменить</u>                                                                                         | 0001001<br>рвская область                                                                                             |          |
| Грузоотправитель:                                                                                                    | Он же<br><u>Изменить</u>                                                                                                    |                                                                                                    |          |
| Грузополучатель:                                                                                                    | Аптечная сеть "Здоровье"<br>620000, Россия, Свердло<br><u>Изменить</u>                                                                                                    | "<br>овская область                                                                                                   |          |

6. Нажмите «Перейти к отправке».

Если вы первый раз подписываете документ в новом формате (счёт-фактура, первичка или УПД) или произвели смену сертификата КЭП, заполните полномочия подписанта. Эти полномочия сохранятся, их не нужно будет заполнять каждый раз.

# Полномочия подписанта: рекомендации по заполнению

Что случилось Где и когда заполнять полномочия подписанта Какие полномочия выбрать Вы — директор или бухгалтер Вы — не работник организации продавца или покупателя, а работник иной уполномоченной организации. Например, бухгалтер на аутсорсинге или агент Вы — индивидуальный предприниматель Откуда взяты рекомендации: нормативная база, требования законодательства

#### Что случилось

С 1 июля 2017 года в силу вступил формат, утвержденный приказом 155. Благодаря этому формату можно создать 3 типа документов: счет-фактуру, первичный документ (ТОРГ-12, Акт) или УПД. В новом формате информация о подписанте обязательна для всех типов документов.

Для того, чтобы отправить и подписать корректный документ в новом формате, необходимо заполнить четыре атрибута блока «Подписант»:

- Область полномочий
- Статус
- Основание полномочий (доверия)
- Основания полномочий (доверия) организации

#### Где и когда заполнять полномочия подписанта

- 1. При первом подписании документа в новом формате (счёт-фактура, первичка или УПД) нужно будет заполнить полномочия подписанта. Эти полномочия сохранятся, их не нужно будет заполнять каждый раз.
- 2. Вновь заполнить полномочия нужно будет после смены сертификата КЭП. Отредактировать полномочия может пользователь с правами администратора в настройках сотрудника в разделе «Сотрудники».

#### Какие полномочия выбрать

Выбор полномочий влияет на то, сколько подписей под документом должна будет поставить ваша организация. Согласно 155 приказу, документ может быть подписан несколькими подписантами. В веб-версии Диадока не реализована множественная подпись документов.

В текущей ситуации вы можете наделить подписанта необходимыми полномочиями с помощью доверенности, приказа или иных документов. В этом случае подписант будет один, не нужно будет передавать документ на подпись от одного сотрудника другому, производить контроль и т.д.

Если все типы документов (накладные, счета-фактуры, акты и УПД) может подписывать одно ответственное лицо, являющееся сотрудником организации продавца или покупателя, рекомендуем заполнить полномочия следующим образом.

#### Вы — директор или бухгалтер

Являетесь сотрудником организации продавца или покупателя и уполномочены подписывать все типы документов (накладные, счета-фактуры, акты и УПД).

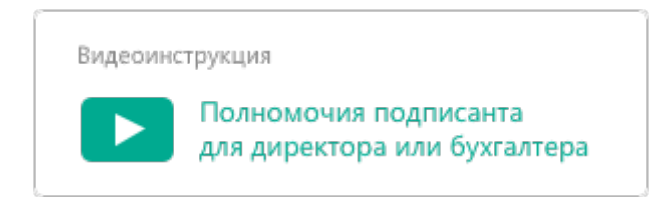

## Исходящий документ

| Подписант  | ВООО «Ромашка»<br>Иванов И. И.<br>Выблать докой сертификат. |  |
|------------|-------------------------------------------------------------|--|
| Полномочия | peolose Holises en estas                                    |  |
| Область    | Лицо, совершившее сделку, операцию и ответственное за       |  |
| Статус     | Работник организации продавца товаров (работ, услуг, им     |  |
| Должность  | Директор                                                    |  |
| Основания  | Должностные обязанности                                     |  |
|            | Заполнить иные сведения, идентифицирующие физ. лицо         |  |

## Область:

5 — лицо, совершившее сделку, операцию и ответственное за ее оформление и за подписание счетов-фактур; или

6 — лицо, ответственное за оформление свершившегося события и за подписание счетов-фактур

## Статус:

1 — работник организации продавца товаров (работ, услуг, имущественных прав);

#### Должность:

директор или бухгалтер

#### Основания полномочий:

Должностные обязанности

## Входящий документ

| руз получил и работ | ы принял                                                 |
|---------------------|----------------------------------------------------------|
|                     |                                                          |
| Тодлисант 📪         | OOD «Pomauka»                                            |
|                     | иванов и. и.<br>Выбрать другой сертификат                |
|                     |                                                          |
| 10ЛНОМОЧИЯ          |                                                          |
| Область             | Лицо, совершившее сделку, операцию и ответственное за. + |
| Статус              | Работник организации покупателя -                        |
| Должность           | Директор                                                 |
| Основания           | Должностные обязанности                                  |
|                     | Заполнить иные сведения, идентифицирующие физ. лицо      |
| lara                | 10.07.2017 ф сегодня                                     |
| езультаты приемки   | Принято без разногласий -                                |
|                     |                                                          |
| руз принял          | Получатель груза +                                       |
| 0-6                 | 20                                                       |

#### Область:

2 — лицо, совершившее сделку, операцию и ответственное за ее оформление;

или

3 — лицо, ответственное за оформление свершившегося события

## Статус:

1 — работник организации покупателя

**Должность:** директор или бухгалтер

Основания полномочий: Должностные обязанности

Вы — не работник организации продавца или покупателя, а работник иной уполномоченной организации. Например, бухгалтер на аутсорсинге или агент

Являетесь сотрудником иной уполномоченной организации и уполномочены подписывать все типы документов (накладные, счета-фактуры, акты и УПД)

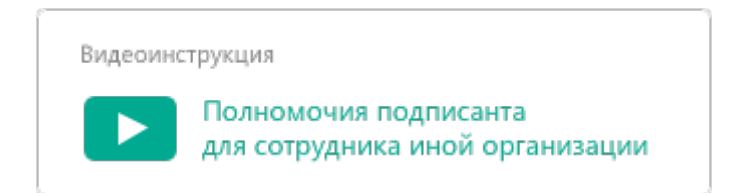

# Исходящий документ

| Подписант                 | 🛔 ООО «Ромашка»                                      |   |
|---------------------------|------------------------------------------------------|---|
|                           | Иванов И. И.                                         |   |
|                           | выорать другой сертификат                            |   |
| юлномочия                 |                                                      |   |
| Область                   | Лицо, ответственное за оформление свершившегося собы |   |
| Статус                    | Работник иной уполномоченной организации             |   |
| Основания                 | Доверенность №3 от 24.05.2017                        |   |
| полномочий<br>организации |                                                      |   |
| Далжность                 | Специалист                                           |   |
| Основания                 | Должностные обязанности                              | 1 |
|                           | Заполнить иные сведения, идентифицирующие физ. лицо  |   |

#### Область:

6 — лицо, ответственное за оформление свершившегося события и за подписание счетов-фактур

## Статус:

3 — работник иной уполномоченной организации;

## Основание полномочий организации:

например, номер и дата доверенности

## Должность:

Специалист

## Основания полномочий:

Должностные обязанности

## Входящий документ

| Imo comuna u coñor        |                                                      |
|---------------------------|------------------------------------------------------|
| руз получил и работ       | ы принил                                             |
| Подписант 🛛 🔳             | ООО «Ромашка»                                        |
|                           | Иванов И. И.                                         |
|                           | выорать другои сертификат                            |
| Толномочия                |                                                      |
| Область                   | Лицо, ответственное за оформление свершившегося собы |
| Статус                    | Работник иной уполномоченной организации -           |
| Основания                 | Доверенность №3 от 24.05.2017                        |
| полномочии<br>организации |                                                      |
| Должность                 | Специалист                                           |
| Основания                 | Должностные обязанности                              |
|                           | Заполнить иные сведения, идентифицирующие физ. лицо  |
| Дата                      | 10.07.2017 世 cerogy-is                               |
| езультаты приемки         | Принято без разногласий                              |
| руз принял                | Получатель груза                                     |
|                           |                                                      |
| Добавить комментар        | йи                                                   |

### Область:

3 — лицо, ответственное за оформление свершившегося события

#### Статус:

3 — работник иной уполномоченной организации;

## Основание полномочий организации:

например, номер и дата доверенности

**Должность:** Специалист

#### Основания полномочий:

Должностные обязанности

### Вы — индивидуальный предприниматель

Видеоинструкция

Полномочия подписанта для индивидуального предпринимателя

Рекомендации о том, какие полномочия выбрать, если подписант не является работником организации или не может подписывать документы различных типов, читайте в статье в разделе «Особенности формата».

Что будет, если документ подписан с нарушением законодательства

В таком случае документ не будет признан юридически значимым. Продавец заплатит штраф за невыставленный документ, покупатель не получит вычет НДС.

#### Откуда взяты рекомендации: нормативная база, требования законодательства

Какой бы документ вы не создавали, важно помнить и выполнять условия законодательства при подписании документов. Для счета-фактуры — условия статьи 169 НК РФ, для первичных документов — условия 402-ФЗ «О бухгалтерском учете». Соответственно, для УПД должны быть выполнены условия и статьи 169 НК РФ, и 402-ФЗ.

 Согласно статье 169 НК РФ, пункт 6 счет-фактура подписывается руководителем и главным бухгалтером организации либо иными лицами, уполномоченными на то приказом (иным распорядительным документом) по организации или доверенностью от имени организации. Обычно организации подписывают электронный счетфактуру 1 подписью уполномоченного лица, тем более, что формат по приказу №93 позволял подписывать счет-фактуру только 1 подписью.

 Согласно 402-ФЗ «О бухгалтерском учете», п. 2, пп. 6 в первичном документе должна быть подпись лица, совершившего сделку, операцию и ответственного за ее оформление, либо подпись лица, ответственного за оформление свершившегося события.

# Формирование и отправка УПД

Чтобы сформировать и отправить УПД, выполните следующее:

- 1. В разделе «Документы» нажмите на кнопку «Новый документ».
- 2. Выберите способ подготовки счета-фактуры:
  - 1. Создать вручную. В списке «Редактор» выберите «УПД». Откроется страница создания УПД. Заполните поля. Подробнее см. статью Соз дание УПД.

| ( <b>1</b> <sup>200</sup>                                                                                                    | + Новый документ                                                                                                    | Новый документ                                                                                         | 1  |  |  |  |  |
|----------------------------------------------------------------------------------------------------|----------------------------------------------------------------------------------------------------|----------------------------------------------------------------------------------------------------|----|--|--|--|--|
| Азунети<br>Паразания<br>Сонталия<br>Контрания<br>Контрания<br>Сонтрания<br>Сонтрания<br>Контрания<br>Контрания<br>Сонтрания<br>Контрания<br>Сонтрания<br>Контрания<br>Сонтрания<br>Контрания<br>Контрания<br>Сонтрания<br>Контрания<br>Сонтрания<br>Контрания<br>Сонтрания<br>Сонтрани | Документобосот<br>Вохданцие 277<br>Исподицие<br>Воутренние<br>Чорновика<br>Удаланные<br>Сотехнове<br>Требующие обработки 125<br>Обработанные | Повый документ<br>Загрузите с компьютера или перетащите файлы<br>для отправки. Максимум 30 документов. |    |  |  |  |  |
|                                                                                                    |                                                                                                    | Редактор<br>Сматфактура<br>Наспарата<br>Акт<br>УПД                                                     | 10 |  |  |  |  |

2. Загрузить файл с УПД. Нажмите на ссылку «Загрузите с компьютера» . Выберите файл и нажмите на кнопку «Открыть».

Файлы с УПД возможно загрузить только в установленном формате XML (при этом имя файла утверждено и регламентировано, поэтому изменять его нельзя). Для этого сформируйте документ с помощью других программ.

При загрузке файла сервис определяет нужные данные (номер, дату, сумму всего по документу и сумму НДС) и проверяет на соответствие формату.

При необходимости изменить данные документа, нажмите на ссылку с его названием, затем на ссылку «Редактировать»

Если файл с УПД не соответствует установленному формату, сервис сообщит об этом и отправит УПД как неформализованный докумен т (см. статью Создание и отправка). Такая отправка не соответствует регламенту обмена УПД (регламент обмена УПД аналогичен регламенту обмены счетов-фактур (Приказ Минфина РФ от 05.02.2021 № 14Н).

 После загрузки в окне отобразится контрагент, название файла, его размер, сумма всего по документу и сумма НДС.
 При необходимости напишите комментарий к УПД.

| Цобавлен 1 ,                                     | документ                                                                                                    |                                                                 |                                      |
|--------------------------------------------------|----------------------------------------------------------------------------------------------------|-----------------------------------------------------------------|--------------------------------------|
| 🗹 Связать доку                                   | менты в пакет 🥝                                                                                                    | 🔒 <u>Загрузить еще</u>                                          | Создать документ                     |
| Получатель:<br>Подразделение:                    | ООО "Тестовая Организация" ИНН: 68807803<br>Головное подразделение 🔻                                                                                                    | 53, КПП: 179144105                                              |                                      |
| ि <u>счет-факту</u><br>Тип документ<br>Комментар | ра №1 от 20.05.21<br>а: Исходящий: Счет-фактура<br>ий для получателя                                                                                                    | 17 769,60 P                                                     | НДС: 2 961,60 ₽ ⊗                    |
| Подписант<br>Полномочия                          | <ul> <li>Яукьянова Ю. А. <u>Выбрать другой</u></li> <li>Лицо, совершившее сделку, операцию и счетов-фактур</li> <li>Работник организации продавца или пов прав)</li> <li>Должностные обязанности</li> </ul> | ответственное за её оформлен<br>хупателя товаров (работ, услуг, | ние и за подписание<br>имущественных |
| 👰 Подписать 🗸                                    | Редактировать<br>Согласование - Сохранить в черновиках                                                                                                    | Отменить                                                        |                                      |

- 4. Если необходимо изменить получателя, нажмите на получателя в поле «Получатель» (см. рисунок). Поле очистится. Введите название или ИНН организации, в которую отправляется документ. При вводе первых букв названия или цифр ИНН появляется список организаций. Выберите нужную.
- 5. Если у получателя в организации есть несколько подразделений, выберите из раскрывающегося списка подразделение, в которое сразу будут отправлены документы.
- 6. При необходимости добавить еще документы, нажмите на ссылку «Загру зить еще» или «Создать документ».

При отправке нескольких документов, если они все предназначены одному контрагенту, документы по умолчанию связываются (устанавливается флажок «Связать документы»). Связанные документы показываются вместе в списках входящих и исходящих документов. Переключение между ними также возможно с помощью кнопки «Связанные документы» не посредственно на странице документа.

На любом этапе создания и отправки документа (документов) его можно сохранить как черновик с помощью ссылки «Сохран ить в черновиках». Документ (документы) сохранится в папке «Ч ерновики» (см. статью Черновики). Если нужно удалить загруженный документ, нажмите на крестик справа (см. рисунок).

7. После добавления всех необходимых документов нажмите на кнопку «П одписать и отправить».

Кнопка «Подписать и отправить» недоступна, если у пользователя несколько сертификатов и ни один не выбран для подписания документов. Выберите нужный с помощью ссылки « выбрать».

Сменить сертификат на другой возможно с помощью ссылки «выбрать другой» при подписании документов либо в пе рсональных настройках.

8. Если ранее не было отправлено заявление участника электронного документооборота, то в открывшемся окне нажмите на кнопку «Заполни ть заявление», заполните его и отправьте.

В случае если реквизиты были отредактированы, измененные данные сохраняются в реквизитах организации.

## Пакет подписан ЭП отправителя, отправлен и перемещен в папку « Исходящие».

УПД подписывается единственной подписью руководителя или иного уполномоченного лица (согласно ст. 169 НК РФ), и не требует подписи главного бухгалтера, в отличие от бумажного счета-фактуры.

Согласно приказу Министерства финансов № 14Н от 05.02.2021 при получении счета-фактуры нужно подписать извещение о получении. При входе в сервис с сертификатом Диадок все извещения формирует и подписывает автоматически. При подписании извещений Диадок обращается к закрытому ключу сертификата, поэтому при подписании нужно ввести пинкод. Если извещений накопилось много, то пин-код потребуется вводить несколько раз.

Извещение покупателя о получении счета-фактуры не является обязательным и составляется по согласованию сторон.

В Диадоке есть возможность отключить автоматическое подписание извещений о получении документов через веб-интерфейс. В этом случае извещение о получении можно подписать только через интеграционное решение. Для отключения автоподписания извещений обратитесь в техподдержку сервиса по телефону 8-800-500-1018 или по e-mail diadoc@kont ur.ru.
Если у пользователя несколько сертификатов, подписание происходит сертификатом, который выбран для подписания документов в персональных настройках. Если сертификат не выбран, выберите его на странице просмотра счета-фактуры или в персональных настройках. Также если пользователь зашел под логином, автоподписание не запустится.

УПД должен пройти все этапы документооборота, как и счет-фактура. Состояние документа в документообороте отображается на странице просмот ра документа.

После завершения документооборота УПД, содержащего информацию о товарах, подлежащих обязательной маркировке средствами идентификации (табачной продукции), такой УПД передается в ГИС Мониторинга.

<sup>\*</sup> Подробнее о поставлении по передаче информации в ГИС Мониторинг

В соответствии с п. 5 постановление Правительства РФ от 28.01.2021 N 64, которое вносит изменения в ППР 224 по маркировке табачной продукции, участники оборота товаров, подлежащих обязательной маркировке средствами идентификации, обязаны представлять оператору информационной системы мониторинга информацию об обороте товаров, подлежащих обязательной маркировке средствами идентификации, в соответствии с правилами, установленными Правительством Российской Федерации, для включения такой информации в информационную систему мониторинга. Лицензионный договор на Диадок рассматривается Сторонами как поручение Участника оборота товаров, подлежащих обязательной маркировке средствами идентификации Оператору ЭДО осуществлять от имени Участника передачу и получение электронных документов, содержащих информацию о товарах, подлежащих обязательной маркировке средствами идентификации, оператору информационных систем мониторинга. В связи с этим в Диадоке осуществляется автоматическая отправка документов, содержащих информацию о товарах, подлежащих обязательной маркировке средствами идентификации в ГИС Мониторинга.

### Создание УПД

Страница создания УПД содержит следующие поля:

- «Номер» документа и «от» дата создания.
- «С учетом исправления» номер и дата исправления документа.
- «Функция». Показывает какую информацию содержит документ: «Счетфактура и передаточный документ», «Счет-фактура», «Передаточный документ».
- «К платежным документам» «номер» и «дата». Если требуется указать несколько документов, нажмите на ссылку «Еще документ». Для удаления лишней строки нажмите на значок .
- «Продавец». Указываются реквизиты продавца. Реквизиты подставляются автоматически, если заполнены на странице Реквизиты. Если реквизиты не указаны, заполните их с помощью ссылки «Заполнить»
   . При необходимости возможно изменить реквизиты. Для этого нажмите на ссылку «Редактировать» и укажите нужные данные.
- «Грузоотправитель». Указываются реквизиты грузоотправителя. Заполните их с помощью ссылки «Заполнить».
- «Покупатель». Указываются реквизиты покупателя. Проставляются автоматически, если было заполнено поле «Получатель» на странице отправки документов (см. статью Формирование и отправка счетафактуры). Если получатель не указан, заполните его реквизиты с помощью ссылки «Заполнить». При необходимости возможно изменить реквизиты. Для этого нажмите на ссылку «Редактировать» и укажите нужные данные.
- «Грузополучатель». Указываются реквизиты грузополучателя. Заполните их с помощью ссылки «Заполнить».
- «Валюта». Указывается валюта. При вводе первых букв названия появляется список валют. Выберите нужную. По умолчанию выбран «Рос сийский рубль».
- «Идентификатор гос.контракта». Указывается номер гос.контракта.
- «Доп. сведения: Тип, Значение». Вводится дополнительная информация к документу.

Фактурная часть содержит следующие поля:

- «Наименование». Указывается наименование товаров (описание выполненных работ, оказанных услуг).
- «Ед. изм». Указывается единица измерения. При вводе первых букв появляется список единиц измерения. Выберите нужную.
- «Кол-во». Указывается количество отгружаемого по счету товара (объем выполненных работ, оказанных услуг).
- «Цена за единицу». Указывается цена товара на единицу измерения без НДС.

- «Стоимость без НДС». Стоимость за все количество товара без НДС. Рассчитывается автоматически.
- «В том числе акциз». Указывается сумма акциза по подакцизным товарам, если есть.
- «Налоговая ставка». Указывается налоговая ставка. Возможные ставки: «09 », «10%», «20%», «10/110%», «20/120%».

Если выбрана дробная налоговая ставка (10/110% или 20/120%), нужно заполнить поле Стоимость всего с учетом налога».

- «НДС». Сумма НДС, предъявляемая покупателю товаров (выполненных работ, оказанных услуг). Определяется исходя из применяемых налоговых ставок. Рассчитывается автоматически.
- «Всего». Стоимость всего количества поставляемых (отгруженных) по счету-фактуре товаров (выполненных работ, оказанных услуг) с учетом суммы НДС.
- Ссылка «Добавить столбец» позволяет добавить столбцы для данных:
  - «Страна происхождения». Указывается страна происхождения товара. При вводе первых букв названия появляется список стран. Выберите нужную.
  - «Номер таможенной декларации». Указывается номер грузовой таможенной декларации.

Количество стран и номеров таможенной декларации должно быть одинаковым. Значения указываются через запятую.

- «Тип номенклатуры». Выбирается из списка тип: «Товар», «Работа», « Услуга», «Право», «Иное».
- «Доп. сведения к позиции». Поля «Тип» и «Значение» предназначены для ввода дополнительных сведений о грузе (номер заказа, накладной, код материала и др.). Поля отображаются, если установлен флажок «Указ ать доп. сведения к строкам таблицы».

Чтобы добавить новую строку, нажмите на ссылку «Добавить позицию».

Чтобы удалить строку, нажмите на значок 🔀 (см. рисунок).

| Спи | ОК ПОЗИЦИЙ + Добавить позицию | + Добавить столбе      | ц          |          |                      |                   |                  |         |           |   |
|-----|-------------------------------|------------------------|------------|----------|----------------------|-------------------|------------------|---------|-----------|---|
| NB  | Намыенование                  | Единиць)<br>истиврения | Количество | Цена     | Стоимасть<br>Без НДС | Б том числе водер | Налоговая ставка | ндс     | Betro     |   |
| 1   | Стол                          | шт                     | 10,00      | 1 000,00 | 10 000,00            | без акциза        | без НДС 🔹        | без НДС | 10 000,00 | × |
|     | Доп. сведения к позиции       | Tim                    |            | Значение |                      |                   | × Еще строка     |         |           |   |
|     |                               |                        |            | Bcero    | 10 000,00            |                   |                  | без НДС | 10 000,00 |   |

Заполнив поля, нажмите на кнопку «Перейти к отправке».

# УКД

УКД - универсальный корректировочный документ.

Продавец выставляет покупателю корректировочный документ «при изменении стоимости отгруженных товаров (выполненных работ, оказанных услуг), переданных имущественных прав, в том числе в случае изменения цены (тарифа) и (или) уточнения количества (объема) отгруженных товаров (выполненных работ, оказанных услуг), переданных имущественных прав» (п. 3 ст. 168 НК РФ).

Диадок позволяет отправить как корректировочный документ, созданный непосредственно в самом сервисе, так и документ, сформированный в другой системе.

Диадок автоматически связывает корректировочный документ (с функцией КСФ или КСФДИС) с ранее отправленным универсальным передаточным документом (УПД с функцией СЧФ или СЧФДОП). Все связанные документы возможно посмотреть на странице просмотра УПД.

Чтобы сформировать УКД, создав его в Диадоке, выполните следующие действия:

- 1. Откройте УПД, нажав на ссылку с его названием.
- 2. Нажмите на ссылку «Отправить уточнение» и выберите «Создать корректировку».

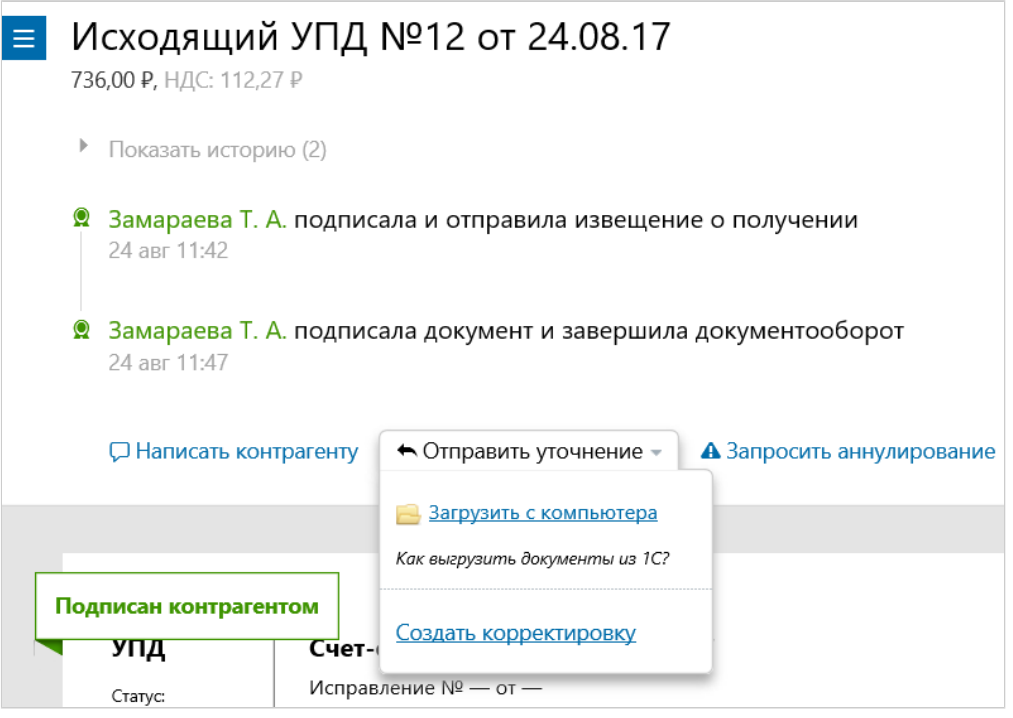

- 3. Укажите номер корректировки документа, дату внесения корректировок.
- 4. Для корректируемой позиции внесите необходимые изменения в строку «после изменения». Автоматически рассчитаются значения по

Sciril 19.49 до изменения шт 32,00 623,73 без акциза 18% 112.27 736,00 Розетки катины электрические 22,00 nocité vanienerius uit 19.49 428,78 без акциза 18% 77.18 505.96 0,00 0.00 0,00 0,00 35,09 0,00 194,95 230.04 дов сведения Тип 🗙 Еще строка 0,00 0,00 + Добавить поз Всего увеличение 0,00 Всего уменьшение 194,95 35.09 230.04

строкам «увеличение», «уменьшение», «Всего увеличение», «Всего уменьшение». Остальные позиции оставьте без изменений.

5. Нажмите на кнопку «Подписать и отправить».

Кнопка «Подписать и отправить» недоступна, если у пользователя несколько сертификатов и ни один не выбран для подписания документов. Выберите нужный с помощью ссылки « Выберите сертификат для подписания». Также заполните полно мочия подписанта с помощью ссылки «Заполнить».

Сменить сертификат на другой возможно с помощью ссылки «выбрать другой» при подписании документов либо в пе рсональных настройках.

6. УКД создан и отправлен контрагенту. Статус УПД изменится на «Откорректирован».

Чтобы загрузить и отправить УКД, подготовленный в другой программе:

- 1. Можно одним из способов:
  - Нажмите «Новый документ» и выберите «Загрузить с компьютера».
  - Откройте УПД, нажав на ссылку с его названием. Нажмите на ссылку «Отправить уточнение» и выберите «Загрузить с компьютера».
- 2. Выберите УКД и нажмите на кнопку «Открыть».
- 3. Нажмите на кнопку «Подписать и отправить». УКД создан и отправлен контрагенту. Статус УПД изменится на «Откорректирован».

## Исправление УПД

Если в отправленном УПД были выявлены ошибки (например, неверно указан адрес), нужно сформировать и отправить исправленный УПД. Также можно сформировать исправление на УКД

Диадок позволяет отправить как исправление УПД, созданное непосредственно в самой сервисе, так и исправленный УПД, сформированный в другой системе.

Диадок автоматически связывает исправленный УПД с ранее отправленным УПД. Все связанные документы возможно посмотреть на странице просмотра УПД.

Чтобы отправить исправленный УПД, создав в Диадоке, выполните следующие действия:

- 1. Откройте УПД, нажав на ссылку с его названием.
- 2. Нажмите на ссылку «Отправить уточнение» и выберите «Создать исправление».

| ≡ | Исходящий УПД №11 от 22.08.17<br>736,00 ₽, НДС: 112,27 ₽                       |                                                                             |                                          |                           |  |  |  |
|---|--------------------------------------------------------------------------------|-----------------------------------------------------------------------------|------------------------------------------|---------------------------|--|--|--|
|   | Показать историю (2)                                                           |                                                                             |                                          |                           |  |  |  |
|   | Замараева Т. А. подписала документ и завершила документооборот<br>22 авг 14:13 |                                                                             |                                          |                           |  |  |  |
|   | <ul><li>Замараева</li><li>23 авг 13:53</li></ul>                               | Замараева Т. А. подписала и отправила извещение о получении<br>23 авг 13:53 |                                          |                           |  |  |  |
|   | 💭 Написать контрагенту                                                         |                                                                             | 🗲 Отправить уточнение 👻                  | А Запросить аннулирование |  |  |  |
|   |                                                                                | _                                                                           | <u> Загрузить с компьютера</u>           |                           |  |  |  |
|   |                                                                                |                                                                             | Как выгрузить документы из 1С?           |                           |  |  |  |
|   | Подписан контрагентом<br>УПД Счет-фа                                           |                                                                             | Создать исправление                      |                           |  |  |  |
|   | Статус:<br>Счет-фактура и<br>передаточный                                      | Исправлен<br>Продавец                                                       | Создать корректировку<br>Аптечная сеть з | доровье"                  |  |  |  |

- 3. Укажите номер исправления УПД, дату внесения исправлений.
- 4. Внесите необходимые изменения.
- 5. Нажмите на кнопку «Подписать и отправить».

Кнопка «Подписать и отправить» недоступна, если у пользователя несколько сертификатов и ни один не выбран для подписания документов. Выберите нужный с помощью ссылки « выбрать».

Сменить сертификат на другой возможно с помощью ссылки « выбрать другой» при подписании документов либо в персонал ьных настройках.

6. Статус УПД изменится на «Исправлен».

Чтобы загрузить и отправить исправленный УПД, сформированный в другой учетной программе, выполните следующие действия:

- 1. Можно одним из способов:
  - Нажмите «Новый документ» и выберите «Загрузить с компьютера».
  - Откройте УПД, нажав на ссылку с его названием. Нажмите на ссылку «Отправить уточнение» и выберите «Загрузить с компьютера».
- 2. Выберите УПД и нажмите на кнопку «Открыть».
- 3. Нажмите на кнопку «Подписать и отправить». Статус УПД изменится на « Исправлен».

# Сообщения

Раздел «Сообщения» позволяет обмениваться сообщениями между сотрудниками своей и других организаций. Рядом с названием раздела отображается количество диалогов, в которых есть непрочитанные сообщения.

Обмен сообщениями с сотрудниками других организаций возможен только после принятия приглашения на обмен документами с контрагентами (организации находятся на вкладке «Ваши контрагенты»). О том, как добавить организацию в список своих контрагентов, см. статью Контрагенты.

Чтобы прочитать или написать сообщение, нажмите на раздел «Сообщения», откроется окно диалогов.

Также написать сообщение контрагенту можно на странице просмот ра документа. Для этого откройте документ и нажмите «Написать контрагенту».

| + Новый диалог                                                                                                    | Имя сотрудника, должность, название компании или ИНН                                                                                                    | ٩                     |
|----------------------------------------------------------------------------------------------------|----------------------------------------------------------------------------------------------------|-----------------------|
| Мария Шмидт<br>Аптечная сеть "Здоровье"<br>• Светлана Иванова<br>Тестовая ООО "Василек"<br>• Мария Шмидт<br>Тестовая ООО "Ромашка" | <ul> <li>Тестовая ООО "Василек"</li> <li>Иванова Светлана Юрьевна помощник бухгалтера</li> <li>Шмидт Мария Николаевна Директор</li> <li>Вдовиченко Антон Викторович</li> <li>Показать все 8 &gt;</li> </ul> | 770000009 - 770001001 |
|                                                                                                    | Тестовая ООО "Ромашка"<br>• Шмидт Мария Николаевна бухгалтер<br>Кобзева Оксана Владимировна Бухгалтер<br>Шмидт Мария Николаевна Бухгалтер<br>Показать все 16 >                                              | 660000003 - 660001001 |
|                                                                                                    | Тестовая организация Контура<br>• Пашков Константин<br>Новожилова Екатерина Андреевна<br>Меньшиков Никита Юрьевич<br>Показать все 804. >                                                                    | 669900000 - 669901001 |

В окне диалогов хранятся все сообщения. Слева отображается список сотрудников с названием организаций, с которыми была переписка. Рядом с именем, фамилией сотрудника отображается количество непрочитанных сообщений. Зеленый кружок обозначает статус присутствия сотрудника в сервисе. Чтобы просмотреть сообщения, нажмите на строку с фамилией сотрудника. Справа откроется окно с сообщениями, с указанием даты сообщения, имени и фамилии отправителя. Если необходимо узнать точное время, когда были получены или отправлены сообщения, наведите курсор мыши на нужное сообщение, рядом с фамилией сотрудника появится время.

| + Новый диалог                                                  | Тестовая ООО "Василек" | 7700000009 - 770001001                                 |
|-----------------------------------------------------------------|------------------------|--------------------------------------------------------|
| Мария Шмидт<br>Аптечная сеть "Здоровье"                         |                        | 24 марта 2015                                          |
| <ul> <li>Светлана Иванова<br/>Тестовая ООО "Василек"</li> </ul> |                        | Добрый день! завтра отправлю исправленный счет-фактуру |
| • Мария Шмидт<br>Тестовая ООО "Ромашка"                         | ок<br>Светлана Иванова | Светлана Иванова                                       |
|                                                                 | Текст сообщения        | Отправить<br>Ctrl+Enter                                |

Для того чтобы ответить на сообщение, введите ответ в поле «Текст сообщения» и нажмите на кнопку «Отправить» либо сочетание клавиш «Ctrl+Enter».

Для создания нового диалога с сотрудником нажмите на кнопку «Новый диалог». В строке поиска введите название или ИНН организации, ФИО сотрудника или его должность, которому будет отправлено сообщение. Если было введено название или ИНН организации, сервис покажет всех сотрудников этой организации, которые зарегистрированы в Диадоке.

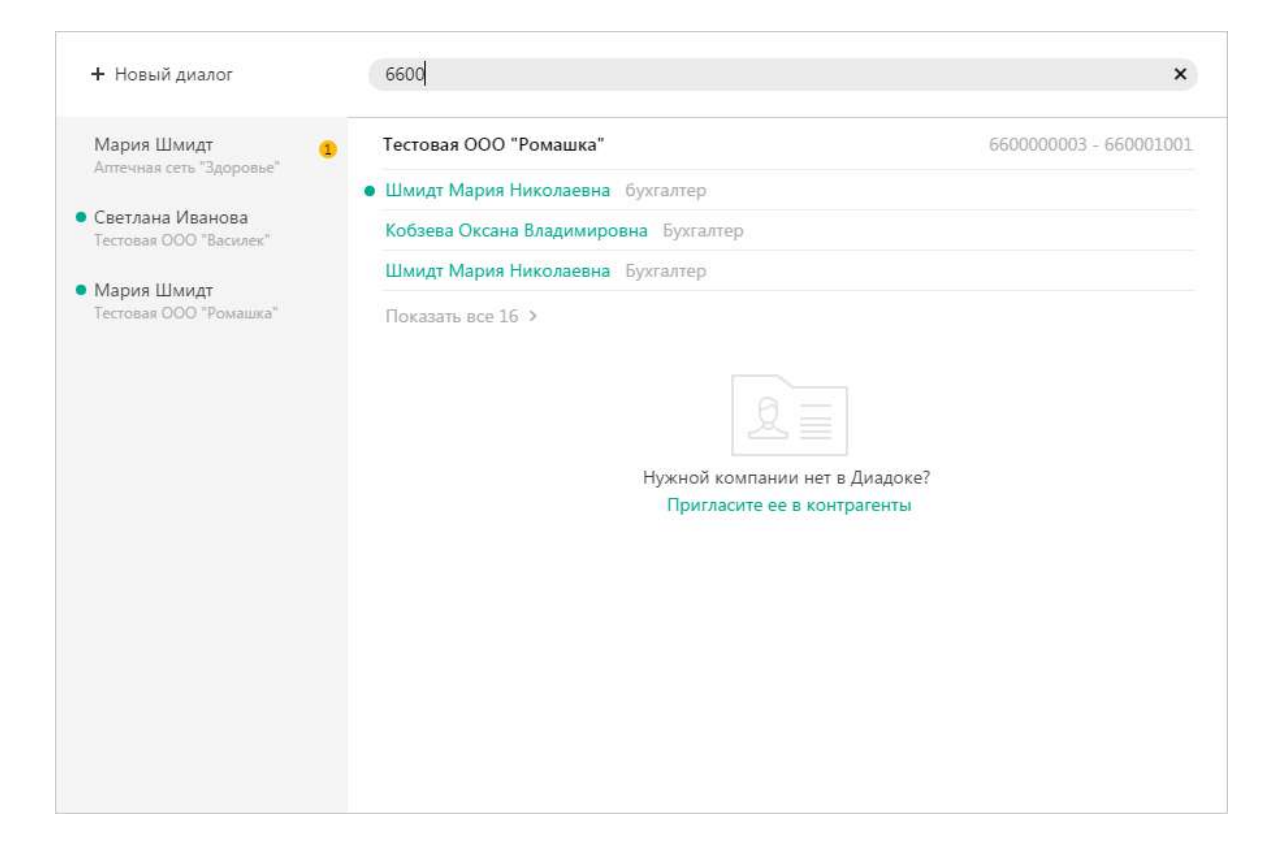

Выберите сотрудника и введите текст сообщения. Далее нажмите на кнопку «Отправить» (сочетание клавиш «Ctrl+Enter»). Если сотрудник не находится в сервисе, ему придет уведомление на электронную почту.

Для получения уведомлений о новых сообщениях на электронную почту необходимо на странице с персональными настройками устано вить флажок в поле «О новых сообщениях».

Если контрагент был заблокирован, то сообщения сотрудникам этой организации отправить нельзя, кнопка «Отправить» не активна.

### Мобильное приложение для iOS и Android

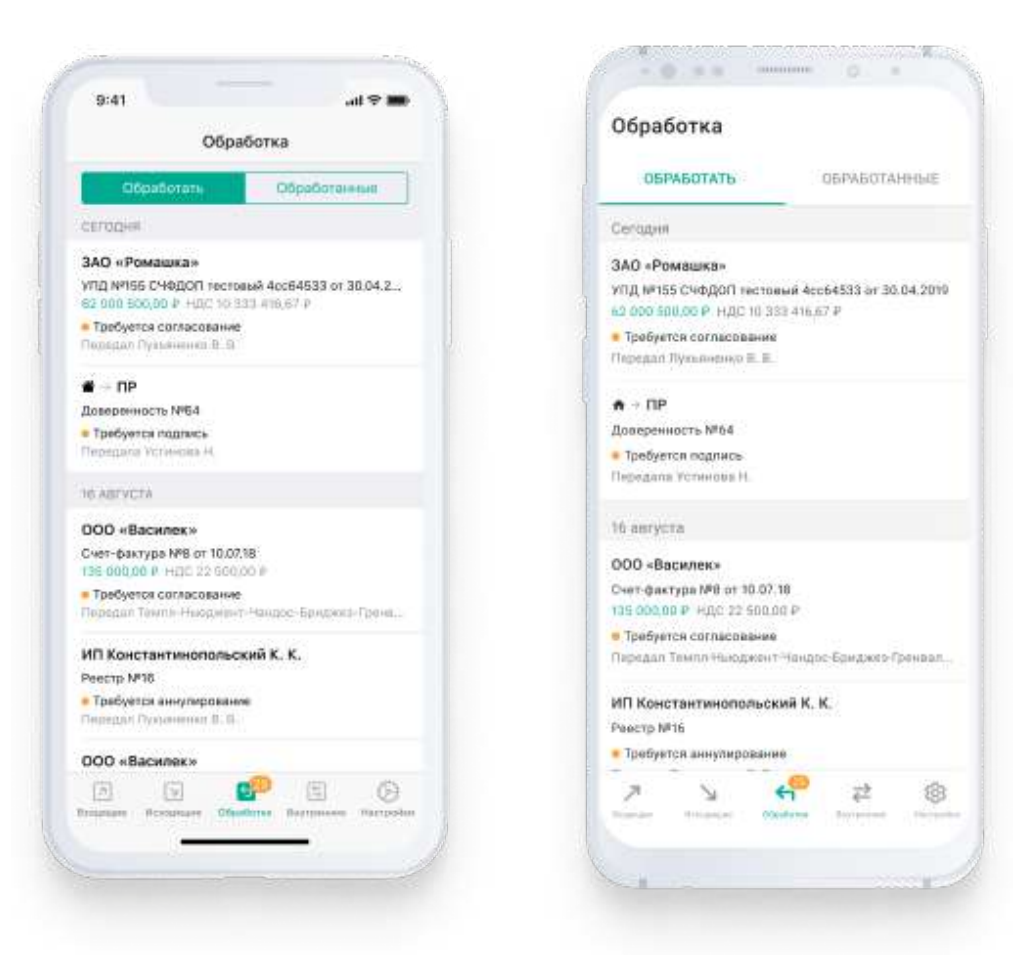

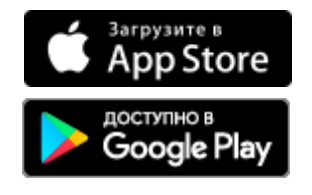

#### В мобильном приложении можно

۴

Получать документы от контрагентов и сотрудников своей компании.

Подписывать входящие документы в формате 820 приказа и неформализованные документы. Отправлять неформализованные документы, созданные в Диадоке. Согласовывать документы и подписывать согласующей подписью.

Передавать документы на подпись и согласование

# 

Просматривать реквизиты, печатную форму, историю и комментарии к документу

#### Как начать работать в приложении

1

Скачайте и установите бесплатное приложение через AppStore или Google Play

2

Войдите в приложение по электронной почте или телефону.

В обоих случаях требуется ввести пароль

8

Согласовывайте и подписывайте документы в приложении. Чтобы подписывать документы, потребуется сертификат. Оставить заявку на сертификат

## Контактная информация

Разработчиком и обладателем авторских прав на сервис Диадок является акционерное общество «Производственная фирма «СКБ Контур».

Тел. 8 800 500-10-18 - круглосуточный

e-mail: diadoc@kontur.ru